# **EasyPAC**

# **EPC-1000 User Manual**

Version: V0.1 2011M05

To properly use the product, read this manual thoroughly is necessary.

Part NO.: 81-00EPC10-020

### © Copyright 2011 TPM

The product, including the product itself, the accessories, the software, the manual and the software description in it, without the permission of TPM Inc. ("TPM"), is not allowed to be reproduced, transmitted, transcribed, stored in a retrieval system, or translated into any language in any form or by any means, except the documentation kept by the purchaser for backup purposes.

The names of products and corporations appearing in this manual may or may not be registered trademarks, and may or may not have copyrights of their respective companies. These names should be used only for identification or explanation, and to the owners' benefit, should not be infringed without any intention. The product's name and version number are both printed on the product itself. Released manual visions for each product design are represented by the digit before and after the period of the manual vision number. Manual updates are represented by the third digit in the manual vision number.

### Trademark

- MS-DOS and Windows 95/98/NT/2000/XP, Visual Studio, Visual C++, Visual BASIC are registered trademarks of Microsoft.
- BCB (Borland C++ Builder) is registered trademark of Borland.
- MULTIPROG is registered trademark of KW software.
- Other product names mentioned herein are used for identification purposes only and may be trademarks and/or registered trademarks of their respective companies.

### TPM

### **Electrical safely**

- To prevent electrical shock hazard, disconnect the power cable from the electrical outlet before relocating the system.
- When adding or removing devices to or from the system, ensure that the power cables for the devices are unplugged before the signal cables are connected. Disconnect all power cables from the existing system before you add a device.
- Before connecting or removing signal cables from motherboard, ensure that all power cables are unplugged.
- Seek professional assistance before using an adapter or extension card. These devices could interrupt the grounding circuit.
- Make sure that your power supply is set to the voltage available in your area.
- If the power supply is broken, contact a qualified service technician or your retailer.

### **Operational safely**

- Please carefully read all the manuals that came with the package, before installing the new device.
- Before use ensure all cables are correctly connected and the power cables are not damaged. If you detect and damage, contact the dealer immediately.
- To avoid short circuits, keep paper clips, screws, and staples away from connectors, slots, sockets and circuitry.
- Avoid dust, humidity, and temperature extremes. Do not place the product in any area where it may become wet.
- If you encounter technical problems with the product, contact a qualified service technician or the dealer.

# Contents

| CONTENTS                                                         |    |
|------------------------------------------------------------------|----|
| 1. INTRODUCTION                                                  | 7  |
| 1.1. Basic                                                       | 7  |
| 1.1.1. Complete Industrial System Solution                       | 7  |
| 1.1.2. Compact Size + Motionnet = High Extension and Integration |    |
| 1.2. Features                                                    | 9  |
| 1.3. Hardware                                                    | 9  |
| 1.4. Software                                                    |    |
| 1.5. MOTIONNET DEVICES                                           |    |
| 1.6. System Architecture                                         |    |
| 1.7. 24V DC Power Module                                         |    |
| 1.8. Package List                                                |    |
| 2. HARDWARE INSTALLATION                                         |    |
| 2.1. DIMENSION                                                   |    |
| 2.2. Connectors                                                  |    |
| 2.2.1. COM Port – COM & CN1                                      |    |
| 2.2.2. GPIO – CN2                                                |    |
| 2.2.3. Ring_0 – CN3                                              |    |
| 2.2.4. Ring_1 – CN4                                              |    |
| 2.2.5. 24V DC Input                                              |    |
| 2.2.6. USB Connector                                             |    |
| 2.2.7. LAN Connector                                             |    |
| 2.3. Rotary Switch                                               | 21 |
| 2.3.1. System Mode Setting – SW1                                 |    |
| 2.3.2. Motionnet Baud-Rate – SW2                                 |    |
| 3. MOTIONNET INTRODUCTION                                        | 23 |
| 3.1. WHAT IS MOTIONNET?                                          | 23 |
| 3.2. Motionnet Functions                                         | 23 |
| 3.3. Advantage of Motionnet                                      | 24 |
| 3.4. Motionnet Product Family                                    |    |
| 4. SOFTWARE UTILITIES                                            |    |
| 4.1. MYCONFIG                                                    |    |
| 4.1.1. Server on EasyPAC                                         |    |
| 4.1.2. PC Side Settings                                          |    |
|                                                                  |    |

| 4.2. MyLink                                    |    |
|------------------------------------------------|----|
| 4.2.1. Interface                               |    |
| 4.2.2. Module Status                           |    |
| 4.2.3. DIO Module Operation                    |    |
| 4.2.4. AIO Module Operation                    |    |
| 4.2.5. PIO Counter Module Operation            |    |
| 4.2.6. Single Axis Module                      |    |
| 4.2.7. Grouped Axes                            |    |
| 4.3. МуДатаСнеск                               | 55 |
| 4.3.1. Data Address Mapping                    |    |
| 4.3.2. Address Mapping Table                   |    |
| 4.3.3. Mapping Tables                          |    |
| 5. MULTIPROG INTRODUCTIONS                     |    |
| 5.1. MPExpress5.35 INSTALLATION                |    |
| 5.1.1. Install EasyPAC Software and Tools      |    |
| 5.1.2. Install MULTIPROG 5.35.252 Express      |    |
| 5.1.3. Install MULTIPROG Patch Files           |    |
| 5.2. THE FIRST MULTIPROG PROJECT               |    |
| 5.2.1. Create a New Project                    |    |
| 5.2.2. DI Test                                 |    |
| 5.2.3. Compile                                 |    |
| 5.2.4. Download                                |    |
| 5.2.5. Debug                                   |    |
| 5.3. INTERFACE DESCRIPTION                     |    |
| 5.4. Create and Edit a Project                 |    |
| 5.4.1. Edit with LD                            |    |
| 5.4.2. Function Block (FB) and LD              |    |
| 5.4.3. Settings of Register and I/O            |    |
| 5.4.4. I/O Configurations                      |    |
| 5.5. DOWNLOADING AND DEBUGGING                 |    |
| 5.6. FUNCTION BLOCK                            |    |
| 5.6.1. The State Diagram                       |    |
| 5.6.2. Error Handling                          |    |
| 5.6.3. Function Block Interface                |    |
| 5.6.4. Why the Command Input Is Edge Sensitive |    |
| 5.6.5. Motion Function Block List              |    |
| 5.6.6. EasyPAC Function Block List             |    |
| 5.6.7. Axis Parameter List                     |    |
| 5.6.8. Function Block ErrorID List             |    |

| 5.7. San | IPLE PROGRAMS       | . 190 |
|----------|---------------------|-------|
|          | 5.7.1. AI/O         | . 190 |
|          | 5.7.2. Counter      | . 195 |
|          | 5.7.3. Single Axis  | . 199 |
|          | 5.7.4. Grouped Axes | . 204 |
|          | 5.7.5. HMI_DIO      | . 209 |

# **1. Introduction**

EasyPAC EPC-1100 is a compact all-in-one Programmable Automation Controller PAC. EasyPAC supports direct and wire-saving connection of Motionnet slave modules. EasyPAC contains abundant common used I/O interfaces provides industrial automation control industry easily access to the equipments. The front of the EasyPAC system includes one standard LAN port, two standard USB ports, two Motionnet ports, one GPIO connector (8 digital inputs and 8 digital outputs), two rotary switches, four COM ports (two RS-232 and two RS-422) and one optional PC104 expansion slot. EasyPAC also provides one external compact flash slot compatible with type II compact flash cards.

EasyPAC is running based on WinCE real-time operating system with built-in ProConOS kernel for running SoftPLC and two utilities for system diagnosis, MyConfig and MyLink. MyConfig is used to set the system configuration and MyLink is used to diagnose and test the functions of Motionnet slave modules.

# 1.1. Basic

The operating system for EasyPAC is Microsoft WinCE5.0 RTOS (Real-Time Operating System). Based on the RTOS, an application ProConOS which is a PLC operating system from KW is running on it. Users can use the SoftPLC development tool named MULTIPROG to develop the application. EasyPAC supports Modbus server over RTU/TCP to be connected with HMI's that support Modbus protocol.

## 1.1.1. Complete Industrial System Solution

EasyPAC offers complete software and tools:

- Built-in ProConOS
- MULTIPROG + PLCopen Functional Block. Users are able to customize their own functionalities.
- MyConfig: Utility for setting of system parameters.
- MyLink: Utility for diagnose Motionnet slave modules.
- Communicate between HMI and main system through Ethernet or serial communications.

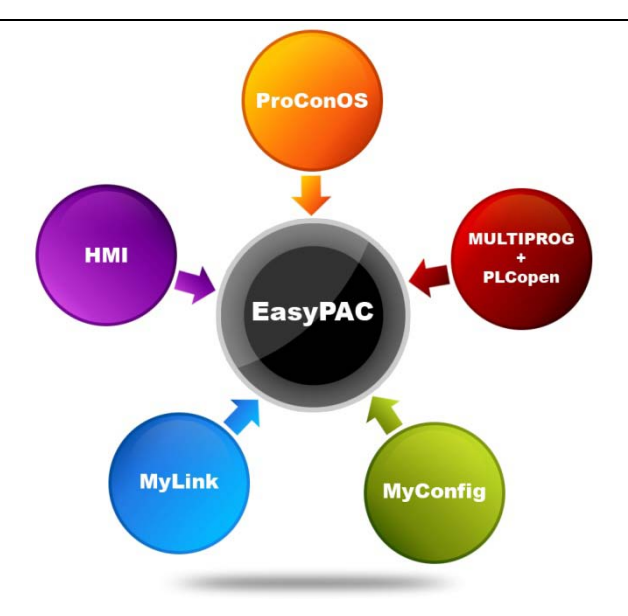

Figure 1-1: EasyPAC offers complete software and tools

## 1.1.2. Compact Size + Motionnet = High Extension and Integration

EasyPAC provides two Motionnet Rings:

- Ring\_0: For digital I/O, analog I/O and pulse counters.
  - Supports up to maximum 64 slave modules.
  - Transfer speed: 2.5/5/10/20 Mbps.
- Ring\_1: For motion control.
  - Supports up to maximum 32 axes.
  - Transfer speed: 2.5/5/10/20 Mbps

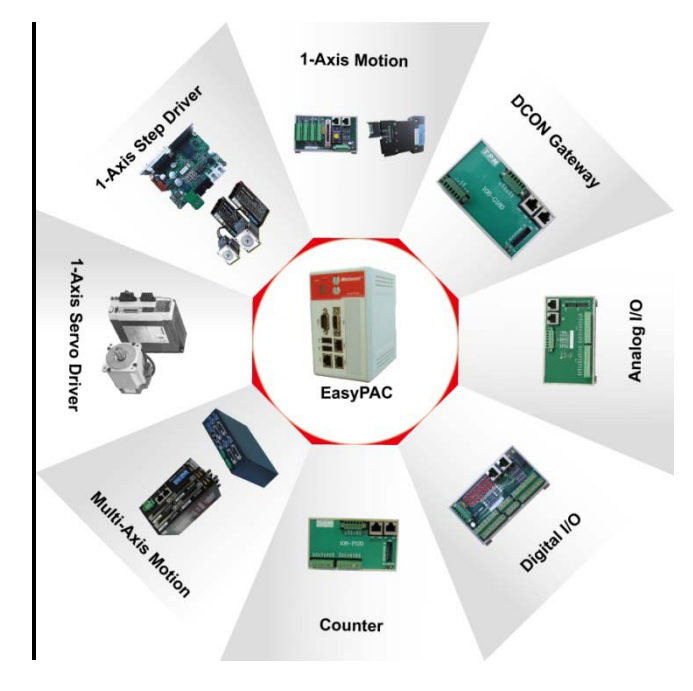

Figure 1-2: EasyPAC and supported slave modules

# **1.2. Features**

- Fanless and compact size
- Standard PC interfaces: LAN/ USB2.0/ RS-232/ RS-422/ Compact Flash Disk
- Microsoft Windows CE5.0 embedded real-time operating system
- Local digital I/O interface: DIx8, DOx8
- Built-in two Motionnet Masters (Ring\_0 and Ring\_1)
  - Ring\_0: For digital I/O, analog I/O and pulse counters. Supports up to maximum 64 slave modules.
  - Ring\_1: For motion control. Supports up to maximum 32 axes.
- Configurable Motionnet transfer rate: up to 20Mbps maximum.
- Combine HMI (Human Machine Interface) by Modbus-TCP or Modbus-RTU
- System utility: MyConfig.
- Motionnet utility: MyLink.
- Programming software tool: MULTIPROG5.35 Express
- Power input spec.
  - Output voltage: 24V DC
  - Power Consumption: 7W

# 1.3. Hardware

The following table shows the hardware specifications of EasyPAC:

| Specifications                |  |
|-------------------------------|--|
| 800 MHz                       |  |
| 256 MBytes                    |  |
| 2 MBytes                      |  |
| RS-422 x 1, RS-232 x 1 (COM)  |  |
| RS-422 x 1, RS-232 x 1 (CN 1) |  |
| USB 2.0                       |  |
| Motionnet x 2 (CN3, CN4)      |  |
| Ethernet (LAN)                |  |
| Hardware IC + AES encryption  |  |
| 32 KBytes                     |  |
| 8 Channel Input / Output      |  |
|                               |  |
|                               |  |
|                               |  |
|                               |  |

### TPM

| TPM EasyPAC                | Specifications |
|----------------------------|----------------|
| 14. LED display x 4        |                |
| 15. Reset Button (PB1) x 1 |                |

# 1.4. Software

There are two utilities provided to diagnose and test EasyPAC, MyConfig and MyLink. In addition to standard DIO/AIO interfaces, EasyPAC also supports Motion Function Block (Motion FB) used to program the Motionnet based motion control slave modules connected to Ring\_1.

- MyConfig: System configuration utility configures IP address, system information etc.
- MyLink: A diagnostic utility used to test, set and verify the functionalities of slave modules hooked up to Motionnet.
- Motion FB: Visualized functional block based on MULTIPROG. It supports single and multiple axes.

# **1.5. Motionnet Devices**

EasyPAC is equipped with 2 two Motionnet masters named Ring\_0 and Ring\_1. Ring\_0 is mostly for digital I/O and analog I/O and Ring\_1 is for motion control. The detailed data is in the following table:

| Itom        | Item Specifications                                   |     | Iotionnet | Remark |
|-------------|-------------------------------------------------------|-----|-----------|--------|
| Itelli      |                                                       |     | Ring_1    |        |
| 106-D240-NX | 32-ch digital input with NPN                          | Yes | No        |        |
| 106-D222-NN | 16-ch digital input and 16-ch digital output with NPN | Yes | No        |        |
| 106-D204-XN | 32-ch digital output with NPN                         | Yes | No        |        |
| 106-D440-NX | 32-ch digital input with NPN                          | Yes | No        |        |
| 106-D422-NN | 16-ch digital input and 16-ch digital output with NPN | Yes | No        |        |
| 106-D404-XN | 32-ch digital output with NPN                         | Yes | No        |        |
| 106-D520-NX | 16-ch digital input with NPN                          | Yes | No        |        |
| 106-D502-XN | 16-ch digital output with NPN                         | Yes | No        |        |
| 107-D140-NX | 32-ch digital input with NPN                          | Yes | No        |        |
| 107-D122-NN | 16-ch digital input and 16-ch digital output with NPN | Yes | No        |        |
| 107-D104-XN | 32-ch digital output with NPN                         | Yes | No        |        |
| EZM-D140-NX | 32-ch digital input with NPN                          | Yes | No        |        |
| EZM-D122-NN | 16-ch digital input and 16-ch digital output with NPN | Yes | No        |        |
| EZM-D104-XN | 32-ch digital output with NPN                         | Yes | No        |        |
| 106-A104-01 | 4-ch analog output (±10V)                             | Yes | No        |        |
| 106-A180-01 | 8-ch analog input (±10V, ±5V, ±2.5V, ±1.25V)          | Yes | No        |        |

### TPM

EasyPAC User Manual

| T.         | <u>Guna di Cina di Anna</u>              | port of Motionnet |        | D 1         |
|------------|------------------------------------------|-------------------|--------|-------------|
| Item       | Specifications                           | Ring_0            | Ring_1 | Remark      |
| 108-A122   | 8-ch analog input and 4-ch analog output | Yes               | No     |             |
| 108-G180   | DCON Gateway                             | Yes               | No     | coming soon |
| 108-P120   | 4-ch, 32 bites up-down counter           | Yes               | No     |             |
| 102-M1x1   | 1-axis Motion connector series           | No                | Yes    |             |
| BCD-4020FU | 1-axis 2-phase stepper driver            | No                | Yes    |             |
| BCD-4020FB | 1-axis Micro stepper driver              | No                | Yes    |             |
| Ezi-Servo  | close-loop stepper driver                | No                | Yes    | coming soon |
| Kingservo  | King servo motor & driver                | No                | Yes    | coming soon |

Table 1-1: Motionnet compatible devices

# **1.6. System Architecture**

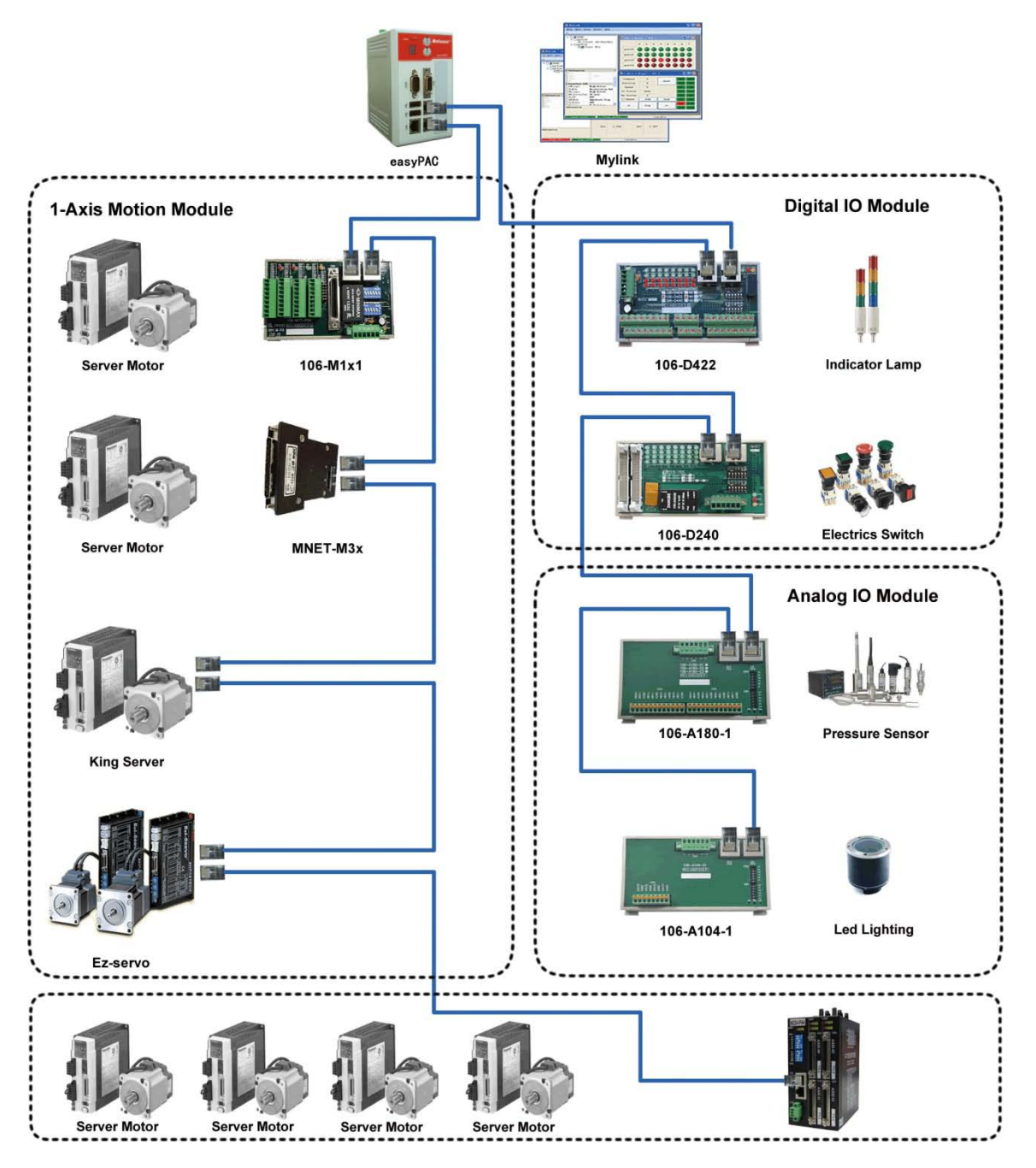

Figure 1-3: EasyPAC system architecture

# 1.7. 24V DC Power Module

Features:

- Universal AC input / Full range
- Protections: Short circuit / Overload / Over Voltage

## TPM

- Cooling by free air convection
- Can be installed on DIN rail TS-35 / 7.5 or 15
- NEC class 2 / LSP compliant
- LED indicator for power on
- DC OK relay contact
- No load power consumption < 0.75W
- 100% full load burn-in test
- Safety standards: CE / UL / RU

SPECIFICATION

The detailed hardware specification is listed as the following table:

# 

| MODEL       |                                                                                                    | MDR-40-24                                                                                                    |  |  |  |
|-------------|----------------------------------------------------------------------------------------------------|----------------------------------------------------------------------------------------------------|--|--|--|
|             | DC VOLTAGE                                                                                                    | 24V                                                                                                    |  |  |  |
|             | RATED CURRENT                                                                                                    | 1.7A                                                                                                    |  |  |  |
|             | CURRENT RANGE                                                                                                    | 0 ~ 1.7A                                                                                                    |  |  |  |
|             | RATED POWER                                                                                                    | 40.8W                                                                                                    |  |  |  |
|             | RIPPLE & NOISE (max.) Note.2                                                                                                    | 150mVp-p                                                                                                    |  |  |  |
| OUTPUT      | VOLTAGE ADJ. RANGE                                                                                                    | 24~30V                                                                                                    |  |  |  |
|             | VOLTAGE TOLERANCE Note.3                                                                                                    | ±1.0%                                                                                                    |  |  |  |
|             | LINE REGULATION                                                                                                    | ±1.0%                                                                                                    |  |  |  |
|             | LOAD REGULATION                                                                                                    | ±1.0%                                                                                                    |  |  |  |
|             | SETUP, RISE TIME Note.5                                                                                                    | 500ms, 30ms/230VAC 500ms, 30ms/115VAC at full load                                                                          |  |  |  |
|             | HOLD UP TIME (Typ.)                                                                                                    | 50ms/230 VAC 20ms/115 VAC at full load                                                                                      |  |  |  |
|             | VOLTAGE RANGE                                                                                                    | 85 ~ 264 VAC 120 ~ 370 VDC                                                                                                  |  |  |  |
|             | FREQUENCY RANGE                                                                                                    | 47 ~ 63Hz                                                                                                    |  |  |  |
| INDUT       | EFFICIENCY (Typ.)                                                                                                    | 88%                                                                                                    |  |  |  |
| INPUT       | AC CURRENT (Typ.)                                                                                                    | 1.1A/115VAC 0.7A/230VAC                                                                                                    |  |  |  |
|             | INRUSH CURRENT (Typ.)                                                                                                    | COLD START 30A/115VAC 60A/230VAC                                                                                            |  |  |  |
|             | LEAKAGE CURRENT                                                                                                    | <1mA/240VAC                                                                                                    |  |  |  |
|             |                                                                                                    | 105 ~ 150% rated output power                                                                                               |  |  |  |
| PROTECTION  | OVERLOAD                                                                                                    | Protection type : Constant current limiting, recovers automatically after fault condition is removed                        |  |  |  |
| PROTECTION  |                                                                                                    | 15.6 ~ 18V                                                                                                    |  |  |  |
|             | OVER VOLTAGE                                                                                                    | Protection type : Shut down o/p voltage, re-power on to recover                                                             |  |  |  |
| FUNCTION    | DC OK SIGNAL                                                                                                    | Relay contact rating(max.): 30V/1A resistive                                                                                |  |  |  |
|             | WORKING TEMP.                                                                                                    | IG TEMP20 ~ +70°C (Refer to output load derating curve)                                                                     |  |  |  |
|             | WORKING HUMIDITY                                                                                                    | 20~90% RH non-condensing                                                                                                    |  |  |  |
| ENVIRONMENT | NT STORAGE TEMP., HUMIDITY -40 ~ +85°C, 10 ~ 95% RH                                                                                                    |                                                                                                    |  |  |  |
|             | TEMP. COEFFICIENT                                                                                                    | ±0.03%/°C (0 ~ 50°C )                                                                                                    |  |  |  |
|             | VIBRATION                                                                                                    | Component : 10 ~ 500Hz, 2G 10min./1cycle, period for 60min. each along X, Y, Z axes ; Mounting : Compliance to IEC60068-2-6 |  |  |  |
|             | SAFETY STANDARDS                                                                                                    | UL508, UL60950-1, TUV EN60950-1 approved, NEC class 2 / LPS compliant (12V,24V,48V only)                                    |  |  |  |
| SAFETY &    | WITHSTAND VOLTAGE                                                                                                    | I/P-O/P:3KVAC I/P-FG:1.5KVAC O/P-FG:0.5KVAC                                                                                 |  |  |  |
| EMC         | ISOLATION RESISTANCE                                                                                                    | I/P-O/P, I/P-FG, O/P-FG:>100M Ohms / 500VDC / 25°C / 70% RH                                                                 |  |  |  |
| (Note 4)    | EMI CONDUCTION & RADIATION                                                                                                    | Compliance to EN55011, EN55022 (CISPR22), EN61204-3 Class B                                                                 |  |  |  |
|             | HARMONIC CURRENT                                                                                                    | Compliance to EN61000-3-2,-3                                                                                                |  |  |  |
|             | EMSIMMUNITY                                                                                                    | Compliance to EN61000-4-2, 3, 4, 5, 6, 8, 11, ENV50204, EN55024, EN61000-6-2, EN61204-3, heavy industry level, criteria A   |  |  |  |
|             | MTBF                                                                                                    | 301.7K hrs min. MIL-HDBK-217F (25°C)                                                                                        |  |  |  |
| OTHERS      | DIMENSION 40'90'100mm (W'H'D)                                                                                                    |                                                                                                    |  |  |  |
|             | PACKING                                                                                                    | 0.3Kg; 42pcs/13.6Kg/0.82CUF1                                                                                                |  |  |  |
| NOTE        | <ol> <li>All parameters NOT specially mentioned are measured at 230VAC input, rated load and 25°C of ambient temperature.</li> <li>Ripple &amp; noise are measured at 20MHz of bandwidth by using a 12" twisted pair-wire terminated with a 0.1 uf &amp; 47uf parallel capacitor.</li> <li>Tolerance : includes set up tolerance, line regulation and load regulation.</li> <li>The power supply is considered a component which will be installed into a final equipment. The final equipment must be re-confirmed that it still meets EMC directives.</li> <li>Length of set up time is measured at first cold start. Turning ON/OFF the power supply may lead to increase of the set up time.</li> </ol> |                                                                                                    |  |  |  |

#### Table 1-2: hardware specification

# 1.8. Package List

Package list is as below:

- EasyPAC EPC-1100
- Specific power module
- System CF card with built-in software license (WinCE5.0 / ProConOS)
- Product CD (Including: manuals and installation tools)

Note that if you have any question for package, please contact our local distributor or register on our web-site. We will offer the new library, template and demo programs.

# **2. Hardware Installation**

# 2.1. Dimension

The outline dimension of EasyPAC is shown below.

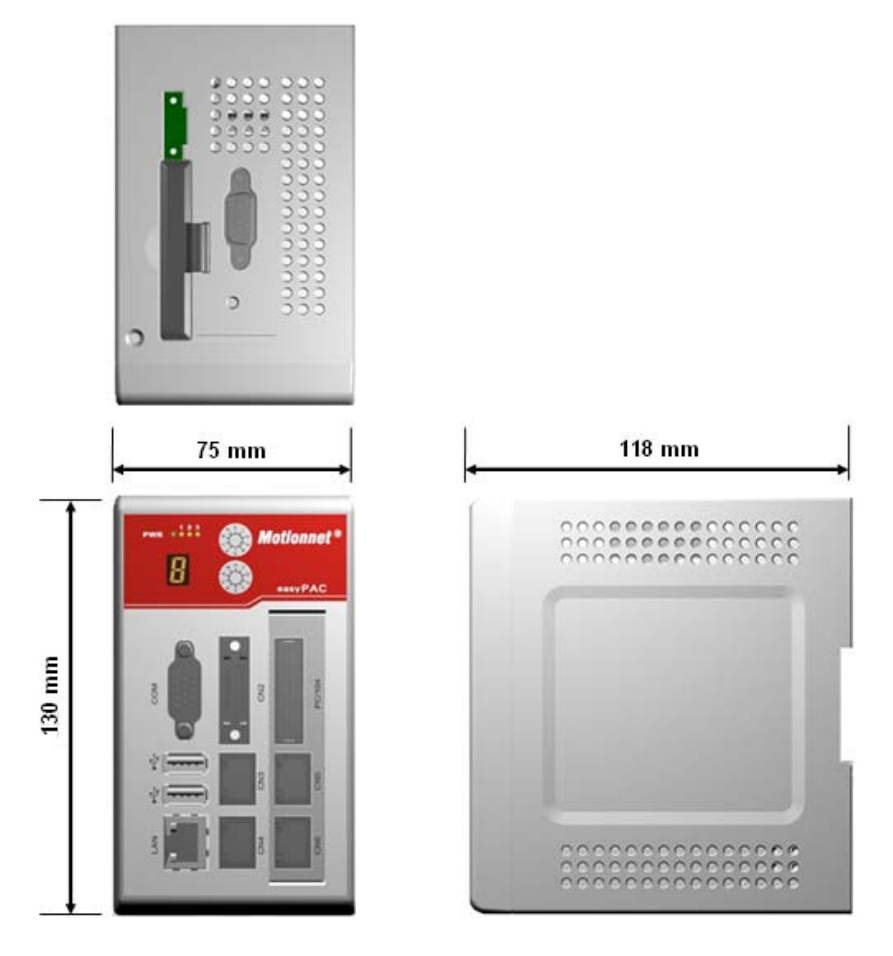

Figure 2-1: outline and dimension

# 2.2. Connectors

All connectors and switches of EasyPAC are shown below.

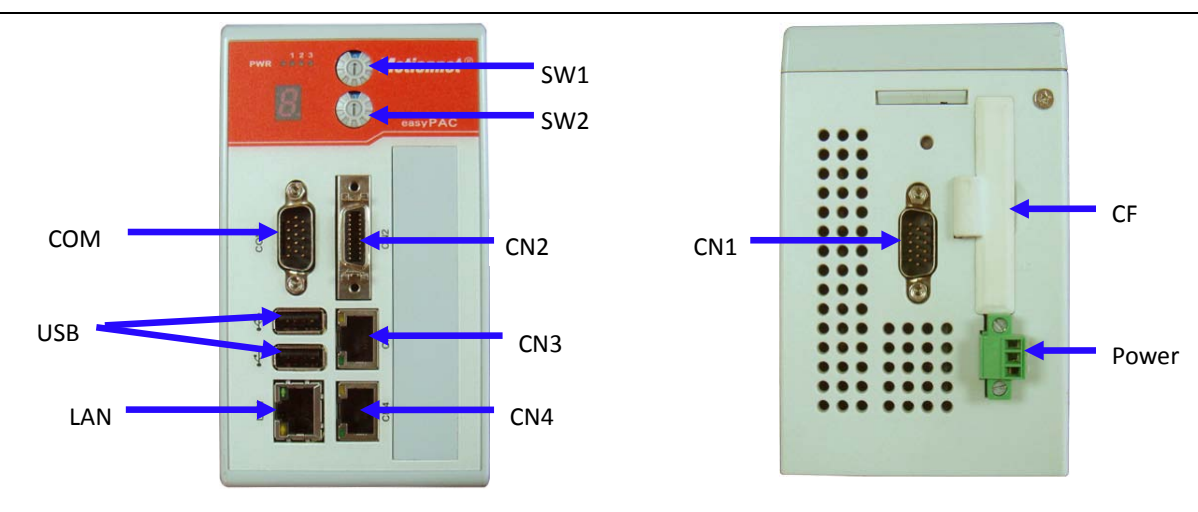

Figure 2-2: Connections of EasyPAC

| Name  | Function                                              |
|-------|-------------------------------------------------------|
| COM   | D-SUB COM port (COM1/COM3) connector                  |
| CN1   | D-SUB COM port (COM2/COM4) connector                  |
| CN2   | SCSI-20Pin Digital I/O connector                      |
| CN3   | RJ-45, expanding connector of Motionnet DI/O and AI/O |
| CN4   | RJ-45, expanding connector of Motionnet Motion        |
| Power | 3 Pin connector                                       |
| CF    | Extension slot of CF                                  |
| USB   | Standard USB 2.0connector                             |
| LAN   | RJ-45, LAN 10/100                                     |
| SW1   | System operating mode setting                         |
| SW2   | Baud rate of Motionnet setting                        |

Table 2-1: EasyPAC connectors and switches

### 2.2.1. COM Port - COM & CN1

EasyPAC is equipped with four COM ports, two RS-232 and two RS-485. They are deployed in COM (COM1 RS-422 & COM3 RS-232) and CN1 (COM2 RS-422 & COM4 RS-232) separately that is the D-SUB 15-pin connector. The pin definition of this connector is in the following:

|     | Pin | Pin Mark    | Pin Description  |
|-----|-----|-------------|------------------|
|     | 1   | Reserve     | NC               |
|     | 2   | RS232_RX3   | RS232 RX         |
|     | 3   | RS232_TX3   | RS232 TX         |
|     | 4   | Reserve     | NC               |
|     | 5   | RS232_GND   | RS232 GND        |
|     | 6   | Reserve     | NC               |
|     | 7   | RS232_RTS3  | RS232 RTS signal |
|     | 8   | RS232_CTS3  | RS232 CTS signal |
|     | 9   | Reserve     | NC               |
| COM | 10  | Reserve     | NC               |
|     | 11  | RS422_R1+   | RS422 RX(+)      |
|     | 12  | RS422_R1-   | RS422 RX(-)      |
|     | 13  | RS422_T1+   | RS422 TX(+)      |
|     | 14  | RS422_T1-   | RS422 TX(-)      |
|     | 15  | RS422_1_GND | RS422 GND        |

Figure 2-3: COM port pin assignment

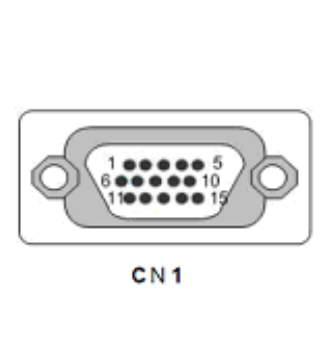

| Pin | Pin Mark    | Pin Description  |
|-----|-------------|------------------|
| 1   | Reserve     | NC               |
| 2   | RS232_RX3   | RS232 RX         |
| 3   | RS232_TX3   | RS232 TX         |
| 4   | Reserve     | NC               |
| 5   | RS232_GND   | RS232 GND        |
| 6   | Reserve     | NC               |
| 7   | RS232_RTS3  | RS232 RTS signal |
| 8   | RS232_CTS3  | RS232 CTS signal |
| 9   | Reserve     | NC               |
| 10  | Reserve     | NC               |
| 11  | RS422_R1+   | RS422 RX(+)      |
| 12  | RS422_R1-   | RS422 RX(-)      |
| 13  | RS422_T1+   | RS422 TX(+)      |
| 14  | RS422_T1-   | RS422 TX(-)      |
| 15  | RS422_1_GND | RS422 GND        |

Figure 2-4: CN1 pin assignment

## 2.2.2. GPIO – CN2

The pin definition of this 8DI/ 8DO connector is shown below:

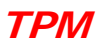

|       | Pin | Pin Mark | Pin Description |
|-------|-----|----------|-----------------|
|       | 1   | EXT_IN0  | GPIO Input 0    |
|       | 2   | EXT_IN1  | GPIO Input 1    |
|       | 3   | EXT_IN2  | GPIO Input 2    |
|       | 4   | EXT_IN3  | GPIO Input 3    |
|       | 5   | EXT_IN4  | GPIO Input 4    |
|       | 6   | EXT_IN5  | GPIO Input 5    |
|       | 7   | EXT_IN6  | GPIO Input 6    |
| 10 1  | 8   | EXT_IN7  | GPIO Input 7    |
|       | 9   | GPIO_COM | GPIO COM        |
|       |     | EGND     | GPIO GND        |
| 20 11 | 11  | EXT_OUT0 | GPIO Output 0   |
| CN 2  | 12  | EXT_OUT1 | GPIO Output 1   |
| CNZ   |     | EXT_OUT2 | GPIO Output 2   |
|       | 14  | EXT_OUT3 | GPIO Output 3   |
|       | 15  | EXT_OUT4 | GPIO Output 4   |
|       | 16  | EXT_OUT5 | GPIO Output 5   |
|       | 17  | EXT_OUT6 | GPIO Output 6   |
|       | 18  | EXT_OUT7 | GPIO Output 7   |
|       | 19  | Reserve  | NC              |
|       | 20  | E24V     | External 24VDC  |

Figure 2-5: pin assignment of CN2

### 2.2.3. Ring\_0 - CN3

The Ring\_0 of Motionnet on CN3 is used for digital input/ output and analog input/ output slave modules. The pin definition of this connector is in the following:

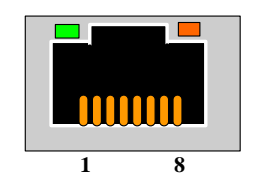

| Pin | Pin Mark | Pin Description      |
|-----|----------|----------------------|
| 1   | NC       | Reserved             |
| 2   | NC       | Reserved             |
| 3   | RS485+   | Motionnet protocol + |
| 4   | NC       | Reserved             |
| 5   | NC       | Reserved             |
| 6   | RS485-   | Motionnet protocol - |
| 7   | NC       | Reserved             |
| 8   | NC       | Reserved             |

Table 2-2: pin assignment of CN3

## 2.2.4. Ring\_1 - CN4

The Ring\_1 of Motionnet on CN4 is used for motion control slave modules. The pin definition of this

connector is in the following:

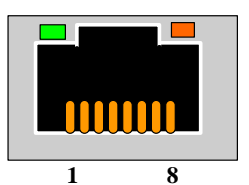

| Pin | Pin Mark | Pin Description      |
|-----|----------|----------------------|
| 1   | NC       | Reserved             |
| 2   | NC       | Reserved             |
| 3   | RS485+   | Motionnet protocol + |
| 4   | NC       | Reserved             |
| 5   | NC       | Reserved             |
| 6   | RS485-   | Motionnet protocol - |
| 7   | NC       | Reserved             |
| 8   | NC       | Reserved             |

Table 2-3: pin assignment of CN4

# 2.2.5. 24V DC Input

Pin definition of this connector is in the following.

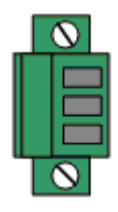

| Pin | Pin Mark | Pin Description |
|-----|----------|-----------------|
| 1   | 24       | Power 24V       |
| 2   | 0        | GND             |
| 3   | FG       | Frame GND       |

Table 2-4: main power connector pin assignment

## 2.2.6. USB Connector

There are two sets of USB in the EasyPAC. The pin definition of this connector is in the following:

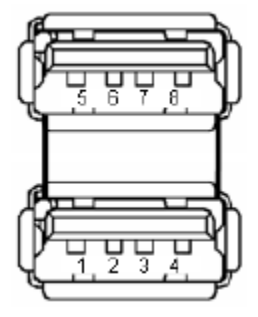

| USB signal | pin | pin | USB signal |
|------------|-----|-----|------------|
| Vcc        | 1   | 5   | Vcc        |
| USB_D0-    | 3   | 6   | USB_D1-    |
| USB_D0+    | 5   | 7   | USB_D1+    |
| Ground     | 7   | 8   | Ground     |

| <b>Fable 2-5:</b> | USB | connector | pin | assignmen | nt |
|-------------------|-----|-----------|-----|-----------|----|
|                   |     |           |     | 0         |    |

### 2.2.7. LAN Connector

EasyPAC provides one LAN port with 10/100Mpbs. The default IP address is 192.168.1.100 and user can modify it with MyConfig. The pin definition of this connector is in the following:

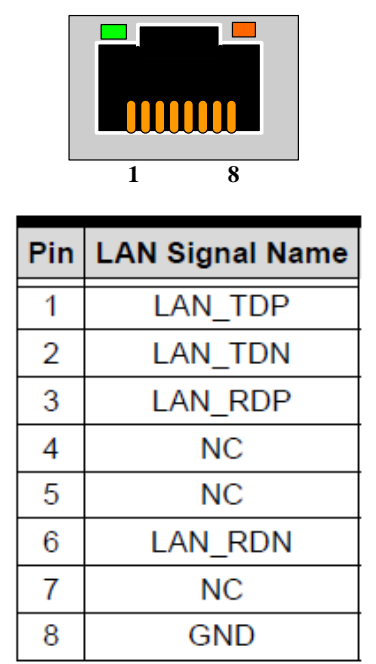

Table 2-6: LAN connector pin assignment

# 2.3. Rotary Switch

There are two rotary switches on EasyPAC. One is to set the run mode of system and the other is to set the baud-rate of Motionnet.

## 2.3.1. System Mode Setting – SW1

The SW1 is used to set the mode of EasyPAC. User can choose the system mode by setting SW1. The corresponding setting of this switch is in the following:

| SW1 | <b>Operating Mode</b>           | Details                |
|-----|---------------------------------|------------------------|
|     |                                 | Set default IP address |
| 0   | MyConfig Server Mode            | 192.168.1.100          |
| 1   | MyConfig Server Mode            |                        |
| 2   | MyLink Server Mode              |                        |
| 3   | Reserve                         | Reserve                |
| 4   | Reserve                         | Reserve                |
| 5   | Reserve                         | Reserve                |
| 6   | Reserve                         | Reserve                |
| 7   | KW Mode + Modbus Slave over RTU | Cold                   |
| 8   | KW Mode + Modbus Slave over RTU | Stop                   |
| 9   | KW Mode + Modbus Slave over RTU | Warm                   |
| А   | KW Mode + Modbus Slave over TCP | Cold                   |
| В   | KW Mode + Modbus Slave over TCP | Stop                   |
| С   | KW Mode + Modbus Slave over TCP | Warm                   |
| D   | KW Mode                         | Cold                   |
| E   | KW Mode                         | Stop                   |
| F   | KW Mode                         | Warm                   |

#### Table 2-7: SW1 assignment

### 2.3.2. Motionnet Baud-Rate - SW2

The SW2 is used to set the baud-rate of Motionnet Rings. User can choose the baud-rate by switching SW2. The definition of this switch is as followed: The default setting is: Ring\_0: 10Mpbs, Ring\_1: 10Mbps.

|   | Ring 0 | Ring 1 |   | Ring 0 | Ring 1 |
|---|--------|--------|---|--------|--------|
| 0 | 20     | 20     | 8 | 10     | 20     |
| 1 | 20     | 5      | 9 | 10     | 5      |
| 2 | 20     | 10     | Α | 10     | 10     |
| 3 | 20     | 2.5    | В | 10     | 2.5    |
| 4 | 5      | 20     | C | 2.5    | 20     |
| 5 | 5      | 5      | D | 2.5    | 5      |
| 6 | 5      | 10     | E | 2.5    | 10     |
| 7 | 5      | 2.5    | F | 2.5    | 2.5    |

Table 2-8: SW1 assignment

# **3. Motionnet Introduction**

# 3.1. What Is Motionnet?

Motionnet is a super high-speed serial communication system. The G9000 devices provide input/output control, motor control, CPU emulation and message communication with high speed serial communications (up to 20Mbps) all of which are required by current Factory Automation techniques. Motionnet always transfers 4 bytes of data in 15.1µsec using cyclic communication to control input and output. While this data is being transferred, it can communicate at maximum of 256 bytes, such as motor control data. Communication times can be calculated using formulas, allowing users to see that Motionnet guarantees the real-time oriented support needed by FA industries.

# **3.2. Motionnet Functions**

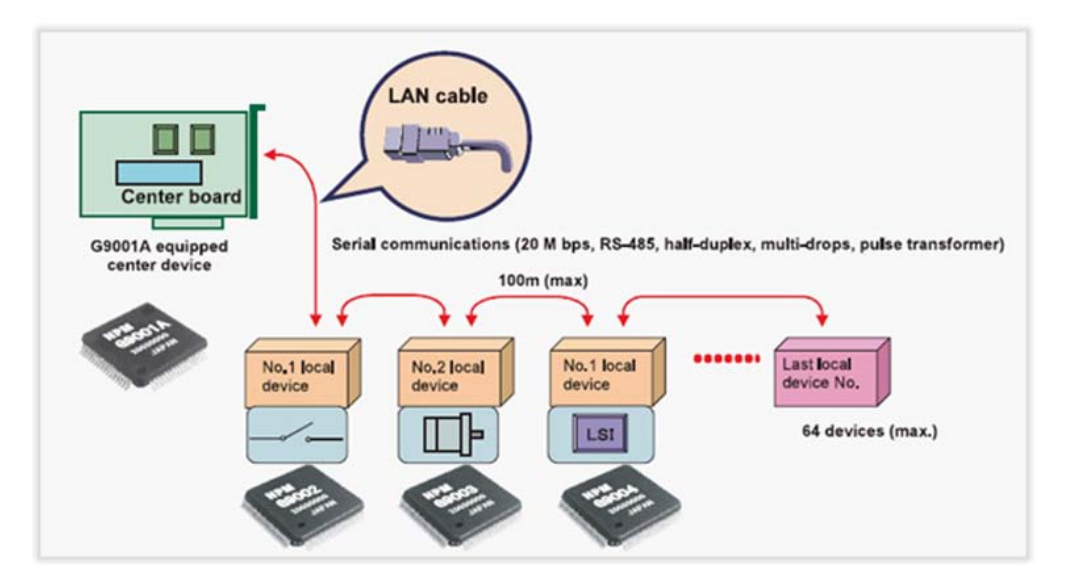

Figure 3-1: Motionnet system architecture

- Provides a communication protocol based on the RS485 standard.
- Can communicate variable length of data from 1 to 128 words (when a 16-bit CPU is used)
- An LSI center device (G9001) controls the bus.
- I/O wiring can be greatly reduced by using a G9002 I/O device.
- Motor control wiring can be reduced by using a G9003 PCL.
- Using a G9004 CPU emulation device reduces the wiring for general devices connected to a CPU. Data can be exchanged between CPUs by changing the G9004 mode.
- New devices can be added to the system on the fly.

### ТРМ

- Systems can be isolated using pulse transformers.
- Transfer speed up to 20 Mbps.
- Maximum 64 slave devices for each serial line on a master device. Input/output control of up to 256 ports (2048 points), motion control of up to 64 axes.
- Input/output and status communication time for each device when inputting/outputting and reading status data for each device, the system automatically refreshes the center device RAM each communication cycle. (Cyclic communication: 15.1 µsec./local device) When 32 local devices are connected (1024 points of input/output): 0.49 msec. When 64 local devices are connected (2048 points of input/output): 0.97 msec.
- Data communication time cyclic communication can be interrupted with a command from the CPU. Data communication time: 19.3 µsec. to send or receive 3 bytes (e.g. when writing feed amount data to the G9003). Data communication time: 169.3 µsec. to send or receive 256 bytes.
- Serial communication connection cable. Multi-drop connections using LAN cables or dedicated cables. Total cable length of one line: 100 m (20 Mbps/32 local boards) (10 Mbps/64 local boards). Cable length between local boards: 0.6 m or longer.

# 3.3. Advantage of Motionnet

• It is possible to connect from center to terminal controller parts by one cable.

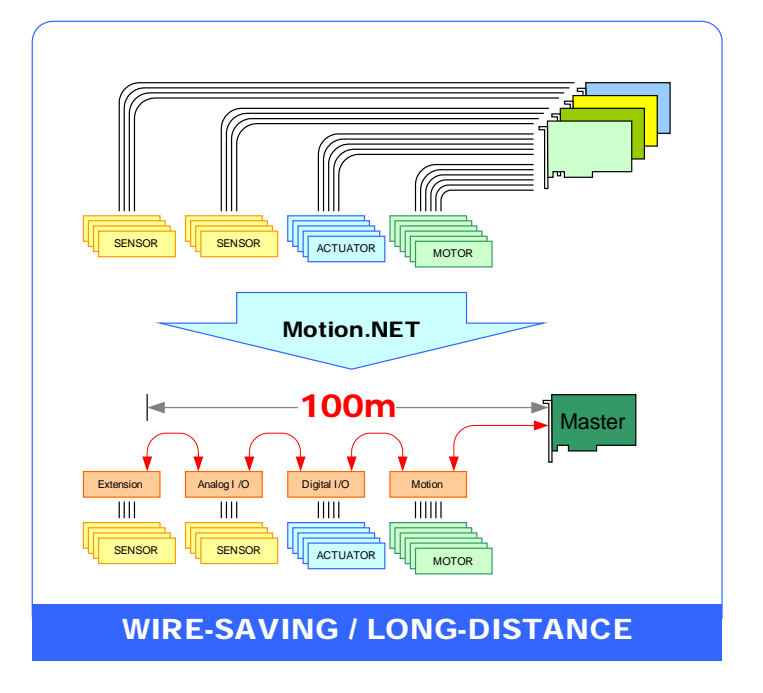

Figure 3-2: wire-saving and long-distance support

• In cyclic communication, a communication cycle is as follows when a 20 Mbps speed is selected.

| Number of local devices | Communication cycle | Remarks                                                |
|-------------------------|---------------------|--------------------------------------------------------|
| 8                       | 0.12 ms             | If all of the local devices connected are I/O devices, |

| Number of local devices | Communication cycle | Remarks                                                |
|-------------------------|---------------------|--------------------------------------------------------|
|                         |                     | 256 input/output points can be used.                   |
| 16                      | 0.24 ms             | If all of the local devices connected are I/O devices, |
|                         |                     | 512 input/output points can be used.                   |
| 32                      | 0.49 ms             | If all of the local devices connected are I/O devices, |
|                         |                     | 1024 input/output points can be used.                  |
| 65                      | 0.97 ms             | If all of the local devices connected are I/O devices, |
|                         |                     | 2048 input/output points can be used.                  |

If a different number of local devices are connected, or when the communication cycle is interrupted by data communications, refer to the calculation formulas in the user's manual to calculate the time latency.

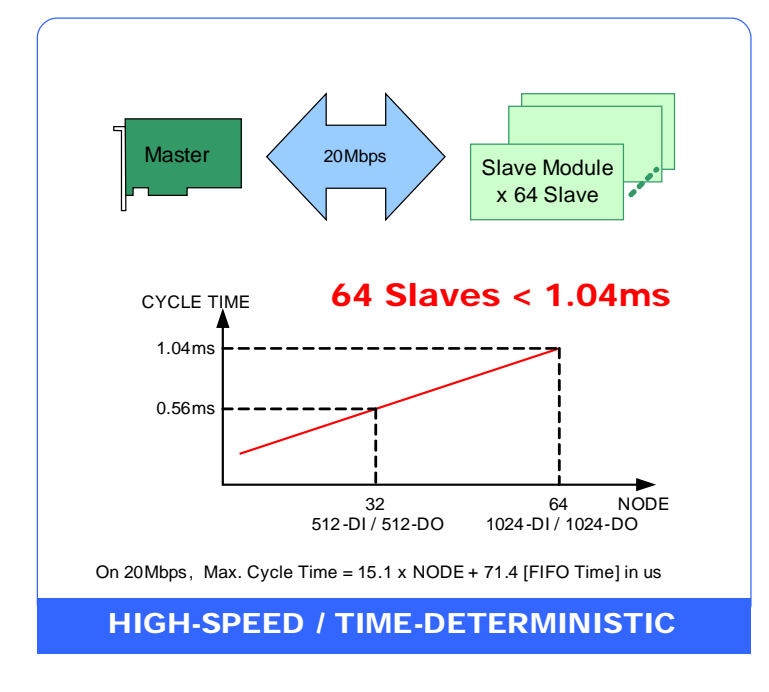

Figure 3-3: high-speed and time deterministic support

# **3.4. Motionnet Product Family**

| Controller                              |                                                                                                    |                                                                                     |                                         |                                        |
|-----------------------------------------|----------------------------------------------------------------------------------------------------|-------------------------------------------------------------------------------------|-----------------------------------------|----------------------------------------|
|                                         | <ul> <li>ICOP Vortex86D)</li> <li>WinCE 5.0 with re</li> <li>Support 2 Motion</li> <li>Support IEC-6113</li> <li>Support 1 PC/104</li> </ul> | X 800MHz CPU<br>eal time System<br>inet Rings<br>11-3(SoftPLC) from KW<br>extension |                                         |                                        |
| Slave Digital I/C                       |                                                                                                    |                                                                                     |                                         |                                        |
| 106-D5xx                                | 106-D2xx                                                                                                    | 106-D4xx                                                                            | 107-D1xx                                | EZM-D1xx                               |
| Slave Cunter                            |                                                                                                    | Slave Analog                                                                        |                                         |                                        |
| 108-P120                                |                                                                                                    | 105-4104-1                                                                          | 106-4180-1                              | 108-A122                               |
| Slave 1-Axis                            |                                                                                                    | Slave Multi-A                                                                       | xis                                     |                                        |
| 102-M1x1 (for Panasonic)<br>Coming Soon | 106-M1x1                                                                                                    | 106-M144                                                                            | 106-M244                                |                                        |
| Slave 1-Axis Dri                        | ver                                                                                                    |                                                                                     |                                         |                                        |
|                                         |                                                                                                    |                                                                                     | B                                       |                                        |
| BCD-4020FU<br>2-phase Step Driver       | BCD-4020FB<br>Micro Step Driver                                                                                                    | Ezi-Servo<br>Close-loop Step Motor<br>Coming Soon                                   | Kingservo<br>Servo Motor<br>Coming Soon | NDA-7000<br>Servo Motor<br>Coming Soon |

Figure 3-4: EasyPAC and Motionnet product family

# 4. Software Utilities

3 different software utilities are developed to help users easily make use of EasyPAC:

- 1. MyConfig
- 2. MyLink
- 3. MyDataCheck

# 4.1. MyConfig

MyConfig is a software utility designed for EasyPAC. Besides providing basic hardware information, MyConfig also support online update so that users could set and view the hardware status though Ethernet.

### **Recommended Hardware Requirement**

PC Hardware: PC or laptop with Intel Centrino up CPU Memory: 1GB RAM OS: Windows 2000/XP/Win7 LAN card: RJ-45 10/100/1000 Mbps

### **Software Installation** EasyPAC needs 2 files: MyConfigSvr.exe and EZPACSDK.dll PC needs 1 file: MyConfig.exe

## 4.1.1. Server on EasyPAC

Before powered up EasyPAC, please make sure the SW1 is switched to position 1. PC is supposed to have the same network section as EasyPAC (IP address: 192.168.0.100) when the network cable is hooked up. If these two settings are correct, we can power up the EasyPAC. It will beep an alert sound if the system is successfully brought up and MyConfigSrv.exe will be started automatically. If there is no beep for a while means Ethernet failure or the IP address is in conflict with someone else.

## 4.1.2. PC Side Settings

### 4.1.2.1 Login

Users can login MyConfig with EasyPAC IP address and password. MyConfig provides two kinds of login account which have different privilege. Default password for administrator is admin and default password for guest is guest. The password could be updated after login. The administrator has the privilege to view and change settings and the guest only could view the current settings.

After logging in, there are five more tabs – PAC info, Update, AES code, Modbus parameters, About MyConfig.

| @c MyConfig V11.413.15.15                                       |        |
|-----------------------------------------------------------------|--------|
|                                                                 |        |
| Login PAC Info Update AES code Modbus parameters About MyConfig |        |
|                                                                 |        |
|                                                                 |        |
|                                                                 |        |
|                                                                 |        |
|                                                                 |        |
|                                                                 |        |
|                                                                 |        |
|                                                                 |        |
|                                                                 |        |
| IP : 192.168.1.100                                              |        |
| PassWord:                                                       |        |
|                                                                 |        |
|                                                                 |        |
| Recover<br>Factory                                              | Logout |
|                                                                 |        |
|                                                                 |        |

Figure 4-1: MyConfig login page

### 4.1.2.2 PAC Info

Users can see the EasyPAC basic hardware information at the top half of the page. At the bottom half, users could set up IP address, admin password and guest password.

| Information<br>Hardware ID: | 10              |
|-----------------------------|-----------------|
| CPLD Version:               | 2               |
| SOC Type:                   | Vortex86DX      |
| OS Version:                 | 11. 224. 0. 1   |
| Saved IP Address:           | 192. 168. 1. 78 |
|                             |                 |

Figure 4-2: Hardware basic information

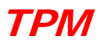

| Setting IP Address:     | Save |
|-------------------------|------|
| Setting Admin Password: | Save |
| Setting User Password:  | Save |

Figure 4-3: change settings of IP, admin password and guest password

Note that only if the user is in the same network section can change the EasyPAC IP address. Press the "Save" button would update the EasyPAC IP address after reboot. The admin and guest password would change immediately when new a password is input and "Save" button is pressed.

#### 4.1.2.3 Update

It provides online software update. Please make sure the PC is connected to the internet before online update. If the "Check for Updates" button is pressed, it will show up the software versions on EasyPAC and user's PC at the top half. At the bottom half shows the latest software versions provided from TPM.

| C MyConfig V1      | 1.413.15.15                                                                                                    |                                     |
|--------------------|----------------------------------------------------------------------------------------------------|-------------------------------------|
| Login PAC          | Info Update AES code Modbus parameters About MyConfig                                                                                                    |                                     |
| Softwa             | are Version in EasyPAC / PC                                                                                                    |                                     |
|                    |                                                                                                    | Check for Updates                   |
|                    |                                                                                                    | Start Update                        |
|                    | © MyConfig V11.413.15.15                                                                                                    |                                     |
|                    | Login PAC Info Update AES code Modbus parameters Ab                                                                                                    | out MyConfig                        |
|                    | Software Version in EasyPAC / PC                                                                                                    |                                     |
| Softw              | OS Image         Version = 11.224.0.1           EZPACSDK.dll         Version = 11.303.0.1           MNetCE.dll         Version = 11.314.0.1           MgDevCE.dll         Version = 11.412.15.48           MyLinkSvr.exe         Version = 11.412.15.48           MyLinkSvr.exe         Version = 11.219.0.1           HMI_RTU_1.exe         Version = 11.219.0.1           HMI_RTU_1.exe         Version = 11.219.0.1           MyConfig.exe         Version = 11.0303.14.32           MyLink.exe         Version = 11.0212.23.55           MyDataCheck.exe         Version = Not Exist!! | Start Update                        |
|                    | <b>Software Version in TPM</b><br>OS Image Version = 11,224,0,1<br>EZPACSDK.dll Version = 11, 303, 0, 1                                                                                                    |                                     |
|                    | MNetCE.dll Version = 11. 303. U. 1<br>MsgDevCE.dll Version = 11. 314. 0. 1<br>MyConfigSvr.exe Version = 11. 307.16.3                                                                                                    |                                     |
| Recover<br>Factory | MyLinkSvr.exe Version = 11.401.13.55<br>pcwce5.exe Version = 11. 225. 0. 2<br>HMI_RTU_1.exe Version = 11. 219. 0. 1<br>HMI_TCP_1.exe Version = 11. 219. 0. 1                                                                                                    |                                     |
|                    | MyLink.exe Version = 11.0301.14.50<br>MyDataCheck.exe Version = 11.331.0.1                                                                                                    |                                     |
|                    |                                                                                                    |                                     |
|                    | Recover<br>Factory                                                                                                    | Login                               |
|                    | There are 4 files                                                                                                    | to update, please go to PAGE Update |

Figure 4-4: update software page

### TPM

In this "Update" tab, it would show up the software versions that are out of date. There is also a hint message informing software needs to be updated. Select files needed to be updated and press the "Start Update" button and then it will start updating and pop-up a progress bar like below.

| UpdateClient |  |  |
|--------------|--|--|
|              |  |  |
|              |  |  |

Figure 4-5: progress bar of software updating

If the software update completes, it will pop up a dialog saying the update completed. EasyPAC needs to reboot to apply new software.

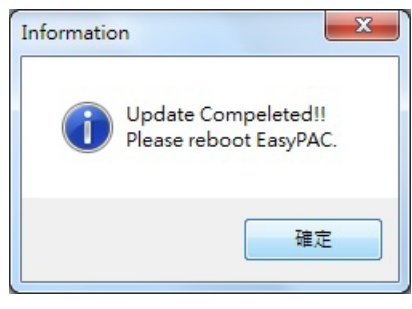

Figure 4-6: update complete dialog

### 4.1.2.4 AES Code

| Secure ID: | 76000013e71e6101        | ]                |
|------------|-------------------------|------------------|
| SI Key :   | 1234567890123453        | Generate         |
| AES Key :  | 19d0 0441 8330 a8f0 023 | 7 d37f 64c4 ab23 |
|            |                         |                  |

Figure 4-7: dialog window for generating AES key

Secure ID: display the hardware id of the EasyPAC. Moreover, the system integrator could input the hardware id of other EasyPAC in the "Secure ID" text box to generate the corresponding AES key. EasyPAC provides an AES key encryption mechanism to protect our customers. The SI key is supposed to be 16 numeric digits. If the SI key is not 16 digits or it contains non-numeric digits, an error message will show up as figure below.

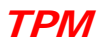

| Login | PAC   | Info | Update | AES  | code  | Modbus | parameters      | About    | MyConfig      |          |
|-------|-------|------|--------|------|-------|--------|-----------------|----------|---------------|----------|
|       |       |      |        |      |       |        |                 |          |               |          |
|       |       |      |        |      |       |        |                 |          |               |          |
| Sec   | ure   | тп·  | e400   | 0013 | e71e4 | e01    |                 |          |               |          |
|       | Juio  | 12.  |        |      |       |        |                 |          |               |          |
| 5     | SI Ke | v:   | 12d    |      |       |        |                 |          |               |          |
|       |       |      |        |      |       | E      | nter error!!The | input or | nlv can be 0. | -9!!     |
| 41    | TC Ke |      |        |      |       |        |                 |          |               | Generate |
| 1     | DD NC | · ·  |        |      |       |        |                 |          |               |          |

Figure 4-8: SI key could only accept numeric digits

### 4.1.2.5 Modbus Parameter

The "Modbus Parameters" page let users edit Modbus related parameters for KW applications of EasyPAC. Modbus requires settings of slave ID, TCP and RTU parameters. MyConfig provides sets of default settings in advance. Users can change the settings and press the "Save Settings" button to transmit the settings to EasyPAC.

Next time when users login to MyConfig, the settings set last time or the default values will be shown in the Modbus parameters page. Users can always login to check in this page. This page is shown in the following figure.

| Login | PAC        | Info  | Update   | AES  | code | Modbus | parameters | About | MyConfig |         |               |  |
|-------|------------|-------|----------|------|------|--------|------------|-------|----------|---------|---------------|--|
|       |            |       |          |      |      |        |            |       |          |         |               |  |
|       |            |       |          |      |      |        |            |       |          |         |               |  |
|       |            |       |          |      |      |        |            |       |          |         |               |  |
|       |            |       |          |      |      |        |            |       |          |         |               |  |
|       |            |       |          |      |      |        |            |       |          |         |               |  |
|       |            |       |          |      |      |        |            |       |          |         |               |  |
|       |            |       |          |      |      |        |            |       |          |         |               |  |
|       |            |       |          |      |      |        |            |       |          |         |               |  |
|       |            |       |          |      |      |        |            |       |          |         |               |  |
|       |            |       |          |      |      |        |            |       |          |         |               |  |
|       |            |       |          |      |      |        |            |       |          |         |               |  |
|       |            |       |          |      |      |        |            |       | -RTU Par | ameters |               |  |
|       |            |       |          |      |      |        |            |       | PortNa   | me :    | com3 🔻        |  |
|       |            | Slav  | e ID:    |      | 1    |        |            |       |          |         |               |  |
|       |            |       |          |      |      |        |            |       | Baudra   | te :    | 115200 -      |  |
|       |            |       |          |      |      |        |            |       | DataBi   | t :     | 8 🔻           |  |
|       | <u>ا</u> _ | CP Pa | arameter | rs — |      |        | _          |       |          |         | 1 -           |  |
|       |            | Port  | :        |      | 5    | 02_    |            |       | StopBi   | t :     | L +           |  |
|       |            | Time  | Out :    |      | 3    | 000    |            |       | Parity   | :       | none 🔻        |  |
|       |            | TIMO  | out .    |      |      |        |            |       |          |         |               |  |
|       |            |       |          |      |      |        |            |       |          |         | Save Settings |  |
|       |            |       |          |      |      |        |            |       |          |         | Save Settings |  |

Figure 4-9: setting of Modbus parameter dialog

### 4.1.2.6 Recover Factory Default Settings

If users forget the changed password of admin or guest, or the changed settings of the IP, Modbus, etc is not working, a solution is to recover factory settings. The step-by-step recovery from factory settings is as follows:

- 1. Press the recovery button Recover Factory
  - and then reboot.
- The EasyPAC would roll back to the default IP address: 192.168.0.100. Now we could connect to it with MyConfig.
- 3. The "PAC info" tab has previous set IP address shown in "Saved IPAddress".

## 4.2. MyLink

MyLink is utility software used to test, diagnose and verify the functions of the remote Motionnet slave modules. The following slave modules are available: DIO AIO Counter and Axis modules. After

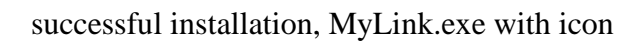

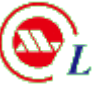

*L* could be found in the remote PC.

#### **Recommended Hardware Requirement**

PC Hardware: PC or laptop with Intel Centrino up CPU Memory: 1GB RAM OS: Windows 2000/XP/Win7 LAN card: RJ-45 10/100/1000 Mbps

#### **Software Installation**

1 executable file: MyLink.exe

### 4.2.1. Interface

**Tool Bar** 

File Tools Window Help

Figure 4-10: MyLink main functions

There are 4 main functions in the tool bar.

• File

This is used for file access especially for KW. Also this is used to set and save of axes module parameters or copy the parameters for other axes.

| Backup Config to     |
|----------------------|
| Recovery Config From |
| Exit                 |
|                      |

Figure 4-11: functions under file option

#### • Tools

Provides functions for setting system parameters and initialize the system. There are 3 sub-functions:

- 1. Initial: Execute the Initialization. Initialize Ring\_0 and Ring\_1 after setting the Motionnet parameters in "Settings..." option.
- 2. Settings...: Initialize hardware options of EasyPAC and USB\_L131. More detailed illustrations would be introduced later.
- 3. Edit Path...: This option is only available when two axes module are grouped up. Later we will discuss about the "Group" function.

| Tools |       |        |  |
|-------|-------|--------|--|
| Init  | ial   | Ctrl+I |  |
| Set   | ting  | S      |  |
| Edi   | t Pat | th     |  |

Figure 4-12: functions under tools option

#### Settings

The supported master contains two kinds of devices – EasyPAC and USB-L131. If users select USB-L131, the baud rate option of Ring\_0 and Ring\_1 would be enabled. If users select EasyPAC as the master device, the baud rate would keep disabled since that is set by switching the rotary switch (SW2) on the front side of EasyPAC.

| Settings   |      |           | X  |
|------------|------|-----------|----|
| IP Addr    | 192. | 168.1.100 |    |
| Master     | Easy | PAC       | -  |
| Ring0 Baud | Rate | 20Mbps    | -  |
| Ring1 Baud | Rate | 20Mbps    | •  |
| OI         | K    | Canc      | el |

Figure 4-13: screenshot of settings

#### • Windows

When multiple slave modules are displayed in the same time, the related menu will be re-arranged accordingly.

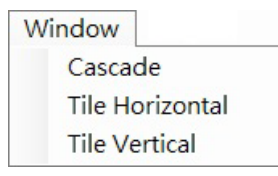

Figure 4-14: functions under window option

#### • Help

This shows the MyLink revision number.

### 4.2.2. Module Status

After clicking the initial button, the found and identified slave modules will be shown accordingly. Click the check box in front of the slave module and the corresponding menu will pop-up. Except USB-L131, it will show up two Motionnet masters at the top left corner – Ring\_0 and Ring\_1. If the master is EasyPAC, MyLink could save the profile according to data type designated for KW. Moreover, the slave modules besides axes control are supposed to connect to Ring\_0 and axes control is supposed to connected to Ring\_1. Check the slave device at the check box will pop up the corresponding control window at the main frame of MyLink and the properties will show at the left bottom corner.

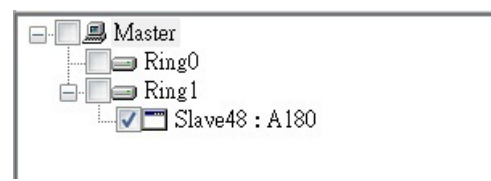

Figure 4-15: slave devices found by the Motionnet master

### Properties

The related item will be shown according to the selected slave module type. If the property is grayed out means it is read only.

| 🗆 Information |         |
|---------------|---------|
| Ring          | 1       |
| IP            | 48      |
| Туре          | A180    |
| Operation     |         |
| Gain0         | ±10.00V |
| Gain 1        | ±10.00V |
| Gain2         | ±10.00V |
| Gain3         | ±10.00V |
| Gain4         | ±10.00V |
| Gain5         | ±10.00V |
| Gain6         | ±10.00V |
| Gain7         | ±10.00V |

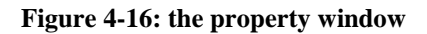

If the parameter comes with a combo box means the input options are pre-arranged. If the input is a text box, users should key in the value needed within the acceptable range. The combo box for a parameter

is shown as the following figure.

| 🗆 Operation |         |   |
|-------------|---------|---|
| Gain0       | ±10.00V |   |
| Gain1       | ±10.00V | • |
| Gain2       | ±10.00V |   |
| Gain3       | ±2.50V  |   |
| Gain4       | ±1.25V  |   |
| Gain5       | ±5.00V  |   |
| Gain6       | ±10.00V |   |
| Gain7       | ±10.00V |   |
|             |         |   |

#### Figure 4-17: screenshot of updating properties

#### Description

This is located below the property page. The main purpose is illustration and suggestion.

**Gain0** Gain

#### Figure 4-18: property description

#### • Ring Status

Ring status is shown in the bottom. Green means enabled and red means disabled.

| Ring0: 0x0 Ring1: 0x1000 | Target IP : |
|--------------------------|-------------|
|--------------------------|-------------|

#### Figure 4-19: Ring status

#### • Message

There is a block above the ring status displaying responses from MyLink. The responses include time stamp the event occurred and error or hint messages.

| Туре     | Time                  | Contect                  |
|----------|-----------------------|--------------------------|
| 🔞 Normal | 2011/4/18 上午 11:59:29 | Updated Settings finish. |

## 4.2.3. DIO Module Operation

| 📀 MyLink         | a read place limits     |              |                     |   |   |   |   |   | and the second second |   |  |  |
|------------------|-------------------------|--------------|---------------------|---|---|---|---|---|-----------------------|---|--|--|
| File Tools       | Window Help             |              |                     |   |   |   |   |   |                       |   |  |  |
| **               |                         |              |                     |   |   |   |   |   |                       |   |  |  |
| Master     Ring0 |                         | 🖳 DIO ( Ring | DIO ( Ring0 : IP0 ) |   |   |   |   |   | - • •                 |   |  |  |
|                  | slave0 : DIO-101h/100ut |              | 0                   | 1 | 2 | 3 | 4 | 5 | 6                     | 7 |  |  |
|                  |                         | port0        |                     | 0 | 0 | 0 | 0 | 0 | 0                     | 0 |  |  |
|                  |                         | port1        | 0                   | 0 | 0 | 0 | 0 | 0 | 0                     | 0 |  |  |
|                  |                         | port2        | 0                   | 0 | 0 | 0 | 0 | 0 | 0                     | 0 |  |  |
|                  |                         | port3        | 0                   | 0 | 0 | 0 | 0 | 0 | 0                     | 0 |  |  |
|                  |                         |              |                     |   |   |   |   |   |                       | _ |  |  |
|                  |                         |              |                     |   |   |   |   |   |                       |   |  |  |
|                  |                         |              |                     |   |   |   |   |   |                       |   |  |  |
| Information      |                         |              |                     |   |   |   |   |   |                       |   |  |  |
| Ring             | 0                       |              |                     |   |   |   |   |   |                       |   |  |  |
| IP               | 0                       |              |                     |   |   |   |   |   |                       |   |  |  |
| Туре             | DIO-16In/16Out          |              |                     |   |   |   |   |   |                       |   |  |  |

Figure 4-20: information of connected devices

### Module Status

As shown in the above menu, a DIO module is identified in Ring 0. This example is a 16 input /16 output module.

### • Property

No setting is required for DIO module.

• Operation

The DO is connected with DI in the illustrated DIO module accordingly. When turn on the DO channel, both the DO and corresponding DI are ON.

## 4.2.4. AIO Module Operation

### 4.2.4.1 A104 & A180

In this example, 4 AO (A104) channels are connected to the 4 AI (A180) channels. The remaining 4 channels of AI connect to ground.
| 💽 MyLink     | Contractor in the local division in the local division in the loca | COMPANY NO. |                |                                             |                         |                              |
|--------------|----------------------------------------------------------------------------------------------------|-------------|----------------|---------------------------------------------|-------------------------|------------------------------|
| File Tools   | Window Help                                                                                                    |             |                |                                             |                         |                              |
| -            |                                                                                                    |             |                |                                             |                         |                              |
| Master       | 10 1101                                                                                                    | • AO (      | Ring0 : IP19 ) |                                             |                         | - • ×                        |
|              | ve19:A104<br>ve48:A180                                                                                                    | Ch0         | -4.847         | р. (с. 1976) (с. 19<br>19 - Л. 1976) (с. 19 | 0                       |                              |
|              |                                                                                                    | Ch1         | 5.721          | 1.1.1.1                                     | t an and an an an an an | 0                            |
| Information  |                                                                                                    | Ch2         | -10.000        | 0                                           |                         | 132 112 123                  |
| Ring         | 0                                                                                                    | Ch3         | 10.000         | -                                           |                         | 0                            |
| IP<br>Toru a | 48                                                                                                    |             |                | 36 36 316 A                                 | ( 9. N) X X (X) X A (X) | es an an la carso an an Afri |
|              | ATOU                                                                                                    |             |                | _                                           | 10                      |                              |
| GainO        | ±10.00V                                                                                                    | 🖳 🔛 AI ( R  | ling0 : IP48 ) |                                             |                         | J                            |
| Gain1        | ±10.00V                                                                                                    | Ch0         | -4.850         | Ch4                                         | 0.000                   |                              |
| Gain2        | ±10.00V                                                                                                    |             |                |                                             |                         |                              |
| Gain3        | ±10.00V                                                                                                    | Ch1         | 5.724          | Ch5                                         | 0.000                   |                              |
| Gain4        | ±10.00V                                                                                                    | Ch2         | -10.00         | Ch6                                         | 0.000                   |                              |
| Gain5        | ±10.00V                                                                                                    |             |                |                                             |                         |                              |
| Gainb        | ±10.00V                                                                                                    | Ch3         | 10.000         | Ch7                                         | 0.000                   |                              |
| Gain7        | ±10.00V                                                                                                    |             |                |                                             |                         |                              |

Figure 4-21: information of connected devices

## Module Status

AO module with IP19 and AI module with IP48 are identified.

### • Property

The property of AO module is similar to DIO module. The input range property can be set here. There are 8 channels with 4 ranges ( $\pm 1.25/\pm 2.50/\pm 5.0/\pm 10.0$ ).

### • Operation

Move the track bar to change the output value of AO module and the value will also be shown in the AI module.

### 4.2.4.2 108-A122

The only difference between 108-A122 and A104/A180 is 108-A122 has an EEPROM storage device. The operation is almost the same as A104/A180 illustrated later.

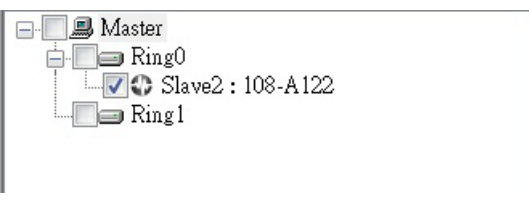

Figure 4-22: 108-A122 slave module

#### • Module Status

The property sub-frame shows the information of 108-A122 with EEPROM.

| Ξ | Information          |               |
|---|----------------------|---------------|
|   | Ring                 | 1             |
|   | IP                   | 0             |
|   | Туре                 | 108-A122      |
| Ξ | Input Setting-1.Mod  | le            |
|   | Mode                 | SingleEnded   |
| Ξ | Input Setting-2.Gain | L             |
|   | Gain_Channel1        | +10.24V/-5.12 |
|   | Gain_Channel2        | +10.24V/-5.12 |
|   | Gain_Channel3        | +10.24V/-5.12 |
|   | Gain_Channel4        | +10.24V/-5.12 |
|   | Gain_Channel5        | +10.24V/-5.12 |
|   | Gain_Channel6        | +10.24V/-5.12 |
|   | Gain_Channel7        | +10.24V/-5.12 |
|   | Gain_Channel8        | +10.24V/-5.12 |
| Ξ | Input Setting-3.Valu | ие Туре       |
|   | ValueType            | Voltage       |
| Ξ | Output Setting-1.Po  | werOnValue    |
|   | PowerOnValue_Ch1     | 4.00          |
|   | PowerOnValue_Ch2     | 3.00          |
|   | PowerOnValue_Ch3     | 2.00          |
|   | PowerOnValue_Ch4     | 1.00          |
| 1 |                      |               |

Figure 4-23: properties of 108-A122

### • Property

The extensions of 108-A122 are inputs – Mode, Gain and ValueType and output – PowerOnValue. All parameter values could be stored in the EERPOM except the ValueType.

Mode: select the input mode single end or differential end.

Gain: select the input voltage range. It is separated into 8 grades - +/-80mV, +/-160mV, +/-320mV, +/-640mV, +/-1.28V, +/-2.56V, +/-5.12V, +10.24/-5.12V. The input voltage larger than 5.12V is not recommended.

ValueType: set the view of input/output as transformed voltage or the raw data. The rules to transform to the voltage value by calling APIs are as following:

- 1. Take reference only on the positive voltage value. Take +10.24V for example, Range = 10.24 \* 2, Start = -10.24, the result could be obtained by calling API a122\_get\_input\_value.
- 2. Input voltage Vin = (Value x Range) /65536 + Start
- 3. PowerOnValue: when the power supplies, the initial value of 108-A122. Default value is 0.

### • Operation

The demo program is cross-connection from 4 outputs to 8 inputs separately (ex. AO1 - A1 + - A3 +)

| A122 Form                                    | ( Ring0 : IP48 )               | )                |         |
|----------------------------------------------|--------------------------------|------------------|---------|
| Analog Ing                                   | out                            |                  |         |
| A1+                                          | 2.98 V                         | A3+              | 2.98 V  |
| A1-                                          | -2.33 V                        | A3-              | -2.33 V |
| A2+                                          | 3.63 V                         | A4+              | 3.63 V  |
| A2-                                          | -4.79 V                        | A4-              | -4.80 V |
| Analog Ou<br>AO1<br>AO2<br>AO3<br>AO4<br>ALL | 2.98<br>-2.34<br>3.63<br>-4.80 | V<br>V<br>V<br>V |         |

Figure 4-24: screenshot of the example

The program keeps polling of the analog input data. There are only a few options users could change – **Input Setting-1.Mode** (single end or differential), **Input Setting-2.Gain** (voltage) and the **ValueType** (voltage output or raw data).

Users could change the output value by inputting the voltage value directly or by scrolling the slide bar. Select the check box to choose which to output.

#### • Retain Parameters

As mentioned above, 108-A122 is a module with an EEPROM for data storage and MyLink is a parameter setting utility. It is very important to save the setting in the EEPROM so that users do not have to set the parameters every time when system is brought up. Moreover, users who do not thoroughly understand the settings could also use this module with the preset parameters. Users could write the configuration in the EEPROM through **File**  $\rightarrow$  **Backup Config to**... as following

shown figure.

| File             | Tools    | Window      | Help |  |  |
|------------------|----------|-------------|------|--|--|
| Backup Config to |          |             |      |  |  |
| R                | lecovery | Config From | m    |  |  |
| E                | xit      |             |      |  |  |

Figure 4-25: save parameters to EEPROM

If the **Backup Config to**... option is hit, a new dialog will be popped up as figure below.

| SaveDlg                         | X          |
|---------------------------------|------------|
| Backup Config to                |            |
|                                 |            |
|                                 |            |
|                                 |            |
| File Name                       |            |
| C:\TPM\EasyPac\tool\axis.pccfg  |            |
| File Path                       |            |
| PAC(kwcfg) 1.                   |            |
| 108-A122(48)                    |            |
|                                 |            |
|                                 |            |
| EEPROM 2.                       |            |
| 108-A122(0) 3.                  | 4.<br>Save |
| - 108-P120(9)<br>- 108-A122(48) | Curvel     |
|                                 | Cancel     |

Figure 4-26: save configuration dialog

There are two targets of configuration storage - PAC and EEPROM

1. PAC

This option is saving the configuration as an AI.kwcfg file and then transferring to PAC for KW use. It is not necessary to select devices from device list if the PAC checkbox is checked. Press the "Save" button will finish the saving.

Note that the each AI IP address is supposed to be within 48 to 63. It will not be in the list if the IP address is out of range.

#### 2. EEPROM

Users need to take few steps to save the configuration in the EEPROM as following.

- 1. Check the EEPROM option, and all the modules with EEPROM will show up in the list.
- 2. Select modules need to store to EEPROM by checking the checkbox.
- 3. Press "Save" button.

The status window displays the saving result with time stamps and messages.

| Туре     | Time                 | Contect                            |
|----------|----------------------|------------------------------------|
| 🔞 Normal | 2011/4/20下午 05:23:35 | Backup to EEPROM success 1 module. |
| 🔔 Error  | 2011/4/20下午 05:23:35 | NO any Axis in PAC !!              |
| 🔞 Normal | 2011/4/20下午 05:23:35 | Save AI to PAC Success!!           |

#### Figure 4-27: saving status window

#### Duplication

This function is made to efficiently duplicate configuration profiles among same type of modules. For example, users could duplicate the configuration profile to other 108-A122 from the settings of the previous bought identical type product. The steps to duplicate are as following.

#### Select "File → Recovery Config From…" from file option.

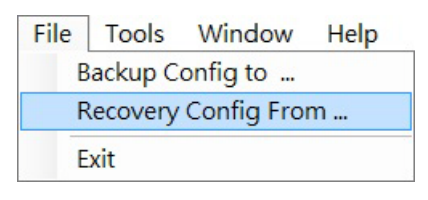

Figure 4-28: duplicate configuration option

If the **Recovery Config From**... option is hit, a new dialog will be popped up as figure below.

| Recovery Dlg                                                                                                    |                      | ×                       |
|----------------------------------------------------------------------------------------------------|----------------------|-------------------------|
| Source: Recovery settings from<br>File<br>Self EEPROM                                                               | <b>n</b><br>FilePath |                         |
| - Ring0<br>- 108-A 122(0)<br>- 108-P 120(8)<br>- 108-P 120(9)<br>- 108-A 122(48)<br>- Ring1<br>- Ring1              |                      |                         |
| Target: Recovery settings to<br>Ring0<br>108-A122(0)<br>108-P120(8)<br>108-P120(9)<br>✓ 108-A122(48)<br>Ring1<br>3. |                      | 4.<br>LoadAll<br>Cancel |

Figure 4-29: recover profile dialog

Here is the duplicating sequence:

- i. Select "Other Axis" from the radio button as the recovery source.
- ii. Select the copy source from the module list.
- iii. Select the destinations. Users could select multiple devices by multi-checking devices or check the Ring to select all devices under the Ring.

iv. Press the "LoadAll" to finish the recovery.

The status window displays the recovery result with time stamps and messages.

| Туре     | Time                  | Contect                                                     |
|----------|-----------------------|-------------------------------------------------------------|
| 🤨 Normal | 2011/4/20 下午 05:48:54 | Recovery from other axes' settings success!!Copied count: 1 |

#### Figure 4-30: recovery status window

Note that the recovery is just recovering to the specified devices, not saving to EEPROM. If the profile needs to be saved eternally, users still need to save it to the EERPOM.

# 4.2.5. PIO Counter Module Operation

The PIO counter module operation is illustration in this chapter. A signal generator is connected to channel 0 and channel 1 of a counter module.

| Master                                                                                                    |                                                                                                    | CounterForm | m (Ring1:IP8)  |                  |          |
|----------------------------------------------------------------------------------------------------|----------------------------------------------------------------------------------------------------|-------------|----------------|------------------|----------|
| Ringo                                                                                                    |                                                                                                    | Group0      |                | Group1           |          |
| C Slav                                                                                                    | -0 . 100-A122                                                                                                    | ChO         |                | Ch2              |          |
| Slave Slave                                                                                                    | ■8 : 108-P120                                                                                                    |             | 0 counts       |                  | 0 co     |
| O Slav                                                                                                    | 22 • 109 C190                                                                                                    | C11         | counts         | C% 2             |          |
| Slav                                                                                                    | e48 : 108-A122                                                                                                    |             | 0              | CIID             | 0 001    |
|                                                                                                    |                                                                                                    |             | counts         |                  |          |
| 🗆 Information                                                                                                    | *                                                                                                    |             |                |                  |          |
| Ring                                                                                                    | 1                                                                                                    |             | IIn data Catti | Start Channe     | 1 Chan I |
|                                                                                                    |                                                                                                    |             | ODDATE SETT    | HOC MALLE DAUDE  | a Stop   |
| IP                                                                                                    | 8                                                                                                    |             |                | igo blait channe |          |
| IP<br>Type                                                                                                    | 8<br>109 P120                                                                                                    |             |                | igo Duit chunic  |          |
| IP<br>Type<br>Operation                                                                                                    | 8<br>109 P120                                                                                                    |             |                |                  |          |
| IP<br>Type<br>Operation<br>CycleTime                                                                                                    | 8<br>109 P120<br><b>2</b>                                                                                                    |             |                |                  |          |
| IP<br>Type<br>Operation<br>CycleTime<br>Settings-1.Mode                                                                                                    | 8<br>109 P120<br>2                                                                                                    |             |                |                  |          |
| IP<br>Type<br>□ Operation<br>CycleTime<br>□ Settings-1.Mode<br>ModeGroup0                                                                                                    | 8<br>100 P120<br>2<br>Counter                                                                                                    |             |                |                  |          |
| IP<br>Type<br>Operation<br>CycleTime<br>Settings-1.Mode<br>ModeGroup0<br>ModeGroup1                                                                                                    | 8<br>109 P120<br>2<br>Counter<br>Counter                                                                                                    |             |                |                  |          |
| IP<br>Type<br>Operation<br>CycleTime<br>Settings-1.Mode<br>ModeGroup0<br>ModeGroup1<br>Settings-2.Time                                                                                                    | 8<br>109 P120<br>2<br>Counter<br>Counter                                                                                                    |             |                |                  |          |
| IP<br>Type<br>Operation<br>CycleTime<br>Settings-1.Mode<br>ModeGroup0<br>ModeGroup1<br>Settings-2.Time<br>TimeGroup0                                                                                                    | 8<br>109 P120<br>2<br>Counter<br>Counter<br>C(Count up)/F(0.1s)/P                                                                               |             |                |                  |          |
| IP<br><b>Operation</b><br>CycleTime<br><b>Settings-1.Mode</b><br>ModeGroup0<br>ModeGroup1<br><b>Settings-2.Time</b><br>TimeGroup0<br>TimeGroup1                                                                         | 8<br>109 P120<br>2<br>Counter<br>Counter<br>C(Count up)/F(0.1s)/P<br>C(Count up)/F(0.1s)/P                                                      |             |                |                  |          |
| IP<br><b>Operation</b><br>CycleTime<br><b>Settings-1.Mode</b><br>ModeGroup0<br>ModeGroup1<br><b>Settings-2.Time</b><br>TimeGroup0<br>TimeGroup1<br><b>Settings-3.Alarn</b>                                              | 8<br>100 P120<br>2<br>Counter<br>Counter<br>C(Count up)/F(0.1s)/P<br>C(Count up)/F(0.1s)/P<br>aOut                                              |             |                |                  |          |
| IP<br><b>Operation</b><br>CycleTime<br><b>Settings-1.Mode</b><br>ModeGroup0<br>ModeGroup1<br><b>Settings-2.Time</b><br>TimeGroup0<br>TimeGroup0<br>TimeGroup1<br><b>Settings-3.Alarn</b><br>AlarmOutCh0                 | 8<br>100 P120<br>2<br>Counter<br>Counter<br>C(Count up)/F(0.1s)/P<br>C(Count up)/F(0.1s)/P<br>nOut<br>Normal Open                               |             |                |                  |          |
| IP<br><b>Operation</b><br>CycleTime<br><b>Settings-1.Mode</b><br>ModeGroup0<br>ModeGroup1<br><b>Settings-2.Time</b><br>TimeGroup0<br>TimeGroup1<br><b>Settings-3.Alarn</b><br>AlarmOutCh0<br>AlarmOutCh1                | 8<br>100 P120<br>2<br>Counter<br>Counter<br>C(Count up)/F(0.1s)/P<br>C(Count up)/F(0.1s)/P<br>nOut<br>Normal Open<br>Normal Open                |             |                |                  |          |
| IP<br><b>Operation</b><br>CycleTime<br><b>Settings-1.Mode</b><br>ModeGroup0<br>ModeGroup1<br><b>Settings-2.Time</b><br>TimeGroup0<br>TimeGroup1<br><b>Settings-3.Alarn</b><br>AlarmOutCh0<br>AlarmOutCh1<br>AlarmOutCh2 | 8<br>100 P120<br>2<br>Counter<br>Counter<br>C(Count up)/F(0.1s)/P<br>C(Count up)/F(0.1s)/P<br>nOut<br>Normal Open<br>Normal Open<br>Normal Open | True        | Time           |                  | Castor   |

Figure 4-31: MyLink control for counter module

### Module Status

Displays counter modules found with corresponding IP address. The module name is a little bit different with AI/O and DI/O. There are five modes of counter configurable. The frequency mode is adapted hereafter.

The 108-P120 extension properties include: Mode, Time, AlarmOut, Average, Edge, PowerOn, SafeValue, UpperLimit and LowerLimit. Except the options of Mode and Time are set with Group as a unity, other are set with each channel independently. IN0 and IN1 are grouped up as Group0 and IN2 and IN3 are grouped up as Group1.

The details of the properties are listed below:

1. Cycle Time

It is the time period between two sampling times. The default value is 2ms and maximum at 200ms.

2. Mode

5 modes are available: Counter, Frequency, Period, GT and GC.

| Mode name | Parameter   | Description                                                       |
|-----------|-------------|-------------------------------------------------------------------|
|           | _           | Counter mode                                                      |
|           | Time        | 0: up-count                                                       |
|           | Time        | 1: down-count                                                     |
|           | Average     | Unused                                                            |
|           | Edge        | Trigger type: Rise/Fall                                           |
| Counter   | Unner Limit | 0 to 4,294,967,295                                                |
|           | Opper Linin | Maximum number for up-count and initial number for down-count.    |
|           |             | 0 to 4,294,967,295.                                               |
|           | Lower Linin | Initial number for up-count and minimum number for down-count.    |
|           | AlarmOut    | Measured Value < Lower Limit or                                   |
|           | AlamiOut    | Measured value > Upper Limit                                      |
|           | _           | Frequency mode                                                    |
|           |             | 0.1s/1s/10s/100s the sampling period.                             |
|           | Time        | 1s: INx gets 1000 pulses within 1 second, the measured frequency  |
|           |             | is 1KHz.                                                          |
| Fraguanay | Average     | unused                                                            |
| riequency | Edge        | Trigger Type: Rise/Fall                                           |
|           | Upper Limit | Hz (0 ~ 4,294,967,295)                                            |
|           | Lower Limit | Hz (0 ~ 4,294,967,295)                                            |
|           | AlormOut    | Measured Value < Lower Limit or                                   |
|           | Alamout     | Measured value > Upper Limit                                      |
|           |             | Period measurement mode, this is used to measure the ON-OFF       |
|           | _           | time of the incoming pulses, the max measured time is 800ms.      |
|           |             | 2ms/20m/200ms/800ms                                               |
| Period    |             | Set the max measure time for INx input pulse.                     |
|           | Time        | Example: The period of INx input pulse is 1.5ms. The most         |
|           |             | accurate measure value can be obtained by 2ms. If the input pulse |
|           |             | period ranges from 1.5ms to 500ms, please use 800ms to measure    |

| Mode name | Parameter   | Description                                                         |
|-----------|-------------|---------------------------------------------------------------------|
|           |             | the period.                                                         |
|           | A           | Calculate the value with different number for average. "2" means    |
|           | Average     | the period is averaged with 2 samples.                              |
|           | Edge        | Trigger type: Rise/Fall                                             |
|           | Upper Limit | ms (0 ~ 4,294,967,295)                                              |
|           | Lower Limit | ms (0 ~ 4,294,967,295)                                              |
|           | AlarmOut    | When value < Lower Limit or value > Upper Limit                     |
|           | _           | Gate Time. To measure the Gate ON or OFF time with sampling         |
|           |             | period 0.1ms.                                                       |
|           | Time        | Unused                                                              |
| GT        | Average     | Unused                                                              |
|           | Edge        | Trigger type: Rise/Fall                                             |
|           | Upper Limit | Sec (0 ~ 4,294,967,295)                                             |
|           | Lower Limit | Sec (0 ~ 4,294,967,295)                                             |
|           | AlarmOut    | When value < Lower Limit or value > Upper Limit                     |
|           |             | Gate Counter is used to measure the number of pulses on the gate.   |
|           |             | Example: The input pulse source is 1mm/pulse encoder. When the      |
|           |             | measured gate count is 1000, the length is 1 meter. Only 2 channels |
|           | _           | are available in this mode:                                         |
|           |             | IN0: Count0 IN2: Count1                                             |
| CC        |             | IN1: Gate0 IN3: Gate1                                               |
| 00        | Time        | Unused                                                              |
|           | Average     | Unused                                                              |
|           | Edge        | Trigger type: Rise/Fall                                             |
|           | Upper Limit | (0 ~ 4,294,967,295)                                                 |
|           | Lower Limit | (0 ~ 4,294,967,295)                                                 |
|           | AlarmOut    | When value < Lower Limit or value > Upper Limit                     |

## 3. DO Output

| AlarmOut:      | AlarmOut will be activated according to the set value as foregoing.                  |  |  |  |
|----------------|--------------------------------------------------------------------------------------|--|--|--|
| PowerOn Value: | It is composed by 4 bits (0b0000). The power on state of DO can be set as ON or      |  |  |  |
|                | OFF. If the value is 1, the output is ON when power on. If the value is 0, the       |  |  |  |
|                | output is OFF when power on. The bit sequence from left to right are DO3,            |  |  |  |
|                | DO2, DO1, DO0 correspondingly.                                                       |  |  |  |
| Safe Value:    | It is composed by 4 bits (0b0000). Safe value of DO can be set here. If the value    |  |  |  |
|                | is 1, the output is ON when the safe protection is triggered. If the value is 0, the |  |  |  |
|                | output is OFF when the safe protection is triggered. The main purpose is to          |  |  |  |
|                | protect from hardware damage when the module failure.                                |  |  |  |

- Operation
  - In this example, IN0 and IN1 are connected with a signal generator.
  - Set Mode to Frequency.
  - Set Time with default value.
  - Set Average to 1
  - Press StartChannel to get the measured value.

Note: please remember to save the set parameters to EEPROM in case the set parameters are gone after reboot. Please go through AIO Module Operation subsection for reference.

# 4.2.6. Single Axis Module

Single Axis module is described in this section.

| MyLink<br>File Tools Wir            | ndow Help    |   |                |           |       |      |     |
|-------------------------------------|--------------|---|----------------|-----------|-------|------|-----|
| ••                                  |              |   |                |           |       |      |     |
| - Master<br>Ring0                   |              |   | 🖳 1-Axis ( Rin | ng1:IP11) |       |      |     |
| Ring1                               | 1 : M121     |   | Command        | 0         | Deset | RDY  | ERC |
|                                     |              |   | Positio        | 0         | Reset | ALM  | EZ  |
| 🗆 Home Configuratio                 | on           |   | Speed          | 0         |       | +EL  | CLF |
| Home_Mode                           | Mode0        |   | то             | 0×0       |       | -R1. | LTC |
| ORG_Logic                           | LowActive    |   | Ma             | 0.00      |       | 000  |     |
| EZ_Logic                            | LowActive    |   | MC             | 0         |       | ORG  | SD  |
| EZ_Count                            | 0            |   | Repeat         | SVON      | RALM  | DIR  | INE |
| ERC_Out                             | No           |   |                | Chan      |       | EMG  | SVO |
| ∃ Information                       |              | = |                | Stop      | "     | PCS  | RAL |
| Ring                                | 1            |   |                |           |       |      | -   |
| IP                                  | 11           |   |                |           |       |      |     |
| Туре                                | M121         |   |                |           |       |      |     |
| ∃ Interface I/O                     |              |   |                |           |       |      |     |
| ALM_Logic                           | LowActive    |   |                |           |       |      |     |
| ALM_Mode                            | EmgStop      |   |                |           |       |      |     |
| INP_Logic                           | LowActive    |   |                |           |       |      |     |
| INP_Enable                          | OFF          |   |                |           |       |      |     |
| ERC_Logic                           | HighActive   |   |                |           |       |      |     |
| ERC_Active_Time                     | _12usec      |   |                |           |       |      |     |
| SD_Enable                           | OFF          |   |                |           |       |      |     |
| SD_Logic                            | LowActive    |   |                |           |       |      |     |
| SD_Mode                             | DecOnly      | / |                |           |       |      |     |
| SD_LTC                              | OFF          |   |                |           |       |      |     |
| NC Logic                            | HighActive   |   |                |           |       |      |     |
| ALM_Logic<br>ALM signal input logic |              |   |                |           |       |      |     |
| Ring0: 0x0                          | Ring1: 0x100 |   |                |           |       |      |     |

Figure 4-32: screenshot of single axis module

## • Module status

M121 module is identified and displayed in the above and is equipped with EEPROM. Motion slave module without EEPROM will be limited by 1. No grouped axes motion; and 2. SA\_LoadConfigFile is needed to download parameter.

### • Property

There are 3 categories of setting: Homing mode, Driver I/O interface, Machine I/O interface. Please refer to GA\_GetSensor in this manual.

# 4.2.7. Grouped Axes

Multiple axes can be grouped up together by right click on the Ring and select "Set Axis Groups" as shown below:

| 🛛 🔲 🚚 Master                              |                 |  |
|-------------------------------------------|-----------------|--|
|                                           |                 |  |
| ⊡ <mark>  ⊃ Ring</mark> 1<br><b>V</b> Ø S | Set Axis Groups |  |

Figure 4-33: group up axes

When the "Set Axis Groups" option is clicked, a dialog will pop up as the following figure.

| SetGroups | X      |
|-----------|--------|
| None      | Group1 |
| OK        | Cancel |

Figure 4-34: set group dialog

The "None" option of the left and right side means the axes have not joined groups. Select the non-grouped axes with one of Group1~7 specified and press the arrow button ">>>" will make the selected axes group up as a group. The grouped axes will show up in the device monitor as following:

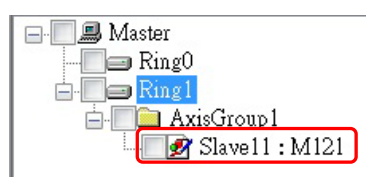

Figure 4-35: grouped axes

In this example, M121 is a grouped axis under AxisGroup1 instead an independent axis.

### • Save And Recover Configurations

The reading and writing of configuration profile are almost the same as AI/O in the previous section except one more place to save the configuration profile - pc.

#### ■ Save

As mentioned above, a saving dialog will pop up if the "Back Config to..." option is hit.

| SaveDlg               | X      |
|-----------------------|--------|
| Backup Config to      |        |
| PC(.pccfg)            |        |
|                       |        |
| File Name             |        |
| C:\axis.pccfg         |        |
| File Path             |        |
|                       |        |
| PAC(.kwcfg)           |        |
| A180<br>1-Axis (9)    |        |
| ✓ EEPROM              |        |
| Ring1<br>L 1-Axis (9) |        |
|                       | Save   |
|                       | Cancel |

Figure 4-36: the saving dialog for group axes

1. PC

Users could select the axes to be saved in the tree diagram. The "File Path" button let users change storage path at will. Press "Save" to save the information including information, interface I/O, pulse I/O and operation in the PC.

2. PAC

If the PAC check box is checked, all the modules to be saved would be in the list without selection needed. If an AI module is not in this list means the IP address is not within the illegal range, 48~63. If the IP address of an axis module is not within the illegal range, 1~32 would not be in the list. Modules within legal IP range will be saved as .kwcfg file in the PAC.

3. EEPROM

Modules with EEPROM are in the list. Users could select modules need to save the profile in the EEPROM and then press "Save" to save the configuration profile in the EEPROM.

### Recovery

The recovery dialog will show up if enters "File  $\rightarrow$  Recovery Config From...".

| Source<br>Recovery settings from:<br>File                                                                         |          |
|----------------------------------------------------------------------------------------------------|----------|
|                                                                                                    | FilePath |
| Self EEPROM                                                                                                    |          |
| Other Axis                                                                                                    |          |
| 1-Axis (0)<br>1-Axis (2)<br>1-Axis (3)<br>1-Axis (9)<br>1-Axis (43)                                               |          |
| Target                                                                                                    |          |
| □ Ring 1<br>□ 1 - Axis (0)<br>□ 1 - Axis (2)<br>□ 1 - Axis (3)                                                    |          |
| - Ring1<br>- √ 1-Axis (0)<br>- 1-Axis (2)<br>- 1-Axis (3)<br>- 1-Axis (3)<br>- 1-Axis (42)                        |          |
| Ring1           ✓ 1-Axis (0)           1-Axis (2)           1-Axis (3)           1-Axis (9)           1-Axis (43) | LoadAll  |

Figure 4-37: recovery dialog with file source

1. File

The recovery source could be stored as a file. Users could recover from the file to targets in the target list.

2. Self EEPROM

Targets could be multi selected to be recovered from self EEPROM.

3. Other Axis

It is to duplicate the axis configuration profile from one source axis to the designated target axes.

Press "LoadAll" to recover the configuration profile.

• Edit Path File

Users could edit the interpolation motion path and save it as a .kwpts file under "Tool  $\rightarrow$  Edit Path" option.

## [Path]

| Parameter | s of Path ——— |            | [nath]               |  |
|-----------|---------------|------------|----------------------|--|
| Count     | 8             |            | Count=8              |  |
| StrVel    | 1000          |            | MaxVel=1000          |  |
| MaxVel    | 2000          |            | Tacc=0.1<br>Tdec=0.1 |  |
| Tacc      | 0.1           |            | Curve=T              |  |
| Tdec      | 0.1           | E dit Dath | [segments]           |  |
| Curve     | T Curve 🔻     | Parameters |                      |  |
|           |               |            |                      |  |

#### Figure 4-38: screenshot of the editing interpolation motion path

This is the very first step to edit the motion path should be done before settings of the segments. Edit

the parameters and press the "Edith Path Parameters" button to update the file content at the right side. The parameter will be described later.

## [Segments]

Two axes say X and Y are supposed to be selected to form a segment. The X and Y need to be grouped already. The corresponding IP of Y-axis will be removed if the X-axis has selected the one in advance.

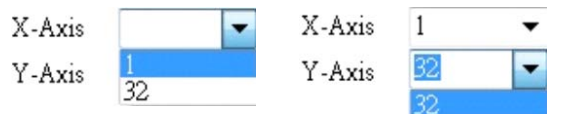

Figure 4-39: picking IP of X and Y axis

| Paramete | rs of Segmen    | t         |      | [path]<br>Count=2                 |
|----------|-----------------|-----------|------|-----------------------------------|
| X-Axis   | 1 .             | •         |      | StrVel=1000                       |
| Y-Axis   | 32 •            | •         |      | Max Vel=2000                      |
| Se,      | g <u>ment 1</u> |           |      | Tdec=0.1<br>Curve=T<br>[segments] |
| Type     | LYING           | ·         |      | Seg1.Type=Line                    |
| Сх       |                 | DistX     | 1000 | Seg1.Dist1=1000<br>Seg1.Dist32=0  |
| Су       |                 | DistY     | 0    |                                   |
| Ex       |                 |           |      |                                   |
| Ey       |                 | _         |      |                                   |
| Dir      |                 | •         |      |                                   |
|          |                 |           |      |                                   |
| <<       | Ado             | d Segment | >>   |                                   |

Figure 4-40: parameters of a segment

After setting of IP addresses of X and Y axis, users could edit the parameters of the segment. The first parameter is "Type" with options "Line" and "Arc". It needs DistX and DistY for type Line. With respect to type Arc, it takes five parameters. Input all the necessary parameters then press "Add Segment" to add the settings as a new segment in the path file at right hand side. Users could press ">>" to start a new segment or press "<<" to modify the previous added segment.

If all the segments are finished, the "Save" button in the "Save Path to PAC" area will be enabled to save the path to EasyPAC as shown below.

| 7 | 7 | 2 | Л | Λ | / |
|---|---|---|---|---|---|
|   | r |   |   |   |   |

| [path]<br>Count=2<br>StrVel=1000<br>MaxVel=2000<br>Tacc=0.1<br>Tdec=0.1<br>Curve=T<br>[segments]<br>Seg1.Type=Line<br>Seg1.Dist1=1000<br>Seg1.Dist32=0<br>Seg2.Type=Arc<br>Seg2.Ay=32<br>Seg2.Cx=1000<br>Seg2.Cy=0<br>Seg2.Ey=1000<br>Seg2.Ey=1000<br>Seg2.Ey=1000<br>Seg2.Dir=Cw |             |
|----------------------------------------------------------------------------------------------------|-------------|
| Save Path to PAC                                                                                                    |             |
| PathName :                                                                                                    | .kwpts Save |

Figure 4-41: motion profile formed by segments

Here is an example that two axes form a round-angle rectangular with interpolation.

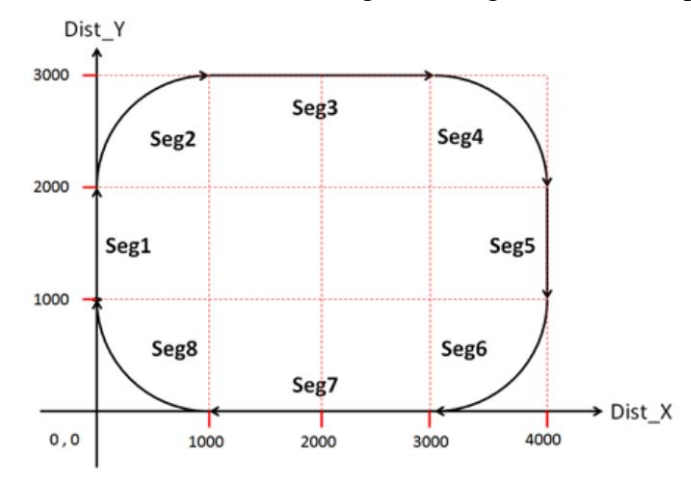

Figure 4-42: motion path of two axes interpolation

[Path] Count=8 StrVel=100 MaxVel=6000 Tacc=0.1 Tdec=0.1 Curve: T

## TPM

[Segments] Seg1.Type=Line Seg1.Dist8=0 Seg1.Dist9=1000 Seg2.Type=Arc Seg2.Ax=8 Seg2.Ay=9 Seg2.Cx=1000 Seg2.Cy=0 Seg2.Ex=1000 Seg2.Ey=1000 Seg2.Dir=Cw Seg3.Type=Line Seg3.Dist8=2000 Seg3.Dist9=0 Seg4.Type=Arc Seg4.Ax=8 Seg4.Ay=9 Seg4.Cx=0 Seg4.Cy=-1000 Seg4.Ex=1000 Seg4.Ey=-1000 Seg4.Dir=Cw Seg5.Type=Line Seg5.Dist8=0 Seg5.Dist9=-1000 Seg6.Type=Arc Seg6.Ax=8 Seg6.Ay=9 Seg6.Cx=-1000 Seg6.Cy=0 Seg6.Ex=-1000 Seg6.Ey=-1000 Seg6.Dir=Cw

```
Seg7.Type=Line
Seg7.Dist8=-2000
Seg7.Dist9=0
Seg8.Type=Arc
Seg8.Ax=8
Seg8.Ay=9
Seg8.Cx=0
Seg8.Cy=1000
Seg8.Ex=-1000
Seg8.Ey=1000
Seg8.Dir=Cw
```

The path file stores each segment motion of each axis as a .kwpts file. Rules for motion path file editing are listed below.

## [Path]

| Count = 8            | No. of path segments, max. 100                                       |
|----------------------|----------------------------------------------------------------------|
| StrVel = 100         | Start velocity, unit is pps. Value is 0~66666666                     |
| MaxVel = 6000        | Maximum velocity, unit is pps. Value is 0~66666666, must be > StrVel |
| Tacc = 0.1           | Acc. time unit is sec, data type is float                            |
| Tdec = 0.1           | Dec. time unit is sec, data type is float                            |
| Curve: T             | Velocity profile is T curve or S curve                               |
| Segment description: | Start Point is (0, 1000)                                             |
| Seg1.Type = Line     | Path type is line                                                    |
| Seg1.Dist8 = 0       | Axis with IP8 is grouped, 0 pulses. Range: Dist1~Dist32              |
| Seg1.Dist9 = 1000    | Axis with IP9 is grouped, 1000 pulses. Range: Dist1~Dist32           |
| Seg2.Type = Arc      | Path type is circle                                                  |
| Seg2.Ax = 8          | Axis with IP8 is assigned as X-Axis. Range: 1~32                     |
| Seg2.Ay = 9          | Axis with IP9 is assigned as Y-Axis. Range: 1~32                     |
| Seg2.Cx = 1000       | Center of circle is 1000 relative to X-Axis.                         |
|                      | Range: -134217728 ~ 134217727                                        |
| Seg2.Cy = 0          | Center of circle is 0 relative to Y-Axis.                            |
|                      | Range: -134217728 ~ 134217727                                        |
| Seg2.Ex = 1000       | End point in X-Axis is 1000. Range: -134217728 ~ 134217727           |
| Seg2.Ey = 1000       | End point in Y-Axis is 1000. Range: -134217728 ~ 134217727           |
| Seg2.Dir = Cw        | Clockwise circle                                                     |
|                      |                                                                      |

| Seg3.Type = Line<br>Seg3.Dist8 = 2000 | Path type is line<br>Axis with IP8 is grouped, 2000 pulses. Range: Dist1~Dist32 |
|---------------------------------------|---------------------------------------------------------------------------------|
| Seg3.Dist9 = $0$                      | Axis with IP9 is grouped, 0 pulses. Range: Dist1~Dist32                         |
| Seg4.Type = Arc                       | Path type is circle                                                             |
| Seg4.Ax = 8                           | Axis with IP8 is assigned as X-Axis. Range: 1~32                                |
| Seg4.Ay = 9                           | Axis with IP9 is assigned as Y-Axis. Range: 1~32                                |
| Seg4.Cx = 0                           | Center of circle is 0 relative to X-Axis.                                       |
|                                       | Range: -134217728 ~ 134217727                                                   |
| Seg4.Cy = -1000                       | Center of circle is 1000 relative to Y-Axis.                                    |
|                                       | Range: -134217728 ~ 134217727                                                   |
| Seg4.Ex = 1000                        | End point in X-Axis is 1000. Range: -134217728 ~ 134217727                      |
| Seg4.Ey = -1000                       | End point in Y-Axis is 1000. Range: -134217728 ~ 134217727                      |
| Seg4.Dir = $Cw$                       | Clockwise circle                                                                |

The sequence of Seg5 ~ Seg8 are similar to which of Seg1 ~ Seg4 which are skipped here.

## • Operation

All the signals are displayed in green background after the hardware properties are set. The single axis motion window is shown in the following figure.

| 🚽 1-Axis ( Rir | ng1:IP1) |       |                         | ×    |
|----------------|----------|-------|-------------------------|------|
| Command        | 0        | Deset | RDY                     | ERC  |
| Positio        | 0        | Reset | ALM                     | EZ   |
| Speed          | 0        |       | +EL                     | CLR  |
| IO             | 0x0      |       | $-\mathbf{E}\mathbf{L}$ | LTC  |
| Mc             | 0        |       | ORG                     | SD   |
| Repeat         | SVON     | RALM  | DIR                     | INP  |
|                | Stop     |       | EMG                     | SVON |
|                | scop     |       | PCS                     | RALM |

Figure 4-43: screenshot of axis control window

Before testing the axis, it is necessary to make the motor servo on. The "SVON" signal will become from green to red. If the "Servo Drive Alarm Reset" is connected to the output signal, the "RALM" must be pressed and the corresponding signal turns red. If the "Repeat" option is checked, the motion will go back and forth infinitely with the pre-defined position. The "DIR" signal will toggle as well.

With respect to the group axes, the "SVON" action should be done as mentioned. Users could check the group folder to bring up the axis group option.

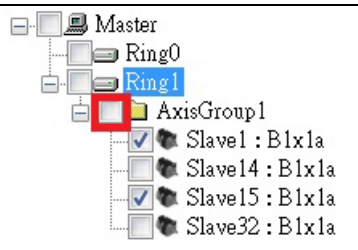

Figure 4-44: check the group folder to update axis parameters

The window of grouped axes properties is as the following figure.

| Ring | IP | Dist  | Command | Position | Speed |
|------|----|-------|---------|----------|-------|
| 1    | 1  | 10000 | 0       | 0        | 0     |
|      | 14 | 10000 | 0       |          | 0     |
|      | 15 | 10000 | 0       |          | 0     |
| 1    | 32 | 10000 |         |          |       |

Figure 4-45: axis group properties

Before running the axis, please make sure the properties are set correctly.

| Ξ | Information       |          |
|---|-------------------|----------|
|   | Ring              | 1        |
|   | Group             | 3        |
| Ξ | Operation         |          |
|   | MoveMode          | Relative |
|   | StopMode          | SdStop   |
|   | VelProfile        | TCurve   |
|   | StrVel            | 100      |
|   | MaxVel            | 10000    |
|   | Tacc              | 0.1      |
|   | Tdec              | 0.1      |
|   | InterpolationMode | Line     |
|   | Cx                | 10000    |
|   | Су                | 0        |
|   | Ex                | 10000    |
|   | Ey                | 10000    |

#### Figure 4-46: axis properties window

MoveMode: the options are Relative or Absolute move.

StopMode: the options are abrupt stop or slow down stop

VelProfile: the options are T-curve or S-curve

InterpolationMode: the options are Line or Arc

The group operation depends on the VelProfile (Line/Arc). More than two axes could be joined together as a group in line interpolation mode.

| Ring | IP | Dist  | Command | Position | Speed |
|------|----|-------|---------|----------|-------|
| 1    | 1  | 10000 | 0       | 0        | 0     |
| 1    | 14 | 10000 | 0       | 2        | 0     |
| 1    | 15 | 10000 | 0       |          | 0     |
| 1    | 32 | 10000 | 0       | 0        | 0     |

Figure 4-47: more than two axes are possible to run together in line interpolation mode

Users could only choose exactly two axes to do arc interpolating motions. More than two or less than two axes will cause an error message in the message window.

| Туре    | Time                  | Contect                            |
|---------|-----------------------|------------------------------------|
| 🔔 Error | 2011/4/21 下午 02:50:05 | Please select two axes !!Any two!! |

Figure 4-48: error message if not two axes are doing arc interpolating motion

# 4.3. MyDataCheck

EasyPAC provides 2 kinds of data type for MULTIPROG and Modbus:

1. The data type defined by I/O Configuration on ProConOS is to be used for MULTIPROG.

2. The data type defined by Modbus is to be used for HMI connection.

MyDataCheck is used to map easily and correctly the data in ProConOS to MULTIPROG and Modbus. MyDataCheck is installed in the remote PC but the EasyPAC.

#### **Recommended Hardware Requirement**

PC Hardware: PC or laptop with Intel Centrino up CPU Memory: 1GB RAM OS: Windows 2000/XP/Win7 LAN card: RJ-45 10/100/1000 Mbps

#### Software Installation

1 executable file: MyDataCheck.exe

### ProConOS/MULTIPROG I/O Configuration

There are 3 types of memory: INPUT (%I), OUTPUT (%Q), VARCONF (%M).

| ſ | 1 | I/O Configuration |                    |         |      |
|---|---|-------------------|--------------------|---------|------|
| l | Π | NPUT OUTPUT VAF   | RCONF              |         |      |
| ľ |   | I/O Group /       | Board / I/O Module | Range   | Task |
| L |   | INPUT 🔣           | User defined Input | %IB0 %I | Task |
|   |   |                   |                    |         |      |
|   |   |                   |                    |         |      |

#### Figure 4-49: three tabs of each type of memory

Ring\_0 of EasyPAC supports up to 48 DIO modules and 16 (IP48~IP63) AIO or PIO modules. INPUT/OUTPUT is explained in the following:

Total length of INPUT:

Local DI (1) + Motionnet DI (IP0~IP47) + Motionnet AI (IP48~IP63)

= 1 + 48 (IP) x 4 (Port) x 1 (Byte) + 16 (IP) x 8 (Channel) x 2 (Byte)

= 1 + 192 + 256

= 449 (Byte)

Total length of OUTPUT:

Local DO (1) + Motionnet DO (IP0~IP47) + Motionnet AO (IP48~IP63) = 1 + 48 (IP) x 4 (Port) x 1 (Byte) + 16 (IP) x 8 (Channel) x 2 (Byte) = 1 + 192 + 256 = 449 (Byte) The reference table is shown below.

|              | Туре                          |                       | Length ( | (Byte) |
|--------------|-------------------------------|-----------------------|----------|--------|
|              | Non Datain                    | Local DI              |          | 1      |
| INPUT (%I)   | Non Retain $0 = 448$          | Motionnet DI          | 449      | 192    |
|              | 0~448                         | Motionnet AI          |          | 256    |
| Non Retain   |                               | Local DO              |          | 1      |
| OUTPUT (%Q)  | Non Retain $0 = 448$          | Motionnet DO          | 449      | 192    |
|              | 0~448                         | Motionnet AO          |          | 256    |
|              |                               | MB (Coil)             |          | 1024   |
|              | Non Retain<br>0 ~ 47999       | MB (Holding Register) |          | 1024   |
|              |                               | MB (Discrete Input)   |          | 1024   |
|              |                               | MB (Input Register)   | 48000    | 1024   |
|              |                               | User Define           | 48000    | 35904  |
| VARCONF (%M) |                               | Motion (Single)       |          | 5000   |
|              |                               | Motion (Multiple)     |          | 1000   |
|              |                               | Gateway               |          | 2000   |
|              | Retain<br>10000000 ~ 10013311 | User Define           | 13312    | 13312  |

#### Table 4-1: data type with memory occupation table

Real variable (%I, %Q)

%IX: Bit Input, %IX 1.2 means bit 2 of byte 1.

%IQ: Bit Output, %QX 2.3 means bit 3 of bye 2.

%IB: Byte input, %IB 1 means byte 1.

%QB: Byte output, %QB 2 means byte 2.

Local 8DI/8DO is mapped to port 0 and can be accessed by %IB 0 (%IX 0.0 ~ %IX 0.7) and %QB 0 (%QX 0.0~%QX 0.7).

Each Motionnet DIO slave module has 4 ports (0~3) and each port is 8-bit.

%IW: Word input. This is used to get AI value by channel.

%QW: Word output. This is used to set AO value by channel.

The maximum channel number of Motionnet AIO slave module is 8 (0~7).

%ID: Double Word Input. This is used to get counter value by channel.

The maximum channel number of Motionnet counter module is  $4 (0 \sim 3)$ .

# TPM

#### VARCONF

Virtual variable (%M) %MX: used for BOOL type %MB: used for BYTE type %MW: used for WORD type %MD: used for DWORD type

The following 8 non-retain data types are designed for Modbus:

MB (Coil): is mapped to Tag for Modbus.

MB (Holding Register): is mapped to Output for Modbus.

MB (Discrete Input): is mapped to Input Tag for Modbus.

MB (Input Register): is mapped to Input for Modbus.

User Define: is defined by user.

Motion (Single): Single Axis Data.

Motion(Multiple): Multiple Axis Data.

Gateway: to be implemented.

Retain Memory is ranged from %MB 3.10000000 to %MB 3.10013311 (i.e. 13312 Bytes).

| Terme                 | MULTIPROG Memory Address |            |                |            |  |  |  |
|-----------------------|--------------------------|------------|----------------|------------|--|--|--|
| Iype                  | Begin                    | Access Tag | End            | Access Tag |  |  |  |
| Local DI              | %IB 0                    | %IX 0.0    | %IB 0          | %IX 0.7    |  |  |  |
| Motionnet DI          | %IB 1                    | %IX 1.0    | %IB 192        | %IX 192.7  |  |  |  |
| Motionnet AI          | %IB 193                  | %IW 193    | %IB 448        | %IW 447    |  |  |  |
| Local DO              | %QB 0                    | %QX 0.0    | %QB 0          | %QX 0.7    |  |  |  |
| Motionnet DO          | %QB 1                    | %QX 1.0    | %QB 192        | %QX 192.7  |  |  |  |
| Motionnet AO          | %QB 193                  | %QW 193    | %QB 448        | %QW 447    |  |  |  |
| MB (Coil)             | %MB 3.0                  |            | %MB 3.1023     |            |  |  |  |
| MB (Holding Register) | %MB 3.1024               |            | %MB 3.2047     |            |  |  |  |
| MB (Discrete Input)   | %MB 3.2048               |            | %MB 3.3071     |            |  |  |  |
| MB (Input Register)   | %MB 3.3072               |            | %MB 3.4095     |            |  |  |  |
| User Define           | %MB 3.4096               |            | %MB 3.39999    |            |  |  |  |
| Motion (Single)       | %MB 3.40000              |            | %MB 3.44999    |            |  |  |  |
| Motion (Multiple)     | %MB 3.45000              |            | %MB 3.45999    |            |  |  |  |
| Gateway               | %MB 3.46000              |            | %MB 3.47999    |            |  |  |  |
| User Define           | %MB 3.10000000           |            | %MB 3.10013311 |            |  |  |  |

| Table 4-2: | MULTIPROG | memory table |
|------------|-----------|--------------|
|------------|-----------|--------------|

# TPM

To support connection with HMI by Modbus the following memory design is implemented

#### **Modbus Memory**

Modbus Memory is grouped into the following 4 sections:

- Coil: Output Tag (Bit)
- Real I/O: ranged from 0 to 1543 (BOOL)
- Virtual: ranged from 1544 to 9735 (BOOL)
- Holding Register: Output Data (Word)
- Real I/O: ranged from0 to 127 (WORD)
- Virtual: ranged from 128 to 639 (WORD)
- Discrete Input: Input Tag (Bit)
- Real I/O: ranged from 0 to 1543 (BOOL)
- Virtual: ranged from 1544 to 9735 (BOOL)
- Input Register: Input Data (Word)
- Real I/O: ranged from 0 to 127 (WORD)
- Virtual: ranged from 128 to 639 (WORD)

Please refer to the following summary table.

| Tuno                 | Modbus Me   | Modbus Memory Address |  |  |  |
|----------------------|-------------|-----------------------|--|--|--|
| Туре                 | Begin       | End                   |  |  |  |
| Local DI             | 0 (BOOL)    | 7 (BOOL)              |  |  |  |
| Motionnet DI         | 8 (BOOL)    | 1543 (BOOL)           |  |  |  |
| Motionnet AI         | 0 (WORD)    | 127 (WORD)            |  |  |  |
| Local DO             | 0 (BOOL)    | 7 (BOOL)              |  |  |  |
| Motionnet DO         | 8 (BOOL)    | 1543 (BOOL)           |  |  |  |
| Motionnet AO         | 0 (WORD)    | 127 (WORD)            |  |  |  |
| MB(Coil)             | 1544 (BOOL) | 9735 (BOOL)           |  |  |  |
| MB(Holding Register) | 128 (WORD)  | 639 (WORD)            |  |  |  |
| MB(Discrete Input)   | 1544 (BOOL) | 9735 (BOOL)           |  |  |  |
| MB(Input Register)   | 128 (WORD)  | 639 (WORD)            |  |  |  |
| User Define          |             |                       |  |  |  |
| Motion(Single)       |             |                       |  |  |  |
| Motion(Multiple)     |             |                       |  |  |  |
| Gateway              |             |                       |  |  |  |
| User Define          |             |                       |  |  |  |

#### Table 4-3: Modbus memory table

# 4.3.1. Data Address Mapping

MyDataCheck is designed for data transforming of Motionnet slave modules supported by EasyPAC.

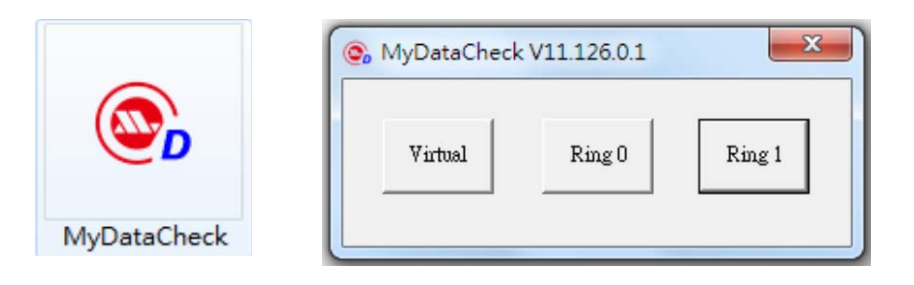

Figure 4-50: MyDataCheck icon and main window

Title: MyDataCheck V11.126.0.1 is the version information.

Virtual: is for virtual Memory Address mapping.

Ring\_0: is for Motionnet DIO/AIO/PIO modules address mapping.

Ring\_1: is for Motionnet Axis Module address mapping.

### 4.3.1.1 Ring\_0 Memory Address Mapping

| 💽 Ring 0 |    |             |                  |       |       | X |
|----------|----|-------------|------------------|-------|-------|---|
| Modul    | 10 | 106-D222-NN |                  |       |       |   |
| IP       | 0  | •           |                  |       |       |   |
| Mode     | M  | odbus Ze    | ero-Base Decimal | •     |       |   |
| Index    |    | %I          | Discrete Input   | %Q    | Coil  | I |
|          | 1  | %IB 1       | 8~15             | %QB 1 | 8~15  |   |
|          | 2  | %IB 2       | 16~23            | %QB 2 | 16~23 |   |
|          |    |             |                  |       |       |   |
|          |    |             |                  |       |       |   |
|          |    |             |                  |       |       |   |
|          |    |             |                  |       |       |   |

Figure 4-51: Ring\_0 memory address mapping

Module: Select the module model for Ring\_0. IP: slave module IP, IP0~IP47 is for DIO and IP48~IP63 is for AIO or PIO. Mode: Select the Modbus type.

## 4.3.1.2 Ring\_1 Memory Address Mapping

| IP AX     | IS 01 -          |                       |                     |
|-----------|------------------|-----------------------|---------------------|
| I.        |                  |                       |                     |
| Mode Mo   | dbus Zero-Base   | Decimal -             |                     |
|           |                  |                       |                     |
| Index     | Description      | Input Registers Begin | Input Registers End |
| AXIS_01.1 | command          | 640                   | 641                 |
| AXIS_01.2 | position         | 642                   | 643                 |
| AXIS_01.3 | current velocity | 644                   | 645                 |
| AXIS_01.4 | io_status        | 646                   | 647                 |
| AXIS_01.5 | motion done      | 648                   | 648                 |
|           |                  | -                     | ·                   |

Figure 4-52: Ring\_1 memory address mapping

The available Axis module for Ring\_1 is listed here.

IP: IP1~IP32 is for single axis module.  $IP1 = AXIS_01$  and  $IP32 = AXIS_32$ . Mode: Select the Modbus type.

## 4.3.1.3 Virtual Memory Address Mapping

| 🗞 Virtual                                                       |
|-----------------------------------------------------------------|
| Mode Modbus Zero-Base Decimal 🔹                                 |
| Modbus Data Type Coil                                           |
| Modbus Data : 1544 ~ 9735<br>1600 >> 96MX 3.7.0                 |
| EasyPAC Data : %MX 3.0.0 ~ %MX 3.1023.7<br>%MX 3. 7 . 0 >> 1600 |

Figure 4-53: virtual memory address mapping

Mode: Select the Modbus type.

Modbus Data Type: Coil (Output Tag), Discrete Input (Input Tag), Holding Register (Output Data) or Input Register (Input Data).

Modbus Data: Modbus data is mapped to %M of MULTIPROG.

EasyPAC Data: %M of MULTIPROG is mapped to Modbus data.

# 4.3.2. Address Mapping Table

Data type of Modbus is in the following table.

| Primary tables    | Object type | Type of    |
|-------------------|-------------|------------|
| Discrete Input    | Single bit  | Read-Only  |
| Coils             | Single bit  | Read-Write |
| Input Registers   | 16-bit word | Read-Only  |
| Holding Registers | 16-bit word | Read-Write |

#### Table 4-4: data type of Modbus

#### Ring\_0 DI/O

|    | DI    |     | MOE     | OBUS       |     | DO    |     | MODBUS |     |     |  |  |  |
|----|-------|-----|---------|------------|-----|-------|-----|--------|-----|-----|--|--|--|
| ID |       | ]   | Discret | te Inpu    | t   |       |     | C      | oil |     |  |  |  |
| IP | %I    | Be  | gin     | E          | nd  | %Q    | Be  | gin    | End |     |  |  |  |
|    |       | DEC | HEX     | DEC        | HEX |       | DEC | HEX    | DEC | HEX |  |  |  |
| L  | %IB 0 | 0   | 0       | 7          | 7   | %QB 0 | 0   | 0      | 7   | 7   |  |  |  |
|    | %IB 1 | 8   | 8       | 15 F %QB 1 |     | %QB 1 | 8   | 8      | 15  | F   |  |  |  |
| 0  | %IB 2 | 16  | 10      | 23 17      |     | %QB 2 | 16  | 10     | 23  | 17  |  |  |  |
| 0  | %IB 3 | 24  | 18      | 31         | 1F  | %QB 3 | 24  | 18     | 31  | 1F  |  |  |  |
|    | %IB 4 | 32  | 20      | 39         | 27  | %QB 4 | 32  | 20     | 39  | 27  |  |  |  |

Table 4-5: table of Ring\_0 DI/O

IP: "L" represents Local DI (%IB 0) and Local DO (%QB 0).

"0" is the slave module with IP 0. Available IP ranges from 0~47.

The following data type is available with same slave IP: 32DI (IB1~4), 32DO (QB1~4) or 16DI/16DO (IB1~2/QB1~2).

# TPM

#### **Ring\_0 AI/O and Counter**

|    | AI      | COUNTER | MOL     | OBUS     | AO      | MODBUS  |           |  |
|----|---------|---------|---------|----------|---------|---------|-----------|--|
| IP | 0/      | ά.Τ     | Input R | egisters | 04 0    | Holding | Registers |  |
|    | 70      | 01      | DEC     | HEX      | %Q      | DEC     | HEX       |  |
|    | %IW 193 | %ID 193 | 0       | 0        | %QW 193 | 0       | 0         |  |
|    | %IW 195 |         | 1       | 1        | %QW 195 | 1       | 1         |  |
|    | %IW 197 | %ID 197 | 2       | 2        | %QW 197 | 2       | 2         |  |
| 10 | %IW 199 |         | 3       | 3        | %QW 199 | 3       | 3         |  |
| 40 | %IW 201 | %ID 201 | 4       | 4        | %QW 201 | 4       | 4         |  |
|    | %IW 203 |         | 5       | 5        | %QW 203 | 5       | 5         |  |
|    | %IW 205 | %ID 205 | 6       | 6        | %QW 205 | 6       | 6         |  |
|    | %IW 207 |         | 7       | 7        | %QW 207 | 7       | 7         |  |

| Table 4-6: t | table of Ring_ | _0 AI/O and | counter |
|--------------|----------------|-------------|---------|
|--------------|----------------|-------------|---------|

IP: "48" Available IP for AIO/PIO is ranged from 48 to 63 and the total number is 16.

The following data types are available with the same slave IP: 8 Channel AI (%IW 193 ~ 207), 8 Ch. AO (%QB 193 ~ 207) and 4 Channel PI Counter (%ID 193 ~ 205).

The data type of AIO is WORD (Hex  $0x0000 \sim 0xFFFF$ ). The engineering unit can be calculated. When the gain of Ch.0 of AI is ±10V, %IW 193 = 0x0000 (-10V) ~ 0xFFFF (+10V)

The data type of PIO counter module is DWORD (Hex 0x00000000~0xFFFFFFFF).

In the case of 108-P120, different modes can be set as described in the following:

- 1. Counter: Count the no. of pulses.
- Frequency: Measure the frequency of the input pulse (Time is 0.1s~100s).
   For example, When Time is set to 1s and gets 1000 pulse from IN0, %ID 193 = 0x000003E8. The freq. is 1 KHz.
- Period: Measure the period of the incoming pulse in the unit of ns.
   For example, when the input pulse is with 2ms width in IN0, %ID 193 = 0x001E8480, period is 2000000ns. The freq. is 500 Hz.
- GT: Measure the ON/Off Time in the Gate, sampling period is 0.1ms.
   For example, the signal in the gate is 2 seconds, 2000ms/0.1ms= 20000, %ID 193 = 0x00004E20.
- 5. GC: Only 2 channels are available in this mode:

Channel 0 Channel 1

IN0: Count0 IN2: Count1

IN1: Gate0 IN3: Gate1

IN1 and IN3: Measure the Gate input time

IN0 and IN2: Measure the pulse input Count

## Ring\_1 Axis

|    | А         | XES              | MODBUS          |     |     |     |  |  |  |  |  |
|----|-----------|------------------|-----------------|-----|-----|-----|--|--|--|--|--|
| ID |           |                  | Input Registers |     |     |     |  |  |  |  |  |
| IP |           |                  | Be              | gin | End |     |  |  |  |  |  |
|    |           |                  | DEC             | HEX | DEC | HEX |  |  |  |  |  |
|    | AXIS_01.1 | Command          | 640             | 280 | 641 | 281 |  |  |  |  |  |
|    | AXIS_01.2 | Position         | 642             | 282 | 643 | 283 |  |  |  |  |  |
| 1  | AXIS_01.3 | current velocity | 644             | 284 | 645 | 285 |  |  |  |  |  |
|    | AXIS_01.4 | io_status        | 646             | 286 | 647 | 287 |  |  |  |  |  |
|    | AXIS_01.5 | motion done      | 648             | 288 | 648 | 288 |  |  |  |  |  |

#### Table 4-7: table of Ring\_1 axis

IP: "1" The available IP for Axis module is 1 ~32 (Total no. is 32).

IP1 is for Axis\_01

AXIS\_01.1 command: DWORD

Command Position: 0x00000000~0xFFFFFFFF (Pulse).

AXIS\_01.2 position: DWORD

Current Position: 0x0000000~0xFFFFFFF (Pulse).

AXIS\_01.3 current velocity: DWORD

Current velocity: 0x0000000~0xFFFFFFFF (PPS).

AXIS\_01.4 io\_status: DWORD

I/O status of the axis: "1" is ON, "0" is OFF, Bit16 ~ Bit31 is reserved.

| Bit0 (RDY): | RDY pin input         |
|-------------|-----------------------|
| Bit1 (ALM): | Alarm Signal          |
| Bit2 (+EL): | Positive Limit Switch |
|             |                       |

Bit3 (-EL): Negative Limit Switch

- Bit4 (ORG): Origin Switch
- Bit5 (DIR): DIR output
- Bit6 (EMG): Emergency signal input
- Bit7 (PCS): PCS signal input
- Bit8 (ERC): ERC pin output
- Bit9 (EZ): Index signal
- Bit10 (CLR): Clear Counter Input
- Bit11 (Latch): Latch signal input
- Bit12 (SD): Slow Down signal input
- Bit13 (INP): In-Position signal input
- Bit14 (SVON): Servo-ON output status
- Bit15 (RALM): Alarm Reset output status

# ТРМ

| AXIS_01.5 m   | otion done: WORD                                                              |
|---------------|-------------------------------------------------------------------------------|
| Motion done i | s the axis status, WORD, value is 0x0000~0x000B, 0x000C ~ 0xFFFF is reserved. |
| 0x0000:       | Stop                                                                          |
| 0x0001:       | Wait STA                                                                      |
| 0x0002:       | Wait ERC finish                                                               |
| 0x0003:       | Wait Dir change                                                               |
| 0x0004:       | BackLashing                                                                   |
| 0x0005:       | Wait PA/PB                                                                    |
| 0x0006:       | In FA motion                                                                  |
| 0x0007:       | In FL motion                                                                  |
| 0x0008:       | Acc                                                                           |
| 0x0009:       | In FH motion                                                                  |
| 0x000A:       | Dec.                                                                          |
| 0x000B:       | Wait INP                                                                      |

#### Virtual Data

Digital output:

|      |    | 0/           | м    |     | MODBUS |     |      |     |  |  |  |  |  |  |
|------|----|--------------|------|-----|--------|-----|------|-----|--|--|--|--|--|--|
| %M   |    | 70           | 11/1 |     | Coil   |     |      |     |  |  |  |  |  |  |
|      | Da | ~ <b>i</b> n | E    | ad  | Be     | gin | End  |     |  |  |  |  |  |  |
|      | Бе | gm           | E    | lia | DEC    | HEX | DEC  | HEX |  |  |  |  |  |  |
| B 3. |    | Х            | 3.   |     |        |     |      |     |  |  |  |  |  |  |
| 0    | 0  | 0            | 0    | 7   | 1544   | 608 | 1551 | 60F |  |  |  |  |  |  |

Table 4-8: digital output of virtual data

Digital Output is described in the following:

%MB 3.0 = Coil 1544 ~ Coil 1551 %MX 3.0.0 = Coil 1544 %MX 3.0.1 = Coil 1545 %MX 3.0.2 = Coil 1546 %MX 3.0.3 = Coil 1547 %MX 3.0.4 = Coil 1548 %MX 3.0.5 = Coil 1549 %MX 3.0.6 = Coil 1550 %MX 3.0.7 = Coil 1551

#### Digital input:

| %M   |       | 0/ | М    |   | MODBUS         |     |      |     |  |  |  |  |  |
|------|-------|----|------|---|----------------|-----|------|-----|--|--|--|--|--|
|      |       | %0 | IVI  |   | Discrete Input |     |      |     |  |  |  |  |  |
|      | Desir |    |      |   | Be             | gin | End  |     |  |  |  |  |  |
|      | Begin | 1  | End  |   | DEC            | HEX | DEC  | HEX |  |  |  |  |  |
| В 3. |       | X  | 3.   |   |                |     |      |     |  |  |  |  |  |
| 2048 | 2048  | 0  | 2048 | 7 | 1544           | 608 | 1551 | 60F |  |  |  |  |  |

#### Table 4-9: digital input of virtual data

Digital Input is described in the following

%MB 3.2048 = Discrete Input 1544 ~ Discrete Input 1551

%MX 3.2048.0 = Discrete Input 1544

%MX 3.2048.1 = Discrete Input 1545

%MX 3.2048.2 = Discrete Input 1546

%MX 3.2048.3 = Discrete Input 1547

%MX 3.2048.4 = Discrete Input 1548

%MX 3.2048.5 = Discrete Input 1549

%MX 3.2048.6 = Discrete Input 1550

%MX 3.2048.7 = Discrete Input 1551

#### **Register:**

|                                                          | MOD  | BUS   |               | MODBUS    |    |  |  |  |  |
|----------------------------------------------------------|------|-------|---------------|-----------|----|--|--|--|--|
| $ \begin{array}{c}                                     $ | Hol  | ding  | 0/ N/         | Input     |    |  |  |  |  |
|                                                          | Regi | sters | % I <b>VI</b> | Registers |    |  |  |  |  |
|                                                          | DEC  | HEX   |               |           |    |  |  |  |  |
| W 3.                                                     |      |       | W 3.          |           |    |  |  |  |  |
| 1024                                                     | 128  | 80    | 3072          | 128       | 80 |  |  |  |  |

Table 4-10: register of virtual data

Virtual data is described in the following: %MW 3.1024 = Holding Registers 128 %MW 3.3072 = Input Registers 128

# 4.3.3. Mapping Tables

|                |          | Ring ()  |               |         |            |                      |      |             |                    |           |    |            |           |                  | Ring 1     |                                         |      |                          |     |           |                  |                     |            |            |        |
|----------------|----------|----------|---------------|---------|------------|----------------------|------|-------------|--------------------|-----------|----|------------|-----------|------------------|------------|-----------------------------------------|------|--------------------------|-----|-----------|------------------|---------------------|------------|------------|--------|
|                | DI       |          | MOI           | OBUS    |            | DO                   |      | MOD         | BUS                |           |    | AI         | COUNTER   | MOD              | DBUS       | AO                                      | мог  | DBUS                     |     | 4         | AXES             |                     | MOI        | DBUS       |        |
|                |          | <u> </u> | Discre        | te Timi | ıt         |                      | -    | C           | nil                |           |    |            | CODITION  | Int              | nut        |                                         | Hol  | dina                     |     |           |                  | In                  | nut R      | egiste     | ers    |
| $ \mathbb{P} $ | a.T      | D.       | L/15010       |         | nd         | <i>a</i> .0          | - Do | ain         |                    | nd        | P  |            | T         | Dogi             | rtorr      | <i>~</i> 0                              | Dogi | intern                   | P   | P         |                  | Pa                  | ain I      | C giba     | nd     |
|                | 701      | DEC      | igini<br>TTEX | DEG     | TITZ       | 70Q                  | DEC  | gin<br>urry | DEG                | TITZZ     |    | 70         |           | DEC              | TITY       | 70Q                                     | DEC  | TIETS                    |     |           |                  | DES                 |            | E.<br>DEG  | TTTTT  |
| <u> </u>       | ~ ~ ~    | DEC      | HEX           | DEC     | HEX        | ~ ~ ~ ~              | DEC  | HEX         | DEC                | HEX       |    |            |           | DEC              | HEX        |                                         | DEC  | HEX                      |     |           |                  | DEC                 | HEX        | DEC        | HEX    |
| Ľ              | %IB 0    | 0        | 0             | 7       | 7          | %QB 0                | 0    | 0           | 7                  | 7         |    | ~~~        | ~ ~ ~     |                  |            | ~ ~ ~ ~ ~ ~ ~ ~ ~ ~ ~ ~ ~ ~ ~ ~ ~ ~ ~ ~ |      |                          |     |           |                  |                     |            |            |        |
|                | %IB I    | 8        | 8             | 15      | F          | %QB I                | 8    | 8           | 15                 | F         |    | %IW 193    | %ID 193   | 0                | 0          | %QW 193                                 | 0    | 0                        |     | AXIS_01.1 | command          | 640                 | 280        | 641        | 281    |
| 0              | %IB 2    | 16       | 10            | 23      | 17         | %QB 2                | 16   | 10          | 23                 | 17        |    | %IW 195    |           | 1                | 1          | %QW 195                                 | 1    | 1                        |     | AXIS_01.2 | position         | 642                 | 282        | 643        | 283    |
|                | %IB 3    | 24       | 18            | 31      | 1F         | %QB 3                | 24   | 18          | 31                 | 1F        |    | %IW 197    | %D 197    | 2                | 2          | %QW 197                                 | 2    | 2                        | 1   | AXIS_01.3 | current velocity | 644                 | 284        | 645        | 285    |
|                | %IB 4    | 32       | 20            | 39      | 27         | %QB 4                | 32   | 20          | 39                 | 27        | 48 | %IW 199    |           | 3                | 3          | %QW 199                                 | 3    | 3                        |     | AXIS_01.4 | io_status        | 646                 | 286        | 647        | 287    |
|                | %IB 5    | 40       | 28            | 47      | 2F         | %QB 5                | 40   | 28          | 47                 | 2F        |    | %IW 201    | %D 201    | 4                | 4          | %QW 201                                 | 4    | 4                        |     | AXIS_01.5 | motion done      | 648                 | 288        | 648        | 288    |
| 1              | %IB 6    | 48       | 30            | 55      | 37         | %QB 6                | 48   | 30          | 55                 | 37        |    | %IW 203    |           | 5                | 5          | %QW 203                                 | 5    | 5                        |     | AXIS_02.1 | command          | 649                 | 289        | 650        | 28A    |
| 1              | %IB 7    | 56       | 38            | 63      | 3F         | %QB 7                | 56   | 38          | 63                 | 3F        |    | %IW 205    | %D 205    | 6                | 6          | %QW 205                                 | 6    | 6                        |     | AXIS_02.2 | position         | 651                 | 28B        | 652        | 28C    |
|                | %IB 8    | 64       | 40            | 71      | 47         | %QB 8                | 64   | 40          | 71                 | 47        |    | %IW 207    |           | 7                | 7          | %QW 207                                 | 7    | 7                        | 2   | AXIS_02.3 | current velocity | 653                 | 28D        | 654        | 28E    |
|                | %IB 9    | 72       | 48            | 79      | 4F         | %QB 9                | 72   | 48          | 79                 | 4F        |    | %IW 209    | %D 209    | 8                | 8          | %QW 209                                 | 8    | 8                        |     | AXIS_02.4 | io_status        | 655                 | 28F        | 656        | 290    |
|                | %IB 10   | 80       | 50            | 87      | 57         | %QB 10               | 80   | 50          | 87                 | 57        |    | %IW 211    |           | 9                | 9          | %QW 211                                 | 9    | 9                        |     | AXIS_02.5 | motion done      | 657                 | 291        | 657        | 291    |
| 2              | %IB 11   | 88       | 58            | 95      | 5F         | %QB 11               | 88   | 58          | 95                 | 5F        |    | %IW 213    | %D 213    | 10               | A          | %QW 213                                 | 10   | A                        |     | AXIS_03.1 | command          | 658                 | 292        | 659        | 293    |
|                | %IB 12   | 96       | 60            | 103     | 67         | %QB 12               | 96   | 60          | 103                | 67        | 40 | %IW 215    |           | 11               | В          | %QW 215                                 | 11   | В                        |     | AXIS_03.2 | position         | 660                 | 294        | 661        | 295    |
|                | %IB 13   | 104      | 68            | 111     | 6F         | %QB 13               | 104  | 68          | 111                | 6F        | 49 | %IW 217    | %D 217    | 12               | С          | %QW 217                                 | 12   | С                        | 3   | AXIS_03.3 | current velocity | 662                 | 296        | 663        | 297    |
| 1              | %IB 14   | 112      | 70            | 119     | 77         | %QB 14               | 112  | 70          | 119                | 77        |    | %IW 219    |           | 13               | D          | %QW 219                                 | 13   | D                        |     | AXIS_03.4 | io_status        | 664                 | 298        | 665        | 299    |
| 3              | %IB 15   | 120      | 78            | 127     | 7F         | %QB 15               | 120  | 78          | 127                | 7F        |    | %IW 221    | %D 221    | 14               | Е          | %QW 221                                 | 14   | Е                        |     | AXIS_03.5 | motion done      | 666                 | 29A        | 666        | 29A    |
|                | %IB 16   | 128      | 80            | 135     | 87         | %QB 16               | 128  | 80          | 135                | 87        |    | %IW 223    |           | 15               | F          | %QW 223                                 | 15   | F                        |     | AXIS_04.1 | command          | 667                 | 29B        | 668        | 29C    |
|                | %IB 17   | 136      | 88            | 143     | 8F         | %OB 17               | 136  | 88          | 143                | 8F        |    | %IW 225    | %D 225    | 16               | 10         | %QW 225                                 | 16   | 10                       |     | AXIS 04.2 | position         | 669                 | 29D        | 670        | 29E    |
| Ι.             | %IB 18   | 144      | 90            | 151     | 97         | %OB 18               | 144  | 90          | 151                | 97        |    | %IW 227    |           | 17               | 11         | %OW 227                                 | 17   | 11                       | 4   | AXIS 04.3 | current velocity | 671                 | 29F        | 672        | 2A0    |
| 4              | %IB 19   | 152      | 98            | 159     | 9F         | %OB 19               | 152  | 98          | 159                | 9F        |    | %IW 229    | %D 229    | 18               | 12         | %OW 229                                 | 18   | 12                       |     | AXIS 04.4 | io status        | 673                 | 2A1        | 674        | 2A2    |
|                | %IB 20   | 160      | A0            | 167     | A7         | %OB 20               | 160  | A0          | 167                | A7        |    | %IW 231    |           | 19               | 13         | %QW 231                                 | 19   | 13                       |     | AXIS 04.5 | motion done      | 675                 | 2A3        | 675        | 2A3    |
|                | %IB 21   | 168      | A8            | 175     | AF         | %OB 21               | 168  | A8          | 175                | AF        | 50 | %IW 233    | %D 233    | 20               | 14         | %OW 233                                 | 20   | 14                       |     | AXIS 05.1 | command          | 676                 | 2A4        | 677        | 2A5    |
|                | %IB 22   | 176      | BO            | 183     | B7         | %OB 22               | 176  | BO          | 182                | B7        |    | %IW 235    |           | 21               | 15         | %OW 235                                 | 21   | 15                       |     | AXIS 05.2 | position         | 678                 | 2A6        | 670        | 2A7    |
| 5              | %IB 23   | 184      | B8            | 191     | BF         | %OB 23               | 184  | B8          | 191                | BF        |    | %IW 237    | %D 237    | 22               | 16         | %OW 237                                 | 22   | 16                       | 5   | AXIS 053  | current velocity | 680                 | 2A8        | 681        | 249    |
|                | %IR 94   | 107      | CO            | 100     | C7         | %OR 74               | 107  | <u></u>     | 100                | 07        |    | %TW 220    | 164 647   | 22               | 17         | %OW 320                                 | 22   | 17                       | -   | AXIS 054  | in status        | 682                 | 2010       | 682        | 242    |
|                | %IR 25   | 200      | C8            | 207     | CF         | %OB 24               | 200  | C8          | 207                | CF        |    | %TW 241    | %TD 2/1   | 24               | 18         | %OW 941                                 | 24   | 18                       |     | AXIS 05.5 | motion done      | 684                 | 240        | 684        | 240    |
|                | 01D 23   | 200      | 00            | 207     | D7         | @QD 23               | 200  | D0          | 207                | D7        |    | 0111 241   | 701D 241  | 24               | 10         | 00011 241                               | 24   | 10                       |     | AVIS 061  | command          | 695                 | 240        | 696        | 2AC    |
| 6              | 01D 20   | 200      | 100           | 213     | DE         | #OB 20               | 200  | D0          | 213                | DE        |    | 0111 245   | @TD 245   | 22               | 1.7        | 0Q11 245                                | 25   | 1.7                      |     | AVIS 06.2 | position         | 697                 | 2AD        | 699        | 280    |
|                | 01D 27   | 210      | En            | 223     | Dr<br>T7   | 12 CD 27             | 210  | D0          | 223                | Dr<br>T7  |    | 901 W 243  | 70110 243 | 20               | 1A<br>1D   | 70Q11 243                               | 20   | 1R<br>1D                 | 6   | ANIS_00.2 | gurrent velocity | 690                 | 2AF<br>2D1 | 600        | 200    |
| -              | 701D 20  | 224      | EU            | 220     | E7<br>EE   | 70QD 20              | 224  | EO          | 220                | E/        | 51 | 701 VI 247 | @TD 240   | 21               | 10         | 70Q11 247                               | 27   | 10                       | 0   | AXIS_00.3 | is status        | 601                 | 2D1<br>2D2 | 602        | 202    |
|                | %1B 29   | 232      | Eð            | 239     | EF         | %QB 29               | 232  | Eð          | 239                | EF        |    | %1W 249    | %ID 249   | 28               | IC ID      | %QW 249                                 | 28   | IC ID                    |     | AAIS_06.4 | 10_status        | 691                 | 2B3        | 692        | 254    |
| 7              | %1B 30   | 240      | FU            | 247     | F/         | %QB 30               | 240  | FU          | 247                | F/        | -  | %1W 251    | 01TD 0.52 | 29               | 1D<br>1E   | %QW 251                                 | 29   | ID<br>1E                 |     | AAIS_06.5 | motion done      | 693                 | 280        | 693        | 285    |
|                | %IB 31   | 248      | F8            | 255     | 107        | %QB 31               | 248  | F8<br>100   | 255                | FF<br>107 |    | %IW 253    | %ID 253   | 30               | IE<br>1E   | %QW 253                                 | 30   | 1E                       |     | AXIS_07.1 | command          | 694                 | 2B6        | 695        | 2B7    |
| <u> </u>       | %IB 32   | 256      | 100           | 263     | 107        | %QB 32               | 256  | 100         | 263                | 107       |    | %IW 255    | ~ ~ ~     | 31               | IF         | %QW 255                                 | 31   | IF                       | _   | AXIS_07.2 | position         | 696                 | 288        | 697        | 2B9    |
|                | %IB 33   | 264      | 108           | 2/1     | IOF        | %QB 33               | 264  | 108         | 2/1                | TOF       |    | %IW 257    | %ID 257   | 32               | 20         | %QW 257                                 | 32   | 20                       | /   | AXIS_07.3 | current velocity | 698                 | 2BA        | 699        | 2BB    |
| 8              | %IB 34   | 272      | 110           | 279     | 117        | %QB 34               | 272  | 110         | 279                | 117       |    | %IW 259    |           | 33               | 21         | %QW 259                                 | 33   | 21                       |     | AXIS_07.4 | 10_status        | 700                 | 2BC        | 701        | 2BD    |
|                | %IB 35   | 280      | 118           | 287     | 11F        | %QB 35               | 280  | 118         | 287                | 11F       |    | %IW 261    | %D 261    | 34               | 22         | %QW 261                                 | 34   | 22                       |     | AXIS_07.5 | motion done      | 702                 | 2BE        | 702        | 2BE    |
|                | %IB 36   | 288      | 120           | 295     | 127        | %QB 36               | 288  | 120         | 295                | 127       | 52 | %IW 263    |           | 35               | 23         | %QW 263                                 | 35   | 23                       |     | AXIS_08.1 | command          | 703                 | 2BF        | 704        | 2C0    |
|                | %IB 37   | 296      | 128           | 303     | 12F        | %QB 37               | 296  | 128         | 303                | 12F       |    | %IW 265    | %D 265    | 36               | 24         | %QW 265                                 | 36   | 24                       |     | AXIS_08.2 | position         | 705                 | 2C1        | 706        | 2C2    |
| 9              | %IB 38   | 304      | 130           | 311     | 137        | %QB 38               | 304  | 130         | 311                | 137       | %  | %IW 267    |           | 37               | 25         | %QW 267                                 | 37   | 25                       | 8   | AXIS_08.3 | current velocity | 707                 | 2C3        | 708        | 2C4    |
| -              | %IB 39   | 312      | 138           | 319     | 13F        | %QB 39               | 312  | 138         | 319                | 13F       |    | %IW 269    | %D 269    | 38               | 26         | %QW 269                                 | 38   | 26                       |     | AXIS_08.4 | io_status        | 709                 | 2C5        | 710        | 2C6    |
|                | %IB 40   | 320      | 140           | 327     | 147        | %QB 40               | 320  | 140         | 327                | 147       |    | %IW 271    |           | 39               | 27         | %QW 271                                 | 39   | 27                       |     | AXIS_08.5 | motion done      | 711                 | 2C7        | 711        | 2C7    |
|                | %IB 41   | 328      | 148           | 335     | 14F        | %QB 41               | 328  | 148         | 335                | 14F       |    | %IW 273    | %D 273    | 40               | 28         | %QW 273                                 | 40   | 28                       |     | AXIS_09.1 | command          | 712                 | 2C8        | 713        | 2C9    |
| 10             | %IB 42   | 336      | 150           | 343     | 157        | %QB 42               | 336  | 150         | 343                | 157       |    | %IW 275    |           | 41               | 29         | %QW 275                                 | 41   | 29                       |     | AXIS_09.2 | position         | 714                 | 2CA        | 715        | 2CB    |
| 1.0            | %IB 43   | 344      | 158           | 351     | 15F        | %QB 43               | 344  | 158         | 351                | 15F       |    | %IW 277    | %D 277    | 42               | 2A         | %QW 277                                 | 42   | 2A                       | 9   | AXIS_09.3 | current velocity | 716                 | 2CC        | 717        | 2CD    |
|                | %IB 44   | 352      | 160           | 359     | 167        | %QB 44               | 352  | 160         | 359                | 167       | 53 | %IW 279    |           | 43               | 2B         | %QW 279                                 | 43   | 2B                       |     | AXIS_09.4 | io_status        | 718                 | 2CE        | 719        | 2CF    |
|                | %IB 45   | 360      | 168           | 367     | 16F        | %QB 45               | 360  | 168         | 367                | 16F       | 55 | %IW 281    | %D 281    | 44               | 2C         | %QW 281                                 | 44   | 2C                       |     | AXIS_09.5 | motion done      | 720                 | 2D0        | 720        | 2D0    |
| 11             | %IB 46   | 368      | 170           | 375     | 177        | %QB 46               | 368  | 170         | 375                | 177       |    | %IW 283    |           | 45               | 2D         | %QW 283                                 | 45   | 2D                       |     | AXIS_10.1 | command          | 721                 | 2D1        | 722        | 2D2    |
| 111            | %IB 47   | 376      | 178           | 383     | 17F        | %QB 47               | 376  | 178         | 383                | 17F       |    | %IW 285    | %D 285    | 46               | 2E         | %QW 285                                 | 46   | 2E                       |     | AXIS_10.2 | position         | 723                 | 2D3        | 724        | 2D4    |
|                | %IB 48   | 384      | 180           | 391     | 187        | %QB 48               | 384  | 180         | 391                | 187       |    | %IW 287    |           | 47               | 2F         | %QW 287                                 | 47   | 2F                       | 10  | AXIS_10.3 | current velocity | 725                 | 2D5        | 726        | 2D6    |
|                | %IB 49   | 392      | 188           | 399     | 18F        | %QB 49               | 392  | 188         | 399                | 18F       |    | %IW 289    | %ID 289   | 48               | 30         | %QW 289                                 | 48   | 30                       |     | AXIS_10.4 | io_status        | 727                 | 2D7        | 728        | 2D8    |
| 12             | %IB 50   | 400      | 190           | 407     | 197        | %QB 50               | 400  | 190         | 407                | 197       |    | %IW 291    |           | 49               | 31         | %QW 291                                 | 49   | 31                       |     | AXIS_10.5 | motion done      | 729                 | 2D9        | 729        | 2D9    |
| 12             | %IB 51   | 408      | 198           | 415     | 19F        | %QB 51               | 408  | 198         | 415                | 19F       |    | %IW 293    | %ID 293   | 50               | 32         | %QW 293                                 | 50   | 32                       |     | AXIS_11.1 | command          | 730                 | 2DA        | 731        | 2DB    |
|                | %IB 52   | 416      | 1A0           | 423     | 1A7        | %QB 52               | 416  | 1A0         | 423                | 1A7       | 51 | %IW 295    |           | 51               | 33         | %QW 295                                 | 51   | 33                       |     | AXIS_11.2 | position         | 732                 | 2DC        | 733        | 2DD    |
|                | %IB 53   | 424      | 1A8           | 431     | 1AF        | %QB 53               | 424  | 1A8         | 431                | 1AF       | 34 | %IW 297    | %ID 297   | 52               | 34         | %QW 297                                 | 52   | 34                       | 11  | AXIS_11.3 | current velocity | 734                 | 2DE        | 735        | 2DF    |
| 112            | %IB 54   | 432      | 1B0           | 439     | 1B7        | %QB 54               | 432  | 1B0         | 439                | 1B7       |    | %IW 299    |           | 53               | 35         | %QW 299                                 | 53   | 35                       |     | AXIS_11.4 | io_status        | 736                 | 2E0        | 737        | 2E1    |
| 1 13           | %IB 55   | 440      | 1B8           | 447     | 1BF        | %QB 55               | 440  | 1B8         | 447                | 1BF       |    | %IW 301    | %ID 301   | 54               | 36         | %QW 301                                 | 54   | 36                       |     | AXIS_11.5 | motion done      | 738                 | 2E2        | 738        | 2E2    |
|                | %IB 56   | 448      | 1C0           | 455     | 1C7        | %QB 56               | 448  | 1C0         | 455                | 1C7       |    | %IW 303    |           | 55               | 37         | %QW 303                                 | 55   | 37                       |     | AXIS_12.1 | command          | 739                 | 2E3        | 740        | 2E4    |
|                | %IB 57   | 456      | 1C8           | 463     | 1CF        | %QB 57               | 456  | 1C8         | 463                | 1CF       |    | %IW 305    | %ID 305   | 56               | 38         | %QW 305                                 | 56   | 38                       |     | AXIS_12.2 | position         | 741                 | 2E5        | 742        | 2E6    |
|                | %IB 58   | 464      | 1D0           | 471     | 1D7        | %QB 58               | 464  | 1D0         | 471                | 1D7       |    | %IW 307    |           | 57               | 39         | %QW 307                                 | 57   | 39                       | 12  | AXIS_12.3 | current velocity | 743                 | 2E7        | 744        | 2E8    |
| 14             | %IB 59   | 472      | 1D8           | 479     | 1DF        | %QB 59               | 472  | 1D8         | 479                | 1DF       |    | %IW 309    | %ID 309   | 58               | 3A         | %QW 309                                 | 58   | 3A                       |     | AXIS_12.4 | io_status        | 745                 | 2E9        | 746        | 2EA    |
|                | %IB 60   | 480      | 1E0           | 487     | 1E7        | %OB 60               | 480  | 1E0         | 487                | 1E7       |    | %IW 311    |           | 59               | 3B         | %OW 311                                 | 59   | 3B                       |     | AXIS 12.5 | motion done      | 747                 | 2EB        | 747        | 2EB    |
|                | %IB 61   | 488      | 1E8           | 495     | 1EF        | %QB 61               | 488  | 1E8         | 495                | 1EF       | 55 | %IW 313    | %D 313    | 60               | 3C         | %QW 313                                 | 60   | 3C                       |     | AXIS_13.1 | command          | 748                 | 2EC        | 749        | 2ED    |
|                | %IB 62   | 496      | 1F0           | 503     | 1F7        | %OB 62               | 496  | 1F0         | 503                | 1F7       |    | %IW 315    |           | 61               | 3D         | %OW 315                                 | 61   | 3D                       |     | AXIS 13.2 | position         | 750                 | 2EE        | 751        | 2EF    |
| 15             | %IB 63   | 504      | 1F8           | 511     | 1FF        | %QB 63               | 504  | 1F8         | 511                | 1FF       |    | %IW 317    | %D 317    | 62               | 3E         | %OW 317                                 | 62   | 3E                       | 13  | AXIS 13.3 | current velocity | 752                 | 2F0        | 753        | 2F1    |
|                | %IB 64   | 512      | 200           | 519     | 207        | %OB 64               | 512  | 200         | 519                | 207       |    | %IW 319    |           | 63               | 3F         | %OW 319                                 | 63   | 3F                       |     | AXIS 13.4 | io status        | 754                 | 2F2        | 755        | 2F3    |
|                | %IB 65   | 520      | 208           | 527     | 20F        | %OB 65               | 520  | 208         | 527                | 20F       |    | %IW 321    | %D 321    | 64               | 40         | %OW 321                                 | 64   | 40                       |     | AXIS 13.5 | motion done      | 756                 | 2F4        | 756        | 2F4    |
|                | %IB 66   | 528      | 210           | 535     | 217        | %OB 66               | 528  | 210         | 535                | 217       |    | %TW 323    |           | 65               | 41         | %OW 323                                 | 65   | 41                       |     | AXIS 141  | command          | 757                 | 2F5        | 758        | 2F6    |
| 16             | %IB 67   | 536      | 218           | 543     | 21F        | %OB 67               | 536  | 218         | 543                | 21F       |    | %IW 325    | %D 325    | 66               | 42         | %OW 325                                 | 66   | 42                       |     | AXIS 14.2 | position         | 759                 | 2F7        | 760        | 2F8    |
|                | %IR 68   | 544      | 220           | 551     | 227        | %OB 68               | 544  | 220         | 551                | 227       |    | %IW 327    |           | 67               | 43         | %OW 327                                 | 67   | 43                       | 14  | AXIS 14 3 | current velocity | 761                 | 2F9        | 762        | 2FA    |
|                | %IR 60   | 552      | 228           | 550     | 22F        | %OR 60               | 552  | 228         | 550                | 22F       | 56 | %TW 320    | %TD 320   | б <u>я</u>       | 44         | %OW 220                                 | 68   | 44                       | - r | AXIS 14.4 | io status        | 763                 | 2FR        | 764        | 2FC    |
|                | %IB 70   | 560      | 230           | 567     | 237        | %OB 70               | 560  | 230         | 567                | 237       |    | %IW 331    |           | 69               | 45         | %OW 331                                 | 69   | 45                       |     | AXIS 14.5 | motion done      | 765                 | 2FD        | 765        | 2FD    |
| 17             | %IR 71   | 568      | 238           | 575     | 23F        | %OR 71               | 568  | 238         | 575                | 23F       |    | %IW 332    | %D 322    | 70               | 46         | %OW 222                                 | 70   | 46                       |     | AXIS 151  | command          | 766                 | 2FF        | 767        | 2FF    |
|                | %IR 77   | 576      | 240           | 582     | 247        | %OR 79               | 576  | 240         | 582                | 247       |    | %TW 225    | 200       | 71               | 47         | @OW 225                                 | 71   | 47                       |     | AXIS 15.2 | position         | 768                 | 300        | 760        | 301    |
|                | %IR 72   | 584      | 240           | 501     | 245        | %OR 72               | 58/  | 24.8        | 501                | 245       | -  | %TW 227    | %ID 227   | 72               | 48         | @OW 227                                 | 72   | 48                       | 15  | AXIS 15.2 | current velocity | 770                 | 300        | 771        | 303    |
|                | %IR 74   | 507      | 250           | 500     | 257        | %OR 74               | 507  | 250         | 500                | 257       |    | %TW 220    | 1000      | 72               | 40         | @OW 220                                 | 72   | 40                       |     | AXIS 154  | in status        | 772                 | 304        | 772        | 305    |
| 18             | %TR 74   | 600      | 250           | 507     | 257        | 10 QD 14<br>06∩12 7≮ | 600  | 250         | - <i>53</i><br>607 | 250       |    | 06TW 241   | 06TD 2/1  | , <u>,</u><br>74 | 4.0        | 06 CW 241                               | 71   | 4 1                      |     | AXIC 155  | motion dore      | ,,, <u>,</u><br>77, | 204        | ,,,<br>גרך | 306    |
|                | %IB 76   | 608      | 250           | 615     | 267        | %OB 76               | 608  | 250         | 615                | 267       |    | %TW 2/2    | 141 فيونه | 75               | 723.<br>/B | %OW 2/2                                 | 75   | 4R                       |     | AXIS 161  | command          | 775                 | 307        | 776        | 202    |
| <u> </u>       | %IB 77   | 61.6     | 200           | 622     | 207<br>26E | % OB 77              | 616  | 200         | 633                | 207       | 57 | 0%TW 245   | %TD 245   | 76               | 40<br>40   | 0Q11 343                                | 76   | 40                       |     | AVIS 162  | nosition         | ריי<br>ררר          | 207        | 770        | 30.0   |
|                | 010 70   | 614      | 200           | 621     | 201        | 00 0 70              | 624  | 200         | 621                | 201       |    | 01.TW 247  | 43 نيريم  | 77               | 4D         | 02 11 243                               | 77   |                          | 16  | AVIC 162  | gurront velecite | 770                 | 202        | 790        | 200    |
| 19             | 701D /8  | 622      | 270           | 620     | 211        | 70 QD 78             | 622  | 270         | 620                | 277       |    | 01 YY 347  | @TD 240   | 79               | 4D<br>4D   | 70Q11 34/<br>0LOW 340                   | 70   | 412                      | 10  | ANIS_10.5 | io status        | 791                 | 200        | 700        | 2017   |
|                | 701D /9  | 640      | 2/8           | 617     | 275        | 70 UD 19             | 640  | 210         | 227                | 271       |    | 01 W 349   | 70111 349 | 70               | 4E<br>4E   | 70 Q 11 349                             | 70   | 4 <u>E</u><br>4 <u>E</u> |     | AALO_10.4 | no_status        | 701                 | 201        | 702        | 200    |
| 1              | 1701B 8U | 040      | 2ðU           | 1047    | 1467       | 70 U D 0 U           | 1040 | 260         | 047                | 146/      |    | 1/01VV 331 | i I       | 19               | 41         | 70 VV 501                               | 179  | 41                       |     | MALA 10.3 | monon done       | 105                 | JUL        | 105        | 1201 1 |

|            |                |       |        |           |       |                | Ring ( |      | ng O              | )              |         |             |                 |          |         |             | Ring 1       |          |           |                 |                   |               |          |             |                  |            |     |           |                  |     |     |     |     |
|------------|----------------|-------|--------|-----------|-------|----------------|--------|------|-------------------|----------------|---------|-------------|-----------------|----------|---------|-------------|--------------|----------|-----------|-----------------|-------------------|---------------|----------|-------------|------------------|------------|-----|-----------|------------------|-----|-----|-----|-----|
|            | DI             |       | MODBUS |           | DO    |                | MOD    | BUS  |                   |                | ΔT      | COUNTER     | MOT             | OBUS     | 40      | MOL         | BUS          |          |           | AXES            |                   | MOI           | BUS      |             |                  |            |     |           |                  |     |     |     |     |
|            |                |       |        |           |       |                | -      |      |                   |                |         |             | COOLITER        | -        | 5000    | 110         |              |          |           |                 | 1100              |               |          |             |                  |            |     |           |                  |     |     |     |     |
| I TD       |                |       | Discre | ete Input |       |                |        | C    | 51l               |                | TD      |             |                 | Input    |         |             | Hol          | ling     | TD        |                 |                   | l In          | ıput R   | legiste     | 31S              |            |     |           |                  |     |     |     |     |
| 1 112      | 0%_T           | Re    | min    | E.        | nd    |                | Re     | ain  | E.                | ud.            | Ш       | 07.         | .r              | Ren      | istors  | <i>~</i>    | Regi         | ctore    | Ш         |                 |                   | Re            | ain      | E.          | nd               |            |     |           |                  |     |     |     |     |
|            | /01            | De    | -gin   | 10.       | iid.  | ~~~            |        | gin  | 151               | iu -           |         |             | 1               | ICG.     | 130013  | ~~~~        | TCC EL       | 30013    |           |                 |                   | De            | gin      | E.          | nu -             |            |     |           |                  |     |     |     |     |
|            |                | DEC   | HEX    | DEC       | HEX   |                | DEC    | HEX  | DEC               | HEX            |         |             |                 | DEC      | HEX     |             | DEC          | HEX      |           |                 |                   | DEC           | HEX      | DEC         | HEX              |            |     |           |                  |     |     |     |     |
|            | 07 TD 01       | 610   | 200    | 655       | 30E   | // OD 81       | 610    | 300  | 655               | 00T            |         | 07 THE 252  | 01 TD 252       | 20       | 50      | 11 OW 252   | 20           | 50       |           | A X TC 171      |                   | 107           | 210      | 705         | 211              |            |     |           |                  |     |     |     |     |
|            | 70115 01       | 040   | 200    | 033       | 20F   | 70 Q D 81      | 040    | 200  | 0.00              | 20F            |         | 701 41 535  | 70110 333       | 00       | 30      | 70010 333   | 00           | 30       |           | AA13_17.1       | command           | 704           | 210      | 103         | 511              |            |     |           |                  |     |     |     |     |
| 0.00       | %IB 82         | 656   | 290    | 663       | 297   | %QB 82         | 656    | 290  | 663               | 297            |         | %IW 355     |                 | 81       | 51      | %QW 355     | 81           | 51       |           | AXIS_17.2       | position          | 786           | 312      | 787         | 313              |            |     |           |                  |     |     |     |     |
| 20         | %TB 83         | 664   | 208    | 671       | 20F   | %OB 83         | 664    | 208  | 671               | 20F            |         | %TW 357     | %TD 357         | 83       | 59      | %∩W 357     | 82           | 52       | 17        | AVIS 173        | current velocity  | 788           | 314      | 720         | 315              |            |     |           |                  |     |     |     |     |
|            | 70120 000      | 004   | 10/0   | 071       | 071   | 1020 00        | 00+    | 200  | 071               | 10/1           |         | 10211 557   | 7020 337        | 01       | 56      | 10211 331   | 0.0          | 50       | ÷ /       | 10110_17.5      | current verberty  | 700           | 514      | ,0,         | 212              |            |     |           |                  |     |     |     |     |
|            | %IB 84         | 672   | 2A0    | 679       | 2A7   | %QB 84         | 672    | 2A0  | 679               | 2A7            | 50      | %IW 359     |                 | 83       | 53      | %QW 359     | 83           | 53       |           | AXIS_17.4       | io_status         | 790           | 316      | 791         | 317              |            |     |           |                  |     |     |     |     |
|            | %IB 85         | 680   | 248    | 687       | 2AF   | %OB 85         | 680    | 248  | 687               | 2AF            | 20      | %TW 361     | %TD 361         | 84       | 54      | %OW 361     | 84           | 54       |           | AXIS 17.5       | motion done       | 702           | 318      | 792         | 318              |            |     |           |                  |     |     |     |     |
|            | WID OF         | 600   | 0.00   | 607       | OT CT | 20 G 0 0 1     | 1000   | 07.0 | 507               | opg            |         | ALL DOL     | 701D 501        | 0.7      |         | MOUT DOL    | 0.7          |          |           | 10110_10.5      | inotion dono      | 720           | 010      | 720         | 01.0             |            |     |           |                  |     |     |     |     |
| 21         | %IB 86         | 688   | 2BU    | 695       | 2B7   | %QB 86         | 688    | 2B0  | 695               | 2B7            |         | %IW 363     |                 | 85       | 22      | %QW 363     | 85           | 22       |           | AXIS_18.1       | command           | 193           | 319      | 794         | JIA              |            |     |           |                  |     |     |     |     |
| 21         | %IB 87         | 696   | 2B8    | 703       | 2BF   | %OB 87         | 696    | 2B8  | 703               | 2BF            |         | %IW 365     | %ID 365         | 86       | 56      | %OW 365     | 86           | 56       |           | AXIS 18.2       | nosition          | 795           | 31 B     | 796         | 31C              |            |     |           |                  |     |     |     |     |
|            | WID OD         | 704   | 0.00   | 711       | 007   | (TOD 00)       | 704    | 000  | 711               | 007            |         | anu 202     | 1020 303        | 07       | 50      | 100 H 303   | 07           | 50       | 10        | AXIG 10.0       | posición          | 202           | 210      | 700         | 210              |            |     |           |                  |     |     |     |     |
|            | %IB 88         | 704   | 200    | /11       | 2C7   | %QB 88         | 704    | 200  | /11               | 2C7            |         | %IV 307     |                 | 87       | 57      | %QW 307     | 87           | 27       | 19        | AAIS_18.3       | current velocity  | 797           | 210      | 198         | 31E              |            |     |           |                  |     |     |     |     |
|            | %IB 89         | 712   | 2C8    | 719       | 2CF   | %OB 89         | 712    | 2C8  | 719               | 2CF            |         | %IW 369     | %ID 369         | 88       | 58      | %OW 369     | 88           | 58       |           | AXIS 18.4       | io status         | 799           | 31F      | 800         | 320              |            |     |           |                  |     |     |     |     |
|            | WID 00         | 720   | 2550   | 707       | 2127  | @ OB 00        | 720    | 2120 | 707               | 2137           |         | @TW 271     |                 | on.      | 50      | @ OW 271    | on           | 50       |           | AVIC 195        | mation dana       | 201           | 221      | QO 1        | 221              |            |     |           |                  |     |     |     |     |
| 22         | 701B 90        | 720   | 200    | 141       | 201   | 70QD 90        | 120    | 200  | 121               | 207            |         | 70199 571   |                 | 07       | 39      | 70QW 371    | 09           | 72       |           | AA13_16.5       | motion done       | 001           | 521      | 201         | 521              |            |     |           |                  |     |     |     |     |
|            | %IB 91         | 728   | 2D8    | 735       | 2DF   | %QB 91         | 728    | 2D8  | 735               | 2DF            |         | %IW 373     | %ID 373         | 90       | 5A      | %QW 373     | 90           | 5A       |           | AXIS_19.1       | command           | 802           | 322      | 803         | 323              |            |     |           |                  |     |     |     |     |
|            | %IB 92         | 736   | 250    | 7/3       | 257   | %OB 92         | 736    | 250  | 7/3               | 257            |         | %TW 375     |                 | Q1       | 5B      | %OW 375     | Q1           | 5R       |           | 4 XIS 19 2      | position          | 804           | 324      | 80.5        | 325              |            |     |           |                  |     |     |     |     |
| <u> </u>   | NID JL         | 7.50  | 220    | 742       | 227   | 70QD 72        | 1,50   | 200  | 742               |                | 59      | 701 W 575   | ~ Th. 0.00      | /1       | 50      | 10Q11 575   | /1           | 50       | 10        | 10110_17.5      | posición          | 004           | 204      | 005         | 225              |            |     |           |                  |     |     |     |     |
|            | %IB 93         | 744   | 2E8    | 751       | 2EF   | %QB 93         | 744    | 2E8  | 751               | 2EF            |         | %IW 377     | %D 377          | 92       | SC      | %QW 377     | 92           | SC       | 19        | AXIS_19.3       | current velocity  | 806           | 326      | 807         | 327              |            |     |           |                  |     |     |     |     |
|            | %IB 94         | 752   | 2F0    | 759       | 2F7   | %OB 94         | 752    | 2F0  | 759               | 2F7            |         | %IW 379     |                 | 93       | 5D      | %OW 379     | 93           | 5D       |           | AXIS 19.4       | io status         | 808           | 328      | 809         | 329              |            |     |           |                  |     |     |     |     |
| 23         | WID OF         | 760   | 2020   | 767       | 21712 | MOP OF         | 760    | 2020 | 767               | 255            |         | (7 TML 201  | (# TD 201       | 04       | 517     | @ OW 291    | 04           | 517      |           | AVIC 10.5       | mation dana       | 010           | 22.8     | Q1.0        | 22.8             |            |     |           |                  |     |     |     |     |
|            | 701D 95        | 700   | 250    | 707       | 255   | 70QD 9J        | 700    | 250  | /0/               | 2F F           |         | 701 99 381  | 7010 381        | 94       | 고드      | 70QW 381    | 94           | 30       |           | AVI2_1A'        | motion done       | 810           | 52A      | 810         | 52A              |            |     |           |                  |     |     |     |     |
|            | %IB 96         | 768   | 300    | 775       | 307   | %QB 96         | 768    | 300  | 775               | 307            |         | %IW 383     |                 | 95       | 5F      | %QW 383     | 95           | 5F       |           | AXIS_20.1       | command           | 811           | 32B      | 812         | 32C              |            |     |           |                  |     |     |     |     |
|            | %IB 97         | 776   | 30.8   | 783       | 30F   | %OB 97         | 776    | 30.8 | 783               | 30F            |         | %TW 385     | %ID 385         | 96       | 60      | %OW 385     | 96           | 60       |           | 4 XIS 20.2      | position          | 813           | 32D      | 814         | 32E              |            |     |           |                  |     |     |     |     |
|            | 70110 27       | 770   | 200    | 105       | 201   | 10QD 71        | 110    | 200  | 705               | 201            |         | 701 W 505   | 7010 505        | 20       | 00      | 70 2 11 505 | 100          | 00       |           | 10110_20.2      | posición          | 015           | 220      | 014         | 222              |            |     |           |                  |     |     |     |     |
| 24         | %IB 98         | 784   | 310    | 791       | 317   | %QB 98         | 784    | 310  | 791               | 317            |         | %IW 387     |                 | 97       | 61      | %QW 387     | 97           | 61       | 20        | AXIS_20.3       | current velocity  | 815           | 32F      | 816         | 330              |            |     |           |                  |     |     |     |     |
| 24         | %IB 99         | 792   | 318    | 799       | 31F   | %OB 99         | 792    | 318  | 799               | 31F            |         | %TW 389     | %TD 389         | 98       | 62      | %OW 389     | 98           | 62       |           | AXIS 20.4       | io status         | 817           | 331      | 818         | 332              |            |     |           |                  |     |     |     |     |
|            | (TD 100        | 000   | 220    | 007       | 207   | (TOD 100       | 000    | 220  | 007               | 227            |         | 07 THE 201  | 1020 202        | 00       | (2)     | @ OW 201    | 00           | (2)      |           | A 37 TC 00.5    | it 1              | 010           | 222      | 010         | 222              |            |     |           |                  |     |     |     |     |
| <u> </u>   | 100 D100       | 000   | 340    | 1007      | 241   | 100 ayor       | 1000   | 220  | 007               | 241            | 60      | 701 11 391  |                 | 33       | 0.5     | 70QW 391    | 77           | 02       |           | പാ_20.0         | motion done       | 017           | 223      | 912         | 222              |            |     |           |                  |     |     |     |     |
|            | %IB 101        | 808   | 328    | 815       | 32F   | %QB 101        | 808    | 328  | 815               | 32F            |         | %IW 393     | %ID 393         | 100      | 64      | %QW 393     | 100          | 64       |           | AXIS_21.1       | command           | 820           | 334      | 821         | 335              |            |     |           |                  |     |     |     |     |
|            | %TR 100        | 816   | 320    | 872       | 227   | @OB 102        | 816    | 320  | 822               | 337            |         | WIW 205     |                 | 101      | 65      | 06 AV 205   | 101          | 65       |           | AXIS 21 2       | position          | 822           | 326      | 872         | 227              |            |     |           |                  |     |     |     |     |
| 25         | /01D 102       | 010   | 0.00   | 043       | 207   | 10QD 102       | 010    | 550  | 043               | 227            |         | 10111 373   | 01 FD 2.0.5     | 101      | 55      | 10211 393   | 101          | 22       | <b>.</b>  | 1110_21.2       | posicion          | 044           | 550      | 043         | 227              |            |     |           |                  |     |     |     |     |
| 1          | %IB 103        | 824   | 338    | 831       | 33F   | %QB 103        | 824    | 338  | 831               | 33F            |         | %IW 397     | <u>%Ш 397</u> _ | 102      | 66      | %QW 397     | 102          | 66       | 21        | AXIS_21.3       | current velocity  | 824           | 338      | 825         | 339              |            |     |           |                  |     |     |     |     |
|            | %IB 104        | 832   | 340    | 830       | 347   | %OB 104        | 832    | 340  | 830               | 347            |         | %TW 300     |                 | 103      | 67      | %OW 300     | 103          | 67       |           | AXIS 214        | io status         | 826           | 33∆      | 827         | 33R              |            |     |           |                  |     |     |     |     |
| <u> </u>   | 0110 104       | 0.02  | 040    | 0.02      | 277   | 10 QD 10+      | 0.0    | 040  | 012               | 277            | -       | 01 TEXT 101 | 01TD 101        | 10.1     | 100     | 10 QTT 133  | 100          | 57       |           | A 2010 01 0     | in                | 000           | 220      | 000         | 222              |            |     |           |                  |     |     |     |     |
|            | %IB 105        | 840   | 348    | 847       | 34 F  | %QB 105        | 1840   | 348  | 847               | 34 F           |         | %IW 401     | %Ш 401          | 104      | 68      | %QW 401     | 104          | 68       |           | AXIS_21.5       | motion done       | 828           | 33C      | 828         | 33C              |            |     |           |                  |     |     |     |     |
|            | %IB 106        | 848   | 350    | 855       | 357   | %OB 106        | 848    | 350  | 855 T             | 357 T          |         | %IW 403     | I               | 105      | 69      | %OW 403     | 105          | 69 T     |           | AXIS 22.1       | command           | 829           | 33D      | 830         | 133E ]           |            |     |           |                  |     |     |     |     |
| 26         | @TB 107        | 054   | 250    | 067       | 2517  | (CDB 107       | 050    | 250  | 067               | 2517           |         | @ TW 405    | (7 TD 405       | 106      | 60      | 0 OW 105    | 104          | 6 1      |           | AVIC 22.2       | equition          | 021           | 2212     | 027         | 240              |            |     |           |                  |     |     |     |     |
|            | %IB 107        | 820   | 308    | 803       | 33F   | %QB 107        | 820    | 328  | 803               | 30F            |         | %IW 405     | %ID 405         | 100      | θA      | %QW 405     | 100          | 0A       |           | AAIS_22.2       | position          | 831           | 55F      | 852         | 540              |            |     |           |                  |     |     |     |     |
|            | %IB 108        | 864   | 360    | 871       | 367   | %QB 108        | 864    | 360  | 871               | 367            | 11      | %IW 407     |                 | 107      | 6B      | %QW 407     | 107          | 6B       | 22        | AXIS 22.3       | current velocity  | 833           | 341      | 834         | 342              |            |     |           |                  |     |     |     |     |
|            | @TB 100        | 873   | 268    | \$70      | 26F   | @OB 100        | 872    | 268  | 870               | 26E            | 61      | 00. WT 100  | @TD 400         | 10.8     | 60      | 201 W 000   | 10.8         | 6C       |           | AVIS 224        | io status         | 825           | 212      | 826         | 211              |            |     |           |                  |     |     |     |     |
|            | 701D 109       | 014   | 508    | 0/9       | JUF   | %QB 109        | 0/2    | 508  | 0/9               | 30F            |         | 701 97 409  | 7010 409        | 100      | 00      | 70QW 409    | 108          | 00       |           | AA13_22.4       | 10_status         | 623           | 242      | 020         | 344              |            |     |           |                  |     |     |     |     |
| 07         | %IB 110        | 880   | 370    | 887       | 377   | %QB 110        | 880    | 370  | 887               | 377 %<br>37F % | %IW 411 |             | 109             | 6D       | %QW 411 | 109         | 6D           |          | AXIS_22.5 | motion done     | 837               | 345           | 837      | 345         |                  |            |     |           |                  |     |     |     |     |
| 27         | %IB 111        | 888   | 378    | 895       | 37F   | %OB 111        | 888    | 378  | 895               |                | %TW 413 | %TD 413     | 110             | 6F       | %OW 413 | 110         | бF           |          | AXIS 23.1 | command         | 838               | 346           | 830      | 347         |                  |            |     |           |                  |     |     |     |     |
|            | 701D 111       | 000   | 270    | 0,00      | 201   | 70QD 111       | 000    | 270  | 020               | 201            |         | 701 11 415  | 7010 415        | 110      | 00      | 10011 415   | 110          | CD CD    |           | NTTG 00.0       | command           | 0.10          | 240      | 0.17        | 247              |            |     |           |                  |     |     |     |     |
|            | %IB 112        | 896   | 380    | 903       | 387   | %QB 112        | 896    | 380  | 903               | 387            |         | %IW 415     |                 | 111      | 0F      | %QW 415     | 111          | 6F       |           | AXIS_23.2       | position          | 840           | 348      | 841         | 349              |            |     |           |                  |     |     |     |     |
|            | %IB 113        | 904   | 388    | 911       | 38F   | %OB 113        | 904    | 388  | 911               | 38F            |         | %IW 417     | %ID 417         | 112      | 70      | %OW 417     | 112          | 70       | 23        | AXIS 23.3       | current velocity  | 842           | 34A      | 843         | 34B              |            |     |           |                  |     |     |     |     |
|            | 07 TD 114      | 012   | 200    | 010       | 207   | (TOP 114       | 012    | 200  | 010               | 207            |         | 07 TW 410   |                 | 112      | 71      | (TOW 110    | 112          | 71       |           | 1 3/10 02 4     |                   | 011           | 210      | 015         | 2415             |            |     |           |                  |     |     |     |     |
| 28         | %1B 114        | 912   | 390    | 919       | 397   | %QB II4        | 912    | 390  | 919               | 397            |         | %IW 419     |                 | 113      | /1      | %QW 419     | 113          | /1       |           | AA15_23.4       | 10_status         | 844           | 34C      | 84.5        | 134D             |            |     |           |                  |     |     |     |     |
|            | %IB 115        | 920   | 398    | 927       | 39F   | %QB 115        | 920    | 398  | 927               | 39F            |         | %IW 421     | %D 421          | 114      | 72      | %QW 421     | 114          | 72       |           | AXIS_23.5       | motion done       | 846           | 34E      | 846         | 34E              |            |     |           |                  |     |     |     |     |
|            | %IB 116        | 028   | 340    | 035       | 347   | %OB 116        | 028    | 340  | 035               | 347            |         | %TW 423     |                 | 115      | 73      | %OW 123     | 115          | 73       |           | 4 XIS 24 1      | command           | 847           | 34 F     | 848         | 350              |            |     |           |                  |     |     |     |     |
| <u> </u>   | 7010 110       | 740   | 240    | 100       | 523   | 70QD 110       | 740    | 5740 | 222               | 201            | 62      | 70111 425   |                 | 117      | 12      | 10211 425   | 115          | 12       |           | 2010_27.1       | command           | 047           | 741      | 040         | 550              |            |     |           |                  |     |     |     |     |
|            | %IB 117        | 936   | 3A8    | 943       | 3AF   | %QB 117        | 936    | 3A8  | 943               | 3AF            |         | %IW 425     | %ID 425         | 116      | 74      | %QW 425     | 116          | 74       |           | AXIS_24.2       | position          | 849           | 351      | 850         | 352              |            |     |           |                  |     |     |     |     |
|            | %IB 118        | 944   | 3B0    | 951       | 3B7   | %OB 118        | 944    | 3B0  | 951               | 3B7            |         | %IW 427     |                 | 117      | 75      | %OW 427     | 1117         | 75       | 24        | AXIS 24.3       | current velocity  | 851           | 353      | 852         | 354              |            |     |           |                  |     |     |     |     |
| 29         | /01D 110       | 0.50  | 000    | 070       | OD D  | // QD 110      | 0.50   | 200  | 0.50              | OD D           |         | 07 TH 100   | // TD 100       | 110      | 12      | // OTT 100  | 110          | 75       |           |                 | · · · ·           | 0.51          | 0.5.5    | 051         | 0.5.5            |            |     |           |                  |     |     |     |     |
|            | %IB 119        | 952   | 3B8    | 959       | 3BF   | %QB 119        | 952    | 3B8  | 959               | 3BF            |         | %IW 429     | %ID 429         | 118      | 76      | %QW 429     | 118          | /6       |           | AXIS_24.4       | 10_status         | 853           | 555      | 854         | 550              |            |     |           |                  |     |     |     |     |
|            | %IB 120        | 960   | 3C0    | 967       | 3C7   | %OB 120        | 960    | 3C0  | 967               | 3C7            |         | %IW 431     |                 | 119      | 77      | %OW 431     | 119          | 77       |           | AXIS 24.5       | motion done       | 855           | 357      | 855         | 357              |            |     |           |                  |     |     |     |     |
| -          | (7 TD 101      | 0.00  | 200    | 075       | DOF   | (COD 101       | 000    | 200  | 075               | 2007           |         | (7 TH 400   | 07 TD 400       | 100      | 70      | 10 Q 11 122 | 100          | 70       |           | ANTE OF 1       | 1                 | 050           | 250      | 057         | 250              |            |     |           |                  |     |     |     |     |
|            | %IB 121        | 908   | 308    | 975       | 3CF   | %QB 121        | 908    | 508  | 973               | 3CF            |         | %IW 433     | %D 433          | 120      | 78      | %QW 433     | 120          | 78       |           | AAIS_23.1       | command           | 820           | 338      | 827         | 222              |            |     |           |                  |     |     |     |     |
|            | %IB 122        | 976   | 3D0    | 983       | 3D7   | %OB 122        | 976    | 3D0  | 983               | 3D7            |         | %IW 435     |                 | 121      | 79      | %OW 435     | 121          | 79       |           | AXIS 25.2       | position          | 858           | 35A      | 859         | 35B              |            |     |           |                  |     |     |     |     |
| 30         | @IB 122        | 190   | 20.8   | 001       | 205   | @OB 122        | 190    | 208  | 001               | 2015           |         | 07.TW 437   | @TD 437         | 122      | 7.5     | @OW 127     | 122          | 7.4      | 25        | AVIS 25.2       | current velocity  | 860           | 25C      | 861         | 25D              |            |     |           |                  |     |     |     |     |
|            | 7010 125       | 204   | 506    | 771       | DDT.  | 70QD 125       | 204    | 500  | 771               | JDT.           |         | 701 497     | 70110 407       | 122      | 7.4     | 700010 451  | 122          | 7.4      | 25        | AA13_23.5       | current verberty  | 800           | 550      | 001         | 550              |            |     |           |                  |     |     |     |     |
|            | %IB 124        | 992   | 3E0    | 9999      | 3E7   | %QB 124        | 992    | 3E0  | 9999              | 3E7            | 63      | %IW 439     |                 | 123      | 7B      | %QW 439     | 123          | 7B       |           | AXIS_25.4       | io_status         | 862           | 35E      | 863         | [35F             |            |     |           |                  |     |     |     |     |
|            | %IB 125        | 1000  | 3E8    | 1007      | 3EF   | %OB 125        | 1000   | 3E8  | 1007              | 3EF            |         | %TW 441     | %TD 441         | 124      | 7C      | %OW 441     | 124          | 7C       |           | AXIS 25.5       | motion done       | 864           | 360      | 864         | 360              |            |     |           |                  |     |     |     |     |
|            | (TTD 10)       | 1000  | 200    | 1015      | 0.07  | (COD 10)       | 1000   | 200  | 1017              | 007            |         |             | 017331 110      | NULD ITT | 107     | 70          | CONT 112     | 105      | 70        |                 | 10110_0515        | inclicit deno | 001      | 0/1         | 044              | 200        |     |           |                  |     |     |     |     |
| 31         | %IB 126        | 1008  | 3F0    | 1012      | 3F /  | %QB 126        | 1008   | 3F0  | 1012              | 3F /           |         | %1W 443     |                 | 125      | /D      | %QW 443     | 125          | /D       |           | AXIS_26.1       | command           | 862           | 361      | 800         | 362              |            |     |           |                  |     |     |     |     |
| 1 21       | %IB 127        | 1016  | 3F8    | 1023      | 3FF   | %OB 127        | 1016   | 3F8  | 1023              | 3FF            |         |             |                 | %IW 445  | %ID 445 | 126         | 7E           | %OW 445  | 126       | 7E              |                   | AXIS 26.2     | position | 867         | 363              | 868        | 364 |           |                  |     |     |     |     |
|            | @TD 199        | 1024  | 100    | 1021      | 407   | @OB 199        | 1024   | 400  | 1021              | 407            |         |             |                 |          |         |             |              |          |           | 07 TVL 447      |                   | 107           | 75       | 0 OW 447    | 127              | 717        | 26  | AVIC 262  | murrent volgeity | 06N | 265 | 070 | 266 |
|            | %1B 128        | 1024  | 400    | 1031      | 407   | %QB 128        | 1024   | 400  | 1021              | 407            |         |             |                 |          |         | %1¥V 447    |              | 127      | /F        | %QW 447         | 127               | /F            | 20       | AAIS_20.5   | current velocity | <u>809</u> | 202 | 870       | 200              |     |     |     |     |
|            | %IB 129        | 1032  | 408    | 1039      | 40F   | %QB 129        | 1032   | 408  | 1039              | 40F            |         |             |                 |          |         |             |              |          |           |                 |                   |               |          |             | 1                |            |     | AXIS 26.4 | io status        | 871 | 367 | 872 | 368 |
|            | %[R 130        | 1040  | 410    | 1047      | 417   | %OB 120        | 1040   | 410  | 1047              | 417            |         |             |                 |          |         |             |              |          |           | AXIS 26.5       | motion done       | 872           | 360      | 873         | 369              |            |     |           |                  |     |     |     |     |
| 32         | (#TTD 101      | 10.10 | 110    | 1077      | 417   | a op 100       | 1010   | 110  | 1077              | 1172           |         | L           | l               |          | 1       |             | 1            |          |           | A X/TC _ CC - 1 |                   | 07.           | 201      | 077         | 207              |            |     |           |                  |     |     |     |     |
|            | %IB 131        | 1048  | 418    | 11055     | 41F   | %QB-131        | 11048  | 418  | 1022              | 41F            |         | L           |                 |          | 1       |             | -            |          |           | AXIS_27.1       | command           | 8/4           | 30A      | 875         | 30B              |            |     |           |                  |     |     |     |     |
|            | %IB 132        | 1056  | 420    | 1063      | 427   | %OB 132        | 1056   | 420  | 1063 T            | 427 T          |         | I           | I               | -        | 1       | I           | 1            | 1        |           | AXIS 27.2       | position          | 876           | 36C      | 877         | 136D ]           |            |     |           |                  |     |     |     |     |
| <u> </u>   | 07TD 122       | 1044  | 120    | 1071      | 4217  | 0% OB 122      | 1044   | 120  | 1071              | 4212           |         | 1           | 1               |          | 1       | 1           | 1            |          | 27        | AVIS 27.2       | current volocit   | 070           | 2617     | 970         | 2617             |            |     |           |                  |     |     |     |     |
|            | 1010 100       | 1004  | +40    | 10/1      | +4F   | 2020 223       | 1004   | +40  | 10/1              | 745            |         | L           | l               |          |         | l           |              |          | 41        | പഡ_41.5         | current verocity  | 010           | 206      | 517         | 205              |            |     |           |                  |     |     |     |     |
| 20         | %IB 134        | 1072  | 430    | 1079      | 437   | %QB 134        | 1072   | 430  | 1079              | 437            |         |             |                 |          |         |             |              |          |           | AXIS_27.4       | io_status         | 880           | 370      | 881         | 371              |            |     |           |                  |     |     |     |     |
| 1 23       | %IB 135        | 1080  | 438    | 1087      | 43F   | %OB 135        | 1080   | 438  | 1087              | 43F            |         |             |                 |          |         |             |              |          |           | AXIS 27.5       | motion done       | 882           | 372      | 882         | 372              |            |     |           |                  |     |     |     |     |
|            | (TD 125        | 1000  | 140    | 1005      | 117   | (TOD 125       | 1000   | 110  | 1007              | 117            |         |             |                 |          | 1       |             | 1            |          |           | A X TC 00 1     |                   | 002           | 272      | 001         | 271              |            |     |           |                  |     |     |     |     |
| <u> </u>   | 130            | 1088  | 440    | כאמדו     | 44 /  | WQB 130        | 11088  | 440  | 1022              | 447            |         |             |                 |          |         |             | -            |          |           | AAIS_28.1       | command           | 685           | 515      | 684         | 514              |            |     |           |                  |     |     |     |     |
|            | %IB 137        | 1096  | 448    | 1103      | 44F   | %QB 137        | 1096   | 448  | 1103              | 44F            |         |             |                 |          |         |             |              |          |           | AXIS 28.2       | position          | 885           | 375      | 886         | 376              |            |     |           |                  |     |     |     |     |
|            | 0/TB 120       | 1104  | 450    | 1111      | 157   | @_OB 120       | 1104   | 450  | 1111              | 157            |         |             | 1               |          | 1       |             | 1            |          | 20        | AVIC 202        | current volocity  | 007           | 277      | 000         | 270              |            |     |           |                  |     |     |     |     |
| 34         | 701D 138       | 1104  | 4.50   | 1111      | 437   | 10QD 136       | 1104   | 400  | 1111              | 4J/            |         | L           | I               |          |         | l           | -            |          | 40        | AAL3_28.5       | CULTEIIC VEIOCITY | 00/           | 211      | 000         | 510              |            |     |           |                  |     |     |     |     |
| ' ً ا      | %IB 139        | 11112 | 458    | 11119     | 45F   | %QB 139        | 11112  | 458  | 1119              | 45F            |         | L           |                 |          |         |             |              |          |           | AXIS_28.4       | io_status         | 889           | 379      | 890         | 37A              |            |     |           |                  |     |     |     |     |
|            | %[B 140        | 1120  | 460    | 1127      | 467   | %OB 140        | 1120   | 460  | 1127              | 467            |         |             |                 |          |         |             |              |          |           | AXIS 28.5       | motion done       | 891           | 37R      | 891         | 37R              |            |     |           |                  |     |     |     |     |
| <u> </u>   | (7 TD 111      | 1100  | 400    | 1105      | 107   | 1000 140       | 1100   | 100  | 1107              | .01<br>44T     | -       | l           |                 |          | 1       |             | <del> </del> |          |           | AXTG 00.1       |                   | 000           | 27.0     | 001         | 27.0             |            |     |           |                  |     |     |     |     |
|            | %1B 141        | 1128  | 468    | 11135     | 40F   | %QB 141        | 11128  | 468  | 1135              | 40F            |         | L           |                 |          | I       |             | -            |          |           | AXIS_29.1       | command           | 892           | 57C      | 893         | 510              |            |     |           |                  |     |     |     |     |
|            | %IB 142        | 1136  | 470    | 1143      | 477   | %QB 142        | 1136   | 470  | 1143              | 477 ]          |         |             |                 |          |         |             | 1            |          |           | AXIS 29.2       | position          | 894           | 37E      | 895         | 37F              |            |     |           |                  |     |     |     |     |
| 35         | %TR 142        | 1144  | 178    | 1151      | 170   | %OB 142        | 1144   | 479  | 1151              | 47E            |         |             | l               |          | 1       |             | 1            |          | 20        | AXIS 20.2       | current volocity  | 806           | 380      | 807         | 281              |            |     |           |                  |     |     |     |     |
|            | /01.0 14.5     | 1144  | +/0    | 1111      | +/ 5  | 70QD 143       | 1144   | +/0  | 1171              | 715            |         | L           |                 |          |         |             |              |          | 47        | AAUS_27.5       | carrent velocity  | 090           | 000      | 1 20        | 100              |            |     |           |                  |     |     |     |     |
|            | %1B 144        | 1152  | 480    | 11159     | 487   | %QB 144        | 1152   | 480  | 1159              | 487            |         |             |                 |          |         |             |              |          |           | AXIS_29.4       | 10_status         | 898           | 382      | 899         | 383              |            |     |           |                  |     |     |     |     |
| I          | %IB 145        | 1160  | 488    | 1167      | 48F   | %OB 145        | 1160   | 488  | 1167              | 48F            |         |             |                 |          |         |             |              |          |           | AXIS 29.5       | motion done       | 900           | 384      | 900         | 384              |            |     |           |                  |     |     |     |     |
|            | (TD 144        | 11/0  | 100    | 1175      | 107   | MOD 14         | 11/0   | 40.0 | 1177              | 107            |         |             |                 |          | 1       |             | 1            |          |           | A X TC 201      |                   | 001           | 207      | 000         | 201              |            |     |           |                  |     |     |     |     |
| 36         | 146 Will 146   | 11108 | 490    | 111/5     | 497   | WQB 146        | 11108  | 490  | 11/5              | 497            |         | L           |                 |          |         |             | L            |          |           | AAIS_50.1       | command           | JUL           | 585      | 902         | 380              |            |     |           |                  |     |     |     |     |
| 50         | %IB 147        | 1176  | 498    | 1183      | 49F   | %QB 147        | 1176   | 498  | 1183              | 49F            |         |             |                 |          |         |             |              |          |           | AXIS 30.2       | position          | 903           | 387      | 904         | 388              |            |     |           |                  |     |     |     |     |
|            | 0%TB 140       | 1194  | 100    | 1101      | 107   | 06 OB 149      | 1104   | 100  | 1101              | 107            |         |             | 1               | 1        | 1       |             | 1            |          | 30        | AVIS 20.2       | current volocity  | 005           | 380      | 006         | 28 A             |            |     |           |                  |     |     |     |     |
| ⊢          | 701D 148       | 1184  | 4A0    | 11791     | 4A./  | 70QD 148       | 1184   | 4/40 | 1121              | 4A./           | -       | l           |                 |          |         |             | <b>I</b>     |          | 50        | AALS_90.3       | CULTERIC VELOCITY | SOS           | 207      | <i>7</i> U0 | Aoc              |            |     |           |                  |     |     |     |     |
|            | %IB 149        | 1192  | 4A8    | 1199      | 4AF   | %QB 149        | 1192   | 4A8  | 1199              | 4AF            |         |             |                 |          |         |             |              |          |           | AXIS_30.4       | io_status         | 907           | 38B      | 908         | 38C              |            |     |           |                  |     |     |     |     |
|            | %IB 150        | 1200  | 480    | 1207      | 4B7   | %OB 150        | 1200   | 4B0  | 1207              | 4B7            |         |             |                 |          |         |             |              |          |           | AXIS 30.5       | motion done       | 909           | 38D      | 000         | 38D              |            |     |           |                  |     |     |     |     |
| 37         | 010 130        | 1000  | 4.00   | 101       | +107  | 1000 100       | 1200   | +00  | 101               | 107            |         |             | -               |          | -       |             | 1            |          |           | 11110_00.0      |                   | 207           | 202      | 209         | 202              |            |     |           |                  |     |     |     |     |
| <u>َ</u> ا | <u>%IB</u> 151 | 1208  | 4B8    | 1215      | 4BF   | %QB 151        | 1208   | 4B8  | 1215              | 4BF            |         | L           |                 |          |         |             |              |          |           | AXIS_31.1       | command           | 910           | 38E      | 911         | 38F              |            |     |           |                  |     |     |     |     |
|            | %IB 159        | 1216  | 4C0    | 1223      | 4C7   | %OB 152        | 1216   | 4C0  | 1223              | 4C7            |         |             |                 |          |         |             |              |          |           | AXIS 31.2       | position          | 912           | 300      | 913         | 391              |            |     |           |                  |     |     |     |     |
| <u> </u>   | 07TD 100       | 1002  | 1.00   | 1021      | ACT.  | 00 D 100       | 1007   | 100  | 1001              | 100            | -       | 1           | 1               |          | 1       |             | 1            |          | 21        | A X/TC 01 0     | P - CALLON A      | 01.           | 200      | 015         | 202              |            |     |           |                  |     |     |     |     |
|            | %LB 153        | 1224  | 408    | 1231      | 4CF   | %QB 153        | 1224   | 408  | 1231              | 4CF            |         |             |                 |          | I       |             | L            |          | 51        | AXIS_31.3       | current velocity  | У14           | 392      | 712         | 593              |            |     |           |                  |     |     |     |     |
|            | %IB 154        | 1232  | 4D0    | 1239      | 4D7   | %QB 154        | 1232   | 4D0  | 1239              | 4D7            |         | 1           | 1               |          | 1       | 1           | 1            |          |           | AXIS_31.4       | io_status         | 916           | 394      | 917         | 395              |            |     |           |                  |     |     |     |     |
| 38         | 0/TR 165       | 1240  | 41.0   | 1247      | 41217 | WOR 15F        | 1240   | 400  | 1247              | ADE            |         |             |                 |          | 1       |             | 1            |          |           | AVIS 21 F       | motion dans       | 010           | 204      | 019         | 204              |            |     |           |                  |     |     |     |     |
|            | 7010 133       | 1240  | 400    | 1247      | 4DF   | 1000 133       | 1240   | 400  | 1247              | +DF            |         | L           | l               |          | I       |             | -            | <u> </u> |           | د.د_میمہ        | motion dolle      | 710           | 270      | 710         | 570              |            |     |           |                  |     |     |     |     |
|            | <u>%IB</u> 156 | 1248  | 4E0    | 1255      | 4E7   | <u>%QB</u> 156 | 1248   | 4E0  | 1255              | 4E7            |         |             |                 |          |         |             |              |          |           | AXIS_32.1       | command           | 919           | 397      | 920         | 398              |            |     |           |                  |     |     |     |     |
|            | %IB 157        | 1256  | 4E8    | 1263      | 4EF   | %OB 157        | 1256   | 4E8  | 1263              | 4EF            |         |             |                 |          |         |             |              |          |           | AXIS 322        | position          | 921           | 300      | 922         | 39.4             |            |     |           |                  |     |     |     |     |
|            | (#TD 150       | 1044  | LIDO   | 1071      | 4172  | 00 0 1 20      | 10-1   | 400  | 1071              | 102            |         |             | 1               |          | 1       |             | 1            |          | 20        | A X/TG _ 20. C  |                   | 000           | 207      | 001         | 20.2             |            |     |           |                  |     |     |     |     |
| 20         | %IB 158        | 1264  | 41-0   | 1271      | 4F7   | %UR 128        | 11264  | 41-0 | 12/1              | 4F/            |         | L           | l               |          | 1       |             | -            |          | 52        | AXIS_32.3       | current velocity  | 923           | 39 B     | 924         | 39C              |            |     |           |                  |     |     |     |     |
| 39         | %IB 159        | 1272  | 4F8    | 1279      | 4FF   | %OB 159        | 1272   | 4F8  | 1279 <sup>T</sup> | 4FF 7          |         | I           | I               | -        | 1       | I           | 1            | 1        |           | AXIS 32.4       | io status         | 925           | 39D      | 926         | 39E ]            |            |     |           |                  |     |     |     |     |
|            | %IB 160        | 1280  | 500    | 1287      | 507   | %OB 160        | 1280   | 500  | 1287              | 507            |         |             |                 |          |         |             |              |          |           | AXIS 325        | motion done       | 927           | 30F      | 927         | 3017             |            |     |           |                  |     |     |     |     |
| L          | 1/010 100      | 1200  | 1000   | 11407     | 100   | 100/00/100     | 11400  | 000  | 1407              | JU1            | L       | 1           | 1               |          | 1       |             |              |          |           | nnus_34.3       | motion dolle      | 241           | 275      | 241         | 275              |            |     |           |                  |     |     |     |     |

|       |         |              |       |         |          | Ring 0   |    |    |         |      |       |    | Ring 1    |    |   |      |        |       |        |     |
|-------|---------|--------------|-------|---------|----------|----------|----|----|---------|------|-------|----|-----------|----|---|------|--------|-------|--------|-----|
|       | DI      | MODBU        | S     | DO      | MOI      | DBUS     |    | AI | COUNTER | MOD  | DBUS  | AO | MODBUS    |    | A | AXES | MODBUS |       |        |     |
| -     |         | Discrete In  | put   |         | C        | oil      | 1_ |    |         | Ing  | out   |    | Holding   | 1_ |   |      | In     | put R | egiste | ars |
|       | %I      | Begin        | End   | %0      | Begin    | End      | ш  | 9  | II      | Regi | sters | %0 | Registers | Ш  |   |      | Beg    | gin   | E      | nd  |
|       |         | DEC HEX DE   | C HEX |         | DEC HEX  | DEC HEX  | 1  |    |         | DEC  | HEX   |    | DECHEX    | 1  |   |      | DEC    | HEX   | DEC    | HEX |
|       | %IB 161 | 1288 508 129 | 5 50F | %OB 161 | 1288 508 | 1295 50F |    |    |         |      |       |    |           |    |   |      |        |       |        |     |
|       | %IB 162 | 1296 510 130 | 3 517 | %OB 162 | 1296 510 | 1303 517 |    |    |         |      |       |    |           |    |   |      |        | _     |        |     |
| 40    | %IB 163 | 1304 518 131 | 1 51F | %OB 163 | 1304 518 | 1311 51F | 1  |    |         |      |       |    |           |    |   |      |        | _     |        |     |
|       | %IB 164 | 1312 520 131 | 9 527 | %QB 164 | 1312 520 | 1319 527 | 1  |    |         |      |       |    |           |    |   |      |        |       |        |     |
|       | %IB 165 | 1320 528 132 | 7 52F | %QB 165 | 1320 528 | 1327 52F |    |    |         |      |       |    |           |    |   |      |        |       |        |     |
| 41    | %IB 166 | 1328 530 133 | 5 537 | %QB 166 | 1328 530 | 1335 537 | 1  |    |         |      |       |    |           |    |   |      |        |       |        |     |
| 41    | %IB 167 | 1336 538 134 | 3 53F | %QB 167 | 1336 538 | 1343 53F |    |    |         |      |       |    |           |    |   |      |        |       |        |     |
|       | %IB 168 | 1344 540 135 | 1 547 | %QB 168 | 1344 540 | 1351 547 | 1  |    |         |      |       |    |           |    |   |      |        |       |        |     |
|       | %IB 169 | 1352 548 135 | 9 54F | %QB 169 | 1352 548 | 1359 54F |    |    |         |      |       |    |           |    |   |      |        |       |        |     |
| 42    | %IB 170 | 1360 550 136 | 7 557 | %QB 170 | 1360 550 | 1367 557 | 1  |    |         |      |       |    |           |    |   |      |        |       |        |     |
| 42    | %IB 171 | 1368 558 137 | 5 55F | %QB 171 | 1368 558 | 1375 55F |    |    |         |      |       |    |           |    |   |      |        |       |        |     |
|       | %IB 172 | 1376 560 138 | 3 567 | %QB 172 | 1376 560 | 1383 567 |    |    |         |      |       |    |           |    |   |      |        |       |        |     |
|       | %IB 173 | 1384 568 139 | 1 56F | %QB 173 | 1384 568 | 1391 56F |    |    |         |      |       |    |           |    |   |      |        |       |        |     |
| 12    | %IB 174 | 1392 570 139 | 9 577 | %QB 174 | 1392 570 | 1399 577 |    |    |         |      |       |    |           |    |   |      |        |       |        |     |
| 4.5   | %IB 175 | 1400 578 140 | 7 57F | %QB 175 | 1400 578 | 1407 57F |    |    |         |      |       |    |           |    |   |      |        |       |        |     |
|       | %IB 176 | 1408 580 141 | 5 587 | %QB 176 | 1408 580 | 1415 587 |    |    |         |      |       |    |           |    |   |      |        |       |        |     |
|       | %IB 177 | 1416 588 142 | 3 58F | %QB 177 | 1416 588 | 1423 58F |    |    |         |      |       |    |           |    |   |      |        |       |        |     |
| 44    | %IB 178 | 1424 590 143 | 1 597 | %QB 178 | 1424 590 | 1431 597 |    |    |         |      |       |    |           |    |   |      |        |       |        |     |
| 1 44  | %IB 179 | 1432 598 143 | 9 59F | %QB 179 | 1432 598 | 1439 59F |    |    |         |      |       |    |           |    |   |      |        |       |        |     |
|       | %IB 180 | 1440 5A0 144 | 7 5A7 | %QB 180 | 1440 5A0 | 1447 5A7 |    |    |         |      |       |    |           |    |   |      |        |       |        |     |
|       | %IB 181 | 1448 5A8 145 | 5 SAF | %QB 181 | 1448 5A8 | 1455 5AF |    |    |         |      |       |    |           |    |   |      |        |       |        | -   |
| 15    | %IB 182 | 1456 5B0 146 | 3 5B7 | %QB 182 | 1456 5B0 | 1463 5B7 |    |    |         |      |       |    |           |    |   |      |        |       |        |     |
| 1 - 2 | %IB 183 | 1464 5B8 147 | 1 5BF | %QB 183 | 1464 5B8 | 1471 5BF |    |    |         |      |       |    |           |    |   |      |        |       |        |     |
|       | %IB 184 | 1472 5C0 147 | 9 5C7 | %QB 184 | 1472 5C0 | 1479 5C7 |    |    |         |      |       |    |           |    |   |      |        |       |        |     |
|       | %IB 185 | 1480 5C8 148 | 7 5CF | %QB 185 | 1480 5C8 | 1487 5CF |    |    |         |      |       |    |           |    |   |      |        |       |        |     |
| 16    | %IB 186 | 1488 5D0 149 | 5 5D7 | %QB 186 | 1488 5D0 | 1495 5D7 |    |    |         |      |       |    |           |    |   |      |        |       |        |     |
| 40    | %IB 187 | 1496 5D8 150 | 3 5DF | %QB 187 | 1496 5D8 | 1503 5DF |    |    |         |      |       |    |           |    |   |      |        |       |        |     |
|       | %IB 188 | 1504 5E0 151 | 1 5E7 | %QB 188 | 1504 5E0 | 1511 5E7 |    |    |         |      |       |    |           |    |   |      |        |       |        |     |
|       | %IB 189 | 1512 5E8 151 | 9 5EF | %QB 189 | 1512 5E8 | 1519 5EF |    |    |         |      |       |    |           |    |   |      |        |       |        |     |
| 47    | %IB 190 | 1520 5F0 152 | 7 5F7 | %QB 190 | 1520 5F0 | 1527 5F7 |    |    |         |      |       |    |           |    |   |      |        |       |        |     |
| 1     | %IB 191 | 1528 5F8 153 | 5 SFF | %QB 191 | 1528 5F8 | 1535 5FF |    |    |         |      |       |    |           |    |   |      |        |       |        |     |
|       | %IB 192 | 1536 600 154 | 3 607 | %OB 192 | 1536 600 | 1543 607 |    |    | 1       |      |       |    |           |    |   |      |        |       |        |     |

| Virtual MODDUG MODDUG MODDUG |     |     |     |               |      |       |          |            |      |        |     |      |               |        |       |      |      |      |     |           |      |      |           |
|------------------------------|-----|-----|-----|---------------|------|-------|----------|------------|------|--------|-----|------|---------------|--------|-------|------|------|------|-----|-----------|------|------|-----------|
|                              |     |     | 3.4 |               |      | MOL   | BUS      |            |      |        |     |      |               |        | MOE   | BUS  |      |      | MOI | OBUS      |      | MOI  | DBUS      |
| ~                            |     | %   | M   |               |      | C     | ~        |            | %    | M      |     |      | Discret       | e Inpu | t     | ~    | Hol  | ding |     | In        | put  |      |           |
| %M                           |     |     |     |               | Be   | gin   | E        | nd         | %M   | _      |     | _    |               | Be     | gin   | Е    | nd   | %M   | Reg | sters     | %M   | Regi | sters     |
|                              | Beg | in  | End | 1             | DEC  | HEX   | DEC      | HEX        |      | Beg:   | in  | Enc  | 1             | DEC    | HEX   | DEC  | HEX  |      | DEC | HEX       | 1    | DEC  | HEX       |
| B 3                          |     | Х   | 3.  |               | 220  | 11211 | 220      | 11211      | В3   | X      |     | 3.   |               | 220    | 11211 | 220  |      | W 3  | 220 | 11211     | W 3  | 220  | 11211     |
| 0                            | 0   | 0   | 0   | 7             | 1544 | 608   | 1551 60E |            | 2048 | 2048 0 |     | 2048 | 7             | 1544   | 608   | 1551 | 60F  | 1024 | 128 | 80        | 3072 | 128  | 80        |
| 1                            | 1   | 0   | 1   | $\frac{i}{7}$ | 1552 | 610   | 1559     | 617        | 2010 | 2010   | 0   | 2010 | 7             | 1552   | 610   | 1559 | 617  | 1021 | 120 | 81        | 3074 | 120  | 81        |
| 2                            | 2   | 0   | 1   | 7             | 1560 | 619   | 1567     | 61E        | 2049 | 2042   | 0   | 2042 | 7             | 1560   | 619   | 1567 | 610  | 1020 | 120 | 01        | 2076 | 129  | 01        |
| 2                            | 2   | 0   | 2   | 7             | 1560 | 620   | 1575     | 607        | 2050 | 2050   | 0   | 2050 | 1             | 1560   | 620   | 1575 | 607  | 1020 | 121 | 02        | 2070 | 121  | 02        |
| 3                            | 3   | 0   | 3   | 7             | 1500 | 620   | 1575     | 627        | 2051 | 2051   | 0   | 2051 | 7             | 1500   | 620   | 1575 | 627  | 1020 | 120 | 0.2       | 2020 | 120  | 0.2       |
| 4                            | 4   | 0   | 4   | 7             | 1570 | 028   | 1505     | 02F        | 2052 | 2052   | 0   | 2032 | 7             | 1570   | 028   | 1585 | 02F  | 1052 | 132 | 04<br>07  | 2000 | 132  | 84<br>87  |
| 5                            | 5   | 0   | 5   | 1             | 1584 | 630   | 1591     | 637        | 2053 | 2053   | 0   | 2053 | 1             | 1584   | 630   | 1591 | 637  | 1034 | 133 | 85        | 3082 | 133  | 85        |
| 6                            | 6   | 0   | 6   | 7             | 1592 | 638   | 1599     | 63F        | 2054 | 2054   | 0   | 2054 | 7             | 1592   | 638   | 1599 | 63F  | 1036 | 134 | 86        | 3084 | 134  | 86        |
| 7                            | 7   | 0   | 7   | 7             | 1600 | 640   | 1607     | 647        | 2055 | 2055   | 0   | 2055 | 7             | 1600   | 640   | 1607 | 647  | 1038 | 135 | 87        | 3086 | 135  | 87        |
| 8                            | 8   | 0   | 8   | 7             | 1608 | 648   | 1615     | 64F        | 2056 | 2056   | 0   | 2056 | 7             | 1608   | 648   | 1615 | 64F  | 1040 | 136 | 88        | 3088 | 136  | 88        |
| 9                            | 9   | 0   | 9   | 7             | 1616 | 650   | 1623     | 657        | 2057 | 2057   | 0   | 2057 | 7             | 1616   | 650   | 1623 | 657  | 1042 | 137 | 89        | 3090 | 137  | 89        |
| 10                           | 10  | 0   | 10  | 7             | 1624 | 658   | 1631     | 65F        | 2058 | 2058   | 0   | 2058 | 7             | 1624   | 658   | 1631 | 65F  | 1044 | 138 | 8A        | 3092 | 138  | 8A        |
| 11                           | 11  | 0   | 11  | 7             | 1632 | 660   | 1639     | 667        | 2059 | 2059   | 0   | 2059 | 7             | 1632   | 660   | 1639 | 667  | 1046 | 139 | 8B        | 3094 | 139  | 8B        |
| 12                           | 12  | 0   | 12  | 7             | 1640 | 668   | 1647     | 66F        | 2060 | 2060   | 0   | 2060 | 7             | 1640   | 668   | 1647 | 66F  | 1048 | 140 | 8C        | 3096 | 140  | 8C        |
| 13                           | 13  | 0   | 13  | 7             | 1648 | 670   | 1655     | 677        | 2061 | 2061   | 0   | 2061 | 7             | 1648   | 670   | 1655 | 677  | 1050 | 141 | 8D        | 3098 | 141  | 8D        |
| 14                           | 14  | 0   | 14  | 7             | 1656 | 678   | 1663     | 67F        | 2062 | 2062   | 0   | 2062 | 7             | 1656   | 678   | 1663 | 67F  | 1052 | 142 | 8E        | 3100 | 142  | 8E        |
| 15                           | 15  | 0   | 15  | 7             | 1664 | 680   | 1671     | 687        | 2063 | 2063   | 0   | 2063 | 7             | 1664   | 680   | 1671 | 687  | 1054 | 143 | 8F        | 3102 | 143  | 8F        |
| 16                           | 16  | 0   | 16  | 7             | 1672 | 688   | 1679     | 68F        | 2064 | 2064   | 0   | 2064 | 7             | 1672   | 688   | 1679 | 68F  | 1056 | 144 | 90        | 3104 | 144  | 90        |
| 17                           | 17  | 0   | 17  | 7             | 1680 | 690   | 1687     | 697        | 2065 | 2065   | 0   | 2065 | 7             | 1680   | 690   | 1687 | 697  | 1058 | 145 | 91        | 3106 | 145  | 91        |
| 18                           | 18  | ŏ   | 18  | 7             | 1688 | 698   | 1695     | 69F        | 2066 | 2066   | ŏ   | 2066 | 7             | 1688   | 698   | 1695 | 69F  | 1060 | 146 | 92        | 3108 | 146  | 92        |
| 19                           | 19  | 0   | 19  | 7             | 1696 | 6A0   | 1703     | 6A7        | 2067 | 2067   | 0   | 2067 | 7             | 1696   | 6A0   | 1703 | 6A7  | 1062 | 147 | 93        | 3110 | 147  | 93        |
| 20                           | 20  | n   | 20  | $\frac{i}{7}$ | 1704 | 648   | 1711     | 6AE        | 2007 | 2067   | 0   | 2067 | $\frac{1}{7}$ | 1704   | 648   | 1711 | 64E  | 1064 | 148 | 04        | 3112 | 148  | 94        |
| 20                           | 20  | 0   | 20  | $\frac{1}{7}$ | 1710 | 6PA   | 1710     | 6P7        | 2008 | 2008   | 0   | 2008 | 7             | 1710   | 600   | 1710 | 6P7  | 1066 | 140 | 05        | 2114 | 140  | 24<br>05  |
| 21                           | 21  | 0   | 21  | 7             | 1720 | 600   | 1719     | GDT        | 2009 | 2009   | 0   | 2009 | 7             | 1720   | 600   | 1707 | 6DE  | 1060 | 149 | 95        | 2116 | 149  | 95        |
| 22                           | 22  | 0   | 22  | 7             | 1720 | 000   | 1727     | ODF        | 2070 | 2070   | 0   | 2070 | 7             | 1720   | 000   | 1727 | ODF  | 1008 | 150 | 90        | 2110 | 150  | 90        |
| 23                           | 23  | 0   | 23  | /             | 1728 | 6C0   | 1735     | 6C7        | 2071 | 2071   | 0   | 2071 | /             | 1728   | 6C0   | 1/35 | 6C7  | 1070 | 151 | 97        | 3118 | 151  | 97        |
| 24                           | 24  | 0   | 24  | 7             | 1736 | 608   | 1743     | 6CF        | 2072 | 2072   | 0   | 2072 | 7             | 1736   | 608   | 1743 | 6CF  | 1072 | 152 | 98        | 3120 | 152  | 98        |
| 25                           | 25  | 0   | 25  | 7             | 1744 | 6D0   | 1751     | 6D7        | 2073 | 2073   | 0   | 2073 | 7             | 1744   | 6D0   | 1751 | 6D7  | 1074 | 153 | 99        | 3122 | 153  | 99        |
| 26                           | 26  | 0   | 26  | 7             | 1752 | 6D8   | 1759     | 6DF        | 2074 | 2074   | 0   | 2074 | 7             | 1752   | 6D8   | 1759 | 6DF  | 1076 | 154 | 9A        | 3124 | 154  | 9A        |
| 27                           | 27  | 0   | 27  | 7             | 1760 | 6E0   | 1767     | 6E7        | 2075 | 2075   | 0   | 2075 | 7             | 1760   | 6E0   | 1767 | 6E7  | 1078 | 155 | 9B        | 3126 | 155  | 9B        |
| 28                           | 28  | 0   | 28  | 7             | 1768 | 6E8   | 1775     | 6EF        | 2076 | 2076   | 0   | 2076 | 7             | 1768   | 6E8   | 1775 | 6EF  | 1080 | 156 | 9C        | 3128 | 156  | 9C        |
| 29                           | 29  | 0   | 29  | 7             | 1776 | 6F0   | 1783     | 6F7        | 2077 | 2077   | 0   | 2077 | 7             | 1776   | 6F0   | 1783 | 6F7  | 1082 | 157 | 9D        | 3130 | 157  | 9D        |
| 30                           | 30  | 0   | 30  | 7             | 1784 | 6F8   | 1791     | 6FF        | 2078 | 2078   | 0   | 2078 | 7             | 1784   | 6F8   | 1791 | 6FF  | 1084 | 158 | 9E        | 3132 | 158  | 9E        |
| 31                           | 31  | 0   | 31  | 7             | 1792 | 700   | 1799     | 707        | 2079 | 2079   | 0   | 2079 | 7             | 1792   | 700   | 1799 | 707  | 1086 | 159 | 9F        | 3134 | 159  | 9F        |
| 32                           | 32  | 0   | 32  | 7             | 1800 | 708   | 1807     | 70F        | 2080 | 2080   | 0   | 2080 | 7             | 1800   | 708   | 1807 | 70F  | 1088 | 160 | A0        | 3136 | 160  | A0        |
| 33                           | 33  | 0   | 33  | 7             | 1808 | 710   | 1815     | 717        | 2081 | 2081   | 0   | 2081 | 7             | 1808   | 710   | 1815 | 717  | 1090 | 161 | A1        | 3138 | 161  | A1        |
| 34                           | 34  | 0   | 34  | 7             | 1816 | 718   | 1823     | 71F        | 2082 | 2082   | 0   | 2082 | 7             | 1816   | 718   | 1823 | 71F  | 1092 | 162 | A2        | 3140 | 162  | A2        |
| 35                           | 35  | 0   | 35  | 7             | 1824 | 720   | 1831     | 727        | 2083 | 2083   | 0   | 2083 | 7             | 1824   | 720   | 1831 | 727  | 1094 | 163 | A3        | 3142 | 163  | A3        |
| 36                           | 36  | 0   | 36  | 7             | 1832 | 728   | 1839     | 72F        | 2084 | 2084   | 0   | 2084 | 7             | 1832   | 728   | 1839 | 72F  | 1096 | 164 | A4        | 3144 | 164  | A4        |
| 37                           | 37  | 0   | 37  | 7             | 1840 | 730   | 1847     | 737        | 2085 | 2085   | 0   | 2085 | 7             | 1840   | 730   | 1847 | 737  | 1098 | 165 | A5        | 3146 | 165  | A5        |
| 38                           | 38  | 0   | 38  | 7             | 1848 | 738   | 1855     | 73F        | 2086 | 2086   | 0   | 2086 | 7             | 1848   | 738   | 1855 | 73F  | 1100 | 166 | A6        | 3148 | 166  | A6        |
| 39                           | 39  | 0   | 39  | 7             | 1856 | 740   | 1863     | 747        | 2087 | 2087   | 0   | 2087 | 7             | 1856   | 740   | 1863 | 747  | 1102 | 167 | A7        | 3150 | 167  | A7        |
| 40                           | 40  | 0   | 40  | 7             | 1864 | 748   | 1871     | 74F        | 2088 | 2088   | 0   | 2088 | 7             | 1864   | 748   | 1871 | 74F  | 1104 | 168 | A8        | 3152 | 168  | A8        |
| 41                           | 41  | 0   | 41  | 7             | 1872 | 750   | 1879     | 757        | 2089 | 2089   | Ŭ.  | 2089 | 7             | 1872   | 750   | 1879 | 757  | 1106 | 169 | A9        | 3154 | 169  | A9        |
| 42                           | 42  | lõ. | 42  | 7             | 1880 | 758   | 1887     | 75F        | 2090 | 2090   | lõ. | 2090 | 7             | 1880   | 758   | 1887 | 75F  | 1108 | 170 | AA        | 3156 | 170  | AA        |
| 43                           | 43  | ŏ   | 43  | 7             | 1888 | 760   | 1805     | 767        | 2020 | 2001   | ŏ   | 2001 | 7             | 1888   | 760   | 1805 | 767  | 1110 | 171 | AR        | 3158 | 171  | AR        |
| 44                           | 1.0 | 0   | 14  | $\frac{1}{7}$ | 1806 | 769   | 1002     | 76E        | 2021 | 20021  | 0   | 2021 | 7             | 1806   | 768   | 1002 | 768  | 1112 | 170 | AC        | 3160 | 170  | AC        |
| 45                           | 45  | 0   | 15  | $\frac{1}{7}$ | 1004 | 700   | 1011     | 701'       | 2092 | 2092   | 6   | 2092 | $\frac{1}{7}$ | 1004   | 700   | 1011 | 701' | 1114 | 172 |           | 3162 | 172  |           |
| 45                           | 16  | 0   | 16  | $\frac{1}{7}$ | 1010 | 770   | 1010     | 111<br>77E | 2093 | 2093   | 6   | 2073 | 7             | 1010   | 770   | 1010 | 111  | 1114 | 174 |           | 2164 | 174  |           |
| 40                           | 40  | 0   | 40  | 7             | 1912 | 700   | 1919     | 115        | 2094 | 2094   | 0   | 2094 | 7             | 1912   | 700   | 1919 | 707  | 1110 | 175 | AE        | 2166 | 175  | AD        |
| 4/                           | 4/  | 0   | 4/  | 7             | 1920 | 780   | 1927     | /8/<br>70E | 2095 | 2095   | 0   | 2095 | 7             | 1920   | 780   | 1927 | 787  | 1118 | 1/3 | AF<br>De  | 3100 | 175  | AF        |
| 48                           | 48  | 0   | 48  | /             | 1928 | /88   | 1935     | 78F        | 2096 | 2096   | 0   | 2096 | /             | 1928   | /88   | 1935 | /8F  | 1120 | 170 | BU<br>BU  | 3168 | 1/6  | BU        |
| 49                           | 49  | 0   | 49  | 7             | 1936 | /90   | 1943     | /9/        | 2097 | 2097   | 0   | 2097 | 7             | 1936   | /90   | 1943 | /9/  | 1122 | 177 | BI        | 3170 | 177  | BI        |
| 50                           | 50  | 0   | 50  | 7             | 1944 | /98   | 1951     | 79F        | 2098 | 2098   | 0   | 2098 | 7             | 1944   | 798   | 1951 | 79F  | 1124 | 178 | <u>B2</u> | 3172 | 178  | <u>B2</u> |
| 51                           | 51  | 0   | 51  | 7             | 1952 | 7A0   | 1959     | '7A7       | 2099 | 2099   | 0   | 2099 | 7             | 1952   | 7A0   | 1959 | 7A7  | 1126 | 179 | B3        | 3174 | 179  | B3        |
| 52                           | 52  | 0   | 52  | 7             | 1960 | 7A8   | 1967     | 7AF        | 2100 | 2100   | 0   | 2100 | 7             | 1960   | 7A8   | 1967 | 7AF  | 1128 | 180 | B4        | 3176 | 180  | B4        |
| 53                           | 53  | 0   | 53  | 7             | 1968 | 7B0   | 1975     | 7B7        | 2101 | 2101   | 0   | 2101 | 7             | 1968   | 7B0   | 1975 | 7B7  | 1130 | 181 | B5        | 3178 | 181  | B5        |
| 54                           | 54  | 0   | 54  | 7             | 1976 | 7B8   | 1983     | 7BF        | 2102 | 2102   | 0   | 2102 | 7             | 1976   | 7B8   | 1983 | 7BF  | 1132 | 182 | B6        | 3180 | 182  | B6        |
| 55                           | 55  | 0   | 55  | 7             | 1984 | 7C0   | 1991     | 7C7        | 2103 | 2103   | 0   | 2103 | 7             | 1984   | 7C0   | 1991 | 7C7  | 1134 | 183 | B7        | 3182 | 183  | B7        |
| 56                           | 56  | 0   | 56  | 7             | 1992 | 7C8   | 1999     | 7CF        | 2104 | 2104   | 0   | 2104 | 7             | 1992   | 7C8   | 1999 | 7CF  | 1136 | 184 | B8        | 3184 | 184  | B8        |

| Virtual MODPUS MODPUS MODPUS |      |      |        |               |      |              |       |            |       |        |    |              |               |       |            |        |                         |      |      |          |         |      |           |
|------------------------------|------|------|--------|---------------|------|--------------|-------|------------|-------|--------|----|--------------|---------------|-------|------------|--------|-------------------------|------|------|----------|---------|------|-----------|
|                              |      | ~    |        |               |      | MOI          | OBUS  |            |       | 07 N A |    |              |               |       | MOI        | BUS    |                         |      | MOI  | OBUS     |         | MOI  | BUS       |
|                              |      | %    | М      |               |      | С            | oil   |            | 1     |        | %  | M            |               |       | Discret    | e Inpu | t                       |      | Hol  | ding     | 1       | Im   | out       |
| %M                           |      |      |        |               | Be   | gin          | E     | nd         | /%M   |        |    |              |               | Be    | gin        | Ē      | nd                      | %M   | Reg  | isters   | %M      | Regi | sters     |
|                              | Begi | n    | Enc    | 1             | DEC  | HEX          | DEC   | HEX        |       | Beg    | in | End          | 1             | DEC   | HEX        | DEC    | HEX                     |      | DEC  | HEX      | 1       | DEC  | HEX       |
| B 3                          |      | X    | 3      |               |      | 1112/11      | DEC   | 11.5/1     | B3    | X      |    | 3            |               |       | 1112/1     | DEC    | 11.5/1                  | W 3  | DEC  | 111211   | W 3     | 220  | 11.5/1    |
| 57                           | 57   | 0    | 57     | 7             | 2000 | 7D0          | 2007  | 7D7        | 2105  | 2105 0 |    | 2105         | 7             | 2000  | 7D0        | 2007   | 7D7                     | 1138 | 185  | R9       | 3186    | 185  | R9        |
| 58                           | 58   | 0    | 58     | $\frac{i}{7}$ | 2000 | 7D8          | 2015  | 7DF        | 2105  | 2105   | 0  | 2105         | 7             | 2000  | 7D8        | 2015   | 7DF                     | 1140 | 186  | BA       | 3188    | 186  | BA        |
| 50                           | 50   | 0    | 50     | $\frac{7}{7}$ | 2000 | 750          | 2013  | 757        | 2107  | 2100   | Ň  | 2100         | 7             | 2000  | 750        | 2013   | 757                     | 11/2 | 187  | BB       | 3100    | 187  | BB        |
| 60                           | 60   | 0    | 60     | $\frac{i}{7}$ | 2010 | 758          | 2025  | 766<br>766 | 2107  | 2107   | 0  | 2107         | 7             | 2010  | 758        | 2023   | 766                     | 1144 | 188  | BC       | 3192    | 188  | BC        |
| 61                           | 61   | 0    | 61     | $\frac{1}{7}$ | 2024 | 7E0          | 2031  | 757        | 2100  | 2100   | 0  | 2100         | $\frac{1}{7}$ | 2024  | 750        | 2031   | 757                     | 1146 | 189  | BD       | 3194    | 180  | BD        |
| 62                           | 62   | 0    | 62     | 7             | 2032 | 758          | 2037  | 766<br>766 | 2110  | 2110   | 0  | 2110         | 7             | 2032  | 768        | 2037   | 766                     | 1148 | 190  | BE       | 3106    | 100  | BE        |
| 63                           | 63   | 0    | 63     | $\frac{1}{7}$ | 2040 | 800          | 2055  | 807        | 2110  | 2110   | 0  | 2110         | 7             | 2040  | 800        | 2055   | 807                     | 1150 | 101  | BE       | 3108    | 101  | BE        |
| 64                           | 64   | 0    | 64     | $\frac{1}{7}$ | 2040 | 808          | 2055  | 80F        | 2112  | 2112   | ň  | 2111<br>2112 | 7             | 2040  | 808        | 2055   | 80F                     | 1152 | 102  | CO       | 3200    | 102  |           |
| 65                           | 65   | 0    | 65     | 7             | 2050 | 000<br>010   | 2005  | 001        | 2112  | 2112   | 0  | 2112         | 7             | 2050  | 000        | 2005   | 917                     | 1154 | 102  | C1       | 3200    | 102  | C0<br>C1  |
| 66                           | 66   | 0    | 66     | 1<br>7        | 2004 | 010          | 2071  | 017<br>91E | 2113  | 2113   | 0  | 2113<br>2114 | 1             | 2004  | 010        | 2071   | 017<br>91E              | 1156 | 195  | C1<br>C2 | 3202    | 195  | $C_{2}$   |
| 67                           | 67   | 0    | 67     | $\frac{1}{7}$ | 2072 | 820          | 2019  | 811        | 2114  | 2114   | 0  | 2114         | 7             | 2072  | 820        | 2019   | 827                     | 1158 | 194  | C2<br>C3 | 3204    | 105  | $C_2$     |
| 69                           | 69   | 0    | 69     | 7             | 2080 | 020          | 2007  | 027<br>97E | 2115  | 2115   | 0  | 2115         | 7             | 2080  | 020        | 2007   | 027<br>97E              | 1160 | 195  | C3       | 3200    | 195  | C3        |
| 60                           | 60   | 0    | 60     | $\frac{1}{7}$ | 2000 | 920          | 2095  | 021<br>937 | 2110  | 2110   | 0  | 2110         | 1             | 2000  | 920        | 2095   | 021 <sup>.</sup><br>937 | 1162 | 190  | C4<br>C5 | 3208    | 190  | C4<br>C5  |
| 70                           | 70   | 0    | 70     | $\frac{1}{7}$ | 2090 | 838          | 2103  | 83E        | 2117  | 2117   | 0  | 2117         | 7             | 2090  | 030        | 2103   | 83E                     | 1164 | 108  | CG       | 3210    | 108  | C5<br>C6  |
| 70                           | 70   | 0    | 70     | 7             | 2104 | 0.20         | 2111  | 0.17       | 2110  | 2110   | 0  | 2110         | 7             | 2104  | 0.00       | 2111   | 0.17                    | 1166 | 190  | 07       | 2214    | 190  | C0<br>C7  |
| 71                           | 71   | 0    | 71     | 7             | 2112 | 040          | 2119  | 047<br>070 | 2119  | 2119   | 0  | 2119         | 7             | 2112  | 040        | 2119   | 047<br>040              | 1160 | 200  | C7       | 2214    | 200  | C7<br>C0  |
| 72                           | 72   | 0    | 72     | 7             | 2120 | 040          | 2127  | 04F<br>057 | 2120  | 2120   | 0  | 2120         | 7             | 2120  | 040        | 2127   | 0457                    | 1170 | 200  | $C_0$    | 2210    | 200  | <u>Co</u> |
| 74                           | 73   | 0    | 74     | $\frac{1}{7}$ | 2120 | 050          | 2133  | 0J/<br>05E | 2121  | 2121   | 0  | 2121         | 7             | 2120  | 050        | 2133   | 0.5 F                   | 1170 | 201  | C7       | 3210    | 201  | C7        |
| 74                           | 74   | 0    | 74     | 7             | 2150 | 020          | 2145  | 067<br>067 | 2122  | 2122   | 0  | 2122         | 7             | 2150  | 020        | 2145   | 067<br>067              | 1172 | 202  | CA       | 2220    | 202  | CA<br>CD  |
| 75                           | 75   | 0    | 15     | 7             | 2144 | 000          | 2151  | 007<br>06T | 2125  | 2125   | 0  | 2125         | 7             | 2144  | 000        | 2151   | 007                     | 1174 | 205  | CD       | 2224    | 205  | CD        |
| 70                           | 70   | 0    | 70     | 7             | 2152 | 808          | 2159  | 80F        | 2124  | 2124   | 0  | 2124         | 1             | 2152  | 808        | 2159   | 80F                     | 1170 | 204  |          | 3224    | 204  | CC<br>CD  |
| //                           | 11   | 0    | //     | /             | 2160 | 870          | 2167  | 8//        | 2125  | 2125   | 0  | 2125         | 1             | 2160  | 870        | 2167   | 8//                     | 11/8 | 205  |          | 3226    | 205  | CD        |
| 78                           | 78   | 0    | 78     | 7             | 2168 | 878          | 2175  | 8/F        | 2120  | 2126   | 0  | 2126         | 1             | 2168  | 878        | 2175   | 8/F                     | 1180 | 206  | CE       | 3228    | 206  | CE        |
| 79                           | 79   | 0    | 79     | 7             | 2176 | 880          | 2183  | 887        | 2127  | 2127   | 0  | 2127         | 1             | 2176  | 880        | 2183   | 887                     | 1182 | 207  | CF       | 3230    | 207  | CF        |
| 80                           | 80   | 0    | 80     | 7             | 2184 | 888          | 2191  | 88F        | 2128  | 2128   | 0  | 2128         | 7             | 2184  | 888        | 2191   | 88F                     | 1184 | 208  | D0       | 3232    | 208  | D0        |
| 81                           | 81   | 0    | 81     | 7             | 2192 | 890          | 2199  | 897        | 2129  | 2129   | 0  | 2129         | 7             | 2192  | 890        | 2199   | 897                     | 1186 | 209  |          | 3234    | 209  | DI        |
| 82                           | 82   | 0    | 82     | 1             | 2200 | 898          | 2207  | 89F        | 2130  | 2130   | 0  | 2130         | 1             | 2200  | 898        | 2207   | 89F                     | 1188 | 210  | D2       | 3236    | 210  | D2        |
| 83                           | 83   | 0    | 83     | 7             | 2208 | 8A0          | 2215  | 8A7        | 2131  | 2131   | 0  | 2131         | 1             | 2208  | 8A0        | 2215   | 8A7                     | 1190 | 211  | D3       | 3238    | 211  | D3        |
| 84                           | 84   | 0    | 84     | 7             | 2216 | 8 <u>8</u> 8 | 2223  | 8AF        | 2132  | 2132   | 0  | 2132         | 1             | 2210  | 8A8<br>9D0 | 2223   | 8AF                     | 1192 | 212  | D4       | 3240    | 212  | D4<br>D5  |
| 85                           | 85   | 0    | 85     | 1             | 2224 | 8B0          | 2231  | 8B7        | 2133  | 2133   | 0  | 2133         | 1             | 2224  | 8B0        | 2231   | 8B7                     | 1194 | 213  | 105      | 3242    | 213  | D5<br>DC  |
| 86                           | 86   | 0    | 86     | 7             | 2232 | 888          | 2239  | 8BF        | 2134  | 2134   | 0  | 2134         | 7             | 2232  | 888        | 2239   | 8BF                     | 1196 | 214  | D6       | 3244    | 214  | D6<br>D7  |
| 87                           | 87   | 0    | 87     | 1             | 2240 | 8C0          | 2247  | 8C7        | 2135  | 2135   | 0  | 2135         | 1             | 2240  | 800        | 2247   | 8C7                     | 1198 | 215  | D7       | 3246    | 215  | D7        |
| 88                           | 88   | 0    | 88     | /             | 2248 | 808          | 2255  | 8CF        | 2136  | 2136   | 0  | 2136         | 1             | 2248  | 808        | 2255   | 8CF                     | 1200 | 216  | D8<br>D0 | 3248    | 216  | D8        |
| 89                           | 89   | 0    | 89     | 7             | 2256 | 8D0          | 2263  | 8D7        | 2137  | 2137   | 0  | 2137         | 7             | 2256  | 8D0        | 2263   | 8D7                     | 1202 | 217  | D9       | 3250    | 217  | D9        |
| 90                           | 90   | 0    | 90     | 1             | 2264 | 8D8          | 2271  | 8DF        | 2138  | 2138   | 0  | 2138         | 1             | 2264  | 808        | 2271   | 8DF                     | 1204 | 218  | DA       | 3252    | 218  | DA        |
| 91                           | 91   | 0    | 91     | /             | 2272 | 8E0          | 2279  | 8E7        | 2139  | 2139   | 0  | 2139         | 1             | 2272  | 8E0        | 2279   | 8E/                     | 1206 | 219  | DB       | 3254    | 219  | DB        |
| 92                           | 92   | 0    | 92     | 1             | 2280 | 888          | 2287  | 8EF        | 2140  | 2140   | 0  | 2140         | 1             | 2280  | 8E8        | 2287   | 8EF                     | 1208 | 220  | DC       | 3256    | 220  | DC        |
| 93                           | 93   | 0    | 93     | 7             | 2288 | 8F0          | 2295  | 8F7        | 2141  | 2141   | 0  | 2141         | 1             | 2288  | 8FU<br>0TO | 2295   | 8F7                     | 1210 | 221  |          | 3238    | 221  |           |
| 94                           | 94   | 0    | 94     | /             | 2290 | 878          | 2303  | 8FF<br>007 | 2142  | 2142   | 0  | 2142         | 1             | 2290  | 878        | 2303   | 007                     | 1212 | 222  |          | 3200    | 222  |           |
| 90                           | 95   | 0    | 90     | 1             | 2304 | 900          | 2311  | 907        | 2143  | 2143   | 0  | 2143         | 1             | 2304  | 900        | 2311   | 907<br>00E              | 1214 | 223  |          | 3202    | 223  |           |
| 90                           | 90   | 0    | 90     | 7             | 2312 | 908          | 2319  | 90F        | 2144  | 2144   | 0  | 2144         | 1             | 2312  | 908        | 2319   | 90F                     | 1210 | 224  |          | 2204    | 224  |           |
| 9/                           | 97   | 0    | 9/     | 7             | 2320 | 910          | 2321  | 91/        | 2145  | 2145   | 0  | 2145         | 7             | 2320  | 016        | 2321   | 91/<br>01E              | 1218 | 223  | E1<br>20 | 3200    | 223  | E1<br>E0  |
| 98                           | 98   | 0    | 98     | 1             | 2328 | 918          | 2333  | 915        | 2140  | 2140   | 0  | 2140         | 1             | 2328  | 918        | 2333   | 91F                     | 1220 | 220  | E2       | 3208    | 220  | E2        |
| 99                           | 99   | 0    | 100    | 7             | 2330 | 920          | 2343  | 927        | 2147  | 2147   | 0  | 2147         | 1/            | 2330  | 920        | 2343   | 927<br>00E              | 1222 | 227  | E3<br>E4 | 3270    | 227  | E3        |
| 100                          | 100  | 0    | 100    | /             | 2344 | 928          | 2351  | 92F        | 2148  | 2148   | 0  | 2148         | /             | 2344  | 928        | 2351   | 92F                     | 1224 | 228  | E4       | 3272    | 228  | E4<br>DC  |
| 101                          | 101  | 0    | 101    | 1             | 2352 | 930          | 2359  | 93/        | 2149  | 2149   | 0  | 2149         | 1             | 2352  | 930        | 2359   | 93/                     | 1226 | 229  | E)<br>E( | 3274    | 229  | E)<br>EC  |
| 102                          | 102  | 0    | 102    | /             | 2360 | 938          | 2367  | 93F        | 2150  | 2150   | 0  | 2150         | /             | 2360  | 938        | 2367   | 93F                     | 1228 | 230  | E0<br>E2 | 3276    | 230  | E0<br>E2  |
| 103                          | 103  | 0    | 103    | 7             | 2368 | 940          | 2375  | 947        | 2151  | 2151   | 0  | 2151         | 7             | 2368  | 940        | 2375   | 947                     | 1230 | 231  | E7       | 3278    | 231  | E7        |
| 104                          | 104  | 0    | 104    | /             | 2376 | 948          | 2383  | 94F        | 2152  | 2152   | 0  | 2152         | 1             | 2376  | 948        | 2383   | 94F                     | 1232 | 232  | E8       | 3280    | 232  | E8        |
| 105                          | 105  | 0    | 105    | 7             | 2384 | 950          | 2391  | 957        | 2153  | 2153   | 0  | 2153         | 7             | 2384  | 950        | 2391   | 957                     | 1234 | 233  | E9       | 3282    | 233  | E9        |
| 106                          | 105  | 0    | 100    | 1             | 2392 | 938          | 2399  | 90F        | 2154  | 2154   | 0  | 2154         | 1             | 2392  | 938        | 2399   | 90F                     | 1230 | 234  | EA       | 3284    | 234  | EA        |
| 107                          | 107  | 0    | 107    | 7             | 2400 | 960          | 2407  | 967        | 2155  | 2155   | 0  | 2155         | 7             | 2400  | 960        | 2407   | 967                     | 1238 | 235  | EB       | 3286    | 235  | EB        |
| 108                          | 108  | 0    | 108    | 7             | 2408 | 968          | 2415  | 96F        | 2156  | 2156   | 0  | 2156         | 7             | 2408  | 968        | 2415   | 96F                     | 1240 | 236  | EC       | 3288    | 236  | EC        |
| 109                          | 109  | 0    | 109    | /             | 2416 | 970          | 2423  | 9/7        | 2157  | 2157   | 0  | 2157         | 1             | 2416  | 970        | 2423   | 9/7                     | 1242 | 257  | ED       | 5290    | 257  | ED        |
| 110                          | 110  | 0    | 110    | 7             | 2424 | 978          | 2431  | 97F        | 2158  | 2158   | 0  | 2158         | 17            | 2424  | 978        | 2431   | 97F                     | 1244 | 238  | EE       | 3292    | 238  | EE        |
| 111                          | 111  | 0    | 111    | 7             | 2432 | 980          | 2439  | 987        | 2159  | 2159   | 0  | 2159         | 17            | 2432  | 980        | 2439   | 987                     | 1246 | 239  | EF       | 3294    | 239  | EF        |
| 112                          | 112  | 0    | 112    | 7             | 2440 | 988          | 2447  | 98F        | 2160  | 2160   | 0  | 2160         | 17            | 2440  | 988        | 2447   | 98F                     | 1248 | 240  | F0       | 3296    | 240  | FO        |
| 113                          | 1113 | 10 - | 1113 - | 7             | 2448 | 1990 -       | 12455 | 997        | 12161 | 12161  | 10 | 2161         | 17 -          | 12448 | 1990 -     | 2455   | 1997 -                  | 1250 | 1241 | IF1      | 13298 - | 1241 | F1        |

| Virtual MODBUS MODBUS |       |    |       |               |       |             |      |             |      |              |        |              |               |       |               |        |             |      |      |            |      |        |            |
|-----------------------|-------|----|-------|---------------|-------|-------------|------|-------------|------|--------------|--------|--------------|---------------|-------|---------------|--------|-------------|------|------|------------|------|--------|------------|
|                       |       | ~  |       |               |       | MOI         | OBUS |             |      |              | 07 3 4 |              |               |       | MOL           | DBUS   |             |      | MOI  | OBUS       |      | MOI    | DBUS       |
|                       |       | %  | M     |               |       | С           | oil  |             | 1    |              | %      | Μ            |               |       | Discret       | e Inpu | t           |      | Hol  | ding       | 1    | In     | out        |
| %M                    |       |    |       |               | Be    | gin         | E    | nd          | /%M  |              |        |              |               | Be    | gin           | Ē      | nd          | %M   | Regi | isters     | %M   | Regi   | sters      |
|                       | Beg   | in | Enc   | 1             | DEC   | HEX         | DEC  | DECHEX      |      | Beg          | in     | End          | 1             | DEC   | HEX           | DEC    | HEX         |      | DEC  | HEX        | 1    | DEC    | HEX        |
| B3                    |       | Х  | 3     |               |       | 1112/11     | DEC  | 11.5/1      | B3   | Х            |        | 3            |               | 220   | 1112/1        | DEC    | 11.5/1      | W 3  |      | 111211     | W 3  |        | 1112/11    |
| 114                   | 114   | 0  | 114   | 7             | 2456  | 998         | 2463 | 99F         | 2162 | 2162         | 0      | 2162         | 7             | 2456  | 998           | 2463   | 99F         | 1252 | 242  | F2         | 3300 | 242    | F2         |
| 115                   | 115   | 0  | 115   | 7             | 2464  | 9A0         | 2471 | 9A7         | 2163 | 2163         | 0      | 2163         | $\frac{7}{7}$ | 2464  | 940           | 2471   | 9A7         | 1252 | 243  | F3         | 3302 | 243    | F3         |
| 116                   | 116   | 0  | 116   | 7             | 2472  | 948         | 2479 | 9AF         | 2165 | 2164         | 0      | 2164         | 7             | 2472  | 948           | 2479   | 9AF         | 1256 | 244  | F4         | 3304 | 244    | F4         |
| 117                   | 117   | 0  | 117   | $\frac{7}{7}$ | 2480  | 980         | 2487 | 9B7         | 2165 | 2165         | 0      | 2165         | 7             | 2480  | 9B0           | 2487   | 987         | 1258 | 245  | E5         | 3306 | 245    | E5         |
| 118                   | 118   | n  | 118   | $\frac{7}{7}$ | 2488  | 9B8         | 2405 | 9BF         | 2166 | 2165         | 0<br>0 | 2165         | $\frac{7}{7}$ | 2488  | 9B8           | 2495   | 9BF         | 1250 | 246  | F6         | 3308 | 246    | F6         |
| 110                   | 110   | 0  | 110   | 7             | 2496  | 900         | 2503 | 907         | 2167 | 2167         | 0      | 2167         | 7             | 2496  | 900           | 2503   | 9C7         | 1262 | 247  | F7         | 3310 | 247    | F7         |
| 120                   | 120   | 0  | 120   | $\frac{1}{7}$ | 2504  | 900         | 2505 | 9CF         | 2168 | 2168         | 0      | 2168         | $\frac{1}{7}$ | 2504  | 908           | 2505   | 9CF         | 1264 | 247  | F8         | 3312 | 248    | F8         |
| 120                   | 120   | ň  | 120   | $\frac{7}{7}$ | 2512  |             | 2519 | 9D7         | 2160 | 2160         | n<br>N | 2160         | $\frac{7}{7}$ | 2512  | 900           | 2519   | 9D7         | 1266 | 240  | FQ         | 3314 | 240    | FQ         |
| 121                   | 121   | 0  | 121   | 7             | 2520  | 9D0<br>0D8  | 2517 |             | 2109 | 2109         | 0      | 2109         | 7             | 2520  | 9D0<br>0D8    | 2517   |             | 1268 | 250  | EV.        | 3316 | 250    | EA         |
| 122                   | 122   | 0  | 122   | 7             | 2520  | 9D8<br>0E0  | 2525 | 9D1<br>0E7  | 2170 | 2170         | 0      | 2170         | 7             | 2520  | 900           | 2525   | 9D1<br>0E7  | 1200 | 250  | FR         | 3318 | 251    | FB         |
| 123                   | 123   | 0  | 123   | 7             | 2526  | OE8         | 2555 | OFF         | 2171 | 2171<br>2172 | 0      | 2171<br>2172 | 7             | 2526  | OE8           | 2555   | OFF         | 1270 | 252  | FC         | 3320 | 252    | FC         |
| 124                   | 125   | 0  | 124   | 7             | 2530  | 9E0         | 2551 | 951<br>0F7  | 2172 | 2172         | 0      | 2172<br>2173 | 7             | 2550  | 9 <u>0</u> 50 | 2551   | 951<br>0F7  | 1272 | 252  | FD         | 3320 | 252    | FD         |
| 125                   | 125   | 0  | 125   | $\frac{1}{7}$ | 2552  | 91.0        | 2550 | OFF         | 2173 | 2173         | 0      | 2173         | 7             | 2552  | 91.0          | 2550   | OFF         | 1274 | 255  | FE         | 3324 | 253    | FF         |
| 120                   | 120   | 0  | 120   | 7             | 25560 | A 00        | 2557 | A 07        | 2174 | 2174         | 0      | 2174         | 7             | 25560 | A 00          | 2557   | A 07        | 1270 | 255  | FE         | 3324 | 255    | FE         |
| 122/                  | 127   | ň  | 127   | $\frac{1}{7}$ | 2560  | 4.00        | 2575 |             | 2175 | 2176         | ň      | 2175         | 7             | 2560  | A00           | 2575   |             | 1280 | 256  | 100        | 2220 | 256    | 100        |
| 120                   | 120   | 0  | 120   | $\frac{1}{7}$ | 2576  | AU0<br>A 10 | 2592 |             | 2170 | 2177         | 0      | 2170         | $\frac{1}{7}$ | 2576  | AU0<br>A 10   | 2513   |             | 1280 | 250  | 100        | 3320 | 250    | 100        |
| 129                   | 129   | 0  | 127   | $\frac{1}{7}$ | 2501  | A 10        | 2501 | A 10        | 2170 | 21/1         | 0      | 2170         | 7             | 2501  | A 10          | 2501   |             | 1202 | 221  | 102        | 3330 | 250    | 102        |
| 130                   | 131   | 0  | 131   | $\frac{1}{7}$ | 2004  | A 20        | 2500 | A1F<br>A 27 | 2170 | 2170         | 0      | 2170         | 7             | 2004  | V 30          | 2500   | A1F<br>A 27 | 1204 | 200  | 102        | 3332 | 250    | 102        |
| 132                   | 130   | 0  | 132   | $\frac{1}{7}$ | 2392  | A20<br>A 20 | 2399 | A21<br>A 20 | 21/9 | 21/9         | 0      | 21/9         | 7             | 2392  | A20<br>A 20   | 2399   | A21         | 1200 | 239  | 103        | 3334 | 239    | 103        |
| 132                   | 132   | 0  | 132   | $\frac{1}{7}$ | 2000  | A20         | 2615 | A 27        | 2100 | 2100         | 0      | 2100         | 7             | 2000  | A 20          | 2007   | A27         | 1200 | 200  | 104        | 3330 | 261    | 104        |
| 133                   | 124   | 0  | 124   | 7             | 2008  | A 20        | 2015 | A 217       | 2101 | 2101         | 0      | 2101         | 7             | 2008  | A 20          | 2013   | A37         | 1290 | 201  | 105        | 2240 | 201    | 105        |
| 134                   | 134   | 0  | 134   | 7             | 2616  | A 38        | 2623 | ASF         | 2182 | 2182         | 0      | 2182         | 1             | 2616  | A 38          | 2623   | ASF         | 1292 | 262  | 105        | 3340 | 262    | 106        |
| 135                   | 135   | 0  | 133   | 7             | 2624  | A40         | 2631 | A47         | 2185 | 2185         | 0      | 2183         | 1             | 2024  | A40           | 2631   | A47         | 1294 | 203  | 107        | 2244 | 203    | 107        |
| 130                   | 130   | 0  | 107   | 7             | 2032  | A48         | 2639 | A4F         | 2184 | 2184         | 0      | 2184         | 1             | 2032  | A48           | 2039   | A4F         | 1296 | 204  | 108        | 3344 | 204    | 108        |
| 137                   | 137   | 0  | 137   | 7             | 2640  | A50         | 2647 | AS7         | 2185 | 2185         | 0      | 2185         | 1             | 2640  | A50           | 2647   | AJ/         | 1298 | 205  | 109        | 3340 | 265    | 109        |
| 138                   | 120   | 0  | 138   | 7             | 2048  | A58         | 2000 | ADF         | 2180 | 2180         | 0      | 2180         | 1             | 2048  | A38           | 2000   | ADF         | 1200 | 200  | 10A        | 2250 | 200    | 10A<br>10D |
| 139                   | 139   | 0  | 139   | 7             | 2030  | AGU         | 2003 | A67         | 2187 | 2187         | 0      | 2187         | 1             | 2000  | A60           | 2003   | A67         | 1302 | 207  | 100        | 2250 | 207    | 108        |
| 140                   | 140   | 0  | 140   | 7             | 2004  | A08         | 2671 | AOF         | 2188 | 2188         | 0      | 2188         | 1             | 2004  | A08           | 2671   | AOF         | 1304 | 268  | 100        | 3332 | 268    | 100        |
| 141                   | 141   | 0  | 141   | 7             | 2072  | A70         | 2679 | ATT         | 2189 | 2189         | 0      | 2189         | 1             | 2072  | A70           | 2679   | ATT         | 1200 | 209  | 10D        | 2256 | 209    | 10D        |
| 142                   | 142   | 0  | 142   | 7             | 2680  | A78         | 2687 | A/F         | 2190 | 2190         | 0      | 2190         | 1             | 2680  | A78           | 2687   | A/F         | 1308 | 270  | 10E        | 3330 | 270    | 10E        |
| 143                   | 143   | 0  | 143   | 7             | 2688  | A80         | 2695 | A87         | 2191 | 2191         | 0      | 2191         | 1             | 2688  | A80           | 2695   | A87         | 1310 | 271  | 10F        | 3358 | 2/1    | 10F        |
| 144                   | 144   | 0  | 144   | 7             | 2090  | A88         | 2703 | A8F         | 2192 | 2192         | 0      | 2192         | 1             | 2696  | A88           | 2703   | A8F         | 1312 | 212  | 110        | 3360 | 212    | 110        |
| 145                   | 145   | 0  | 145   | 7             | 2704  | A90         | 2711 | A97         | 2193 | 2193         | 0      | 2193         | 1             | 2704  | A90           | 2711   | A97         | 1314 | 2/3  | 111        | 3362 | 2/3    | 111        |
| 140                   | 140   | 0  | 140   | 7             | 2712  | A98         | 2719 | A9F         | 2194 | 2194         | 0      | 2194         | 1             | 2712  | A98           | 2719   | A9F         | 1310 | 274  | 112        | 2266 | 274    | 112        |
| 147                   | 147   | 0  | 147   | 7             | 2720  | AA0         | 2721 | AA7         | 2195 | 2195         | 0      | 2195         | 1             | 2720  | AAU<br>AAQ    | 2725   | AA7         | 1318 | 215  | 113        | 3300 | 215    | 113        |
| 148                   | 140   | 0  | 140   | 7             | 2726  | ADO         | 2733 | AAF<br>AD7  | 2190 | 2190         | 0      | 2190         | 7             | 2726  | ADO           | 2733   | AAF<br>AD7  | 1320 | 270  | 114        | 2220 | 270    | 114        |
| 149                   | 149   | 0  | 149   | 7             | 2730  | ABO         | 2743 | AB7         | 2197 | 2197         | 0      | 2197         | 1             | 2730  | ABU           | 2743   | AB7         | 1322 | 211  | 115        | 3370 | 211    | 115        |
| 150                   | 151   | 0  | 150   | 7             | 2744  | ADO         | 2751 | ABF         | 2198 | 2198         | 0      | 2198         | 1             | 2744  | ADO           | 2751   | ABF         | 1324 | 278  | 110        | 2274 | 278    | 110        |
| 150                   | 150   | 0  | 150   | /             | 2132  | ACU<br>ACO  | 2139 | ACT         | 2199 | 2199         | 0      | 2199         | 7             | 2132  | ACU<br>ACO    | 2139   | ACT         | 1200 | 219  | 110        | 2276 | 219    | 110        |
| 152                   | 152   |    | 152   | 1             | 2/00  | ALO         | 2101 | ACF         | 2200 | 2200         | 0      | 2200         | 1             | 2/00  | ACO           | 2101   | ACF         | 1320 | 200  | 118        | 3370 | 200    | 110        |
| 154                   | 154   | 0  | 154   | $\frac{1}{7}$ | 2100  | ADU<br>ADO  | 2113 |             | 2201 | 2201         | 0      | 2201         | $\frac{1}{7}$ | 2100  | ADU           | 2113   |             | 1320 | 201  | 119        | 3300 | 201    | 119        |
| 155                   | 155   | 0  | 155   | 7             | 2110  | ADO         | 2701 |             | 2202 | 2202         | 0      | 2202         | 7             | 2110  | ADO           | 2701   |             | 1224 | 202  | 11A<br>11P | 2200 | 202    | 11A<br>11D |
| 155                   | 155   | 0  | 155   | 1             | 2784  | AEU         | 2791 | AE/         | 2203 | 2203         | 0      | 2203         | 1             | 2784  | AEU           | 2791   | AE/         | 1224 | 203  | 110        | 2204 | 203    | 110        |
| 150                   | 150   | 0  | 150   | 7             | 2792  | AEO         | 2799 | AEF<br>AE7  | 2204 | 2204         | 0      | 2204         | 7             | 2792  | AEO           | 2799   | AEF<br>AE7  | 1330 | 204  |            | 2284 | 284    | 110        |
| 150                   | 150   | 0  | 150   | /             | 2000  | ATU         | 2007 | AF/         | 2200 | 2203         | 0      | 2203         | 1             | 2000  | ATU           | 2007   |             | 1240 | 200  |            | 2200 | 200    |            |
| 158                   | 150   | 0  | 150   | 1             | 2808  | AF8         | 2815 | AFF<br>D07  | 2200 | 2206         | 0      | 2206         | 1             | 2808  | AF8           | 2813   | AFF<br>D07  | 1240 | 280  | 115        | 2200 | 280    |            |
| 159                   | 160   | 0  | 159   | 7             | 2810  | B00         | 2823 |             | 2207 | 2207         | 0      | 2207         | 1             | 2810  |               | 2825   |             | 1342 | 287  | 115        | 2200 | 28/    | 110        |
| 100                   | 100   | 0  | 161   | /             | 2824  | BU8         | 2831 | DVF         | 2208 | 2208         | 0      | 2208         | 1             | 2824  | 008<br>D10    | 2831   | DVF         | 1244 | 288  | 120        | 2201 | 288    | 120        |
| 101                   | 161   | 0  | 162   | 7             | 2832  | B10         | 2839 | D17         | 2209 | 2209         | 0      | 2209         | 1             | 2832  | D10           | 2839   |             | 1240 | 289  | 121        | 2204 | 289    | 121        |
| 162                   | 162   | 0  | 162   | 7             | 2840  | D30         | 2841 | D1F<br>D27  | 2210 | 2210         | 0      | 2210         | 1             | 2840  | D30           | 2841   | D1F<br>D27  | 1250 | 290  | 122        | 2200 | 290    | 122        |
| 164                   | 164   | 0  | 164   | 1             | 2848  | B20<br>D29  | 2800 | D27         | 2211 | 2211         | 0      | 2211         | 1             | 2848  | D20           | 2800   | D2T         | 1250 | 291  | 123        | 2400 | 291    | 123        |
| 165                   | 165   | 0  | 165   | 7             | 2830  | B28<br>D20  | 2803 | D27         | 2212 | 2212         | 0      | 2212         | 1             | 2830  | D20           | 2803   | D27         | 1352 | 292  | 124        | 2400 | 292    | 124        |
| 100                   | 166   | 0  | 166   | /             | 2804  | B30         | 28/1 | D3/<br>D2T  | 2213 | 2213         | 0      | 2213         | 1             | 2804  | 000           | 28/1   | D3/         | 1334 | 293  | 120        | 2404 | 293    | 120        |
| 100                   | 100   | 0  | 100   | 1             | 2872  | B38         | 28/9 | B3F<br>D47  | 2214 | 2214         | 0      | 2214         | 1             | 2872  | B38           | 2879   | B3F<br>D47  | 1350 | 294  | 120        | 3404 | 294    | 120        |
| 10/                   | 167   | 0  | 160   | /             | 2880  | B40         | 2887 | D47         | 2215 | 2215         | 0      | 2215         | 7             | 2880  | B40           | 2887   | D47         | 1358 | 295  | 127        | 3406 | 295    | 12/        |
| 108                   | 108   | 0  | 160   | /             | 2888  | B48         | 2895 | B4F         | 2210 | 2216         | 0      | 2210         | 1             | 2888  | 1548<br>1050  | 2895   | D4F         | 1360 | 296  | 128        | 3408 | 296    | 128        |
| 169                   | 169   | 0  | 169   | /             | 2896  | B20         | 2903 | B27         | 2217 | 2217         | 0      | 2217         | 1             | 2896  | B20           | 2903   | B27         | 1362 | 297  | 129        | 3410 | 297    | 129        |
| 170                   | 170 - | 0  | 170 - | 7             | 2904  | B58         | 2911 | B5F         | 2218 | 2218         | 10     | 2218         | 17 -          | 2904  | B28           | 2911   | B5F         | 1364 | 298  | 12A        | 3412 | [298 - | 12A        |
|            |       |        |            |               |       |             |      |            |            |       |     | Virtua    | 1  |      |            |        |            |       |      |             |       |     |            |
|------------|-------|--------|------------|---------------|-------|-------------|------|------------|------------|-------|-----|-----------|----|------|------------|--------|------------|-------|------|-------------|-------|-----|------------|
|            |       |        |            |               |       | MOI         | OBUS |            |            |       |     |           | -  |      | MOL        | BUS    |            |       | MOI  | OBUS        |       | MOL | DBUS       |
|            |       | %      | М          |               |       | C           | oil  |            | 1          |       | %   | Μ         |    | 1    | Discret    | e Inpu | t          |       | Hol  | ding        | 1     | In  | aut        |
| %M         |       |        |            |               | Bo    | oin .       | L E  | nd         | %M         |       |     | 1         |    | Bo   | oin        |        | nd         | %M    | Dori | atora       | %M    |     | otora      |
|            | Beg   | in     | End        | 1             | DEC   |             | DEC  |            | 1          | Beg   | in  | End       | d  | DEC  |            | DEC    | TIEN       |       | DEC  |             | -     | DEC | JUEV       |
| <b>D</b> 2 |       | v      | 2          |               | DEC   | <u> nea</u> | DEC  | <u>nea</u> | <b>D</b> 2 |       | v   | 2         |    | DEC  | <b>TEA</b> | DEC    | <b>DEA</b> | 111.0 | DEC  | <u> nea</u> | 111.0 | DEC | <b>TEA</b> |
| B 3.       | 1.7.1 |        | ).<br>1.01 | 6             | 0010  | DCO         | 2010 | DCC        | B 3.       | 2210  |     | <u>).</u> |    | 2010 | DCO        | 2010   | DCC        | W 5.  | 200  | 100         | W 3.  | 200 | 100        |
| 171        | 171   | 0      | 171        | 7             | 2912  | B60         | 2919 | B67        | 2219       | 2219  | 0   | 2219      | 7  | 2912 | B60        | 2919   | B67        | 1366  | 299  | 12B         | 3414  | 299 | 12B        |
| 172        | 172   | 0      | 172        | 7             | 2920  | B68         | 2927 | B6F        | 2220       | 2220  | 0   | 2220      | 7  | 2920 | B68        | 2927   | B6F        | 1368  | 300  | 12C         | 3416  | 300 | 12C        |
| 173        | 173   | 0      | 173        | 7             | 2928  | B70         | 2935 | B77        | 2221       | 2221  | 0   | 2221      | 7  | 2928 | B70        | 2935   | B77        | 1370  | 301  | 12D         | 3418  | 301 | 12D        |
| 174        | 174   | 0      | 174        | 7             | 2936  | B78         | 2943 | B7F        | 2222       | 2222  | 0   | 2222      | 7  | 2936 | B78        | 2943   | B7F        | 1372  | 302  | 12E         | 3420  | 302 | 12E        |
| 175        | 175   | 0      | 175        | 7             | 2944  | B80         | 2951 | B87        | 2223       | 2223  | 0   | 2223      | 7  | 2944 | B80        | 2951   | B87        | 1374  | 303  | 12F         | 3422  | 303 | 12F        |
| 176        | 176   | 0      | 176        | 7             | 2952  | B88         | 2959 | B8F        | 2224       | 2224  | 0   | 2224      | 7  | 2952 | B88        | 2959   | B8F        | 1376  | 304  | 130         | 3424  | 304 | 130        |
| 177        | 177   | 0      | 177        | 7             | 2960  | B90         | 2967 | B97        | 2225       | 2225  | 0   | 2225      | 7  | 2960 | B90        | 2967   | B97        | 1378  | 305  | 131         | 3426  | 305 | 131        |
| 178        | 178   | 0      | 178        | 7             | 2968  | B98         | 2975 | B9F        | 2226       | 2226  | 0   | 2226      | 7  | 2968 | B98        | 2975   | B9F        | 1380  | 306  | 132         | 3428  | 306 | 132        |
| 179        | 179   | 0      | 179        | 7             | 2976  | BA0         | 2983 | BA7        | 2227       | 2227  | 0   | 2227      | 7  | 2976 | BA0        | 2983   | BA7        | 1382  | 307  | 133         | 3430  | 307 | 133        |
| 180        | 180   | 0      | 180        | 7             | 2984  | BA8         | 2991 | BAF        | 2228       | 2228  | 0   | 2228      | 7  | 2984 | BA8        | 2991   | BAF        | 1384  | 308  | 134         | 3432  | 308 | 134        |
| 181        | 181   | 0      | 181        | 7             | 2992  | BB0         | 2999 | BB7        | 2229       | 2229  | 0   | 2229      | 7  | 2992 | BB0        | 2999   | BB7        | 1386  | 309  | 135         | 3434  | 309 | 135        |
| 182        | 182   | 0      | 182        | 7             | 3000  | BB8         | 3007 | BBF        | 2230       | 2230  | 0   | 2230      | 7  | 3000 | BB8        | 3007   | BBF        | 1388  | 310  | 136         | 3436  | 310 | 136        |
| 183        | 183   | 0      | 183        | 7             | 3008  | BC0         | 3015 | BC7        | 2231       | 2231  | 0   | 2231      | 7  | 3008 | BC0        | 3015   | BC7        | 1390  | 311  | 137         | 3438  | 311 | 137        |
| 184        | 184   | ĺ0     | 184        | 7             | 3016  | BC8         | 3023 | BCF        | 2232       | 2232  | lõ. | 2232      | 7  | 3016 | BC8        | 3023   | BCE        | 1392  | 312  | 138         | 3440  | 312 | 138        |
| 185        | 185   | ŏ      | 185        | 7             | 3024  | BDO         | 3031 | BD7        | 2222       | 2222  | lõ. | 2222      | 7  | 3024 | BD0        | 3031   | BD7        | 130/  | 313  | 130         | 3442  | 313 | 130        |
| 186        | 186   | ň      | 186        | $\frac{1}{7}$ | 3024  | BD8         | 3030 | BDF        | 2233       | 2222  | ň   | 2233      | 7  | 3024 | BD8        | 3030   | BDE        | 1306  | 314  | 134         | 3444  | 314 | 134        |
| 187        | 187   | ň      | 187        | $\frac{1}{7}$ | 3032  | BEA         | 3037 | BE7        | 2234       | 2234  | ň   | 2234      | 7  | 3032 | BEO        | 3037   | BE7        | 1300  | 315  | 138         | 3444  | 315 | 13R        |
| 10/        | 100   | 0      | 10/        | $\frac{1}{7}$ | 2040  |             | 2055 | עם/<br>ססס | 2233       | 2233  | 0   | 2233      | 7  | 2040 |            | 2055   |            | 1400  | 216  | 120         | 2440  | 214 | 13D<br>12C |
| 100        | 100   | 0      | 100        | 7             | 3048  | BE8         | 3033 | DEF        | 2230       | 2230  | 0   | 2230      | 1  | 3048 | DEO        | 3033   | DEF        | 1400  | 310  | 130         | 3448  | 310 | 130        |
| 189        | 189   | 0      | 189        | /             | 3056  | BFO         | 3063 | BF/        | 2237       | 2237  | 0   | 2237      | /  | 3056 | BFO        | 3063   | BF/        | 1402  | 317  | 13D         | 3450  | 317 | 13D        |
| 190        | 190   | 0      | 190        | 7             | 3064  | BF8         | 3071 | BFF        | 2238       | 2238  | 0   | 2238      | 7  | 3064 | BF8        | 3071   | BFF        | 1404  | 318  | 13E         | 3452  | 318 | 13E        |
| 191        | 191   | 0      | 191        | 7             | 3072  | C00         | 3079 | C07        | 2239       | 2239  | 0   | 2239      | 7  | 3072 | C00        | 3079   | C07        | 1406  | 319  | 13F         | 3454  | 319 | 13F        |
| 192        | 192   | 0      | 192        | 7             | 3080  | C08         | 3087 | COF        | 2240       | 2240  | 0   | 2240      | 7  | 3080 | C08        | 3087   | COF        | 1408  | 320  | 140         | 3456  | 320 | 140        |
| 193        | 193   | 0      | 193        | 7             | 3088  | C10         | 3095 | C17        | 2241       | 2241  | 0   | 2241      | 7  | 3088 | C10        | 3095   | C17        | 1410  | 321  | 141         | 3458  | 321 | 141        |
| 194        | 194   | 0      | 194        | 7             | 3096  | C18         | 3103 | C1F        | 2242       | 2242  | 0   | 2242      | 7  | 3096 | C18        | 3103   | C1F        | 1412  | 322  | 142         | 3460  | 322 | 142        |
| 195        | 195   | 0      | 195        | 7             | 3104  | C20         | 3111 | C27        | 2243       | 2243  | 0   | 2243      | 7  | 3104 | C20        | 3111   | C27        | 1414  | 323  | 143         | 3462  | 323 | 143        |
| 196        | 196   | 0      | 196        | 7             | 3112  | C28         | 3119 | C2F        | 2244       | 2244  | 0   | 2244      | 7  | 3112 | C28        | 3119   | C2F        | 1416  | 324  | 144         | 3464  | 324 | 144        |
| 197        | 197   | 0      | 197        | 7             | 3120  | C30         | 3127 | C37        | 2245       | 2245  | 0   | 2245      | 7  | 3120 | C30        | 3127   | C37        | 1418  | 325  | 145         | 3466  | 325 | 145        |
| 198        | 198   | 0      | 198        | 7             | 3128  | C38         | 3135 | C3F        | 2246       | 2246  | 0   | 2246      | 7  | 3128 | C38        | 3135   | C3F        | 1420  | 326  | 146         | 3468  | 326 | 146        |
| 199        | 199   | 0      | 199        | 7             | 3136  | C40         | 3143 | C47        | 2247       | 2247  | 0   | 2247      | 7  | 3136 | C40        | 3143   | C47        | 1422  | 327  | 147         | 3470  | 327 | 147        |
| 200        | 200   | 0      | 200        | 7             | 3144  | C48         | 3151 | C4F        | 2248       | 2248  | 0   | 2248      | 7  | 3144 | C48        | 3151   | C4F        | 1424  | 328  | 148         | 3472  | 328 | 148        |
| 201        | 201   | 0      | 201        | 7             | 3152  | C50         | 3159 | C57        | 2249       | 2249  | 0   | 2249      | 7  | 3152 | C50        | 3159   | C57        | 1426  | 329  | 149         | 3474  | 329 | 149        |
| 202        | 202   | 0      | 202        | 7             | 3160  | C58         | 3167 | C5F        | 2250       | 2250  | 0   | 2250      | 7  | 3160 | C58        | 3167   | C5F        | 1428  | 330  | 14A         | 3476  | 330 | 14A        |
| 2.03       | 2.03  | 0      | 2.03       | 7             | 3168  | C60         | 3175 | C67        | 2.2.51     | 2251  | 0   | 2.2.51    | 7  | 3168 | C60        | 3175   | C67        | 1430  | 331  | 14B         | 3478  | 331 | 14B        |
| 204        | 204   | 0      | 204        | 7             | 3176  | C68         | 3183 | C6F        | 2252       | 2252  | 0   | 2252      | 7  | 3176 | C68        | 3183   | C6F        | 1432  | 332  | 14C         | 3480  | 332 | 14C        |
| 205        | 205   | 0      | 205        | 7             | 3184  | C70         | 3191 | C77        | 2253       | 2253  | 0   | 2253      | 7  | 3184 | C70        | 3191   | C77        | 1434  | 333  | 14D         | 3482  | 333 | 14D        |
| 205        | 205   | n<br>N | 205        | 7             | 3102  | C78         | 3100 | C7F        | 2254       | 2254  | Ň   | 2253      | 7  | 3107 | C78        | 3100   | C7E        | 1436  | 334  | 14E         | 3484  | 334 | 14E        |
| 200        | 200   | ň      | 200        | $\frac{1}{7}$ | 3200  | C90         | 3207 | C97        | 2254       | 2254  | Ň   | 2254      | 7  | 3200 | C90        | 3207   | C97        | 1/38  | 335  | 145         | 3486  | 335 | 145        |
| 207        | 207   | ň      | 207        | 7             | 3200  | C00         | 3207 | C07        | 2255       | 2255  | 6   | 2255      | 7  | 3200 | C00        | 3207   | C07        | 1///0 | 336  | 150         | 3/20  | 336 | 150        |
| 200        | 200   | 0      | 200        | $\frac{i}{7}$ | 2216  | 000         | 2222 | COT        | 2230       | 2230  | 6   | 2230      | 7  | 2216 | C00        | 2202   | COT        | 1440  | 227  | 151         | 2400  | 227 | 151        |
| 209        | 209   | 0      | 209        | 7             | 22224 | C90         | 2223 | C9/        | 2231       | 2231  | 0   | 2231      | 7  | 2224 | C90        | 2223   | C9/        | 1442  | 220  | 150         | 2400  | 220 | 150        |
| 210        | 210   | 0      | 210        | 7             | 3224  | 048         | 2222 | C9F        | 2238       | 2238  | 0   | 2238      | 7  | 3224 | 040        | 2020   | C9F        | 1444  | 220  | 152         | 2492  | 220 | 152        |
| 211        | 211   |        | 211        | 1             | 3232  | CAU         | 3239 | CA/        | 2239       | 2239  | 0   | 2209      | 1  | 3232 | CAU<br>GAO | 3239   | CA/        | 1440  | 339  | 155         | 3494  | 339 | 100        |
| 212        | 212   | 0      | 212        | 7             | 3240  | CA8         | 3247 | CAF        | 2260       | 2260  | 0   | 2260      | 7  | 3240 | CA8        | 3247   | CAF        | 1448  | 340  | 154         | 3496  | 340 | 154        |
| 213        | 213   | 0      | 213        | 7             | 3248  | CB0         | 3255 | CB7        | 2261       | 2261  | 0   | 2261      | 17 | 3248 | CB0        | 3255   | CB7        | 1450  | 341  | 155         | 3498  | 341 | 155        |
| 214        | 214   | 0      | 214        | 7             | 3256  | CB8         | 3263 | CBF        | 2262       | 2262  | 0   | 2262      | 7  | 3256 | CB8        | 3263   | CBF        | 1452  | 342  | 156         | 3500  | 342 | 156        |
| 215        | 215   | 0      | 215        | 7             | 3264  | CC0         | 3271 | CC7        | 2263       | 2263  | 0   | 2263      | 7  | 3264 | CC0        | 3271   | CC7        | 1454  | 343  | 157         | 3502  | 343 | 157        |
| 216        | 216   | 0      | 216        | 7             | 3272  | CC8         | 3279 | CCF        | 2264       | 2264  | 0   | 2264      | 7  | 3272 | CC8        | 3279   | CCF        | 1456  | 344  | 158         | 3504  | 344 | 158        |
| 217        | 217   | 0      | 217        | 7             | 3280  | CD0         | 3287 | CD7        | 2265       | 2265  | 0   | 2265      | 7  | 3280 | CD0        | 3287   | CD7        | 1458  | 345  | 159         | 3506  | 345 | 159        |
| 218        | 218   | 0      | 218        | 7             | 3288  | CD8         | 3295 | CDF        | 2266       | 2266  | 0   | 2266      | 7  | 3288 | CD8        | 3295   | CDF        | 1460  | 346  | 15A         | 3508  | 346 | 15A        |
| 219        | 219   | 0      | 219        | 7             | 3296  | CE0         | 3303 | CE7        | 2267       | 2267  | 0   | 2267      | 7  | 3296 | CE0        | 3303   | CE7        | 1462  | 347  | 15B         | 3510  | 347 | 15B        |
| 220        | 220   | 0      | 220        | 7             | 3304  | CE8         | 3311 | CEF        | 2268       | 2268  | 0   | 2268      | 7  | 3304 | CE8        | 3311   | CEF        | 1464  | 348  | 15C         | 3512  | 348 | 15C        |
| 221        | 221   | 0      | 221        | 7             | 3312  | CF0         | 3319 | CF7        | 2269       | 2269  | 0   | 2269      | 7  | 3312 | CF0        | 3319   | CF7        | 1466  | 349  | 15D         | 3514  | 349 | 15D        |
| 222        | 222   | 0      | 222        | 7             | 3320  | CF8         | 3327 | CFF        | 2270       | 2270  | 0   | 2270      | 7  | 3320 | CF8        | 3327   | CFF        | 1468  | 350  | 15E         | 3516  | 350 | 15E        |
| 223        | 223   | 0      | 223        | 7             | 3328  | D00         | 3335 | D07        | 2271       | 2271  | 0   | 2271      | 7  | 3328 | D00        | 3335   | D07        | 1470  | 351  | 15F         | 3518  | 351 | 15F        |
| 224        | 224   | 0      | 224        | 7             | 3336  | D08         | 3343 | D0F        | 2272       | 2272  | 0   | 2272      | 7  | 3336 | D08        | 3343   | D0F        | 1472  | 352  | 160         | 3520  | 352 | 160        |
| 225        | 225   | 0      | 225        | 7             | 3344  | D10         | 3351 | D17        | 2273       | 2273  | 0   | 2273      | 7  | 3344 | D10        | 3351   | D17        | 1474  | 353  | 161         | 352.2 | 353 | 161        |
| 2.2.6      | 226   | ŏ      | 226        | 7             | 3352  | D18         | 3359 | DIF        | 2.2.74     | 2274  | ŏ   | 2.2.74    | 7  | 3352 | D18        | 3359   | DIF        | 1476  | 354  | 162         | 3524  | 354 | 162        |
| 22.7       | 2.2.7 | 0      | 2.2.7      | 7             | 3360  | D20         | 3367 | D27        | 2275       | 22.75 | Ō   | 2275      | 7  | 3360 | D20        | 3367   | D27        | 1478  | 355  | 163         | 3526  | 355 | 163        |

|     |     |    |     |               |      |            |      |               |      |      |          | Virtua | 1             |      |            |        |             |      |      |            |      |      |       |
|-----|-----|----|-----|---------------|------|------------|------|---------------|------|------|----------|--------|---------------|------|------------|--------|-------------|------|------|------------|------|------|-------|
|     |     | ~  |     |               |      | MOI        | OBUS |               |      |      | ~        |        |               |      | MOI        | BUS    |             |      | MOI  | BUS        |      | MOI  | DBUS  |
|     |     | %  | Μ   |               |      | С          | oil  |               | 1    |      | %        | M      |               |      | Discret    | e Inpu | t           |      | Hol  | ding       |      | In   | put   |
| %M  |     |    | _   |               | Be   | gin        | E    | nd            | %M   |      |          | _      |               | Be   | gin        | E      | nd          | %M   | Regi | sters      | %M   | Regi | sters |
|     | Beg | in | Enc | 1             | DEC  | HEX        | DEC  | HEX           | 1    | Beg  | in       | Enc    | 1             | DEC  | HEX        | DEC    | HEX         |      | DEC  | HEX        |      | DEC  | HEX   |
| B3  |     | X  | 3   |               | 220  | 11211      | 220  | 11211         | B3   |      | X        | 3      |               | 220  | 11211      | 220    | 11211       | W 3  | 220  | 11211      | W 3  | 220  | 11211 |
| 228 | 228 | 10 | 228 | 7             | 3368 | D28        | 3375 | D2E           | 2276 | 2276 | 0        | 2276   | 7             | 3368 | D28        | 3375   | D2F         | 1480 | 356  | 164        | 3528 | 356  | 164   |
| 220 | 220 | 0  | 220 | 7             | 3376 | D30        | 3383 | D37           | 2270 | 2270 | 0        | 2270   | 7             | 3376 | D30        | 3383   | D37         | 1482 | 357  | 165        | 3530 | 357  | 165   |
| 220 | 220 | 0  | 220 | $\frac{1}{7}$ | 3384 | D38        | 3301 | D3E           | 2277 | 2277 | n        | 2277   | 7             | 3384 | D38        | 3301   | D3E         | 1484 | 358  | 166        | 3532 | 358  | 166   |
| 230 | 231 | 0  | 231 | $\frac{7}{7}$ | 3302 | D40        | 3300 | $D_{J1}$      | 2270 | 2270 | 0        | 2270   | 7             | 3302 | D40        | 3300   | $D_{47}$    | 1486 | 350  | 167        | 3534 | 350  | 167   |
| 231 | 232 | 0  | 232 | $\frac{i}{7}$ | 3400 | D48        | 3407 | D4F           | 2280 | 2280 | 0        | 2280   | $\frac{7}{7}$ | 3400 | $D_{10}$   | 3407   | D4F         | 1488 | 360  | 168        | 3536 | 360  | 168   |
| 232 | 232 | 0  | 232 | 7             | 3408 | D50        | 3415 | $D_{71}$      | 2280 | 2280 | ň        | 2280   | 7             | 3408 | D50        | 3415   | D57         | 1400 | 361  | 169        | 3538 | 361  | 160   |
| 233 | 233 | 0  | 233 | $\frac{1}{7}$ | 3416 | D58        | 3423 | DSE           | 2201 | 2201 | 0        | 2201   | $\frac{1}{7}$ | 3416 | D58        | 3423   | DSE         | 1/02 | 362  | 164        | 3540 | 362  | 16A   |
| 235 | 235 | n  | 235 | $\frac{7}{7}$ | 3424 | D60        | 3/31 | D67           | 2202 | 2202 | ň        | 2202   | $\frac{7}{7}$ | 3424 | D60        | 3/31   | D67         | 1/0/ | 363  | 16B        | 3542 | 363  | 16B   |
| 235 | 222 | 0  | 235 | $\frac{1}{7}$ | 2422 | D60        | 3430 | DGF           | 2205 | 2205 | 0        | 2205   | 7             | 2420 | D60        | 3430   | DGF         | 1406 | 364  | 160        | 3544 | 364  | 160   |
| 230 | 230 | 0  | 230 | $\frac{1}{7}$ | 3432 | D70        | 3439 | $D01^{\circ}$ | 2204 | 2204 | 0        | 2204   | $\frac{1}{7}$ | 3432 | D70        | 3439   | D77         | 1490 | 365  | 16D        | 3544 | 365  | 16D   |
| 237 | 227 | 0  | 227 | 7             | 2440 | D70        | 2455 |               | 2205 | 2205 | 0        | 2205   | 7             | 2440 | D70        | 2455   |             | 1500 | 266  | 160        | 2540 | 266  | 160   |
| 230 | 220 | 0  | 220 | 7             | 2456 | D70        | 2462 | D71<br>D07    | 2200 | 2200 | 0        | 2280   | 7             | 2456 | D70        | 2462   | D/I.<br>D07 | 1500 | 267  | 160        | 2550 | 267  | 160   |
| 239 | 239 | 0  | 239 | 7             | 2464 | 1000       | 2471 |               | 2201 | 2201 | 0        | 2207   | 7             | 2464 | D00        | 2471   | Der         | 1504 | 269  | 170        | 2550 | 260  | 170   |
| 240 | 240 | 0  | 240 | 17            | 3404 | D00        | 3471 | D07           | 2200 | 2200 | 0        | 2200   | 1             | 3404 | D00        | 3471   | D07         | 1506 | 360  | 171        | 3554 | 360  | 170   |
| 241 | 241 | 0  | 241 | 1             | 2490 | D90        | 2497 |               | 2209 | 2209 | 0        | 2209   | 1             | 2490 | D90        | 2497   | D0E         | 1500 | 270  | 170        | 2556 | 270  | 170   |
| 242 | 242 | 0  | 242 | 7             | 2400 | D90        | 2407 | D9F           | 2290 | 2290 | 0        | 2290   | 7             | 2400 | D90        | 2407   | D9F         | 1510 | 271  | 172        | 2550 | 271  | 172   |
| 245 | 245 | 0  | 245 | 7             | 2400 | DAU        | 2502 | DAT           | 2291 | 2291 | 0        | 2291   | 7             | 2400 | DAU        | 2502   | DAT         | 1510 | 270  | 173        | 2560 | 272  | 173   |
| 244 | 244 | 0  | 244 | 7             | 2504 | DPA        | 2511 |               | 2292 | 2292 | 0        | 2292   | 7             | 2504 | DPO        | 2511   | DP7         | 1514 | 272  | 175        | 2560 | 272  | 175   |
| 245 | 243 | 0  | 243 | 1             | 2510 |            | 2510 |               | 2293 | 2293 | 0        | 2293   | 1             | 2510 |            | 2510   |             | 1514 | 3/3  | 175        | 2564 | 273  | 175   |
| 240 | 240 | 0  | 240 | 7             | 2520 | DDO        | 2507 |               | 2294 | 2294 | 0        | 2294   | 7             | 2520 |            | 2507   | DG7         | 1510 | 374  | 170        | 2566 | 374  | 170   |
| 247 | 247 | 0  | 247 | 1             | 3520 |            | 3521 | DC7           | 2295 | 2295 | 0        | 2295   | 1             | 3520 | DCU        | 3521   | DC7         | 1518 | 373  | 170        | 3566 | 373  | 170   |
| 248 | 248 | 0  | 248 | /             | 3528 | DC8        | 3535 | DCF           | 2296 | 2296 | 0        | 2296   | 1             | 3528 | DC8        | 3333   | DCF         | 1520 | 376  | 178        | 3568 | 376  | 178   |
| 249 | 249 | 0  | 249 | 1             | 3530 |            | 3545 |               | 2297 | 2297 | 0        | 2297   | 1             | 3530 |            | 3543   |             | 1522 | 311  | 179        | 3570 | 311  | 179   |
| 250 | 250 | 0  | 250 | 1             | 3544 |            | 3551 | DDF           | 2298 | 2298 | 0        | 2298   | 1             | 3544 | DD8        | 3551   | DDF         | 1524 | 378  | 17A        | 3572 | 378  | 1/A   |
| 251 | 251 | 0  | 251 | 1             | 3552 | DEO        | 3559 | DE7           | 2299 | 2299 | 0        | 2299   | 7             | 3552 | DEO        | 3559   | DE7         | 1526 | 379  | 17B        | 3574 | 379  | 17B   |
| 252 | 252 | 0  | 252 | 1             | 3560 | DE8        | 3567 | DEF           | 2300 | 2300 | 0        | 2300   | 1             | 3560 | DE8        | 3567   | DEF         | 1528 | 380  | 170        | 3576 | 380  | 17C   |
| 253 | 253 | 0  | 253 | /             | 3568 | DFO        | 3575 | DF/           | 2301 | 2301 | 0        | 2301   | 1             | 3568 | DFO        | 3575   | DF/         | 1530 | 381  | 17D        | 3578 | 381  | 17D   |
| 254 | 254 | 0  | 254 | 1             | 3576 | DF8        | 3583 | DFF           | 2302 | 2302 | 0        | 2302   | 1             | 3576 | DF8        | 3583   | DFF         | 1532 | 382  | 17E        | 3580 | 382  | 17E   |
| 255 | 255 | 0  | 255 | /             | 3584 | EUU        | 3591 | E07           | 2303 | 2303 | 0        | 2303   | 1             | 3584 | EOO        | 3591   | E07         | 1534 | 383  | 17F        | 3582 | 383  | 1/F   |
| 256 | 256 | 0  | 256 | 1             | 3592 | E08        | 3599 | EOF           | 2304 | 2304 | 0        | 2304   | 7             | 3592 | E08        | 3599   | EOF         | 1536 | 384  | 180        | 3584 | 384  | 180   |
| 257 | 257 | 0  | 257 | 7             | 3600 | EI0        | 3607 | EI7           | 2305 | 2305 | 0        | 2305   | 7             | 3600 | EIO<br>EIO | 3607   | EI7         | 1538 | 385  | 181        | 3586 | 385  | 181   |
| 258 | 258 | 0  | 258 | 1             | 3608 | EI8        | 3615 | EIF           | 2306 | 2306 | 0        | 2306   | 7             | 3608 | E18<br>E00 | 3615   | EIF         | 1540 | 386  | 182        | 3588 | 386  | 182   |
| 259 | 259 | 0  | 259 | 1             | 3616 | E20        | 3623 | E27           | 2307 | 2307 | 0        | 2307   | 1             | 3616 | E20        | 3623   | E27         | 1542 | 387  | 183        | 3590 | 387  | 183   |
| 260 | 260 | 0  | 260 | 1             | 3624 | E28        | 3631 | EZF           | 2308 | 2308 | 0        | 2308   | 7             | 3624 | E28        | 3631   | EZF         | 1544 | 388  | 184        | 3592 | 388  | 184   |
| 261 | 261 | 0  | 261 | 1             | 3632 | E30        | 3639 | E37           | 2309 | 2309 | 0        | 2309   | 1             | 3632 | E30        | 3639   | E37         | 1546 | 389  | 185        | 3594 | 389  | 185   |
| 262 | 262 | 0  | 262 | /             | 3640 | E38        | 3647 | E3F           | 2310 | 2310 | 0        | 2310   | /             | 3640 | E38        | 3647   | ESF         | 1548 | 390  | 186        | 3596 | 390  | 186   |
| 263 | 263 | 0  | 263 | 1             | 3648 | E40        | 3655 | E47           | 2311 | 2311 | 0        | 2311   | 1             | 3648 | E40        | 3655   | E47         | 1550 | 391  | 187        | 3598 | 391  | 187   |
| 264 | 264 | 0  | 264 | /             | 3656 | E48        | 3663 | E4F           | 2312 | 2312 | 0        | 2312   | /             | 3656 | E48        | 3663   | E4F         | 1552 | 392  | 188        | 3600 | 392  | 188   |
| 200 | 205 | 0  | 200 | 1             | 3064 | E30        | 30/1 | E57           | 2313 | 2313 | 0        | 2313   | 7             | 3004 | E30        | 30/1   | E57         | 1554 | 393  | 189        | 3002 | 393  | 189   |
| 200 | 200 | 0  | 200 | 7             | 30/2 | E38        | 2607 | E3F<br>E62    | 2314 | 2314 | <u>0</u> | 2314   | 7             | 2600 | E38<br>E60 | 30/9   | 1631        | 1550 | 394  | 18A<br>10D | 2604 | 394  | 18A   |
| 207 | 207 | 0  | 207 | 7             | 3080 | E00        | 3087 | E07           | 2315 | 2315 | 0        | 2315   | 1             | 3080 | E00        | 308/   | EO7         | 1228 | 395  | 18B        | 3000 | 395  | 18B   |
| 208 | 208 | 0  | 208 | 7             | 3088 | E08        | 2702 | EOF<br>E22    | 2310 | 2310 |          | 2310   | 1/            | 3088 | E08        | 2702   | EOF         | 1500 | 207  | 100        | 2610 | 207  | 100   |
| 209 | 209 | 0  | 209 | 7             | 3090 | E/0<br>E70 | 3703 | B/7<br>E7E    | 2317 | 2317 | 0        | 2317   | 1             | 3090 | E/0<br>E70 | 3703   | B/7         | 1564 | 39/  | 180        | 3010 | 397  | 18D   |
| 270 | 270 | 0  | 270 | 1             | 3704 | E/8        | 3711 | E/F           | 2318 | 2318 | 0        | 2318   | 1             | 3704 | E/8        | 3/11   | E/F         | 1564 | 398  | 18E        | 3612 | 398  | 18E   |
| 271 | 271 | 0  | 271 | /             | 3/12 | E80        | 3719 | E87           | 2319 | 2319 | 0        | 2319   | /             | 3712 | E80        | 3719   | E87         | 1566 | 399  | 18F        | 3614 | 399  | 18F   |
| 272 | 272 | 0  | 272 | 1             | 3720 | E88        | 3727 | E8F           | 2320 | 2320 | 0        | 2320   | 1             | 3720 | E88        | 3727   | E8F         | 1508 | 400  | 190        | 3616 | 400  | 190   |
| 273 | 273 | 0  | 273 | 7             | 5728 | E90        | 5735 | E97           | 2321 | 2321 | 0        | 2321   | 1             | 5728 | E90        | 5735   | E97         | 1570 | 401  | 191        | 3618 | 401  | 191   |
| 274 | 274 | 0  | 274 | 7             | 5736 | E98        | 5743 | E9F           | 2322 | 2322 | 0        | 2322   | 7             | 5736 | E98        | 5743   | E9F         | 1572 | 402  | 192        | 3620 | 402  | 192   |
| 275 | 275 | 0  | 275 | 7             | 3/44 | EA0        | 3751 | EA7           | 2323 | 2323 | 0        | 2323   | 7             | 3/44 | EA0        | 5751   | EA7         | 1574 | 403  | 193        | 3622 | 403  | 193   |
| 276 | 276 | 0  | 276 | 7             | 3752 | EA8        | 3759 | EAF           | 2324 | 2324 | 0        | 2324   | 17            | 3752 | EA8        | 3759   | EAF         | 1576 | 404  | 194        | 3624 | 404  | 194   |
| 277 | 277 | 0  | 277 | 1/            | 5760 | EB0        | 5767 | EB7           | 2325 | 2325 | 0        | 2325   | 17            | 5760 | EB0        | 5767   | EB7         | 1578 | 405  | 195        | 3626 | 405  | 195   |
| 278 | 278 | 0  | 278 | 7             | 3768 | EB8        | 3775 | EBF           | 2326 | 2326 | 0        | 2326   | 7             | 3768 | EB8        | 3775   | EBF         | 1580 | 406  | 196        | 3628 | 406  | 196   |
| 279 | 279 | 0  | 279 | 1             | 3776 | IEC0       | 3783 | EC7           | 2327 | 2327 | 0        | 2327   | 1             | 3776 | EC0        | 3783   | EC7         | 1582 | 407  | 197        | 3630 | 407  | 197   |
| 280 | 280 | 0  | 280 | 7             | 3784 | EC8        | 3791 | ECF           | 2328 | 2328 | 0        | 2328   | 7             | 3784 | EC8        | 3791   | ECF         | 1584 | 408  | 198        | 3632 | 408  | 198   |
| 281 | 281 | 0  | 281 | 7             | 3792 | ED0        | 3799 | ED7           | 2329 | 2329 | 0        | 2329   | 7             | 3792 | ED0        | 3799   | ED7         | 1586 | 409  | 199        | 3634 | 409  | 199   |
| 282 | 282 | 0  | 282 | 7             | 3800 | ED8        | 3807 | EDF           | 2330 | 2330 | 0        | 2330   | 7             | 3800 | ED8        | 3807   | EDF         | 1588 | 410  | 19A        | 3636 | 410  | 19A   |
| 283 | 283 | 0  | 283 | 7             | 3808 | EE0        | 3815 | EE7           | 2331 | 2331 | 0        | 2331   | 7             | 3808 | EE0        | 3815   | EE7         | 1590 | 411  | 19B        | 3638 | 411  | 19B   |
| 284 | 284 | 0  | 284 | 7             | 3816 | EE8        | 3823 | EEF           | 2332 | 2332 | 0        | 2332   | 7             | 3816 | EE8        | 3823   | EEF         | 1592 | 412  | 19C        | 3640 | 412  | 19C   |

|       |      |                      |      |               |       |             |      |            |        |      |    | Virtual |               |      |            |        |            |       |      |            |      |      |             |
|-------|------|----------------------|------|---------------|-------|-------------|------|------------|--------|------|----|---------|---------------|------|------------|--------|------------|-------|------|------------|------|------|-------------|
|       |      |                      | ъл   |               |       | MOI         | BUS  |            |        |      | m  | М       |               |      | MOL        | BUS    |            |       | MOI  | DBUS       |      | MOI  | BUS         |
| OT NA |      | %                    | IVI  |               |       | C           | əil  |            | (T N A |      | %  | dVI     |               |      | Discret    | e Inpu | t          | 07.14 | Hol  | ding       |      | Int  | put         |
| %M    | Daai |                      | Trac | 1             | Be    | gin         | Е    | nd         | %IVI   | Daa  | :  | Trace   | 1             | Be   | gin        | E      | nd         | ₩01V1 | Regi | sters      | %M   | Regi | isters      |
|       | Begi | n                    | End  | 1             | DEC   | HEX         | DEC  | HEX        |        | Beg: | ın | Enc     | 1             | DEC  | HEX        | DEC    | HEX        |       | DEC  | HEX        |      | DEC  | HEX         |
| В 3.  |      | Χ                    | 3.   |               |       |             |      |            | В 3.   |      | Х  | 3.      |               |      |            |        |            | W 3.  |      |            | W 3. |      |             |
| 285   | 285  | 0                    | 285  | 7             | 3824  | EF0         | 3831 | EF7        | 2333   | 2333 | 0  | 2333    | 7             | 3824 | EF0        | 3831   | EF7        | 1594  | 413  | 19D        | 3642 | 413  | 19D         |
| 286   | 286  | 0                    | 286  | 7             | 3832  | EF8         | 3839 | EFF        | 2334   | 2334 | 0  | 2334    | 7             | 3832 | EF8        | 3839   | EFF        | 1596  | 414  | 19E        | 3644 | 414  | 19E         |
| 287   | 287  | 0                    | 287  | 7             | 3840  | F00         | 3847 | F07        | 2335   | 2335 | 0  | 2335    | 7             | 3840 | F00        | 3847   | F07        | 1598  | 415  | 19F        | 3646 | 415  | 19F         |
| 288   | 288  | 37 0 287<br>38 0 288 |      | 7             | 3848  | F08         | 3855 | FOF        | 2336   | 2336 | 0  | 2336    | 7             | 3848 | F08        | 3855   | FOF        | 1600  | 416  | 1A0        | 3648 | 416  | 1A0         |
| 289   | 289  | 0                    | 289  | 7             | 3856  | F10         | 3863 | F17        | 2337   | 2337 | 0  | 2337    | 7             | 3856 | F10        | 3863   | F17        | 1602  | 417  | 1A1        | 3650 | 417  | 1A1         |
| 290   | 290  | 0                    | 290  | 7             | 3864  | F18         | 3871 | F1F        | 2338   | 2338 | 0  | 2338    | 7             | 3864 | F18        | 3871   | F1F        | 1604  | 418  | 1A2        | 3652 | 418  | 1A2         |
| 291   | 291  | 0                    | 291  | 7             | 3872  | F20         | 3879 | F27        | 2339   | 2339 | 0  | 2339    | 7             | 3872 | F20        | 3879   | F27        | 1606  | 419  | 1A3        | 3654 | 419  | 1A3         |
| 292   | 292  | 0                    | 292  | 7             | 3880  | F28         | 3887 | F2F        | 2340   | 2340 | 0  | 2340    | 7             | 3880 | F28        | 3887   | F2F        | 1608  | 420  | 1A4        | 3656 | 420  | 1A4         |
| 293   | 293  | 0                    | 293  | 7             | 3888  | F30         | 3895 | F37        | 2341   | 2341 | 0  | 2341    | 7             | 3888 | F30        | 3895   | F37        | 1610  | 421  | 1A5        | 3658 | 421  | 1A5         |
| 294   | 294  | 0                    | 294  | 7             | 3896  | F38         | 3903 | F3F        | 2342   | 2342 | 0  | 2342    | 7             | 3896 | F38        | 3903   | F3F        | 1612  | 422  | 1A6        | 3660 | 422  | 1A6         |
| 295   | 295  | 0                    | 295  | 7             | 3904  | F40         | 3911 | F47        | 2343   | 2343 | 0  | 2343    | 7             | 3904 | F40        | 3911   | F47        | 1614  | 423  | 1A7        | 3662 | 423  | 1A7         |
| 296   | 296  | 0                    | 296  | 7             | 3912  | F48         | 3919 | F4F        | 2344   | 2344 | 0  | 2344    | 7             | 3912 | F48        | 3919   | F4F        | 1616  | 424  | 1A8        | 3664 | 424  | 1A8         |
| 297   | 297  | 0                    | 297  | 7             | 3920  | F50         | 3927 | F57        | 2345   | 2345 | 0  | 2345    | 7             | 3920 | F50        | 3927   | F57        | 1618  | 425  | 1A9        | 3666 | 425  | 1A9         |
| 298   | 298  | 0                    | 298  | 7             | 3928  | F38         | 3935 | FOF        | 2340   | 2346 | 0  | 2346    | 7             | 3928 | F38        | 3935   | FOF        | 1620  | 426  | IAA        | 3668 | 426  | IAA         |
| 299   | 299  | 0                    | 299  | 1             | 3936  | F60         | 3943 | F6/        | 2347   | 2347 | 0  | 2347    | 7             | 3936 | F60        | 3943   | F6/        | 1622  | 427  | IAB        | 3670 | 427  | IAB         |
| 201   | 201  | 0                    | 201  | 1             | 3944  | F08         | 3951 | F0F        | 2348   | 2348 | 0  | 2348    | 7             | 3944 | F08        | 3951   | <b>F0F</b> | 1624  | 428  | IAC        | 3072 | 428  | IAC<br>1 AD |
| 202   | 202  | 0                    | 202  | 1             | 2060  | F70<br>1779 | 2067 | F77        | 2349   | 2349 | 0  | 2349    | 7             | 2060 | F70<br>E79 | 2067   | F77        | 1620  | 429  |            | 2676 | 429  |             |
| 302   | 302  | 0                    | 202  | 7             | 2069  | F/0<br>E00  | 2075 | Г/Г<br>107 | 2330   | 2350 | 0  | 2350    | 7             | 3960 | F/0<br>E90 | 2075   | Г/Г<br>107 | 1620  | 430  | 1AE        | 2679 | 430  | 1AE         |
| 303   | 303  | 0                    | 303  | $\frac{1}{7}$ | 3908  | L00<br>L66  | 3083 | F07<br>E9E | 2351   | 2331 | 0  | 2331    | 7             | 3908 | F 00       | 3083   | F07        | 1632  | 431  | 1RC        | 3680 | 431  | 1R0         |
| 304   | 304  | 0                    | 304  | $\frac{1}{7}$ | 3084  | 1.00<br>E0U | 3001 | F07        | 2352   | 2352 | 0  | 2352    | 7             | 3084 | E00        | 3001   | F07        | 1634  | 432  | 1B0<br>1B1 | 3682 | 432  | 1B1         |
| 306   | 306  | 0                    | 305  | $\frac{1}{7}$ | 3007  | F98         | 3000 | FOE        | 2354   | 2354 | 0  | 2354    | 7             | 3007 | F98        | 3000   | FOE        | 1636  | 434  | 1B1<br>1B2 | 3684 | 434  | 1B2         |
| 307   | 307  | 0                    | 307  | 7             | 4000  | FAD         | 4007 | FA7        | 2355   | 2355 | 0  | 2355    | 7             | 4000 | FAO        | 4007   | FA7        | 1638  | 435  | 1B3        | 3686 | 435  | 1B2<br>1B3  |
| 308   | 308  | 0                    | 308  | $\frac{7}{7}$ | 4008  | FA8         | 4015 | FAF        | 2356   | 2356 | 0  | 2356    | 7             | 4008 | FA8        | 4015   | FAF        | 1640  | 436  | 1B4        | 3688 | 436  | 1B4         |
| 309   | 309  | 0                    | 309  | 7             | 4016  | FB0         | 4023 | FB7        | 2357   | 2357 | ŏ  | 2357    | 7             | 4016 | FB0        | 4023   | FB7        | 1642  | 437  | 1B5        | 3690 | 437  | 1B5         |
| 310   | 310  | 0                    | 310  | 7             | 4024  | FB8         | 4031 | FBF        | 2358   | 2358 | 0  | 2358    | 7             | 4024 | FB8        | 4031   | FBF        | 1644  | 438  | 1B6        | 3692 | 438  | 1B6         |
| 311   | 311  | 0                    | 311  | 7             | 4032  | FC0         | 4039 | FC7        | 2359   | 2359 | 0  | 2359    | 7             | 4032 | FC0        | 4039   | FC7        | 1646  | 439  | 1B7        | 3694 | 439  | 1B7         |
| 312   | 312  | 0                    | 312  | 7             | 4040  | FC8         | 4047 | FCF        | 2360   | 2360 | 0  | 2360    | 7             | 4040 | FC8        | 4047   | FCF        | 1648  | 440  | 1B8        | 3696 | 440  | 1B8         |
| 313   | 313  | 0                    | 313  | 7             | 4048  | FD0         | 4055 | FD7        | 2361   | 2361 | 0  | 2361    | 7             | 4048 | FD0        | 4055   | FD7        | 1650  | 441  | 1B9        | 3698 | 441  | 1B9         |
| 314   | 314  | 0                    | 314  | 7             | 4056  | FD8         | 4063 | FDF        | 2362   | 2362 | 0  | 2362    | 7             | 4056 | FD8        | 4063   | FDF        | 1652  | 442  | 1BA        | 3700 | 442  | 1BA         |
| 315   | 315  | 0                    | 315  | 7             | 4064  | FE0         | 4071 | FE7        | 2363   | 2363 | 0  | 2363    | 7             | 4064 | FE0        | 4071   | FE7        | 1654  | 443  | 1BB        | 3702 | 443  | 1BB         |
| 316   | 316  | 0                    | 316  | 7             | 4072  | FE8         | 4079 | FEF        | 2364   | 2364 | 0  | 2364    | 7             | 4072 | FE8        | 4079   | FEF        | 1656  | 444  | 1BC        | 3704 | 444  | 1BC         |
| 317   | 317  | 0                    | 317  | 7             | 4080  | FF0         | 4087 | FF7        | 2365   | 2365 | 0  | 2365    | 7             | 4080 | FF0        | 4087   | FF7        | 1658  | 445  | 1BD        | 3706 | 445  | 1BD         |
| 318   | 318  | 0                    | 318  | 7             | 4088  | FF8         | 4095 | FFF        | 2366   | 2366 | 0  | 2366    | 7             | 4088 | FF8        | 4095   | FFF        | 1660  | 446  | 1BE        | 3708 | 446  | 1BE         |
| 319   | 319  | 0                    | 319  | 7             | 4096  | 1000        | 4103 | 1007       | 2367   | 2367 | 0  | 2367    | 7             | 4096 | 1000       | 4103   | 1007       | 1662  | 447  | 1BF        | 3710 | 447  | 1BF         |
| 320   | 320  | 0                    | 320  | 7             | 4104  | 1008        | 4111 | 100F       | 2368   | 2368 | 0  | 2368    | 7             | 4104 | 1008       | 4111   | 100F       | 1664  | 448  | 1C0        | 3712 | 448  | 1C0         |
| 321   | 321  | 0                    | 321  | 7             | 4112  | 1010        | 4119 | 1017       | 2369   | 2369 | 0  | 2369    | 7             | 4112 | 1010       | 4119   | 1017       | 1666  | 449  | 1C1        | 3714 | 449  | 1C1         |
| 322   | 322  | 0                    | 322  | 7             | 4120  | 1018        | 4127 | 101F       | 2370   | 2370 | 0  | 2370    | 7             | 4120 | 1018       | 4127   | 101F       | 1668  | 450  | 1C2        | 3716 | 450  | 1C2         |
| 323   | 323  | 0                    | 323  | 7             | 4128  | 1020        | 4135 | 1027       | 2371   | 2371 | 0  | 2371    | 7             | 4128 | 1020       | 4135   | 1027       | 1670  | 451  | 1C3        | 3718 | 451  | 1C3         |
| 324   | 324  | 0                    | 324  | 7             | 4136  | 1028        | 4143 | 102F       | 2372   | 2372 | 0  | 2372    | 7             | 4136 | 1028       | 4143   | 102F       | 1672  | 452  | 104        | 3720 | 452  | 104         |
| 323   | 323  | 0                    | 323  | 1             | 4144  | 1020        | 4151 | 1037       | 23/3   | 23/3 | 0  | 25/3    | 1             | 4144 | 1030       | 4151   | 1037       | 1676  | 433  | 105        | 3122 | 433  | 105         |
| 320   | 320  | 0                    | 320  | 7             | 4152  | 1038        | 4159 | 103F       | 23/4   | 23/4 | 0  | 23/4    | 1             | 4152 | 1038       | 4159   | 103F       | 1670  | 434  | 100        | 3124 | 454  | 107         |
| 320   | 321  | 0                    | 321  | $\frac{1}{7}$ | 4100  | 1040        | 4107 | 1047       | 2313   | 2313 | 0  | 2313    | 1             | 4100 | 1040       | 4107   | 1047       | 1690  | 433  | 107        | 3720 | 433  | 100         |
| 220   | 220  | 0                    | 220  | 7             | 4100  | 1040        | 41/3 | 1041       | 2370   | 2370 | 0  | 2370    | 7             | 4100 | 1040       | 41/3   | 1041       | 1600  | 457  | 100        | 2720 | 450  | 100         |
| 329   | 330  | 0                    | 330  | $\frac{1}{7}$ | 4194  | 1059        | 4103 | 105F       | 2311   | 2378 | 0  | 2311    | $\frac{1}{7}$ | 41.0 | 1050       | 4103   | 1057       | 1684  | 459  | 109        | 3730 | 459  | 100         |
| 331   | 331  | 0                    | 331  | $\frac{7}{7}$ | 4107  | 1058        | 4191 | 1051       | 2370   | 2378 | 0  | 2370    | 7             | 4107 | 1058       | 4191   | 1051       | 1686  | 450  | 1CR        | 3734 | 450  | 1CR         |
| 332   | 332  | 0                    | 332  | $\frac{1}{7}$ | 4200  | 1068        | 4207 | 106F       | 2380   | 2380 | 0  | 2380    | 7             | 4200 | 1068       | 4207   | 106F       | 1688  | 460  | 100        | 3736 | 460  | 100         |
| 333   | 333  | 0                    | 333  | $\frac{7}{7}$ | 42.08 | 1070        | 4215 | 1077       | 2381   | 2381 | ŏ  | 2381    | 7             | 4208 | 1070       | 4215   | 1077       | 1690  | 461  | 1CD        | 3738 | 461  | 1CD         |
| 334   | 334  | ŏ                    | 334  | 7             | 4216  | 1078        | 4223 | 107F       | 2382   | 2382 | lŏ | 2382    | ,<br>7        | 4216 | 1078       | 4223   | 107F       | 1692  | 462. | 1CE        | 3740 | 462. | 1CE         |
| 335   | 335  | ō                    | 335  | 7             | 422.4 | 1080        | 4231 | 1087       | 2383   | 2383 | ŏ  | 2383    | 7             | 4224 | 1080       | 4231   | 1087       | 1694  | 463  | 1CF        | 3742 | 463  | 1CF         |
| 336   | 336  | 0                    | 336  | 7             | 4232  | 1088        | 4239 | 108F       | 2384   | 2384 | 0  | 2384    | 7             | 4232 | 1088       | 4239   | 108F       | 1696  | 464  | 1D0        | 3744 | 464  | 1D0         |
| 337   | 337  | 0                    | 337  | 7             | 4240  | 1090        | 4247 | 1097       | 2385   | 2385 | 0  | 2385    | 7             | 4240 | 1090       | 4247   | 1097       | 1698  | 465  | 1D1        | 3746 | 465  | 1D1         |
| 338   | 338  | 0                    | 338  | 7             | 4248  | 1098        | 4255 | 109F       | 2386   | 2386 | 0  | 2386    | 7             | 4248 | 1098       | 4255   | 109F       | 1700  | 466  | 1D2        | 3748 | 466  | 1D2         |
| 339   | 339  | 0                    | 339  | 7_            | 4256  | 10A0        | 4263 | 10A7       | 2387   | 2387 | 0  | 2387    | 7_            | 4256 | 10A0       | 4263   | 10A7       | 1702  | 467  | 1D3        | 3750 | 467  | 1D3         |
| 340   | 340  | 0                    | 340  | 7             | 4264  | 10A8        | 4271 | 10AF       | 2388   | 2388 | 0  | 2388    | 7             | 4264 | 10A8       | 4271   | 10AF       | 1704  | 468  | 1D4        | 3752 | 468  | 1D4         |
| 341   | 341  | 0                    | 341  | 7             | 4272  | 10B0        | 4279 | 10B7       | 2389   | 2389 | 0  | 2389    | 7             | 4272 | 10B0       | 4279   | 10B7       | 1706  | 469  | 1D5        | 3754 | 469  | 1D5         |

|      |            |   |      |               |      |         |       |         |       |       |    | Virtual |               |       |         |        |        |       |      |        |       |      |          |
|------|------------|---|------|---------------|------|---------|-------|---------|-------|-------|----|---------|---------------|-------|---------|--------|--------|-------|------|--------|-------|------|----------|
|      |            | ~ |      |               |      | MOI     | BUS   |         |       |       | ~  |         |               |       | MOL     | BUS    |        |       | MOI  | OBUS   |       | MOI  | BUS      |
|      |            | % | М    |               |      | C       | oil   |         | 1     |       | %  | Μ       |               | ]     | Discret | e Inpu | t      | ~ ~ ~ | Hol  | ding   | 1     | Im   | out      |
| %M   |            |   |      |               | Be   | <br>pin | E     | nd      | /%M   |       |    |         |               | Be    | ein     | E      | nd     | %M    | Regi | sters  | %M    | Regi | sters    |
|      | Begi       | n | Enc  | 1             | DEC  | HEX     | DEC   | HEX     |       | Beg   | in | Enc     | 1             | DEC   | HEX     | DEC    | HEX    |       | DEC  | HEX    | 1     | DEC  | HEX      |
| B3   |            | X | 3    |               |      | 1112/1  | DDC   | 111.0/1 | B3    |       | X  | 3       |               |       | 111221  |        | 11.5/1 | W 3   | DDC  | 111221 | W 3   |      | 1112/1   |
| 342  | 342        | 0 | 342  | 7             | 4280 | 1088    | 4287  | 10BE    | 2390  | 2390  | 0  | 2390    | 7             | 4280  | 10B8    | 4287   | 10BE   | 1708  | 470  | 1D6    | 3756  | 470  | 1D6      |
| 343  | 343        | 0 | 343  | 7             | 4288 | 1000    | 4295  | 1007    | 2391  | 2391  | 0  | 2391    | 7             | 4288  | 1000    | 4295   | 1007   | 1710  | 471  | 1D7    | 3758  | 471  | 1D7      |
| 344  | 344        | 0 | 344  | 7             | 4296 | 1008    | 4303  | 10CF    | 2302  | 2302  | n  | 2392    | 7             | 4296  | 1008    | 4303   | 10CF   | 1712  | 472  | 1D8    | 3760  | 472  | 1D7      |
| 345  | 345        | 0 | 345  | $\frac{7}{7}$ | 4304 | 1000    | 4311  | 1007    | 2302  | 2393  | 0  | 2392    | $\frac{7}{7}$ | 4304  | 1000    | 4311   | 1007   | 1714  | 473  | 1D9    | 3762  | 473  | 1D0      |
| 346  | 346        | 0 | 346  | 7             | 4312 | 10D8    | 4319  | 10D7    | 2394  | 2394  | 0  | 2394    | $\frac{i}{7}$ | 4312  | 10D8    | 4319   | 10D7   | 1716  | 474  | 1DA    | 3764  | 474  | $1D_{2}$ |
| 347  | 347        | 0 | 347  | 7             | 4320 | 10E0    | 4327  | 10F7    | 2395  | 2395  | 0  | 2395    | 7             | 4320  | 10E0    | 4327   | 10F7   | 1718  | 475  | 1DR    | 3766  | 475  | 1DR      |
| 348  | 348        | 0 | 348  | 7             | 4328 | 10E8    | 4335  | 10EF    | 2396  | 2396  | 0  | 2396    | $\frac{7}{7}$ | 4328  | 10E8    | 4335   | 10EF   | 1720  | 476  | 1DC    | 3768  | 476  | 1DC      |
| 349  | 349        | 0 | 349  | ,<br>7        | 4336 | 10E0    | 4343  | 10E7    | 2397  | 2397  | 0  | 2397    | 7             | 4336  | 10E0    | 4343   | 10E7   | 1722  | 477  | 1DD    | 3770  | 477  | 1DD      |
| 350  | 350        | 0 | 350  | 7             | 4344 | 10F8    | 4351  | 10FF    | 2398  | 2398  | 0  | 2398    | 7             | 4344  | 10F8    | 4351   | 10FF   | 1724  | 478  | 1DE    | 3772  | 478  | 1DE      |
| 351  | 351        | 0 | 351  | ,<br>7        | 4352 | 1100    | 4359  | 1107    | 2399  | 2399  | 0  | 2399    | ,<br>7        | 4352  | 1100    | 4359   | 1107   | 1726  | 479  | 1DF    | 3774  | 479  | 1DF      |
| 352  | 352        | 0 | 352  | 7             | 4360 | 1108    | 4367  | 110F    | 2400  | 2400  | 0  | 2400    | 7             | 4360  | 1108    | 4367   | 110F   | 1728  | 480  | 1E0    | 3776  | 480  | 1E0      |
| 353  | 353        | 0 | 353  | 7             | 4368 | 1110    | 4375  | 1117    | 2401  | 2401  | 0  | 2401    | 7             | 4368  | 1110    | 4375   | 1117   | 1730  | 481  | 1E1    | 3778  | 481  | 1E1      |
| 354  | 354        | 0 | 354  | 7             | 4376 | 1118    | 4383  | 111F    | 2402  | 2402  | 0  | 2402    | 7             | 4376  | 1118    | 4383   | 111F   | 1732  | 482  | 1E2    | 3780  | 482  | 1E2      |
| 355  | 355        | 0 | 355  | 7             | 4384 | 1120    | 4391  | 1127    | 2403  | 2403  | 0  | 2403    | 7             | 4384  | 1120    | 4391   | 1127   | 1734  | 483  | 1E3    | 3782  | 483  | 1E3      |
| 356  | 356        | 0 | 356  | 7             | 4392 | 1128    | 4399  | 112F    | 2404  | 2404  | 0  | 2404    | 7             | 4392  | 1128    | 4399   | 112F   | 1736  | 484  | 1E4    | 3784  | 484  | 1E4      |
| 357  | 357        | 0 | 357  | 7             | 4400 | 1130    | 4407  | 1137    | 2405  | 2405  | 0  | 2405    | 7             | 4400  | 1130    | 4407   | 1137   | 1738  | 485  | 1E5    | 3786  | 485  | 1E5      |
| 358  | 358        | 0 | 358  | 7             | 4408 | 1138    | 4415  | 113F    | 2406  | 2406  | 0  | 2406    | 7             | 4408  | 1138    | 4415   | 113F   | 1740  | 486  | 1E6    | 3788  | 486  | 1E6      |
| 359  | 359        | 0 | 359  | 7             | 4416 | 1140    | 4423  | 1147    | 2407  | 2407  | 0  | 2407    | 7             | 4416  | 1140    | 4423   | 1147   | 1742  | 487  | 1E7    | 3790  | 487  | 1E7      |
| 360  | 360        | 0 | 360  | 7             | 4424 | 1148    | 4431  | 114F    | 2408  | 2408  | 0  | 2408    | 7             | 4424  | 1148    | 4431   | 114F   | 1744  | 488  | 1E8    | 3792  | 488  | 1E8      |
| 361  | 361        | 0 | 361  | 7             | 4432 | 1150    | 4439  | 1157    | 2409  | 2409  | 0  | 2409    | 7             | 4432  | 1150    | 4439   | 1157   | 1746  | 489  | 1E9    | 3794  | 489  | 1E9      |
| 362  | 362        | 0 | 362  | 7             | 4440 | 1158    | 4447  | 115F    | 2410  | 2410  | 0  | 2410    | 7             | 4440  | 1158    | 4447   | 115F   | 1748  | 490  | 1EA    | 3796  | 490  | 1EA      |
| 363  | 363        | 0 | 363  | 7             | 4448 | 1160    | 4455  | 1167    | 2411  | 2411  | 0  | 2411    | 7             | 4448  | 1160    | 4455   | 1167   | 1750  | 491  | 1EB    | 3798  | 491  | 1EB      |
| 364  | 364        | 0 | 364  | 7             | 4456 | 1168    | 4463  | 116F    | 2412  | 2412  | 0  | 2412    | 7             | 4456  | 1168    | 4463   | 116F   | 1752  | 492  | 1EC    | 3800  | 492  | 1EC      |
| 365  | 365        | 0 | 365  | 7             | 4464 | 1170    | 4471  | 1177    | 2413  | 2413  | 0  | 2413    | 7             | 4464  | 1170    | 4471   | 1177   | 1754  | 493  | 1ED    | 3802  | 493  | 1ED      |
| 366  | 366        | 0 | 366  | 7             | 4472 | 1178    | 4479  | 117F    | 2414  | 2414  | 0  | 2414    | 7             | 4472  | 1178    | 4479   | 117F   | 1756  | 494  | 1EE    | 3804  | 494  | 1EE      |
| 367  | 367        | 0 | 367  | 7             | 4480 | 1180    | 4487  | 1187    | 2415  | 2415  | 0  | 2415    | 7             | 4480  | 1180    | 4487   | 1187   | 1758  | 495  | 1EF    | 3806  | 495  | 1EF      |
| 368  | 368        | 0 | 368  | 7             | 4488 | 1188    | 4495  | 118F    | 2416  | 2416  | 0  | 2416    | 7             | 4488  | 1188    | 4495   | 118F   | 1760  | 496  | 1F0    | 3808  | 496  | 1F0      |
| 369  | 369        | 0 | 369  | 7             | 4496 | 1190    | 4503  | 1197    | 2417  | 2417  | 0  | 2417    | 7             | 4496  | 1190    | 4503   | 1197   | 1762  | 497  | 1F1    | 3810  | 497  | 1F1      |
| 370  | 370        | 0 | 370  | 7             | 4504 | 1198    | 4511  | 119F    | 2418  | 2418  | 0  | 2418    | 7             | 4504  | 1198    | 4511   | 119F   | 1764  | 498  | 1F2    | 3812  | 498  | 1F2      |
| 371  | 371        | 0 | 371  | 7             | 4512 | 11A0    | 4519  | 11A7    | 2419  | 2419  | 0  | 2419    | 7             | 4512  | 11A0    | 4519   | 11A7   | 1766  | 499  | 1F3    | 3814  | 499  | 1F3      |
| 372  | 372        | 0 | 372  | 7             | 4520 | 11A8    | 4527  | 11AF    | 2420  | 2420  | 0  | 2420    | 7             | 4520  | 11A8    | 4527   | 11AF   | 1768  | 500  | 1F4    | 3816  | 500  | 1F4      |
| 373  | 373        | 0 | 373  | 7             | 4528 | 11B0    | 4535  | 11B7    | 2421  | 2421  | 0  | 2421    | 7             | 4528  | 11B0    | 4535   | 11B7   | 1770  | 501  | 1F5    | 3818  | 501  | 1F5      |
| 374  | 374        | 0 | 374  | 7             | 4536 | 11B8    | 4543  | 11BF    | 2422  | 2422  | 0  | 2422    | 7             | 4536  | 11B8    | 4543   | 11BF   | 1772  | 502  | 1F6    | 3820  | 502  | 1F6      |
| 375  | 375        | 0 | 375  | 7             | 4544 | 11C0    | 4551  | 11C7    | 2423  | 2423  | 0  | 2423    | 7             | 4544  | 11C0    | 4551   | 11C7   | 1774  | 503  | 1F7    | 3822  | 503  | 1F7      |
| 376  | 376        | 0 | 376  | 7             | 4552 | 11C8    | 4559  | 11CF    | 2424  | 2424  | 0  | 2424    | 7             | 4552  | 11C8    | 4559   | 11CF   | 1776  | 504  | 1F8    | 3824  | 504  | 1F8      |
| 377  | 377        | 0 | 377  | 7             | 4560 | 11D0    | 4567  | 11D7    | 2425  | 2425  | 0  | 2425    | 7             | 4560  | 11D0    | 4567   | 11D7   | 1778  | 505  | 1F9    | 3826  | 505  | 1F9      |
| 378  | 378        | 0 | 378  | 7             | 4568 | 11D8    | 4575  | 11DF    | 2426  | 2426  | 0  | 2426    | 7             | 4568  | 11D8    | 4575   | 11DF   | 1780  | 506  | 1FA    | 3828  | 506  | 1FA      |
| 379  | 379        | 0 | 379  | 7             | 4576 | 11E0    | 4583  | 11E7    | 2427  | 2427  | 0  | 2427    | 7             | 4576  | 11E0    | 4583   | 11E7   | 1782  | 507  | 1FB    | 3830  | 507  | 1FB      |
| 380  | 380        | 0 | 380  | 7             | 4584 | 11E8    | 4591  | 11EF    | 2428  | 2428  | 0  | 2428    | 7             | 4584  | 11E8    | 4591   | 11EF   | 1784  | 508  | 1FC    | 3832  | 508  | 1FC      |
| 381  | 381        | 0 | 381  | 7             | 4592 | 11F0    | 4599  | 11F7    | 2429  | 2429  | 0  | 2429    | 7             | 4592  | 11F0    | 4599   | 11F7   | 1786  | 509  | 1FD    | 3834  | 509  | 1FD      |
| 382  | 382        | 0 | 382  | 7             | 4600 | 11F8    | 4607  | 11FF    | 2430  | 2430  | 0  | 2430    | 7             | 4600  | 11F8    | 4607   | 11FF   | 1788  | 510  | 1FE    | 3836  | 510  | 1FE      |
| 383  | 383        | 0 | 383  | 7             | 4608 | 1200    | 4615  | 1207    | 2431  | 2431  | 0  | 2431    | 7             | 4608  | 1200    | 4615   | 1207   | 1790  | 511  | 1FF    | 3838  | 511  | 1FF      |
| 384  | 384        | 0 | 384  | 7             | 4616 | 1208    | 4623  | 120F    | 2432  | 2432  | 0  | 2432    | 7             | 4616  | 1208    | 4623   | 120F   | 1792  | 512  | 200    | 3840  | 512  | 200      |
| 385  | 385        | 0 | 385  | 7             | 4624 | 1210    | 4631  | 1217    | 2433  | 2433  | 0  | 2433    | 7             | 4624  | 1210    | 4631   | 1217   | 1794  | 513  | 201    | 3842  | 513  | 201      |
| 386  | 386        | 0 | 386  | 7             | 4632 | 1218    | 4639  | 121F    | 2434  | 2434  | 0  | 2434    | 7             | 4632  | 1218    | 4639   | 121F   | 1796  | 514  | 202    | 3844  | 514  | 202      |
| 387  | 387        | 0 | 387  | 7             | 4640 | 1220    | 4647  | 1227    | 2435  | 2435  | 0  | 2435    | 7             | 4640  | 1220    | 4647   | 1227   | 1798  | 515  | 203    | 3846  | 515  | 203      |
| 388  | 388        | 0 | 388  | 7             | 4648 | 1228    | 4655  | 122F    | 2436  | 2436  | 0  | 2436    | 7             | 4648  | 1228    | 4655   | 122F   | 1800  | 516  | 204    | 3848  | 516  | 204      |
| 389  | 389        | 0 | 389  | 7             | 4656 | 1230    | 4663  | 1237    | 2437  | 2437  | 0  | 2437    | 7             | 4656  | 1230    | 4663   | 1237   | 1802  | 517  | 205    | 3850  | 517  | 205      |
| 390  | 390        | 0 | 390  | 7             | 4664 | 1238    | 4671  | 123F    | 2438  | 2438  | 0  | 2438    | 7             | 4664  | 1238    | 4671   | 123F   | 1804  | 518  | 206    | 3852  | 518  | 206      |
| 391  | 391        | 0 | 391  | 7             | 4672 | 1240    | 4679  | 1247    | 2439  | 2439  | 0  | 2439    | 7             | 4672  | 1240    | 4679   | 1247   | 1806  | 519  | 207    | 3854  | 519  | 207      |
| 392  | 392        | 0 | 392  | 7             | 4680 | 1248    | 4687  | 124F    | 2440  | 2440  | 0  | 2440    | 7             | 4680  | 1248    | 4687   | 124F   | 1808  | 520  | 208    | 3856  | 520  | 208      |
| 393  | 393        | 0 | 393  | 7             | 4688 | 1250    | 4695  | 1257    | 2441  | 2441  | 0  | 2441    | 1             | 4688  | 1250    | 4695   | 1257   | 1810  | 521  | 209    | 3858  | 521  | 209      |
| 394  | 394<br>205 | 0 | 394  | /             | 4090 | 1258    | 4703  | 125F    | 2442  | 2442  | 0  | 2442    | /             | 4090  | 1258    | 4703   | 125F   | 1812  | 522  | 20A    | 3860  | 522  | 20A      |
| 393  | 292        | 0 | 200  | 1             | 4704 | 1260    | 4/11  | 1207    | 2443  | 2443  | 0  | 2443    | 1             | 4704  | 1200    | 4711   | 1207   | 1814  | 523  | 20B    | 3802  | 523  | 20B      |
| 390  | 207        | 0 | 207  | 7             | 4/12 | 1208    | 4/19  | 1205    | 2444  | 2444  | 0  | 2444    | 1             | 4/12  | 1208    | 4/19   | 1205   | 1010  | 524  | 200    | 2066  | 524  | 200      |
| 200  | 391        | 0 | 200  | /             | 4720 | 1270    | 4121  | 1277    | 2443  | 2445  | 0  | 2440    | 1             | 4720  | 1270    | 4727   | 1277   | 1818  | 525  | 200    | 2860  | 525  | 200      |
| 1398 | 1398       | U | 1398 | /             | 4/28 | 11278   | 14/30 | 1275    | 12440 | 12440 | 10 | 2440    | 1             | 14/28 | 1278    | 4/30   | 1275   | 11020 | 1320 | ZUE    | 12008 | 1320 | 120E     |

|     |     |     |     |               |       |        |       |                |            |      |                         | Virtua | 1  |       |         |        |              |      |     |            |      |      |            |
|-----|-----|-----|-----|---------------|-------|--------|-------|----------------|------------|------|-------------------------|--------|----|-------|---------|--------|--------------|------|-----|------------|------|------|------------|
|     |     | ~   |     |               |       | MOI    | OBUS  |                |            |      | ~                       |        |    |       | MOI     | BUS    |              |      | MOI | OBUS       |      | MOI  | DBUS       |
|     |     | %   | М   |               |       | С      | oil   |                | 1          |      | %                       | M      |    |       | Discret | e Inpu | t            | 1    | Hol | ding       | 1    | In   | nut        |
| %M  |     |     |     |               | Be    | pin    | E     | nd             | %M         |      |                         |        |    | Be    | pin     | E      | nd           | /%M  | Reo | isters     | %M   | Reo  | sters      |
|     | Beg | in  | End | 1             | DEC   | HEX    | DEC   | HEX            | 1          | Beg  | in                      | Enc    | 1  | DEC   | HEX     | DEC    | HEX          |      | DEC | HEX        | 1    | DEC  | HEX        |
| В3  |     | X   | 3   |               |       | 1112/1 | DDC   | 111.0/1        | <b>B</b> 3 |      | X                       | 3      |    |       | 11.5/1  | DDC    | 11.5/1       | W 3  |     | 111.521    | W 3  |      | 11.5/1     |
| 300 | 300 | 10  | 300 | 7             | 4736  | 1280   | 4743  | 1287           | 2447       | 2447 | $\overline{\mathbb{D}}$ | 2447   | 7  | 4736  | 1280    | 4743   | 1287         | 1822 | 527 | 20E        | 3870 | 527  | 20E        |
| 400 | 400 | 0   | 400 | $\frac{7}{7}$ | 4744  | 1288   | 4751  | 1287<br>128F   | 2448       | 2448 | 0                       | 2448   | 7  | 4744  | 1288    | 4751   | 1287<br>128F | 1824 | 528 | 210        | 3872 | 528  | 210        |
| 401 | 401 | 0   | 401 | $\frac{i}{7}$ | 1752  | 1200   | 1759  | 1201           | 2//0       | 2//0 | 0                       | 2//0   | 7  | 1752  | 1200    | 1759   | 1201         | 1826 | 520 | 211        | 3874 | 520  | 210        |
| 402 | 402 | 0   | 402 | $\frac{1}{7}$ | 4760  | 1200   | 4767  | 120F           | 2450       | 2450 | 0                       | 2450   | 7  | 4760  | 1208    | 4767   | 120F         | 1828 | 530 | 212        | 3876 | 530  | 212        |
| 403 | 403 | 0   | 403 | $\frac{1}{7}$ | 4768  | 1240   | 4775  | $12 \Delta 7$  | 2450       | 2451 | ň                       | 2450   | 7  | 4768  | 1220    | 4775   | 1201<br>1247 | 1830 | 531 | 212        | 3878 | 531  | 212        |
| 404 | 404 | 0   | 404 | 7             | 4700  | 12/10  | 1783  | 12/17<br>12/17 | 2452       | 2452 | 0                       | 2452   | 7  | 4776  | 12/10   | 4783   | 12/17        | 1832 | 532 | 213        | 3880 | 532  | 213        |
| 404 | 404 | 0   | 404 | $\frac{1}{7}$ | 47784 | 1280   | 4701  | 12R7           | 2452       | 2452 | 0                       | 2452   | 7  | 47784 | 1280    | 4785   | 12R7         | 1834 | 533 | 214        | 3883 | 533  | 214        |
| 405 | 405 | 0   | 405 | $\frac{1}{7}$ | 4704  | 1288   | 4791  | 12B7           | 2455       | 2455 | 0                       | 2455   | 7  | 4707  | 1288    | 4791   | 12D7         | 1836 | 534 | 215        | 3884 | 534  | 215        |
| 400 | 400 | 0   | 400 | 7             | 4792  | 1200   | 4799  | 1207           | 2454       | 2454 | 0                       | 2454   | 7  | 4792  | 1200    | 4799   | 1207         | 1020 | 535 | 210        | 2004 | 535  | 210        |
| 407 | 407 | 0   | 407 | $\frac{1}{7}$ | 4800  | 1200   | 4807  | 12CT           | 2455       | 2455 | 0                       | 2455   | 7  | 4800  | 1200    | 4007   | 12C7         | 1840 | 536 | 217        | 2000 | 536  | 217        |
| 400 | 400 | 0   | 400 | 7             | 4000  | 1200   | 4013  | 1201           | 2450       | 2450 | 0                       | 2450   | 7  | 4000  | 1200    | 4013   | 1201         | 1940 | 527 | 210        | 2000 | 527  | 210        |
| 409 | 409 | 0   | 409 | 7             | 4810  | 1200   | 4823  | 12D7           | 2457       | 2457 | 0                       | 2457   | 7  | 4810  | 1200    | 4023   | 12D7         | 1844 | 539 | 215        | 3807 | 539  | 219        |
| 410 | 410 | 0   | 410 | 7             | 4024  | 1200   | 4031  | 1007           | 2450       | 2450 | 0                       | 2450   | 7  | 4024  | 1200    | 4031   | 1007         | 1944 | 520 | 21A<br>21D | 2804 | 520  | 21A<br>21P |
| 412 | 412 | ľn. | 412 | $\frac{i}{7}$ | 4840  | 1200   | 4817  | 1207           | 2459       | 2459 | 0                       | 2457   | 7  | 4840  | 1250    | 4817   | 1257         | 1840 | 540 | 210        | 3804 | 540  | 210        |
| 412 | 412 | 0   | 112 | $\frac{1}{7}$ | 1040  | 1200   | 1855  | 1267           | 2400       | 2400 | 0                       | 2400   | 7  | 1040  | 1200    | 1855   | 126F<br>1977 | 1850 | 541 | 210        | 2000 | 541  | 21C<br>21D |
| 413 | 413 | 0   | 413 | $\frac{1}{7}$ | 4040  | 1200   | 4862  | 1267           | 2401       | 2401 | 0                       | 2401   | 7  | 4040  | 1200    | 4033   | 1267         | 1850 | 542 | 210        | 3000 | 542  | 210        |
| 414 | 414 | 0   | 414 | $\frac{1}{7}$ | 4030  | 1200   | 4003  | 1207           | 2402       | 2402 | 0                       | 2402   | 7  | 4030  | 1200    | 4003   | 1207         | 1032 | 542 | 21E<br>21E | 3002 | 542  | 21E<br>21E |
| 413 | 415 | 0   | 415 | 7             | 4004  | 1200   | 40/1  | 1201           | 2403       | 2403 | 0                       | 2403   | 7  | 4004  | 1200    | 40/1   | 1207         | 1054 | 543 | 217        | 2004 | 543  | 217        |
| 410 | 410 | 0   | 410 | 1             | 40/2  | 1210   | 48/9  | 130F           | 2404       | 2404 | 0                       | 2404   | 1  | 40/2  | 1210    | 4819   | 130F         | 1050 | 544 | 220        | 2004 | 545  | 220        |
| 41/ | 41/ | 0   | 41/ | 7             | 4080  | 1210   | 4007  | 1217           | 2400       | 2403 | 0                       | 2400   | 7  | 4000  | 1210    | 4007   | 1217         | 1020 | 545 | 221        | 2000 | 545  | 221        |
| 418 | 418 | 0   | 418 | 7             | 4888  | 1318   | 4895  | 131F           | 2400       | 2466 | 0                       | 2400   | 1  | 4888  | 1318    | 4895   | 131F         | 1860 | 540 | 222        | 3908 | 540  | 222        |
| 419 | 419 | 0   | 419 | 7             | 4896  | 1320   | 4903  | 1327           | 2407       | 2467 | 0                       | 2407   | 7  | 4896  | 1320    | 4903   | 1327         | 1862 | 547 | 223        | 3910 | 547  | 223        |
| 420 | 420 | 0   | 420 | 7             | 4904  | 1328   | 4911  | 132F           | 2468       | 2468 | 0                       | 2468   | 1  | 4904  | 1328    | 4911   | 132F         | 1864 | 548 | 224        | 3912 | 548  | 224        |
| 421 | 421 | 0   | 421 | 7             | 4912  | 1330   | 4919  | 1337           | 2409       | 2469 | 0                       | 2469   | 1  | 4912  | 1330    | 4919   | 1337         | 1866 | 549 | 223        | 3914 | 549  | 223        |
| 422 | 422 | 0   | 422 | 7             | 4920  | 1338   | 4927  | 133F           | 2470       | 2470 | 0                       | 2470   | 1  | 4920  | 1338    | 4927   | 133F         | 1868 | 550 | 220        | 3916 | 550  | 226        |
| 423 | 423 | 0   | 423 | 7             | 4928  | 1340   | 4935  | 1347           | 2471       | 2471 | 0                       | 2471   | 1  | 4928  | 1340    | 4935   | 1347         | 1870 | 551 | 227        | 3918 | 551  | 227        |
| 424 | 424 | 0   | 424 | /             | 4936  | 1348   | 4943  | 134F           | 2472       | 2472 | 0                       | 2472   | 1  | 4936  | 1348    | 4943   | 134F         | 1872 | 552 | 228        | 3920 | 552  | 228        |
| 425 | 425 | 0   | 425 | 7             | 4944  | 1350   | 4951  | 1357           | 2473       | 2473 | 0                       | 2473   | 7  | 4944  | 1350    | 4951   | 1357         | 1874 | 555 | 229        | 3922 | 555  | 229        |
| 420 | 426 | 0   | 426 | /             | 4952  | 1358   | 4959  | 135F           | 2474       | 24/4 | 0                       | 2474   | 1  | 4952  | 1358    | 4959   | 135F         | 1876 | 554 | 22A        | 3924 | 554  | 22A        |
| 427 | 427 | 0   | 427 | 7             | 4960  | 1360   | 4967  | 1367           | 2475       | 2475 | 0                       | 2475   | 1  | 4960  | 1360    | 4967   | 1367         | 1878 | 222 | 22B        | 3926 | 222  | 22B        |
| 428 | 428 | 0   | 428 | /             | 4968  | 1368   | 4975  | 130F           | 2476       | 2476 | 0                       | 2476   | 1  | 4968  | 1368    | 4975   | 130F         | 1880 | 220 | 220        | 3928 | 556  | 22C        |
| 429 | 429 | 0   | 429 | 7             | 4976  | 1370   | 4983  | 1377           | 2477       | 2477 | 0                       | 2477   | 1  | 4976  | 1370    | 4983   | 1377         | 1882 | 551 | 22D        | 3930 | 551  | 22D        |
| 430 | 430 | 0   | 430 | 7             | 4984  | 1378   | 4991  | 13/F           | 2478       | 2478 | 0                       | 2478   | 1  | 4984  | 1378    | 4991   | 13/F         | 1884 | 558 | ZZE        | 3932 | 558  | ZZE        |
| 431 | 431 | 0   | 431 | 7             | 4992  | 1380   | 4999  | 1387           | 2479       | 2479 | 0                       | 2479   | 1  | 4992  | 1380    | 4999   | 1387         | 1880 | 559 | 22F        | 3934 | 559  | 22F        |
| 432 | 432 | 0   | 432 | 7             | 5000  | 1388   | 5007  | 138F           | 2480       | 2480 | 0                       | 2480   | 7  | 5000  | 1388    | 5007   | 138F         | 1888 | 560 | 230        | 3930 | 560  | 230        |
| 433 | 433 | 0   | 433 | /             | 5008  | 1390   | 5015  | 1397           | 2481       | 2481 | 0                       | 2481   | 1  | 5008  | 1390    | 5015   | 1397         | 1890 | 561 | 231        | 3938 | 561  | 231        |
| 434 | 434 | 0   | 434 | 7             | 5016  | 1398   | 5023  | 139F           | 2482       | 2482 | 0                       | 2482   | 1  | 5016  | 1398    | 5023   | 139F         | 1892 | 562 | 232        | 3940 | 562  | 232        |
| 435 | 435 | 0   | 435 | /             | 5024  | 13A0   | 5031  | 13A7           | 2483       | 2483 | 0                       | 2483   | /  | 5024  | 13A0    | 5031   | 13A7         | 1894 | 563 | 233        | 3942 | 563  | 233        |
| 430 | 430 | 0   | 430 | 1             | 5032  | 13A8   | 50.17 | 13AF           | 2484       | 2484 | 0                       | 2484   | 1  | 5032  | 13A8    | 5039   | 13AF         | 1890 | 504 | 234        | 3944 | 504  | 254        |
| 45/ | 437 | 0   | 43/ | 7             | 5040  | 13B0   | 5077  | 13B7           | 2485       | 2485 | 0                       | 2485   | 1/ | 5040  | 1380    | 5047   | 13B7         | 1000 | 202 | 235        | 3946 | 505  | 235        |
| 438 | 438 | 0   | 438 | 7             | 5056  | 1388   | 5000  | 13BF           | 2480       | 2480 | 0                       | 2480   | 17 | 5056  | 1388    | 5055   | 13BF         | 1900 | 500 | 230        | 3948 | 500  | 230        |
| 439 | 439 | 0   | 439 | 7             | 5024  | 1300   | 5071  | 13C7           | 2487       | 2487 |                         | 2487   | 1  | 5064  | 1300    | 5071   | 13C7         | 1902 | 560 | 231        | 3930 | 560  | 231        |
| 440 | 440 | 0   | 440 | 1             | 5070  | 1308   | 5070  | 13CF           | 2488       | 2488 | 0                       | 2488   | 1  | 5070  | 1308    | 5070   | 13CF         | 1904 | 508 | 238        | 3952 | 508  | 238        |
| 441 | 441 | 0   | 441 | 1             | 5072  | 13D0   | 5007  | 13D7           | 2489       | 2489 | 0                       | 2489   | 1  | 50/2  | 13D0    | 5007   | 13D7         | 1906 | 569 | 239        | 3954 | 569  | 239        |
| 442 | 442 | 0   | 442 | /             | 5080  | 13D8   | 5087  | 13DF           | 2490       | 2490 | 0                       | 2490   | 1/ | 5080  | 13D8    | 5087   | 13DF         | 1010 | 570 | 23A        | 3956 | 1370 | 23A        |
| 443 | 443 | 0   | 443 | 1             | 5088  | 13E0   | 5095  | 13E7           | 2491       | 2491 | 0                       | 2491   | 1  | 5088  | 13E0    | 5095   | 13E7         | 1910 | 5/1 | 23B        | 3958 | 5/1  | 23B        |
| 444 | 444 | 0   | 444 | 7             | 5096  | 13E8   | 5103  | 13EF           | 2492       | 2492 | 0                       | 2492   | 7  | 5096  | 13E8    | 5103   | 13EF         | 1912 | 572 | 23C        | 3960 | 572  | 23C        |
| 445 | 445 | 0   | 445 | 7             | 5104  | 13F0   | 5111  | 13F7           | 2493       | 2493 | 0                       | 2493   | 7  | 5104  | 13F0    | 5111   | 13F7         | 1914 | 573 | 23D        | 3962 | 573  | 23D        |
| 446 | 446 | 0   | 446 | 7             | 5112  | 13F8   | 5119  | 13FF           | 2494       | 2494 | 0                       | 2494   | 17 | 5112  | 13F8    | 5119   | 13FF         | 1916 | 574 | 23E        | 3964 | 5/4  | 23E        |
| 447 | 447 | 0   | 447 | 7             | 5120  | 1400   | 5127  | 1407           | 2495       | 2495 | 0                       | 2495   | 7  | 5120  | 1400    | 5127   | 1407         | 1918 | 575 | 23F        | 3966 | 575  | 23F        |
| 448 | 448 | 0   | 448 | 17            | 5128  | 1408   | 5135  | 140F           | 2496       | 2496 | 0                       | 2496   | 17 | 5128  | 1408    | 5135   | 140F         | 1920 | 576 | 240        | 3968 | 576  | 240        |
| 449 | 449 | 0   | 449 | 7             | 5136  | 1410   | 5143  | 1417           | 2497       | 2497 | 0                       | 2497   | 17 | 5136  | 1410    | 5143   | 1417         | 1922 | 577 | 241        | 3970 | 577  | 241        |
| 450 | 450 | 0   | 450 | 7             | 5144  | 1418   | 5151  | 141F           | 2498       | 2498 | 0                       | 2498   | 1  | 5144  | 1418    | 5151   | 141F         | 1924 | 578 | 242        | 3972 | 578  | 242        |
| 451 | 451 | 0   | 451 | 7             | 5152  | 1420   | 5159  | 1427           | 2499       | 2499 | 0                       | 2499   | 7  | 5152  | 1420    | 5159   | 1427         | 1926 | 579 | 243        | 3974 | 579  | 243        |
| 452 | 452 | 0   | 452 | 7             | 5160  | 1428   | 5167  | 142F           | 2500       | 2500 | 0                       | 2500   | 1  | 5160  | 1428    | 5167   | 142F         | 1928 | 580 | 244        | 3976 | 580  | 244        |
| 453 | 453 | 0   | 453 | 7             | 5168  | 1430   | 5175  | 1437           | 2501       | 2501 | 0                       | 2501   | 17 | 5168  | 1430    | 5175   | 1437         | 1930 | 581 | 245        | 3978 | 581  | 245        |
| 454 | 454 | 0   | 454 | 7             | 5176  | 1438   | 5183  | 143F           | 2502       | 2502 | 0                       | 2502   | 17 | 5176  | 1438    | 5183   | 143F         | 1932 | 582 | 246        | 3980 | 582  | 246        |
| 455 | 455 | 0   | 455 | 7             | 5184  | 1440   | 5191  | 1447           | 2503       | 2503 | 0                       | 2503   | 7  | 5184  | 1440    | 5191   | 1447         | 1934 | 583 | 247        | 3982 | 583  | 247        |

|       |      |     |         |               |      |      |       |      |      |      |     | Virtual | 1  |      |         |        |              |      |      |            |      |      |            |
|-------|------|-----|---------|---------------|------|------|-------|------|------|------|-----|---------|----|------|---------|--------|--------------|------|------|------------|------|------|------------|
|       |      | 07. | м       |               |      | MOI  | DBUS  |      |      |      | ot. | м       |    |      | MOI     | DBUS   |              |      | MOI  | DBUS       |      | MOI  | BUS        |
| 07.74 |      | %   | 11/1    |               |      | С    | oil   |      |      |      | %   | 171     |    | ]    | Discret | e Inpu | t            |      | Hol  | ding       |      | In   | out        |
| %M    |      |     |         |               | Be   | gin  | E     | nd   | %IVI | -    |     |         |    | Be   | gin     | E      | nd           | %M   | Regi | sters      | %M   | Regi | sters      |
|       | Begi | n   | End End | 1             | DEC  | HEX  | DEC   | HEX  | 1    | Beg: | ın  | Enc     | 1  | DEC  | HEX     | DEC    | HEX          | 1    | DEC  | HEX        | 1    | DEC  | HEX        |
| В 3.  |      | Χ   | 3.      |               |      |      |       |      | В 3. |      | Χ   | 3.      |    |      |         |        |              | W 3. |      |            | W 3. |      |            |
| 456   | 456  | 0   | 456     | 7             | 5192 | 1448 | 5199  | 144F | 2504 | 2504 | 0   | 2504    | 7  | 5192 | 1448    | 5199   | 144F         | 1936 | 584  | 248        | 3984 | 584  | 248        |
| 457   | 457  | 0   | 457     | 7             | 5200 | 1450 | 52.07 | 1457 | 2505 | 2505 | 0   | 2505    | 7  | 5200 | 1450    | 52.07  | 1457         | 1938 | 585  | 249        | 3986 | 585  | 249        |
| 458   | 458  | 0   | 458     | 7             | 5208 | 1458 | 5215  | 145F | 2506 | 2506 | 0   | 2506    | 7  | 5208 | 1458    | 5215   | 145F         | 1940 | 586  | 24A        | 3988 | 586  | 24 A       |
| 459   | 459  | 0   | 459     | 7             | 5216 | 1460 | 5223  | 1467 | 2507 | 2507 | 0   | 2507    | 7  | 5216 | 1460    | 5223   | 1467         | 1942 | 587  | 24B        | 3990 | 587  | 24B        |
| 460   | 460  | 0   | 460     | 7             | 5224 | 1468 | 5231  | 146F | 2508 | 2508 | 0   | 2508    | 7  | 5224 | 1468    | 5231   | 146F         | 1944 | 588  | 24C        | 3992 | 588  | 24C        |
| 461   | 461  | 0   | 461     | 7             | 5232 | 1470 | 5239  | 1477 | 2509 | 2509 | 0   | 2509    | 7  | 5232 | 1470    | 5239   | 1477         | 1946 | 589  | 24D        | 3994 | 589  | 24D        |
| 462   | 462  | 0   | 462     | 7             | 5232 | 1478 | 5247  | 147F | 2510 | 2510 | 0   | 2510    | 7  | 5240 | 1478    | 5247   | 147F         | 1948 | 590  | 24E        | 3996 | 590  | 24E        |
| 463   | 463  | 0   | 463     | 7             | 5248 | 1480 | 5255  | 1487 | 2511 | 2511 | 0   | 2511    | 7  | 5248 | 1480    | 5255   | 1487         | 1950 | 591  | 24E        | 3998 | 591  | 24E        |
| 464   | 464  | 0   | 464     | $\frac{1}{7}$ | 5256 | 1488 | 5263  | 148E | 2512 | 2512 | 0   | 2512    | 7  | 5256 | 1488    | 5263   | 148E         | 1052 | 502  | 250        | 4000 | 502  | 250        |
| 465   | 465  | 0   | 465     | $\frac{7}{7}$ | 5264 | 1400 | 5205  | 1407 | 2512 | 2512 | 0   | 2512    | 7  | 5264 | 1400    | 5205   | 1407         | 1954 | 593  | 250        | 4002 | 503  | 251        |
| 466   | 466  | 0   | 466     | 7             | 5204 | 1408 | 5279  | 140F | 2513 | 2514 | 0   | 2514    | 7  | 5204 | 1408    | 5279   | 1497<br>149E | 1956 | 594  | 252        | 4004 | 594  | 252        |
| 467   | 467  | 0   | 467     | 7             | 5280 | 1440 | 5287  | 1447 | 2515 | 2515 | 0   | 2515    | 7  | 5280 | 1440    | 5287   | 1447         | 1958 | 595  | 252        | 4006 | 595  | 252        |
| 468   | 468  | 0   | 468     | $\frac{1}{7}$ | 5288 | 1448 | 5207  | 1448 | 2516 | 2515 | 0   | 2515    | 7  | 5288 | 1448    | 5207   | 14AE         | 1960 | 596  | 255        | 4008 | 596  | 254        |
| 469   | 469  | 0   | 469     | $\frac{7}{7}$ | 5200 | 14R0 | 5303  | 14R7 | 2517 | 2510 | 0   | 2510    | 7  | 5200 | 14B0    | 5303   | 14R7         | 1962 | 597  | 255        | 4010 | 597  | 255        |
| 470   | 470  | 0   | 470     | 7             | 5304 | 1489 | 5311  | 14BF | 2518 | 2518 | 0   | 2518    | 7  | 5304 | 1488    | 5311   | 1488         | 1964 | 508  | 256        | 4012 | 508  | 256        |
| 471   | 471  | 0   | 471     | 7             | 5312 | 1400 | 5310  | 1407 | 2510 | 2510 | 0   | 2510    | 7  | 5312 | 1400    | 5310   | 1407         | 1066 | 500  | 250        | 4012 | 500  | 250        |
| 472   | 472  | 0   | 472     | $\frac{1}{7}$ | 5320 | 1409 | 5327  | 14CP | 2520 | 2520 | 0   | 2520    | 7  | 5320 | 1409    | 5307   | 1400         | 1069 | 600  | 258        | 4016 | 600  | 258        |
| 172   | 172  | 0   | 172     | $\frac{1}{7}$ | 5320 | 1400 | 5325  | 1407 | 2520 | 2520 | 0   | 2520    | 7  | 5320 | 1400    | 5325   | 1407         | 1070 | 601  | 250        | 4010 | 601  | 250        |
| 475   | 473  | 0   | 473     | 7             | 5226 | 1400 | 5242  | 14D7 | 2522 | 2522 | 0   | 2522    | 7  | 5226 | 14D0    | 5242   | 14D7         | 1970 | 602  | 239        | 4010 | 602  | 259        |
| 474   | 474  | 0   | 474     | 7             | 5244 | 1400 | 5251  | 14DF | 2522 | 2522 | 0   | 2522    | 7  | 5244 | 14D6    | 5251   | 14DF         | 1972 | 602  | 25A<br>25B | 4020 | 602  | 25A<br>25B |
| 475   | 475  | 0   | 475     | 7             | 5344 | 14E0 | 5250  | 1457 | 2525 | 2525 | 0   | 2525    | 7  | 5252 | 14E0    | 5351   | 1467         | 1974 | 603  | 25D        | 4022 | 604  | 25D        |
| 470   | 470  | 0   | 470     | 7             | 5352 | 14E8 | 5359  | 14EF | 2524 | 2524 | 0   | 2524    | 7  | 5352 | 14E8    | 5359   | 1465         | 1970 | 604  | 25C        | 4024 | 604  | 25C        |
| 477   | 477  | 0   | 477     | 7             | 5360 | 14F0 | 5307  | 1457 | 2525 | 2525 | 0   | 2525    | 7  | 5360 | 14F0    | 5307   | 1467         | 1978 | 605  | 25D        | 4026 | 605  | 250        |
| 478   | 478  | 0   | 478     | 7             | 5308 | 14F8 | 5313  | 14FF | 2520 | 2520 | 0   | 2520    | 7  | 5308 | 14F8    | 5313   | 1467         | 1980 | 606  | 25E        | 4028 | 600  | 25E        |
| 479   | 479  | 0   | 4/9     | 7             | 5376 | 1500 | 5383  | 1507 | 2527 | 2527 | 0   | 2527    | 7  | 5376 | 1500    | 5383   | 1507         | 1982 | 607  | 25F        | 4030 | 607  | 25F        |
| 480   | 480  | 0   | 480     | 7             | 5384 | 1508 | 5391  | 150F | 2528 | 2528 | 0   | 2528    | 7  | 5384 | 1508    | 5391   | 150F         | 1984 | 608  | 260        | 4032 | 608  | 260        |
| 481   | 481  | 0   | 481     | 7             | 5392 | 1510 | 5399  | 1517 | 2529 | 2529 | 0   | 2529    | 1  | 5392 | 1510    | 5399   | 1517         | 1986 | 609  | 261        | 4034 | 609  | 261        |
| 482   | 482  | 0   | 482     | 7             | 5400 | 1518 | 5407  | 151F | 2530 | 2530 | 0   | 2530    | 7  | 5400 | 1518    | 5407   | 151F         | 1988 | 610  | 262        | 4036 | 610  | 262        |
| 485   | 483  | 0   | 483     | 7             | 5408 | 1520 | 5415  | 1527 | 2531 | 2531 | 0   | 2531    | 7  | 5408 | 1520    | 5415   | 1527         | 1990 | 610  | 203        | 4038 | 611  | 203        |
| 484   | 484  | 0   | 484     | /             | 5410 | 1528 | 5423  | 152F | 2532 | 2532 | 0   | 2532    | /  | 5410 | 1528    | 5423   | 152F         | 1992 | 612  | 204        | 4040 | 612  | 204        |
| 485   | 485  | 0   | 485     | 7             | 5424 | 1530 | 5431  | 1537 | 2533 | 2533 | 0   | 2533    | 7  | 5424 | 1530    | 5431   | 1537         | 1994 | 613  | 265        | 4042 | 613  | 265        |
| 480   | 486  | 0   | 480     | 1             | 5432 | 1538 | 5439  | 153F | 2534 | 2534 | 0   | 2534    | 1  | 5432 | 1538    | 5439   | 153F         | 1996 | 614  | 266        | 4044 | 614  | 266        |
| 487   | 487  | 0   | 487     | /             | 5440 | 1540 | 5447  | 1547 | 2535 | 2535 | 0   | 2535    | 1  | 5440 | 1540    | 5447   | 1547         | 1998 | 615  | 267        | 4046 | 615  | 267        |
| 488   | 488  | 0   | 488     | /             | 5448 | 1548 | 5455  | 154F | 2536 | 2536 | 0   | 2536    | 1  | 5448 | 1548    | 5455   | 154F         | 2000 | 610  | 268        | 4048 | 616  | 268        |
| 489   | 489  | 0   | 489     | 7             | 5456 | 1550 | 5463  | 1557 | 2537 | 2537 | 0   | 2537    | 7  | 5456 | 1550    | 5463   | 1557         | 2002 | 617  | 269        | 4050 | 617  | 269        |
| 490   | 490  | 0   | 490     | 7             | 5464 | 1558 | 5471  | 100F | 2538 | 2538 | 0   | 2538    | 1  | 5464 | 1558    | 5471   | 155F         | 2004 | 618  | 26A        | 4052 | 618  | 26A        |
| 491   | 491  | 0   | 491     | 7             | 5472 | 1560 | 5479  | 1567 | 2539 | 2539 | 0   | 2539    | 7  | 5472 | 1560    | 5479   | 1567         | 2006 | 619  | 26B        | 4054 | 619  | 26B        |
| 492   | 492  | 0   | 492     | 7             | 5480 | 1508 | 5487  | 150F | 2540 | 2540 | 0   | 2540    | 7  | 5480 | 1508    | 5487   | 150F         | 2008 | 620  | 26C        | 4050 | 620  | 26C        |
| 493   | 495  | 0   | 495     | 7             | 5488 | 1570 | 5500  | 15// | 2541 | 2541 | 0   | 2541    | 7  | 5488 | 1570    | 5495   | 15/7         | 2010 | 021  | 2017       | 4058 | 021  | 200        |
| 494   | 494  | 0   | 494     | 7             | 5490 | 15/8 | 5503  | 15/1 | 2542 | 2542 | 0   | 2542    | 7  | 5490 | 12/8    | 5503   | 15/1         | 2012 | 602  | 20E        | 4000 | 622  | 20E        |
| 495   | 490  | 0   | 493     | 7             | 5510 | 1500 | 5510  | 1500 | 2343 | 2343 | 0   | 2343    | 1  | 5510 | 1500    | 5510   | 1500         | 2014 | 623  | 20F        | 4002 | 624  | 201        |
| 490   | 490  | 0   | 490     | /             | 5500 | 1500 | 5507  | 1507 | 2544 | 2344 | 0   | 2344    | 1  | 5500 | 1500    | 5507   | 1507         | 2010 | 625  | 270        | 4004 | 625  | 270        |
| 497   | 49/  | 0   | 49/     | 1/            | 5520 | 1590 | 5521  | 1597 | 2545 | 2040 | 0   | 2040    | 1  | 5520 | 1500    | 5525   | 1500         | 2018 | 625  | 271        | 4066 | 625  | 271        |
| 498   | 498  | 0   | 498     | 7             | 5528 | 1298 | 5535  | 159F | 2346 | 2346 | 0   | 2346    | 7  | 5528 | 1540    | 5535   | 159F         | 2020 | 620  | 272        | 4008 | 620  | 272        |
| 499   | 499  | 0   | 499     | /             | 5536 | 15A0 | 5543  | 15A7 | 2547 | 2547 | 0   | 2547    | /  | 5536 | 15A0    | 5543   | 15A7         | 2022 | 627  | 273        | 4070 | 627  | 273        |
| 500   | 500  | 0   | 500     | /             | 5544 | 15A8 | 2221  | 15AF | 2548 | 2048 | 0   | 2548    | 7  | 5544 | 15A8    | 5551   | 15AF         | 2024 | 628  | 214        | 4072 | 628  | 2/4        |
| 502   | 501  | 0   | 502     | 7             | 5552 | 12B0 | 5559  | 15B7 | 2549 | 2549 | 0   | 2549    | 1  | 5552 | 12B0    | 5559   | 15B7         | 2026 | 629  | 275        | 4074 | 629  | 275        |
| 502   | 502  | 0   | 502     | 7             | 5560 | 1588 | 5567  | 15BF | 2550 | 2550 | 0   | 2550    | 7  | 5560 | 15B8    | 5567   | 15BF         | 2028 | 630  | 276        | 4076 | 630  | 276        |
| 503   | 503  | 0   | 503     | 7             | 5568 | 15C0 | 5575  | 15C7 | 2551 | 2551 | 0   | 2551    | 7  | 5568 | 15C0    | 5575   | 15C7         | 2030 | 631  | 217        | 4078 | 631  | 277        |
| 504   | 504  | 0   | 504     | 17            | 5576 | 15C8 | 5583  | 15CF | 2552 | 2552 | 0   | 2552    | 1/ | 5576 | 15C8    | 5583   | 15CF         | 2032 | 632  | 278        | 4080 | 632  | 278        |
| 505   | 505  | 0   | 505     | 7             | 5584 | 15D0 | 5591  | 15D7 | 2553 | 2553 | 0   | 2553    | 17 | 5584 | 15D0    | 5591   | 15D7         | 2034 | 633  | 279        | 4082 | 633  | 279        |
| 506   | 506  | 0   | 506     | 7             | 5592 | 15D8 | 5599  | 15DF | 2554 | 2554 | 0   | 2554    | 7  | 5592 | 15D8    | 5599   | 15DF         | 2036 | 634  | 27A        | 4084 | 634  | 27A        |
| 507   | 507  | 0   | 507     | 7             | 5600 | 15E0 | 5607  | 15E7 | 2555 | 2555 | 0   | 2555    | /  | 5600 | 15E0    | 5607   | 15E7         | 2038 | 635  | 27B        | 4086 | 635  | 27B        |
| 508   | 508  | 0   | 508     | 7             | 5608 | 15E8 | 5615  | 15EF | 2556 | 2556 | 0   | 2556    | 1  | 5608 | 15E8    | 5615   | 15EF         | 2040 | 636  | 27C        | 4088 | 636  | 27C        |
| 509   | 509  | 0   | 509     | 7             | 5616 | 15F0 | 5623  | 15F7 | 2557 | 2557 | 0   | 2557    | 1  | 5616 | 15F0    | 5623   | 15F7         | 2042 | 637  | 27D        | 4090 | 637  | 27D        |
| 510   | 510  | 0   | 510     | 7             | 5624 | 15F8 | 5631  | 15FF | 2558 | 2558 | 0   | 2558    | 7  | 5624 | 15F8    | 5631   | 15FF         | 2044 | 638  | 27E        | 4092 | 638  | 27E        |
| 511   | 511  | 0   | 511     | 7             | 5632 | 1600 | 5639  | 1607 | 2559 | 2559 | 0   | 2559    | 7  | 5632 | 1600    | 5639   | 1607         | 2046 | 639  | 27F        | 4094 | 639  | 27F        |
| 512   | 512  | 0   | 512     | 7             | 5640 | 1608 | 5647  | 160F | 2560 | 2560 | 0   | 2560    | 7  | 5640 | 1608    | 5647   | 160F         |      | 1    | I          |      | 1    | I          |

|     |      |          |     |               |      |        |      |        |            |       | Virtua | l    |               |      |         |        |              |       |      |         |                |      |         |
|-----|------|----------|-----|---------------|------|--------|------|--------|------------|-------|--------|------|---------------|------|---------|--------|--------------|-------|------|---------|----------------|------|---------|
|     |      |          |     |               |      | MOI    | DBUS |        |            |       |        |      |               |      | MOI     | BUS    |              |       | MOI  | BUS     |                | MOL  | BUS     |
|     |      | %        | M   |               |      | C      | oil  |        | 1          |       | %      | М    |               |      | Discret | e Inpu | t            |       | Hol  | ding    |                | In   | nut.    |
| %M  |      |          |     |               | Be   | oin    | E    | nd     | / %M       |       |        |      |               | Be   | oin     | E      | nd           | %M    | Regi | sters   | $\%\mathrm{M}$ | Regi | sters   |
|     | Begi | n        | Enc | 1             | DEC  | HEX    | DEC  | HEY    | 1          | Beg   | in     | Enc  | ł             | DEC  | HEX     | DEC    | HEX          |       | DEC  | HEX     |                | DEC  | HEX     |
| В3  |      | X        | 3   |               |      | 11.5/1 |      | 1112/1 | <b>B</b> 3 |       | X      | 3    |               |      | 111.521 | DDC    | 11.5/1       | W 3   |      | 111.521 | W 3            |      | 1112/11 |
| 513 | 513  | 0        | 513 | 7             | 5648 | 1610   | 5655 | 1617   | 2561       | 2561  | 0      | 2561 | 7             | 5648 | 1610    | 5655   | 1617         | ,, 5. |      |         | ·· J.          |      |         |
| 514 | 514  | 0        | 514 | 7             | 5656 | 1618   | 5663 | 161E   | 2562       | 2562  | 0      | 2562 | 7             | 5656 | 1618    | 5663   | 161F         |       |      |         |                |      |         |
| 515 | 515  | 0        | 515 | 7             | 5664 | 1620   | 5671 | 1627   | 2562       | 2562  | 0      | 2562 | $\frac{1}{7}$ | 5664 | 1620    | 5671   | 1627         |       |      |         |                |      |         |
| 516 | 516  | 0        | 516 | 7             | 5672 | 1628   | 5670 | 162F   | 2564       | 2564  | 0      | 2564 | 7             | 5672 | 1628    | 5670   | 1627<br>162E |       |      |         |                |      |         |
| 517 | 517  | 0        | 517 | $\frac{7}{7}$ | 5680 | 1630   | 5687 | 1637   | 2565       | 2565  | 0      | 2565 | 7             | 5680 | 1630    | 5687   | 1637         |       |      |         |                |      |         |
| 518 | 518  | 0        | 518 | 7             | 5688 | 1638   | 5695 | 163E   | 2566       | 2566  | 0      | 2566 | 7             | 5688 | 1638    | 5695   | 163E         |       |      |         |                |      |         |
| 510 | 510  | 0        | 510 | 7             | 5606 | 1640   | 5703 | 1647   | 2567       | 2567  | 0      | 2567 | 7             | 5606 | 1640    | 5703   | 1647         |       |      |         |                |      |         |
| 520 | 520  | 0        | 520 | 7             | 5704 | 1648   | 5711 | 164E   | 2568       | 2568  | 0      | 2568 | 7             | 5704 | 1648    | 5711   | 164E         |       |      |         |                |      |         |
| 521 | 521  | 0        | 520 | 7             | 5712 | 1650   | 5710 | 1657   | 2560       | 2560  | 0      | 2560 | 7             | 5712 | 1650    | 5710   | 1657         |       |      |         |                |      |         |
| 522 | 522  | 0        | 522 | $\frac{1}{7}$ | 5720 | 1658   | 5727 | 165E   | 2570       | 2570  | 0      | 2570 | 7             | 5720 | 1658    | 5727   | 165E         |       |      |         |                |      |         |
| 522 | 522  | 0        | 522 | 7             | 5728 | 1660   | 5735 | 1667   | 2571       | 2571  | 0      | 2570 | 7             | 5728 | 1660    | 5735   | 1667         |       |      |         |                |      |         |
| 523 | 523  | 0        | 523 | $\frac{1}{7}$ | 5726 | 1668   | 5743 | 166E   | 2572       | 2572  | 0      | 2572 | 7             | 5736 | 1668    | 5743   | 166E         |       |      |         |                |      |         |
| 525 | 525  | 0        | 525 | 7             | 5744 | 1670   | 5751 | 1677   | 2572       | 2573  | 0      | 2572 | 7             | 5744 | 1670    | 5751   | 1677         |       |      |         |                |      |         |
| 526 | 526  | 0        | 526 | 7             | 5752 | 1678   | 5750 | 167E   | 2573       | 2573  | 0      | 2573 | 7             | 5752 | 1678    | 5750   | 167E         |       |      |         |                |      |         |
| 527 | 520  | 0        | 520 | $\frac{1}{7}$ | 5760 | 1680   | 5767 | 1687   | 2575       | 2575  | 0      | 2575 | 7             | 5760 | 1680    | 5767   | 1687         |       |      |         |                |      |         |
| 528 | 528  | 0        | 528 | $\frac{1}{7}$ | 5768 | 1688   | 5775 | 168F   | 2576       | 2576  | ŏ      | 2576 | 7             | 5768 | 1688    | 5775   | 168F         |       |      |         |                |      |         |
| 520 | 520  | lo<br>lo | 520 | $\frac{1}{7}$ | 5776 | 1690   | 5783 | 1607   | 2577       | 2577  | ю.     | 2570 | 7             | 5776 | 1690    | 5783   | 1607         |       |      |         |                |      |         |
| 530 | 530  | 0        | 530 | $\frac{1}{7}$ | 5784 | 1698   | 5701 | 160F   | 2578       | 2578  | ŏ      | 2578 | 7             | 5784 | 1698    | 5701   | 160F         |       |      |         |                |      |         |
| 531 | 531  | 0        | 531 | $\frac{1}{7}$ | 5702 | 1640   | 5700 | 1647   | 2570       | 2570  | 0      | 2570 | $\frac{1}{7}$ | 5702 | 1640    | 5700   | 1647         |       |      |         |                |      |         |
| 532 | 532  | 0        | 532 | 7             | 5800 | 1648   | 5807 | 16AE   | 2580       | 2580  | 0      | 2580 | 7             | 5800 | 1648    | 5807   | 16AE         |       |      |         |                |      |         |
| 532 | 532  | 0        | 532 | 7             | 5800 | 16R0   | 5915 | 16R7   | 2580       | 2580  | 0      | 2580 | 7             | 5800 | 16R0    | 5915   | 16B7         |       |      |         |                |      |         |
| 524 | 524  | 0        | 524 | 7             | 5016 | 1600   | 5013 | 16DE   | 2301       | 2501  | 0      | 2301 | 7             | 5916 | 1600    | 5013   | 16DE         |       |      |         |                |      |         |
| 535 | 535  | 0        | 535 | 1<br>7        | 5824 | 1600   | 5921 | 1607   | 2502       | 2502  | 0      | 2302 | 7             | 5824 | 1600    | 5921   | 1607         |       |      |         |                |      |         |
| 526 | 526  | 0        | 526 | 7             | 5024 | 1600   | 5020 | 16CE   | 2505       | 2505  | 0      | 2585 | 7             | 5024 | 1600    | 5920   | 16CE         |       |      |         |                |      |         |
| 530 | 530  | 0        | 530 | 7             | 5840 | 1600   | 5917 | 16D7   | 2304       | 2304  | 0      | 2304 | 7             | 5940 | 1600    | 5917   | 16D7         |       |      |         |                |      |         |
| 520 | 520  | 0        | 520 | 7             | 5010 | 1600   | 5055 | 16DE   | 2505       | 2505  | 0      | 2505 | 7             | 5040 | 1600    | 5055   | 16DE         |       |      |         |                |      |         |
| 520 | 520  | 0        | 520 | 7             | 5956 | 1650   | 5963 | 1657   | 2500       | 2500  | 0      | 2580 | 7             | 5956 | 16000   | 5963   | 1657         |       |      |         |                |      |         |
| 540 | 540  | 0        | 540 | 1<br>7        | 5864 | 1658   | 5871 | 16EE   | 2501       | 2501  | 0      | 2507 | 7             | 5864 | 1688    | 5971   | 1688         |       |      |         |                |      |         |
| 541 | 541  | 0        | 541 | 7             | 5872 | 16E0   | 5870 | 1687   | 2580       | 2580  | 0      | 2580 | 7             | 5872 | 16E0    | 5870   | 1687         |       |      |         |                |      |         |
| 542 | 542  | 0        | 542 | 7             | 5990 | 1658   | 5007 | 1688   | 2500       | 2500  | 0      | 2500 | 7             | 5990 | 1659    | 5007   | 16EE         |       |      |         |                |      |         |
| 543 | 543  | 0        | 543 | 7             | 5888 | 1700   | 5895 | 1707   | 2501       | 2590  | 0      | 2590 | 7             | 5888 | 1700    | 5895   | 1707         |       |      |         |                |      |         |
| 544 | 544  | 0        | 544 | $\frac{7}{7}$ | 5896 | 1708   | 5903 | 170F   | 2502       | 2592  | 0      | 2592 | 7             | 5896 | 1708    | 5903   | 170F         |       |      |         |                |      |         |
| 545 | 545  | 0        | 545 | 7             | 5000 | 1710   | 5911 | 1717   | 2503       | 2592  | 0      | 2592 | 7             | 5000 | 1710    | 5911   | 1717         |       |      |         |                |      |         |
| 546 | 546  | 0        | 546 | $\frac{7}{7}$ | 5012 | 1718   | 5010 | 171F   | 2594       | 2594  | 0      | 2593 | 7             | 5912 | 1718    | 5919   | 171F         |       |      |         |                |      |         |
| 547 | 547  | n        | 547 | $\frac{7}{7}$ | 5920 | 1720   | 5927 | 1727   | 2505       | 2595  | 0<br>0 | 2505 | $\frac{7}{7}$ | 5920 | 1720    | 5927   | 1727         |       |      |         |                |      |         |
| 548 | 548  | 0        | 548 | 7             | 5928 | 1728   | 5935 | 172F   | 2596       | 2596  | 0      | 2596 | 7             | 5928 | 1728    | 5935   | 172F         |       |      |         |                |      |         |
| 549 | 549  | 0        | 549 | 7             | 5936 | 1730   | 5943 | 1737   | 2597       | 2597  | 0      | 2590 | $\frac{7}{7}$ | 5936 | 1730    | 5943   | 1737         |       |      |         |                |      |         |
| 550 | 550  | 0        | 550 | 7             | 5944 | 1738   | 5951 | 173F   | 2598       | 2598  | 0      | 2598 | 7             | 5944 | 1738    | 5951   | 173F         |       |      |         |                |      |         |
| 551 | 551  | ŏ        | 551 | 7             | 5952 | 1740   | 5959 | 1747   | 2599       | 2599  | ŏ      | 2599 | 7             | 5952 | 1740    | 5959   | 1747         |       |      |         |                |      |         |
| 552 | 552  | 0        | 552 | 7             | 5960 | 1748   | 5967 | 174F   | 2600       | 2600  | ŏ      | 2600 | 7             | 5960 | 1748    | 5967   | 174F         |       |      |         |                |      |         |
| 553 | 553  | ŏ        | 553 | 7             | 5968 | 1750   | 5975 | 1757   | 2601       | 2601  | ŏ      | 2601 | 7             | 5968 | 1750    | 5975   | 1757         |       |      |         |                |      |         |
| 554 | 554  | 0        | 554 | 7             | 5976 | 1758   | 5983 | 175F   | 2602       | 2602  | 0      | 2602 | 7             | 5976 | 1758    | 5983   | 175F         |       |      |         |                |      |         |
| 555 | 555  | 0        | 555 | 7             | 5984 | 1760   | 5991 | 1767   | 2603       | 2603  | 0      | 2603 | 7             | 5984 | 1760    | 5991   | 1767         |       |      |         |                |      |         |
| 556 | 556  | 0        | 556 | 7             | 5992 | 1768   | 5999 | 176F   | 2604       | 2604  | 0      | 2604 | 7             | 5992 | 1768    | 5999   | 176F         |       |      |         |                |      |         |
| 557 | 557  | 0        | 557 | 7             | 6000 | 1770   | 6007 | 1777   | 2605       | 2.605 | 0      | 2605 | 7             | 6000 | 1770    | 6007   | 1777         |       |      |         |                |      |         |
| 558 | 558  | ŏ        | 558 | 7             | 6008 | 1778   | 6015 | 177F   | 2606       | 2606  | ŏ      | 2606 | 7             | 6008 | 1778    | 6015   | 177F         |       |      |         |                |      |         |
| 559 | 559  | ŏ        | 559 | 7             | 6016 | 1780   | 6023 | 1787   | 2607       | 2607  | ŏ      | 2607 | .7            | 6016 | 1780    | 6023   | 1787         |       |      |         |                |      |         |
| 560 | 560  | 0        | 560 | 7             | 6024 | 1788   | 6031 | 178F   | 2608       | 2608  | Ō      | 2608 | 7             | 6024 | 1788    | 6031   | 178F         |       |      |         |                |      |         |
| 561 | 561  | Ó        | 561 | 7             | 6032 | 1790   | 6039 | 1797   | 2609       | 2609  | 0      | 2609 | 7             | 6032 | 1790    | 6039   | 1797         |       |      |         |                |      |         |
| 562 | 562  | 0        | 562 | 7             | 6040 | 1798   | 6047 | 179F   | 2610       | 2610  | 0      | 2610 | 7             | 6040 | 1798    | 6047   | 179F         |       |      |         |                |      |         |
| 563 | 563  | 0        | 563 | 7             | 6048 | 17A0   | 6055 | 17A7   | 2611       | 2611  | 0      | 2611 | 7             | 6048 | 17A0    | 6055   | 17A7         |       |      |         |                |      |         |
| 564 | 564  | 0        | 564 | 7             | 6056 | 17A8   | 6063 | 17AF   | 2612       | 2612  | 0      | 2612 | 7             | 6056 | 17A8    | 6063   | 17AF         |       |      |         |                |      |         |
| 565 | 565  | 0        | 565 | 7             | 6064 | 17B0   | 6071 | 17B7   | 2613       | 2613  | 0      | 2613 | 7             | 6064 | 17B0    | 6071   | 17B7         |       |      |         |                |      |         |
| 566 | 566  | 0        | 566 | 7             | 6072 | 17B8   | 6079 | 17BF   | 2614       | 2614  | 0      | 2614 | 7             | 6072 | 17B8    | 6079   | 17BF         |       |      |         |                |      |         |
| 567 | 567  | 0        | 567 | 7             | 6080 | 17C0   | 6087 | 17C7   | 2615       | 2615  | 0      | 2615 | 7             | 6080 | 17C0    | 6087   | 17C7         |       |      |         |                |      |         |
| 568 | 568  | 0        | 568 | 7             | 6088 | 17C8   | 6095 | 17CF   | 2616       | 2616  | 0      | 2616 | 7             | 6088 | 17C8    | 6095   | 17CF         |       |      |         |                |      |         |
| 569 | 569  | 0        | 569 | 7             | 6096 | 17D0   | 6103 | 17D7   | 2617       | 2617  | 0      | 2617 | 7             | 6096 | 17D0    | 6103   | 17D7         |       |      |         |                |      |         |

|     |      | MODDUC   |     |               |       |       |      |      |      |      |    | Virtua | 1  |      |         |         |        |          |      |       |      |      |       |
|-----|------|----------|-----|---------------|-------|-------|------|------|------|------|----|--------|----|------|---------|---------|--------|----------|------|-------|------|------|-------|
|     |      |          |     |               |       | MOL   | BUS  |      |      |      |    |        |    |      | MOI     | OBUS    |        |          | MOL  | BUS   |      | MOE  | BUS   |
|     |      | %        | М   |               |       | C     | nil  |      | 1    |      | %  | Μ      |    |      | Discret | te Innu | t      | 1        | Hol  | ding  |      | In   | nut   |
| %M  |      |          |     |               | Be    | oin . | E    | nd   | %M   |      |    |        |    | Be   | oin     | E       | nd     | %M       | Regi | sters | %M   | Regi | sters |
|     | Begi | n        | Enc | 1             | DEC   | HEY   | DEC  | HEY  | 1    | Beg  | in | End    | t  | DEC  | HEY     | DEC     | HEY    | 1        | DEC  | HEY   |      | DEC  | HEY   |
| P 3 |      | v        | 3   |               |       | IIDA  | DEC  | TILA | D 2  |      | Y  | 3      |    |      | 11DA    |         | III DA | W 3      |      | 11LA  | W 2  |      | 11DA  |
| 570 | 570  | <u>^</u> | 570 | 7             | 6104  | 1700  | 6111 | 1700 | 2619 | 2619 |    | 2610   | 7  | 6104 | 1700    | 6111    | 1700   | <u> </u> |      |       | W 5. |      |       |
| 570 | 571  | 0        | 570 | 7             | 6110  | 1700  | 6110 | 1707 | 2010 | 2610 | 0  | 2610   | 7  | 6110 | 1700    | 6110    | 1707   |          |      |       |      |      |       |
| 571 | 571  | 0        | 571 | 1             | 6112  | 17E0  | 6119 | 17E7 | 2619 | 2619 | 0  | 2619   | 1  | 6112 | 17E0    | 6119    | 17E7   |          |      |       |      |      |       |
| 572 | 572  | 0        | 572 | /             | 6120  | 17E8  | 6127 | 1/EF | 2620 | 2620 | 0  | 2620   | 1  | 6120 | 17E8    | 6127    | 1/EF   |          |      |       |      |      |       |
| 573 | 573  | 0        | 573 | 1             | 6128  | 17F0  | 6135 | 17F7 | 2621 | 2621 | 0  | 2621   | 1  | 6128 | 17F0    | 6135    | 17F7   |          |      |       |      |      |       |
| 574 | 574  | 0        | 574 | 7             | 6136  | 17F8  | 6143 | T7FF | 2622 | 2622 | 0  | 2622   | 7  | 6136 | 17F8    | 6143    | T7FF   |          |      |       |      |      |       |
| 575 | 575  | 0        | 575 | 7             | 6144  | 1800  | 6151 | 1807 | 2623 | 2623 | 0  | 2623   | 7  | 6144 | 1800    | 6151    | 1807   |          |      |       |      |      |       |
| 576 | 576  | 0        | 576 | 7             | 6152  | 1808  | 6159 | 180F | 2624 | 2624 | 0  | 2624   | 7  | 6152 | 1808    | 6159    | 180F   |          |      |       |      |      |       |
| 577 | 577  | 0        | 577 | 7             | 6160  | 1810  | 6167 | 1817 | 2625 | 2625 | 0  | 2625   | 7  | 6160 | 1810    | 6167    | 1817   |          |      |       |      |      |       |
| 578 | 578  | 0        | 578 | 7             | 6168  | 1818  | 6175 | 181F | 2626 | 2626 | 0  | 2626   | 7  | 6168 | 1818    | 6175    | 181F   |          |      |       |      |      |       |
| 579 | 579  | 0        | 579 | 7             | 6176  | 1820  | 6183 | 1827 | 2627 | 2627 | 0  | 2627   | 7  | 6176 | 1820    | 6183    | 1827   |          |      |       |      |      |       |
| 580 | 580  | 0        | 580 | 7             | 6184  | 1828  | 6191 | 182F | 2628 | 2628 | 0  | 2628   | 7  | 6184 | 1828    | 6191    | 182F   |          |      |       |      |      |       |
| 581 | 581  | 0        | 581 | 7             | 6192  | 1830  | 6199 | 1837 | 2629 | 2629 | 0  | 2629   | 7  | 6192 | 1830    | 6199    | 1837   |          |      |       |      |      |       |
| 582 | 582  | 0        | 582 | 7             | 6200  | 1838  | 6207 | 183F | 2630 | 2630 | 0  | 2630   | 7  | 6200 | 1838    | 6207    | 183F   |          |      |       |      |      |       |
| 583 | 583  | 0        | 583 | 7             | 6208  | 1840  | 6215 | 1847 | 2631 | 2631 | 0  | 2631   | 7  | 6208 | 1840    | 6215    | 1847   |          |      |       |      |      |       |
| 584 | 584  | 0        | 584 | 7             | 6216  | 1848  | 6223 | 184F | 2632 | 2632 | 0  | 2632   | 7  | 6216 | 1848    | 6223    | 184F   |          |      |       |      |      |       |
| 585 | 585  | 0        | 585 | 7             | 6224  | 1850  | 6231 | 1857 | 2633 | 2633 | 0  | 2633   | 7  | 6224 | 1850    | 6231    | 1857   |          |      |       |      |      |       |
| 586 | 586  | 0        | 586 | 7             | 6232  | 1858  | 6239 | 185F | 2634 | 2634 | 0  | 2634   | 7  | 6232 | 1858    | 6239    | 185F   |          |      |       |      |      |       |
| 587 | 587  | 0        | 587 | 7             | 6240  | 1860  | 6247 | 1867 | 2635 | 2635 | 0  | 2635   | 7  | 6240 | 1860    | 6247    | 1867   |          |      |       |      |      |       |
| 588 | 588  | 0        | 588 | 7             | 6248  | 1868  | 6255 | 186F | 2636 | 2636 | 0  | 2636   | 7  | 6248 | 1868    | 6255    | 186F   |          |      |       |      |      |       |
| 589 | 589  | 0        | 589 | 7             | 6256  | 1870  | 6263 | 1877 | 2637 | 2637 | 0  | 2637   | 7  | 6256 | 1870    | 6263    | 1877   |          |      |       |      |      |       |
| 590 | 590  | 0        | 590 | 7             | 62.64 | 1878  | 6271 | 187F | 2638 | 2638 | 0  | 2638   | 7  | 6264 | 1878    | 6271    | 187F   |          |      |       |      |      |       |
| 591 | 591  | 0        | 591 | 7             | 6272  | 1880  | 6279 | 1887 | 2639 | 2639 | 0  | 2639   | 7  | 6272 | 1880    | 62.79   | 1887   |          |      |       |      |      |       |
| 592 | 592  | 0        | 592 | 7             | 6280  | 1888  | 6287 | 188F | 2640 | 2640 | 0  | 2640   | .7 | 6280 | 1888    | 6287    | 188F   |          |      |       |      |      |       |
| 593 | 593  | 0        | 593 | 7             | 6288  | 1890  | 6295 | 1897 | 2641 | 2641 | 0  | 2641   | 7  | 6288 | 1890    | 6295    | 1897   |          |      |       |      |      |       |
| 594 | 594  | 0        | 594 | $\frac{i}{7}$ | 6296  | 1898  | 6303 | 189F | 2642 | 2642 | 0  | 2642   | 7  | 6296 | 1898    | 6303    | 189F   |          |      |       |      |      |       |
| 595 | 595  | ñ        | 595 | $\frac{7}{7}$ | 6304  | 1840  | 6311 | 1847 | 2643 | 2643 | Ň  | 2643   | 7  | 6304 | 1840    | 6311    | 1847   |          |      |       |      |      |       |
| 596 | 506  | 0        | 595 | 7             | 6312  | 1848  | 6310 | 18AE | 2644 | 2644 | 0  | 2644   | 7  | 6312 | 1848    | 6310    | 18AE   |          |      |       |      |      |       |
| 597 | 597  | 0        | 590 | $\frac{1}{7}$ | 6320  | 18B0  | 6327 | 18B7 | 2645 | 2645 | 0  | 2645   | 7  | 6320 | 18B0    | 6327    | 18B7   |          |      |       |      |      |       |
| 508 | 508  | 0        | 508 | 7             | 6328  | 1989  | 6335 | 18BE | 2646 | 2646 | 0  | 2646   | 7  | 6328 | 1888    | 6335    | 18BE   |          |      |       |      |      |       |
| 500 | 500  | 0        | 500 | 7             | 6226  | 1000  | 6212 | 1007 | 2647 | 2647 | 0  | 2647   | 7  | 6226 | 1000    | 6242    | 1007   |          |      |       |      |      |       |
| 599 | 599  | 0        | 599 | 7             | 6244  | 1000  | 6251 | 10C7 | 2047 | 2647 | 0  | 2047   | 7  | 6244 | 1000    | 6251    | 10C7   |          |      |       |      |      |       |
| 601 | 601  | 0        | 601 | 7             | 6250  | 1000  | 6250 | 1007 | 2040 | 2640 | 0  | 2040   | 7  | 6252 | 1000    | 6250    | 1007   |          |      |       |      |      |       |
| 601 | 602  | 0        | 601 | 7             | 6260  | 1000  | 6267 | 10D7 | 2049 | 2049 | 0  | 2049   | 7  | 6260 | 1000    | 6267    | 1007   |          |      |       |      |      |       |
| 602 | 602  | 0        | 602 | 7             | 6360  | 1808  | 6275 | 18DF | 2650 | 2650 | 0  | 2650   | 1  | 6360 | 1808    | 6275    | 18DF   |          |      |       |      |      |       |
| 603 | 603  | 0        | 603 | 7             | 6368  | 18E0  | 6375 | 18E7 | 2651 | 2651 | 0  | 2651   | 1  | 6368 | 18E0    | 6375    | 18E7   |          |      |       |      |      |       |
| 604 | 604  | 0        | 604 | 7             | 6376  | 18E8  | 6383 | 18EF | 2652 | 2652 | 0  | 2652   | 1  | 6376 | 1858    | 6383    | 18EF   |          |      |       |      |      |       |
| 605 | 605  | 0        | 605 | 7             | 6384  | 18F0  | 6391 | 18F7 | 2653 | 2653 | 0  | 2653   | 7  | 6384 | 18F0    | 6391    | 18F7   |          |      |       |      |      |       |
| 606 | 606  | 0        | 606 | 7             | 6392  | 18F8  | 6399 | 18FF | 2654 | 2654 | 0  | 2654   | 7  | 6392 | 18F8    | 6399    | 18FF   |          |      |       |      |      |       |
| 607 | 607  | 0        | 607 | 7             | 0400  | 1900  | 0407 | 1907 | 2655 | 2655 | 0  | 2655   | 7  | 6400 | 1900    | 6407    | 1907   |          |      |       |      |      |       |
| 608 | 608  | 0        | 608 | 7             | 6408  | 1908  | 6415 | 190F | 2656 | 2656 | 0  | 2656   | 17 | 6408 | 1908    | 6415    | 190F   |          |      |       |      |      |       |
| 609 | 609  | U<br>C   | 609 | 7             | 6416  | 1910  | 6423 | 1917 | 2657 | 2657 | 0  | 2657   | 7  | 6416 | 1910    | 6423    | 1917   |          |      |       |      |      |       |
| 610 | 610  | 0        | 610 | 7             | 6424  | 1918  | 6431 | 191F | 2658 | 2658 | 0  | 2658   | 17 | 6424 | 1918    | 6431    | 191F   |          |      |       |      |      |       |
| 611 | 611  | 0        | 611 | 7             | 6432  | 1920  | 6439 | 1927 | 2659 | 2659 | 0  | 2659   | 17 | 6432 | 1920    | 6439    | 1927   |          |      |       |      |      |       |
| 612 | 612  | 0        | 612 | 7             | 6440  | 1928  | 6447 | 192F | 2660 | 2660 | 0  | 2660   | 7  | 6440 | 1928    | 6447    | 192F   |          |      |       |      |      |       |
| 613 | 613  | 0        | 613 | 7             | 6448  | 1930  | 6455 | 1937 | 2661 | 2661 | 0  | 2661   | 7  | 6448 | 1930    | 6455    | 1937   |          |      |       |      |      |       |
| 614 | 614  | 0        | 614 | 7             | 6456  | 1938  | 6463 | 193F | 2662 | 2662 | 0  | 2662   | 7  | 6456 | 1938    | 6463    | 193F   |          | ļ    |       |      |      |       |
| 615 | 615  | 0        | 615 | 7             | 6464  | 1940  | 6471 | 1947 | 2663 | 2663 | 0  | 2663   | 7  | 6464 | 1940    | 6471    | 1947   |          |      |       |      |      |       |
| 616 | 616  | 0        | 616 | 7             | 6472  | 1948  | 6479 | 194F | 2664 | 2664 | 0  | 2664   | 7  | 6472 | 1948    | 6479    | 194F   |          |      |       |      |      |       |
| 617 | 617  | 0        | 617 | 7             | 6480  | 1950  | 6487 | 1957 | 2665 | 2665 | 0  | 2665   | 7  | 6480 | 1950    | 6487    | 1957   |          |      |       |      |      |       |
| 618 | 618  | 0        | 618 | 7             | 6488  | 1958  | 6495 | 195F | 2666 | 2666 | 0  | 2666   | 7  | 6488 | 1958    | 6495    | 195F   |          |      |       |      |      |       |
| 619 | 619  | 0        | 619 | 7             | 6496  | 1960  | 6503 | 1967 | 2667 | 2667 | 0  | 2667   | 7  | 6496 | 1960    | 6503    | 1967   |          |      |       |      |      |       |
| 620 | 620  | 0        | 620 | 7             | 6504  | 1968  | 6511 | 196F | 2668 | 2668 | 0  | 2668   | 7  | 6504 | 1968    | 6511    | 196F   |          |      |       |      |      |       |
| 621 | 621  | 0        | 621 | 7             | 6512  | 1970  | 6519 | 1977 | 2669 | 2669 | 0  | 2669   | 7  | 6512 | 1970    | 6519    | 1977   |          |      |       |      |      |       |
| 622 | 622  | 0        | 622 | 7             | 6520  | 1978  | 6527 | 197F | 2670 | 2670 | 0  | 2670   | 7  | 6520 | 1978    | 6527    | 197F   |          |      |       |      |      |       |
| 623 | 623  | 0        | 623 | 7             | 6528  | 1980  | 6535 | 1987 | 2671 | 2671 | 0  | 2671   | 7  | 6528 | 1980    | 6535    | 1987   |          |      |       |      |      |       |
| 624 | 624  | 0        | 624 | 7             | 6536  | 1988  | 6543 | 198F | 2672 | 2672 | 0  | 2672   | 7  | 6536 | 1988    | 6543    | 198F   |          |      |       |      |      |       |
| 625 | 625  | 0        | 625 | 7             | 6544  | 1990  | 6551 | 1997 | 2673 | 2673 | 0  | 2673   | 7  | 6544 | 1990    | 6551    | 1997   |          |      |       |      |      |       |
| 626 | 626  | 0        | 626 | 7             | 6552  | 1998  | 6559 | 199F | 2674 | 2674 | 0  | 2674   | 7  | 6552 | 1998    | 6559    | 199F   |          |      |       |      |      |       |

|      |      |   |      |               |      |               |      |              |      |      |    | Virtua | 1             |      |              |        |               |      |      |       |      |      |       |
|------|------|---|------|---------------|------|---------------|------|--------------|------|------|----|--------|---------------|------|--------------|--------|---------------|------|------|-------|------|------|-------|
|      |      | ~ |      |               |      | MOL           | BUS  |              |      |      | ~  |        |               |      | MOI          | BUS    |               |      | MOI  | BUS   |      | MOL  | BUS   |
|      |      | % | М    |               |      | С             | oil  |              | 1    |      | %  | М      |               |      | Discret      | e Inpu | t             | 1    | Hol  | ding  |      | Int  | nut   |
| %M   |      |   | _    |               | Be   | gin           | E    | nd           | %M   | _    |    |        |               | Be   | gin          | E      | nd            | %M   | Regi | sters | %M   | Regi | sters |
|      | Begi | n | Enc  | 1             | DEC  | HEX           | DEC  | HEX          | 1    | Beg  | in | End    | 1             | DEC  | HEX          | DEC    | HEX           | 1    | DEC  | HEX   |      | DEC  | HEX   |
| В 3. |      | Χ | 3.   |               | 220  |               | 2.20 |              | В3.  |      | Χ  | 3.     |               | 220  |              | 220    |               | W 3. | 220  |       | W 3. | 2.20 |       |
| 62.7 | 627  | 0 | 62.7 | 7             | 6560 | 19A0          | 6567 | 19A7         | 2675 | 2675 | 0  | 2675   | 7             | 6560 | 19A0         | 6567   | 19A7          |      |      |       |      |      |       |
| 628  | 628  | 0 | 628  | 7             | 6568 | 19A8          | 6575 | 19AF         | 2676 | 2676 | 0  | 2676   | 7             | 6568 | 19A8         | 6575   | 19AF          |      |      |       |      |      |       |
| 629  | 629  | 0 | 629  | 7             | 6576 | 19B0          | 6583 | 19B7         | 2677 | 2677 | 0  | 2677   | 7             | 6576 | 19B0         | 6583   | 19B7          |      |      |       |      |      |       |
| 630  | 630  | 0 | 630  | 7             | 6584 | 19B8          | 6591 | 19BF         | 2678 | 2678 | 0  | 2678   | 7             | 6584 | 19B8         | 6591   | 19BF          |      |      |       |      |      |       |
| 631  | 631  | 0 | 631  | 7             | 6592 | 19C0          | 6599 | 19C7         | 2679 | 2679 | 0  | 2679   | 7             | 6592 | 19C0         | 6599   | 19C7          |      |      |       |      |      |       |
| 632  | 632  | 0 | 632  | 7             | 6600 | 19C8          | 6607 | 19CF         | 2680 | 2680 | 0  | 2680   | 7             | 6600 | 19C8         | 6607   | 19CF          |      |      |       |      |      |       |
| 633  | 633  | 0 | 633  | 7             | 6608 | 19D0          | 6615 | 19D7         | 2681 | 2681 | 0  | 2681   | 7             | 6608 | 19D0         | 6615   | 19D7          |      |      |       |      |      |       |
| 634  | 634  | 0 | 634  | 7             | 6616 | 19D8          | 6623 | 19DF         | 2682 | 2682 | 0  | 2682   | 7             | 6616 | 19D8         | 6623   | 19DF          |      |      |       |      |      |       |
| 635  | 635  | 0 | 635  | 7             | 6624 | 19E0          | 6631 | 19E7         | 2683 | 2683 | 0  | 2683   | 7             | 6624 | 19E0         | 6631   | 19E7          |      |      |       |      |      |       |
| 636  | 636  | 0 | 636  | 7             | 6632 | 19E8          | 6639 | 19EF         | 2684 | 2684 | 0  | 2684   | 7             | 6632 | 19E8         | 6639   | 19EF          |      |      |       |      |      |       |
| 637  | 637  | 0 | 637  | 7             | 6640 | 19F0          | 6647 | 19F7         | 2685 | 2685 | 0  | 2685   | 7             | 6640 | 19F0         | 6647   | 19F7          |      |      |       |      |      |       |
| 638  | 638  | 0 | 638  | 7             | 6648 | 19F8          | 6655 | 19FF         | 2686 | 2686 | 0  | 2686   | 7             | 6648 | 19F8         | 6655   | 19FF          |      |      |       |      |      |       |
| 639  | 639  | 0 | 639  | 7             | 6656 | 1A00          | 6663 | 1A07         | 2687 | 2687 | 0  | 2687   | 7             | 6656 | 1A00         | 6663   | 1A07          |      |      |       |      |      |       |
| 640  | 640  | 0 | 640  | 7             | 6664 | 1A08          | 6671 | 1A0F         | 2688 | 2688 | 0  | 2688   | 7             | 6664 | 1A08         | 6671   | 1A0F          |      |      |       |      |      |       |
| 641  | 641  | 0 | 641  | 7             | 6672 | 1A10          | 6679 | 1A17         | 2689 | 2689 | 0  | 2689   | 7             | 6672 | 1A10         | 6679   | 1A17          |      |      |       |      |      |       |
| 642  | 642  | 0 | 642  | 7             | 6680 | 1A18          | 6687 | 1A1F         | 2690 | 2690 | 0  | 2690   | 7             | 6680 | 1A18         | 6687   | 1A1F          |      |      |       |      |      |       |
| 643  | 643  | 0 | 643  | 7             | 6688 | 1A20          | 6695 | 1A27         | 2691 | 2691 | 0  | 2691   | 7             | 6688 | 1A20         | 6695   | 1A27          |      |      |       |      |      |       |
| 644  | 644  | 0 | 644  | 7             | 6696 | 1A28          | 6703 | 1A2F         | 2692 | 2692 | 0  | 2692   | 7             | 6696 | 1A28         | 6703   | 1A2F          |      |      |       |      |      |       |
| 645  | 645  | 0 | 645  | 7             | 6704 | 1A30          | 6711 | 1A37         | 2693 | 2693 | 0  | 2693   | 7             | 6704 | 1A30         | 6711   | 1A37          |      |      |       |      |      |       |
| 646  | 646  | 0 | 646  | 7             | 6712 | 1A38          | 6719 | 1A3F         | 2694 | 2694 | 0  | 2694   | 7             | 6712 | 1A38         | 6719   | 1A3F          |      |      |       |      |      |       |
| 647  | 647  | 0 | 647  | 7             | 6720 | 1A40          | 6727 | 1A47         | 2695 | 2695 | 0  | 2695   | 7             | 6720 | 1A40         | 6727   | 1A47          |      |      |       |      |      |       |
| 648  | 648  | 0 | 648  | 7             | 6728 | 1A48          | 6735 | 1A4F         | 2696 | 2696 | 0  | 2696   | 7             | 6728 | 1A48         | 6735   | 1A4F          |      |      |       |      |      |       |
| 649  | 649  | 0 | 649  | 7             | 6736 | 1A50          | 6743 | 1A57         | 2697 | 2697 | 0  | 2697   | 7             | 6736 | 1A50         | 6743   | 1A57          |      |      |       |      |      |       |
| 650  | 650  | 0 | 650  | 7             | 6744 | 1A58          | 6751 | 1A5F         | 2698 | 2698 | 0  | 2698   | 7             | 6744 | 1A58         | 6751   | 1A5F          |      |      |       |      |      |       |
| 651  | 651  | 0 | 651  | 7             | 6752 | 1A60          | 6759 | 1A67         | 2699 | 2699 | 0  | 2699   | 7             | 6752 | 1A60         | 6759   | 1A67          |      | -    |       |      |      |       |
| 652  | 652  | 0 | 652  | 7             | 6760 | 1A68          | 6767 | 1A6F         | 2700 | 2700 | 0  | 2700   | 7             | 6760 | 1A68         | 6767   | 1A6F          |      |      |       |      |      |       |
| 653  | 653  | 0 | 653  | 7             | 6768 | 1A70          | 6775 | 1A77         | 2701 | 2701 | 0  | 2701   | 7             | 6768 | 1A70         | 6775   | 1A77          |      |      |       |      |      |       |
| 654  | 654  | 0 | 654  | 7             | 6776 | 1A78          | 6783 | 1A/F         | 2702 | 2702 | 0  | 2702   | 7             | 6776 | 1A78         | 6783   | 1A/F          |      |      |       |      |      |       |
| 655  | 655  | 0 | 655  | 7             | 6784 | 1A80          | 6791 | 1A87         | 2703 | 2703 | 0  | 2703   | 7             | 6784 | 1A80         | 6791   | 1A87          |      |      |       |      |      |       |
| 656  | 656  | 0 | 656  | 7             | 6792 | 1A88          | 6799 | 1A8F         | 2704 | 2704 | 0  | 2704   | 1             | 6792 | 1A88         | 6799   | 1A8F          |      |      |       |      |      |       |
| 650  | 657  | 0 | 650  | 7             | 6800 | 1 4 0 9       | 6015 | 1A97         | 2705 | 2705 | 0  | 2705   | 7             | 6800 | 1A90         | 6015   | 1A97          |      |      |       |      |      |       |
| 650  | 650  | 0 | 650  | 7             | 6808 | 1498          | 6000 | 1A9F         | 2706 | 2706 | 0  | 2700   | 7             | 6808 | 1A98         | 6000   | 1A9F          |      |      |       |      |      |       |
| 660  | 660  | 0 | 660  | 7             | 6010 | 1 4 4 9       | 6023 | 1AA7         | 2707 | 2707 | 0  | 2707   | 7             | 6004 | 1 A A O      | 6023   |               |      |      |       |      |      |       |
| 661  | 661  | 0 | 661  | 1<br>7        | 6832 | 1480          | 6830 | 1AR7         | 2708 | 2708 | 0  | 2708   | 7             | 6832 | 1AR0         | 6830   | 1AB7          |      |      |       |      |      |       |
| 662  | 662  | 0 | 662  | 7             | 6840 | 1480          | 6817 | 1AD7         | 2709 | 2709 | 0  | 2709   | 7             | 6840 | 1488         | 6817   | 1AB7          |      |      |       |      |      |       |
| 663  | 663  | 0 | 663  | $\frac{7}{7}$ | 6848 | 1AC0          | 6855 | $1\Delta C7$ | 2711 | 2711 | 0  | 2711   | 7             | 6848 | $1\Delta C0$ | 6855   | $1\Delta C7$  |      |      |       |      |      |       |
| 664  | 664  | 0 | 664  | $\frac{7}{7}$ | 6856 | 1AC8          | 6863 | 1ACE         | 2712 | 2712 | 0  | 2712   | $\frac{1}{7}$ | 6856 | 1AC8         | 6863   | 1ACE          |      |      |       |      |      |       |
| 665  | 665  | ŏ | 665  | 7             | 6864 | 1AD0          | 6871 | 1AD7         | 2713 | 2713 | ŏ  | 2713   | 7             | 6864 | 1AD0         | 6871   | 1AD7          |      |      |       |      |      |       |
| 666  | 666  | ŏ | 666  | 7             | 6872 | 1AD8          | 6879 | 1ADF         | 2714 | 2714 | ŏ  | 2714   | 7             | 6872 | 1AD8         | 6879   | 1ADF          |      |      |       |      |      |       |
| 667  | 667  | 0 | 667  | 7             | 6880 | 1AE0          | 6887 | 1AE7         | 2715 | 2715 | Ó  | 2715   | 7             | 6880 | 1AE0         | 6887   | 1AE7          |      |      |       |      |      |       |
| 668  | 668  | 0 | 668  | 7             | 6888 | 1AE8          | 6895 | 1AEF         | 2716 | 2716 | 0  | 2716   | 7             | 6888 | 1AE8         | 6895   | 1AEF          |      |      |       |      |      |       |
| 669  | 669  | 0 | 669  | 7             | 6896 | 1AF0          | 6903 | 1AF7         | 2717 | 2717 | 0  | 2717   | 7             | 6896 | 1AF0         | 6903   | 1AF7          |      | 1    |       |      |      |       |
| 670  | 670  | 0 | 670  | 7             | 6904 | 1AF8          | 6911 | 1AFF         | 2718 | 2718 | 0  | 2718   | 7             | 6904 | 1AF8         | 6911   | 1AFF          |      |      |       |      |      |       |
| 671  | 671  | 0 | 671  | 7             | 6912 | 1B00          | 6919 | 1B07         | 2719 | 2719 | 0  | 2719   | 7             | 6912 | 1B00         | 6919   | 1B07          |      |      |       |      |      |       |
| 672  | 672  | 0 | 672  | 7             | 6920 | 1 <u>B</u> 08 | 6927 | 1B0F         | 2720 | 2720 | 0  | 2720   | 7             | 6920 | 1B08         | 6927   | 1 <u>B</u> 0F |      |      |       |      |      |       |
| 673  | 673  | 0 | 673  | 7             | 6928 | 1B10          | 6935 | 1B17         | 2721 | 2721 | 0  | 2721   | 7             | 6928 | 1B10         | 6935   | 1B17          |      |      |       |      |      |       |
| 674  | 674  | 0 | 674  | 7             | 6936 | 1B18          | 6943 | 1B1F         | 2722 | 2722 | 0  | 2722   | 7             | 6936 | 1B18         | 6943   | 1B1F          |      |      |       |      |      |       |
| 675  | 675  | 0 | 675  | 7             | 6944 | 1B20          | 6951 | 1B27         | 2723 | 2723 | 0  | 2723   | 7             | 6944 | 1B20         | 6951   | 1B27          |      |      |       |      |      |       |
| 676  | 676  | 0 | 676  | 7             | 6952 | 1B28          | 6959 | 1B2F         | 2724 | 2724 | 0  | 2724   | 7             | 6952 | 1B28         | 6959   | 1B2F          |      |      |       |      |      |       |
| 677  | 677  | 0 | 677  | 7             | 6960 | 1B30          | 6967 | 1B37         | 2725 | 2725 | 0  | 2725   | 7             | 6960 | 1B30         | 6967   | 1B37          |      |      |       |      |      |       |
| 678  | 678  | 0 | 678  | 7             | 6968 | 1B38          | 6975 | 1B3F         | 2726 | 2726 | 0  | 2726   | 7             | 6968 | 1B38         | 6975   | 1B3F          |      |      |       |      |      |       |
| 679  | 679  | 0 | 679  | 7             | 6976 | 1B40          | 6983 | 1B47         | 2727 | 2727 | 0  | 2727   | 7             | 6976 | 1B40         | 6983   | 1B47          |      |      |       |      |      |       |
| 680  | 680  | 0 | 680  | 7             | 6984 | 1B48          | 6991 | 1B4F         | 2728 | 2728 | 0  | 2728   | 7             | 6984 | 1B48         | 6991   | 1B4F          |      |      |       |      |      |       |
| 681  | 681  | 0 | 681  | 7             | 6992 | 1B50          | 6999 | 1B57         | 2729 | 2729 | 0  | 2729   | 7             | 6992 | 1B50         | 6999   | 1B57          |      |      |       |      |      |       |
| 682  | 682  | 0 | 682  | 7             | 7000 | 1B58          | 7007 | 1B5F         | 2730 | 2730 | 0  | 2730   | 7             | 7000 | 1B58         | 7007   | 1B5F          |      |      |       |      |      |       |
| 683  | 683  | 0 | 683  | 7             | 7008 | 1B60          | 7015 | 1B67         | 2731 | 2731 | 0  | 2731   | 7             | 7008 | 1B60         | 7015   | 1B67          |      |      |       |      |      |       |

|     | MODBUC |    |     |               |      |         |      |       |      |      |    | Virtua | 1             |      |         |        |       |     |      |       |            |      |       |
|-----|--------|----|-----|---------------|------|---------|------|-------|------|------|----|--------|---------------|------|---------|--------|-------|-----|------|-------|------------|------|-------|
|     |        | ~  |     |               |      | MOI     | DBUS |       |      |      | ~  |        |               |      | MOI     | BUS    |       |     | MOI  | BUS   |            | MOL  | BUS   |
|     |        | %  | M   |               |      | C       | oil  |       | 1    |      | %  | М      |               |      | Discret | e Inpu | t     |     | Hol  | ding  |            | Int  | tur   |
| %M  |        |    |     |               | Be   | <br>pin | E    | nd    | %M   |      |    |        |               | Be   | pin     | E      | nd    | %M  | Regi | sters | $\%{ m M}$ | Regi | sters |
|     | Begi   | n  | End | 1             | DEC  | HEX     | DEC  | HEX   | 1    | Beg  | in | Enc    | 1             | DEC  | HEX     | DEC    | HEX   |     | DEC  | HEX   |            | DEC  | HEX   |
| В 3 |        | X  | 3.  |               | 220  | 11211   | 220  | 11211 | В3   |      | X  | 3.     |               | 220  | 11211   | 220    | 11211 | W 3 | 220  | 112.1 | W 3        | 220  | 11211 |
| 684 | 684    | 0  | 684 | 7             | 7016 | 1868    | 7023 | 1B6F  | 2732 | 2732 | 0  | 2732   | 7             | 7016 | 1B68    | 7023   | 1B6F  |     |      |       | 11 51      |      |       |
| 685 | 685    | 0  | 685 | 7             | 7024 | 1B70    | 7031 | 1B77  | 2733 | 2733 | 0  | 2733   | 7             | 7024 | 1B70    | 7031   | 1B77  |     |      |       |            |      |       |
| 686 | 686    | 0  | 686 | 7             | 7032 | 1B78    | 7039 | 1B7F  | 2734 | 2734 | 0  | 2734   | .7            | 7032 | 1B78    | 7039   | 1B7F  |     |      |       |            |      |       |
| 687 | 687    | 0  | 687 | 7             | 7040 | 1B80    | 7047 | 1B87  | 2735 | 2735 | 0  | 2735   | 7             | 7040 | 1B80    | 7047   | 1B87  |     |      |       |            |      |       |
| 688 | 688    | 0  | 688 | 7             | 7048 | 1B88    | 7055 | 1B8F  | 2736 | 2736 | 0  | 2736   | 7             | 7048 | 1B88    | 7055   | 1B8F  |     |      |       |            |      |       |
| 689 | 689    | 0  | 689 | 7             | 7056 | 1B90    | 7063 | 1B97  | 2737 | 2737 | 0  | 2737   | 7             | 7056 | 1B90    | 7063   | 1B97  |     |      |       |            |      |       |
| 690 | 690    | 0  | 690 | 7             | 7064 | 1B98    | 7071 | 1B9F  | 2738 | 2738 | 0  | 2738   | 7             | 7064 | 1B98    | 7071   | 1B9F  |     |      |       |            |      |       |
| 691 | 691    | 0  | 691 | 7             | 7072 | 1BA0    | 7079 | 1BA7  | 2739 | 2739 | 0  | 2739   | 7             | 7072 | 1BA0    | 7079   | 1BA7  |     |      |       |            |      |       |
| 692 | 692    | 0  | 692 | 7             | 7080 | 1BA8    | 7087 | 1BAF  | 2740 | 2740 | 0  | 2740   | 7             | 7080 | 1BA8    | 7087   | 1BAF  |     |      |       |            |      |       |
| 693 | 693    | 0  | 693 | 7             | 7088 | 1BB0    | 7095 | 1BB7  | 2741 | 2741 | 0  | 2741   | 7             | 7088 | 1BB0    | 7095   | 1BB7  |     |      |       |            |      |       |
| 694 | 694    | 0  | 694 | 7             | 7096 | 1BB8    | 7103 | 1BBF  | 2742 | 2742 | 0  | 2742   | 7             | 7096 | 1BB8    | 7103   | 1BBF  |     |      |       |            |      |       |
| 695 | 695    | 0  | 695 | 7             | 7104 | 1BC0    | 7111 | 1BC7  | 2743 | 2743 | 0  | 2743   | 7             | 7104 | 1BC0    | 7111   | 1BC7  |     |      |       |            |      |       |
| 696 | 696    | 0  | 696 | 7             | 7112 | 1BC8    | 7119 | 1BCF  | 2744 | 2744 | 0  | 2744   | 7             | 7112 | 1BC8    | 7119   | 1BCF  |     |      |       |            |      |       |
| 697 | 697    | 0  | 697 | 7             | 7120 | 1BD0    | 7127 | 1BD7  | 2745 | 2745 | 0  | 2745   | 7             | 7120 | 1BD0    | 7127   | 1BD7  |     |      |       |            |      |       |
| 698 | 698    | 0  | 698 | 7             | 7128 | 1BD8    | 7135 | 1BDF  | 2746 | 2746 | 0  | 2746   | 7             | 7128 | 1BD8    | 7135   | 1BDF  |     |      |       |            |      |       |
| 699 | 699    | 0  | 699 | 7             | 7136 | 1BE0    | 7143 | 1BE7  | 2747 | 2747 | 0  | 2747   | 7             | 7136 | 1BE0    | 7143   | 1BE7  |     |      |       |            |      |       |
| 700 | 700    | 0  | 700 | 7             | 7144 | 1BE8    | 7151 | 1BEF  | 2748 | 2748 | 0  | 2748   | 7             | 7144 | 1BE8    | 7151   | 1BEF  |     |      |       |            |      |       |
| 701 | 701    | 0  | 701 | 7             | 7152 | 1BF0    | 7159 | 1BF7  | 2749 | 2749 | 0  | 2749   | 7             | 7152 | 1BF0    | 7159   | 1BF7  |     |      |       |            |      |       |
| 702 | 702    | 0  | 702 | 7             | 7160 | 1BF8    | 7167 | 1BFF  | 2750 | 2750 | 0  | 2750   | 7             | 7160 | 1BF8    | 7167   | 1BFF  |     |      |       |            |      |       |
| 703 | 703    | 0  | 703 | 7             | 7168 | 1C00    | 7175 | 1C07  | 2751 | 2751 | 0  | 2751   | 7             | 7168 | 1C00    | 7175   | 1C07  |     |      |       |            |      |       |
| 704 | 704    | 0  | 704 | 7             | 7176 | 1C08    | 7183 | 1C0F  | 2752 | 2752 | 0  | 2752   | 7             | 7176 | 1C08    | 7183   | 1C0F  |     |      |       |            |      |       |
| 705 | 705    | 0  | 705 | 7             | 7184 | 1C10    | 7191 | 1C17  | 2753 | 2753 | 0  | 2753   | 7             | 7184 | 1C10    | 7191   | 1C17  |     |      |       |            |      |       |
| 706 | 706    | 0  | 706 | 7             | 7192 | 1C18    | 7199 | 1C1F  | 2754 | 2754 | 0  | 2754   | 7             | 7192 | 1C18    | 7199   | 1C1F  |     |      |       |            |      |       |
| 707 | 707    | 0  | 707 | 7             | 7200 | 1C20    | 7207 | 1C27  | 2755 | 2755 | 0  | 2755   | 7             | 7200 | 1C20    | 7207   | 1C27  |     |      |       |            |      |       |
| 708 | 708    | 0  | 708 | 7             | 7208 | 1C28    | 7215 | 1C2F  | 2756 | 2756 | 0  | 2756   | 7             | 7208 | 1C28    | 7215   | 1C2F  |     |      |       |            |      |       |
| 709 | 709    | 0  | 709 | 7             | 7216 | 1C30    | 7223 | 1C37  | 2757 | 2757 | 0  | 2757   | 7             | 7216 | 1C30    | 7223   | 1C37  |     |      |       |            |      |       |
| 710 | 710    | 0  | 710 | 7             | 7224 | 1C38    | 7231 | 1C3F  | 2758 | 2758 | 0  | 2758   | 7             | 7224 | 1C38    | 7231   | 1C3F  |     |      |       |            |      |       |
| 711 | 711    | 0  | 711 | 7             | 7232 | 1C40    | 7239 | 1C47  | 2759 | 2759 | 0  | 2759   | 7             | 7232 | 1C40    | 7239   | 1C47  |     |      |       |            |      |       |
| 712 | 712    | 0  | 712 | 7             | 7240 | 1C48    | 7247 | 1C4F  | 2760 | 2760 | 0  | 2760   | 7             | 7240 | 1C48    | 7247   | 1C4F  |     |      |       |            |      |       |
| 713 | 713    | 0  | 713 | 7             | 7248 | 1C50    | 7255 | 1C57  | 2761 | 2761 | 0  | 2761   | 7             | 7248 | 1C50    | 7255   | 1C57  |     |      |       |            |      |       |
| 714 | 714    | 0  | 714 | 7             | 7256 | 1C58    | 7263 | 1C5F  | 2762 | 2762 | 0  | 2762   | 7             | 7256 | 1C58    | 7263   | 1C5F  |     |      |       |            |      |       |
| 715 | 715    | 0  | 715 | 7             | 7264 | 1C60    | 7271 | 1C67  | 2763 | 2763 | 0  | 2763   | 7             | 7264 | 1C60    | 7271   | 1C67  |     |      |       |            |      |       |
| 716 | 716    | 0  | 716 | 7             | 7272 | 1C68    | 7279 | 1C6F  | 2764 | 2764 | 0  | 2764   | 7             | 7272 | 1C68    | 7279   | 1C6F  |     |      |       |            |      |       |
| 717 | 717    | 0  | 717 | 7             | 7280 | 1C70    | 7287 | 1C77  | 2765 | 2765 | 0  | 2765   | 7             | 7280 | 1C70    | 7287   | 1C77  |     |      |       |            |      |       |
| 718 | 718    | 0  | 718 | 7             | 7288 | 1078    | 7295 | 1C7F  | 2766 | 2766 | 0  | 2766   | 7             | 7288 | 1C78    | 7295   | 1C7F  |     |      |       |            |      |       |
| 719 | 719    | 0  | 719 | 7             | 7296 | 1C80    | 7303 | 1C87  | 2767 | 2767 | 0  | 2767   | 7             | 7296 | 1C80    | 7303   | 1C87  |     |      |       |            |      |       |
| 720 | 720    | 0  | 720 | 7             | 7304 | 1088    | 7311 | 1C8F  | 2768 | 2768 | 0  | 2768   | 7             | 7304 | 1C88    | 7311   | 1C8F  |     |      |       |            |      |       |
| 721 | 721    | 0  | 721 | 1             | 7312 | 1090    | 7319 | 1097  | 2769 | 2769 | 0  | 2769   | 7             | 7312 | 1090    | 7319   | 1097  |     |      |       |            |      |       |
| 722 | 722    | 0  | 722 | 7             | 7320 | 1098    | 1521 | 109F  | 2770 | 2770 | 0  | 2770   | 1             | 7320 | 10.98   | 1521   | 1C9F  |     |      |       |            |      |       |
| 724 | 724    | 0  | 724 | 1             | 1328 | 1CA0    | 1333 | ICA7  | 2771 | 2771 | 0  | 2770   | 1             | 1528 | 1CA0    | 1333   | ICA7  |     |      |       |            |      |       |
| 724 | 724    | 0  | 724 | 1             | 1330 | 1CA8    | 7251 | 1CAF  | 2112 | 2112 | 0  | 2112   | 1             | 1330 | 1CA8    | 7251   | 1CAF  |     |      |       |            |      |       |
| 120 | 120    | 0  | 726 | 1             | 7250 | 1CB0    | 7250 | 1CBT  | 2113 | 2113 | 0  | 2113   | 1             | 7250 | 1CB0    | 7250   | 1CPT  |     |      |       |            |      |       |
| 720 | 720    | 0  | 720 | $\frac{1}{7}$ | 7360 | 1CB8    | 1339 | 1CBF  | 2114 | 2/14 | 0  | 2774   | 7             | 7360 | 1CB8    | 1339   | 1CBF  |     |      |       |            |      |       |
| 727 | 727    | 0  | 727 | 7             | 7360 | 1000    | 7307 | 1CC7  | 2113 | 2775 | 0  | 2113   | 7             | 7360 | 1000    | 7307   | 1CC7  |     |      |       |            |      |       |
| 720 | 720    | 0  | 720 | $\frac{1}{7}$ | 1308 |         | 1313 | 1CD7  | 2110 | 2110 | 0  | 2110   | 7             | 1308 |         | 1313   | 1CCF  |     |      |       |            |      |       |
| 730 | 730    | 0  | 730 | $\frac{1}{7}$ | 7381 | 1000    | 7301 |       | 2111 | 2111 | 0  | 2111   | 7             | 7381 | 1000    | 7301   |       |     |      |       |            |      |       |
| 731 | 731    | n  | 731 | $\frac{1}{7}$ | 7304 | 1CE0    | 7300 | 1CF7  | 2770 | 2110 | ň  | 2770   | $\frac{1}{7}$ | 7304 |         | 7300   | 1CP7  |     |      |       |            |      |       |
| 732 | 732    | 0  | 732 | $\frac{1}{7}$ | 7400 | 1CEV    | 7407 | 1CB/  | 2780 | 2780 | 0  | 2780   | 7             | 7400 | 1CEV    | 7407   | 1CB/  |     |      |       |            |      |       |
| 733 | 733    | 0  | 733 | $\frac{1}{7}$ | 7408 | 1CE0    | 7415 | 1CE7  | 2781 | 2781 | ŏ  | 2781   | 7             | 7408 | 1CE0    | 7415   | 1CE7  |     |      |       |            |      |       |
| 734 | 734    | 0  | 734 | 7             | 7416 | 1CE8    | 7423 | 1CFF  | 2782 | 2782 | 0  | 2782   | 7             | 7416 | 1CE8    | 7423   | 1CEE  |     |      |       |            |      |       |
| 735 | 735    | ŏ  | 735 | $\frac{1}{7}$ | 7474 | 1000    | 7431 | 1D07  | 2783 | 2783 | 0  | 2783   | 7             | 7494 | 1000    | 7431   | 1D07  |     |      |       |            |      |       |
| 736 | 736    | ŏ  | 736 | 7             | 7432 | 1D08    | 7439 | 1D0F  | 2784 | 2784 | ŏ  | 2784   | 7             | 7432 | 1D08    | 7439   | 1D0F  |     | 1    |       |            |      |       |
| 737 | 737    | 0  | 737 | 7             | 7440 | 1D10    | 7447 | 1D17  | 2785 | 2785 | ŏ  | 2785   | 7             | 7440 | 1D10    | 7447   | 1D17  |     |      |       |            |      |       |
| 738 | 738    | ŏ  | 738 | 7             | 7448 | 1D18    | 7455 | 1D1F  | 2786 | 2786 | ŏ  | 2786   | 7             | 7448 | 1D18    | 7455   | 1D1F  |     |      |       |            |      |       |
| 739 | 739    | Ŭ. | 739 | 7             | 7456 | 1D20    | 7463 | 1D27  | 2787 | 2787 | ŏ  | 2787   | 7             | 7456 | 1D20    | 7463   | 1D27  |     |      |       |            |      |       |
| 740 | 740    | 0  | 740 | 7             | 7464 | 1D28    | 7471 | 1D2F  | 2788 | 2788 | 0  | 2788   | 7             | 7464 | 1D28    | 7471   | 1D2F  |     |      |       |            |      |       |

|             |      |    |     |               |       |            |        |                        |      |      |    | Virtua     | 1   |      |            |        |                        |       |      |            |       |      |            |
|-------------|------|----|-----|---------------|-------|------------|--------|------------------------|------|------|----|------------|-----|------|------------|--------|------------------------|-------|------|------------|-------|------|------------|
|             |      |    |     |               |       | MOL        | OBUS   |                        |      |      |    | , 11 000   | -   |      | MOT        | BUS    |                        |       | Гмот | BUS        |       | MOL  | BUS        |
|             |      | %  | М   |               |       | <br>       | nil    |                        | 1    |      | %  | Μ          |     |      | Discret    | e Innu | t                      | 1     | Hol  | ding       |       | In   |            |
| %M          |      |    |     |               | Bo    | din .      | E E    | nd                     | %M   |      |    |            |     | Bo   | oin        |        | nd                     | %M    | Bagi | atora      | %M    | Dori | atora      |
|             | Begi | n  | Enc | 1             | DEC   | UEV        | DEC    | UEV                    | 1    | Beg  | in | End        | Ŀ   | DEC  | UEV        | DEC    |                        | 1     | DEC  | UEV        |       | DEC  | UEV        |
| <b>D</b> 2  |      | v  | 2   |               | DEC   | <b>TEA</b> | DEC    | <u> nea</u>            | D 2  |      | v  | 2          |     | DEC  | <b>TEA</b> | DEC    | I DEA                  | 111.0 | DEC  | <b>TEA</b> | 111.0 | DEC  | <b>TEA</b> |
| <u>B 3.</u> | 7.41 |    | 3.  |               | 2420  | 10.00      | 7470   | 15.07                  | B 3. | 0700 |    | ).<br>0700 | 1.7 | 2420 | 1020       | 7470   | 1000                   | W 3.  |      |            | W 3.  |      |            |
| /41         | /41  | 0  | 741 | /             | 1412  | 1D30       | 7479   | 1D37                   | 2789 | 2789 | 0  | 2789       | /   | 1412 | 1D30       | 7479   | 1037                   |       |      |            |       |      |            |
| 742         | 742  | 0  | 742 | 7             | 7480  | 1D38       | 7487   | 1D3F                   | 2790 | 2790 | 0  | 2790       | 7   | 7480 | 1D38       | 7487   | 1D3F                   |       |      |            |       |      |            |
| 743         | 743  | 0  | 743 | 7             | 7488  | 1D40       | 7495   | 1D47                   | 2791 | 2791 | 0  | 2791       | 7   | 7488 | 1D40       | 7495   | 1D47                   |       |      |            |       |      |            |
| 744         | 744  | 0  | 744 | 7             | 7496  | 1D48       | 7503   | 1D4F                   | 2792 | 2792 | 0  | 2792       | 7   | 7496 | 1D48       | 7503   | 1D4F                   |       |      |            |       |      |            |
| 745         | 745  | 0  | 745 | 7             | 7504  | 1D50       | 7511   | 1D57                   | 2793 | 2793 | 0  | 2793       | 7   | 7504 | 1D50       | 7511   | 1D57                   |       |      |            |       |      |            |
| 746         | 746  | 0  | 746 | 7             | 7512  | 1D58       | 7519   | 1D5F                   | 2794 | 2794 | 0  | 2794       | 7   | 7512 | 1D58       | 7519   | 1D5F                   |       |      |            |       |      |            |
| 747         | 747  | 0  | 747 | 7             | 7520  | 1D60       | 7527   | 1D67                   | 2795 | 2795 | 0  | 2795       | 7   | 7520 | 1D60       | 7527   | 1D67                   |       |      |            |       |      |            |
| 748         | 748  | 0  | 748 | 7             | 7528  | 1D68       | 7535   | 1D6F                   | 2796 | 2796 | 0  | 2796       | 7   | 7528 | 1D68       | 7535   | 1D6F                   |       |      |            |       |      |            |
| 749         | 749  | 0  | 749 | 7             | 7536  | 1D70       | 7543   | 1D77                   | 2797 | 2797 | 0  | 2797       | 7   | 7536 | 1D70       | 7543   | 1D77                   |       |      |            |       |      |            |
| 750         | 750  | 0  | 750 | 7             | 7544  | 1D78       | 7551   | 1D7F                   | 2798 | 2798 | 0  | 2798       | 7   | 7544 | 1D78       | 7551   | 1D7F                   |       |      |            |       |      |            |
| 751         | 751  | 0  | 751 | 7             | 7552  | 1D80       | 7559   | 1D87                   | 2799 | 2799 | 0  | 2799       | 7   | 7552 | 1D80       | 7559   | 1D87                   |       |      |            |       |      |            |
| 752         | 752  | 0  | 752 | 7             | 7560  | 1D88       | 7567   | 1D8F                   | 2800 | 2800 | 0  | 2800       | 7   | 7560 | 1D88       | 7567   | 1D8F                   |       |      |            |       |      |            |
| 753         | 753  | 0  | 753 | 7             | 7568  | 1D90       | 7575   | 1D97                   | 2801 | 2801 | 0  | 2801       | 7   | 7568 | 1D90       | 7575   | 1D97                   |       |      |            |       |      |            |
| 754         | 754  | 0  | 754 | 7             | 7576  | 1D98       | 7583   | 1D9F                   | 2802 | 2802 | 0  | 2802       | 7   | 7576 | 1D98       | 7583   | 1D9F                   |       |      |            |       |      |            |
| 755         | 755  | 0  | 755 | 7             | 7584  | 1DA0       | 7591   | 1DA7                   | 2803 | 2803 | 0  | 2803       | 7   | 7584 | 1DA0       | 7591   | 1DA7                   |       |      |            |       |      |            |
| 756         | 756  | 0  | 756 | 7             | 7592  | 1DA8       | 7599   | 1DAF                   | 2804 | 2804 | 0  | 2804       | 7   | 7592 | 1DA8       | 7599   | 1DAF                   |       |      |            |       |      |            |
| 757         | 757  | 0  | 757 | 7             | 7600  | 1DB0       | 7607   | 1DB7                   | 2805 | 2805 | 0  | 2805       | 7   | 7600 | 1DB0       | 7607   | 1DB7                   |       |      |            |       |      |            |
| 758         | 758  | 0  | 758 | 7             | 7608  | 1DB8       | 7615   | 1DBE                   | 2806 | 2806 | 0  | 2806       | 7   | 7608 | 1DB8       | 7615   | 1DBE                   |       |      |            |       |      |            |
| 750         | 750  | 0  | 750 | $\frac{1}{7}$ | 7616  | 1DC0       | 7623   | 1DC7                   | 2807 | 2807 | ň  | 2807       | 7   | 7616 | 1DC0       | 7623   | 1DC7                   |       |      |            |       |      |            |
| 760         | 760  | 0  | 760 | 7             | 7624  | 1DC8       | 7631   | 1DCF                   | 2808 | 2807 | 0  | 2807       | 7   | 7624 | 1000       | 7631   | 1DCF                   |       |      |            |       |      |            |
| 761         | 761  | 0  | 761 | 7             | 7620  | 1000       | 7620   | 1001                   | 2000 | 2000 | 0  | 2000       | 7   | 7629 | 1000       | 7620   | 1007                   |       |      |            |       |      |            |
| 761         | 761  | 0  | 761 | 7             | 7640  | 1000       | 7617   |                        | 2009 | 2009 | 0  | 2009       | 7   | 7640 | 1000       | 7617   |                        |       |      |            |       |      |            |
| 762         | 762  | 0  | 762 | 7             | 7640  | 1008       | 7647   | 1DDF                   | 2810 | 2810 | 0  | 2810       | 1   | 7640 | 1008       | 7647   | 1DDF                   |       |      |            |       |      |            |
| 705         | 705  | 0  | 705 | 7             | 7048  | 1DE0       | 7655   | IDE/                   | 2811 | 2811 | 0  | 2811       | 1   | 7048 | 1DE0       | 7655   | 1DE/                   |       |      |            |       |      |            |
| 764         | 764  | 0  | 764 | 1             | 7656  | IDE8       | 7663   | IDEF                   | 2812 | 2812 | 0  | 2812       | 7   | 7656 | IDE8       | 7663   | IDEF                   |       |      |            |       |      |            |
| /65         | 765  | 0  | 765 | /             | 7664  | 1DF0       | 7671   | IDF/                   | 2813 | 2813 | 0  | 2813       | 1   | 7664 | 1DF0       | 7671   | IDF/                   |       |      |            |       |      |            |
| 766         | 766  | 0  | 766 | 7             | 7672  | IDF8       | 7679   | IDFF                   | 2814 | 2814 | 0  | 2814       | 7   | 7672 | IDF8       | 7679   | IDFF                   |       |      |            |       |      |            |
| 767         | 767  | 0  | 767 | 7             | 7680  | TEOO       | 7687   | 1E07                   | 2815 | 2815 | 0  | 2815       | 7   | 7680 | 1E00       | 7687   | 1E07                   |       |      |            |       |      |            |
| 768         | 768  | 0  | 768 | 7             | 7688  | 1E08       | 7695   | 1EOF                   | 2816 | 2816 | 0  | 2816       | 7   | 7688 | 1E08       | 7695   | 1EOF                   |       |      |            |       |      |            |
| 769         | 769  | 0  | 769 | 7             | 7696  | 1E10       | 7703   | 1E17                   | 2817 | 2817 | 0  | 2817       | 7   | 7696 | 1E10       | 7703   | 1E17                   |       |      |            |       |      |            |
| 770         | 770  | 0  | 770 | 7             | 7704  | 1E18       | 7711   | 1E1F                   | 2818 | 2818 | 0  | 2818       | 7   | 7704 | 1E18       | 7711   | 1E1F                   |       |      |            |       |      |            |
| 771         | 771  | 0  | 771 | 7             | 7712  | 1E20       | 7719   | 1E27                   | 2819 | 2819 | 0  | 2819       | 7   | 7712 | 1E20       | 7719   | 1E27                   |       |      |            |       |      |            |
| 772         | 772  | 0  | 772 | 7             | 7720  | 1E28       | 7727   | 1E2F                   | 2820 | 2820 | 0  | 2820       | 7   | 7720 | 1E28       | 7727   | 1E2F                   |       |      |            |       |      |            |
| 773         | 773  | 0  | 773 | 7             | 7728  | 1E30       | 7735   | 1E37                   | 2821 | 2821 | 0  | 2821       | 7   | 7728 | 1E30       | 7735   | 1E37                   |       |      |            |       |      |            |
| 774         | 774  | 0  | 774 | 7             | 7736  | 1E38       | 7743   | 1E3F                   | 2822 | 2822 | 0  | 2822       | 7   | 7736 | 1E38       | 7743   | 1E3F                   |       |      |            |       |      |            |
| 775         | 775  | 0  | 775 | 7             | 7744  | 1E40       | 7751   | 1E47                   | 2823 | 2823 | 0  | 2823       | 7   | 7744 | 1E40       | 7751   | 1E47                   |       |      |            |       |      |            |
| 776         | 776  | 0  | 776 | 7             | 7752  | 1E48       | 7759   | 1E4F                   | 2824 | 2824 | 0  | 2824       | 7   | 7752 | 1E48       | 7759   | 1E4F                   |       |      |            |       |      |            |
| 777         | 777  | 0  | 777 | 7             | 7760  | 1E50       | 7767   | 1E57                   | 2825 | 2825 | 0  | 2825       | 7   | 7760 | 1E50       | 7767   | 1E57                   |       |      |            |       |      |            |
| 778         | 778  | 0  | 778 | 7             | 7768  | 1E58       | 7775   | 1E5F                   | 2826 | 2826 | 0  | 2826       | 7   | 7768 | 1E58       | 7775   | 1E5F                   |       |      |            |       |      |            |
| 779         | 779  | 0  | 779 | 7             | 7776  | 1E60       | 7783   | 1E67                   | 2827 | 2827 | 0  | 2827       | 7   | 7776 | 1E60       | 7783   | 1E67                   |       |      |            |       |      |            |
| 780         | 780  | 0  | 780 | 7             | 7784  | 1E68       | 7791   | 1E6F                   | 2828 | 2828 | 0  | 2828       | 7   | 7784 | 1E68       | 7791   | 1E6F                   |       |      |            |       |      |            |
| 781         | 781  | 0  | 781 | 7             | 7792  | 1E70       | 7799   | 1E77                   | 2829 | 2829 | 0  | 2829       | 7   | 7792 | 1E70       | 7799   | 1E77                   |       |      |            |       |      |            |
| 782         | 782  | 0  | 782 | 7             | 7800  | 1E78       | 7807   | 1E7F                   | 2830 | 2830 | 0  | 2830       | 7   | 7800 | 1E78       | 7807   | 1E7F                   |       |      |            |       |      |            |
| 783         | 783  | 0  | 783 | 7             | 7808  | 1E80       | 7815   | 1E87                   | 2831 | 2831 | 0  | 2831       | 7   | 7808 | 1E80       | 7815   | 1E87                   |       |      |            |       |      |            |
| 784         | 784  | 0  | 784 | 7             | 7816  | 1E88       | 7823   | 1E8F                   | 2832 | 2832 | 0  | 2832       | 7   | 7816 | 1E88       | 7823   | 1E8F                   |       |      |            |       |      |            |
| 785         | 785  | 0  | 785 | 7             | 7824  | 1E90       | 7831   | 1E97                   | 2833 | 2833 | 0  | 2833       | 7   | 7824 | 1E90       | 7831   | 1E97                   |       |      |            |       |      |            |
| 786         | 786  | 0  | 786 | 7             | 7832  | 1E98       | 7839   | 1E9F                   | 2834 | 2834 | 0  | 2834       | 7   | 7832 | 1E98       | 7839   | 1E9F                   |       |      |            |       |      |            |
| 787         | 787  | 0  | 787 | 7             | 7840  | 1EA0       | 7847   | 1EA7                   | 2835 | 2835 | 0  | 2835       | 7   | 7840 | 1EA0       | 7847   | 1EA7                   |       |      |            |       |      |            |
| 788         | 788  | 0  | 788 | 7             | 7848  | 1EA8       | 7855   | 1EAF                   | 2836 | 2836 | 0  | 2836       | 7   | 7848 | 1EA8       | 7855   | IEAF                   |       |      |            |       |      |            |
| 789         | 789  | 0  | 789 | 7             | 7856  | 1ER0       | 7863   | 1EB7                   | 2837 | 2837 | ŏ  | 2837       | 7   | 7856 | 1ER0       | 7863   | 1EB7                   |       |      |            |       |      |            |
| 790         | 790  | ŏ  | 790 | 7             | 7864  | 1EB8       | 7871   | 1EBF                   | 2838 | 2838 | ŏ  | 2838       | 7   | 7864 | 1ER8       | 7871   | 1EBF                   |       |      |            |       |      |            |
| 701         | 701  | 0  | 701 | 7             | 7877  | 1800       | 7870   | 1807                   | 2830 | 2000 | ю. | 2000       | 7   | 7877 | 1800       | 7870   | 1807                   |       |      |            |       |      |            |
| 702         | 702  | 0  | 702 | $\frac{1}{7}$ | 7880  | 1EC9       | 7897   | 1ECE                   | 2840 | 2840 | ň  | 2007       | 7   | 7880 | 1EC9       | 7897   | 1ECE                   |       |      |            |       |      |            |
| 702         | 703  | n  | 702 | $\frac{i}{7}$ | 7889  | 1500       | 7807   | 1ED7                   | 2841 | 2841 | ň  | 2841       | 7   | 7889 | 1500       | 7807   | 1ED7                   |       |      |            |       |      |            |
| 704         | 704  | 0  | 701 | 7             | 7000  | 1000       | 7002   | <u>ועטנו</u><br>ייריםו | 2041 | 2041 | 0  | 2041       | 7   | 7000 | 1500       | 7002   | <u>ועטנן</u><br>ייריםו |       |      |            |       |      |            |
| 794         | 705  | 0  | 794 | 7             | 7004  |            | 7903   |                        | 2042 | 2042 | 0  | 2042       | 7   | 7004 |            | 7903   |                        |       |      |            |       |      |            |
| 706         | 704  | 0  | 193 | 1             | 7904  |            | 7010   |                        | 2043 | 2043 | 0  | 2043       | 7   | 7904 | 1DDV       | 7010   |                        |       |      |            |       |      |            |
| 790         | 790  | 0  | 790 | /             | 7912  | 1558       | 7919   | IBBF                   | 2844 | 2844 | 0  | 2844       | 1   | 7912 | IEE8       | 7919   | IDEF                   |       |      |            |       |      |            |
| /97         | /97  | 10 | /9/ | 1             | 1/920 | 1EF0       | 1927 - | IEF7                   | 2845 | 2845 | 10 | 2845       | 17  | /920 | 1EF0       | 7927   | TEF/                   | I     | 1    |            |       | I    |            |

|     |      |   |     |               |      |         |      |       |      |      |    | Virtua | 1 |      |         |         |       |     |      |       |     |      |       |
|-----|------|---|-----|---------------|------|---------|------|-------|------|------|----|--------|---|------|---------|---------|-------|-----|------|-------|-----|------|-------|
|     |      | ~ |     |               |      | MOI     | BUS  |       |      |      | ~  |        |   |      | MOI     | OBUS    |       |     | MOI  | DBUS  |     | MOI  | BUS   |
|     |      | % | М   |               |      | C       | oil  |       | 1    |      | %  | М      |   |      | Discret | te Inpu | t     | 1   | Hol  | ding  |     | Im   | out   |
| %M  |      |   |     |               | Be   | <br>pin | E    | nd    | %M   |      |    |        |   | Be   | pin     | E       | nd    | %M  | Regi | sters | %M  | Regi | sters |
|     | Begi | n | Enc | 1             | DEC  | HEX     | DEC  | HEX   | 1    | Beg  | in | End    | 1 | DEC  | HEX     | DEC     | HEX   |     | DEC  | HEX   |     | DEC  | HEX   |
| В 3 |      | X | 3.  |               | 220  | 11211   | 220  | 11211 | В3   |      | X  | 3.     |   | 220  | 11211   | 220     | 11201 | W 3 | 220  | 11211 | W 3 | 220  | 11211 |
| 798 | 798  | 0 | 798 | 7             | 7928 | 1EE8    | 7935 | 1EFF  | 2846 | 2846 | 0  | 2846   | 7 | 7928 | 1EE8    | 7935    | 1EFF  |     |      |       |     |      |       |
| 799 | 799  | 0 | 799 | 7             | 7936 | 1F00    | 7943 | 1F07  | 2847 | 2847 | 0  | 2847   | 7 | 7936 | 1F00    | 7943    | 1F07  |     |      |       |     |      |       |
| 800 | 800  | 0 | 800 | 7             | 7944 | 1F08    | 7951 | 1FOF  | 2848 | 2848 | 0  | 2848   | 7 | 7944 | 1F08    | 7951    | 1FOF  |     |      |       |     |      |       |
| 801 | 801  | 0 | 801 | 7             | 7952 | 1F10    | 7959 | 1F17  | 2849 | 2849 | ŏ  | 2849   | 7 | 7952 | 1F10    | 7959    | 1F17  |     |      |       |     |      |       |
| 802 | 802  | 0 | 802 | 7             | 7960 | 1F18    | 7967 | 1F1F  | 2850 | 2850 | 0  | 2850   | 7 | 7960 | 1F18    | 7967    | 1F1F  |     |      |       |     |      |       |
| 803 | 803  | 0 | 803 | 7             | 7968 | 1F20    | 7975 | 1F27  | 2851 | 2851 | 0  | 2851   | 7 | 7968 | 1F20    | 7975    | 1F27  |     |      |       |     |      |       |
| 804 | 804  | 0 | 804 | 7             | 7976 | 1F28    | 7983 | 1F2F  | 2852 | 2852 | 0  | 2852   | 7 | 7976 | 1F28    | 7983    | 1F2F  |     |      |       |     |      |       |
| 805 | 805  | 0 | 805 | $\frac{7}{7}$ | 7984 | 1F30    | 7991 | 1F37  | 2853 | 2853 | 0  | 2853   | 7 | 7984 | 1F30    | 7991    | 1F37  |     |      |       |     |      |       |
| 806 | 806  | 0 | 806 | 7             | 7992 | 1F38    | 7999 | 1F3F  | 2854 | 2854 | ŏ  | 2854   | 7 | 7992 | 1F38    | 7999    | 1F3F  |     |      |       |     |      |       |
| 807 | 807  | 0 | 807 | $\frac{7}{7}$ | 8000 | 1F40    | 8007 | 1F47  | 2855 | 2855 | 0  | 2855   | 7 | 8000 | 1F40    | 8007    | 1F47  |     |      |       |     |      |       |
| 808 | 808  | 0 | 808 | 7             | 8008 | 1F48    | 8015 | 1F4F  | 2856 | 2856 | ŏ  | 2856   | 7 | 8008 | 1F48    | 8015    | 1F4F  |     |      |       |     |      |       |
| 809 | 809  | 0 | 809 | ,<br>7        | 8016 | 1F50    | 8023 | 1F57  | 2857 | 2857 | 0  | 2857   | 7 | 8016 | 1F50    | 8023    | 1F57  |     |      |       |     |      |       |
| 810 | 810  | 0 | 810 | 7             | 8024 | 1F58    | 8031 | 1F5F  | 2858 | 2858 | 0  | 2858   | 7 | 8024 | 1F58    | 8031    | 1F5F  |     |      |       |     |      |       |
| 811 | 811  | 0 | 811 | 7             | 8032 | 1F60    | 8039 | 1F67  | 2859 | 2859 | 0  | 2859   | 7 | 8032 | 1F60    | 8039    | 1F67  |     |      |       |     |      |       |
| 812 | 812  | 0 | 812 | 7             | 8040 | 1F68    | 8047 | 1F6F  | 2860 | 2860 | 0  | 2860   | 7 | 8040 | 1F68    | 8047    | 1F6F  |     |      |       |     |      |       |
| 813 | 813  | 0 | 813 | 7             | 8048 | 1F70    | 8055 | 1F77  | 2861 | 2861 | Ō  | 2861   | 7 | 8048 | 1F70    | 8055    | 1F77  |     |      |       |     |      |       |
| 814 | 814  | 0 | 814 | 7             | 8056 | 1F78    | 8063 | 1F7F  | 2862 | 2862 | 0  | 2862   | 7 | 8056 | 1F78    | 8063    | 1F7F  |     |      |       |     |      |       |
| 815 | 815  | 0 | 815 | 7             | 8064 | 1F80    | 8071 | 1F87  | 2863 | 2863 | 0  | 2863   | 7 | 8064 | 1F80    | 8071    | 1F87  |     |      |       |     |      |       |
| 816 | 816  | 0 | 816 | 7             | 8072 | 1F88    | 8079 | 1F8F  | 2864 | 2864 | 0  | 2864   | 7 | 8072 | 1F88    | 8079    | 1F8F  |     |      |       |     |      |       |
| 817 | 817  | 0 | 817 | 7             | 8080 | 1F90    | 8087 | 1F97  | 2865 | 2865 | 0  | 2865   | 7 | 8080 | 1F90    | 8087    | 1F97  |     |      |       |     |      |       |
| 818 | 818  | 0 | 818 | 7             | 8088 | 1F98    | 8095 | 1F9F  | 2866 | 2866 | 0  | 2866   | 7 | 8088 | 1F98    | 8095    | 1F9F  |     |      |       |     |      |       |
| 819 | 819  | 0 | 819 | 7             | 8096 | 1FA0    | 8103 | 1FA7  | 2867 | 2867 | 0  | 2867   | 7 | 8096 | 1FA0    | 8103    | 1FA7  |     |      |       |     |      |       |
| 820 | 820  | 0 | 820 | 7             | 8104 | 1FA8    | 8111 | 1FAF  | 2868 | 2868 | 0  | 2868   | 7 | 8104 | 1FA8    | 8111    | 1FAF  |     |      |       |     |      |       |
| 821 | 821  | 0 | 821 | 7             | 8112 | 1FB0    | 8119 | 1FB7  | 2869 | 2869 | 0  | 2869   | 7 | 8112 | 1FB0    | 8119    | 1FB7  |     |      |       |     |      |       |
| 822 | 822  | 0 | 822 | 7             | 8120 | 1FB8    | 8127 | 1FBF  | 2870 | 2870 | 0  | 2870   | 7 | 8120 | 1FB8    | 8127    | 1FBF  |     |      |       |     |      |       |
| 823 | 823  | 0 | 823 | 7             | 8128 | 1FC0    | 8135 | 1FC7  | 2871 | 2871 | 0  | 2871   | 7 | 8128 | 1FC0    | 8135    | 1FC7  |     |      |       |     |      |       |
| 824 | 824  | 0 | 824 | 7             | 8136 | 1FC8    | 8143 | 1FCF  | 2872 | 2872 | 0  | 2872   | 7 | 8136 | 1FC8    | 8143    | 1FCF  |     |      |       |     |      |       |
| 825 | 825  | 0 | 825 | 7             | 8144 | 1FD0    | 8151 | 1FD7  | 2873 | 2873 | 0  | 2873   | 7 | 8144 | 1FD0    | 8151    | 1FD7  |     |      |       |     |      |       |
| 826 | 826  | 0 | 826 | 7             | 8152 | 1FD8    | 8159 | 1FDF  | 2874 | 2874 | 0  | 2874   | 7 | 8152 | 1FD8    | 8159    | 1FDF  |     |      |       |     |      |       |
| 827 | 827  | 0 | 827 | 7             | 8160 | 1FE0    | 8167 | 1FE7  | 2875 | 2875 | 0  | 2875   | 7 | 8160 | 1FE0    | 8167    | 1FE7  |     |      |       |     |      |       |
| 828 | 828  | 0 | 828 | 7             | 8168 | 1FE8    | 8175 | 1FEF  | 2876 | 2876 | 0  | 2876   | 7 | 8168 | 1FE8    | 8175    | 1FEF  |     |      |       |     |      |       |
| 829 | 829  | 0 | 829 | 7             | 8176 | 1FF0    | 8183 | 1FF7  | 2877 | 2877 | 0  | 2877   | 7 | 8176 | 1FF0    | 8183    | 1FF7  |     |      |       |     |      |       |
| 830 | 830  | 0 | 830 | 7             | 8184 | 1FF8    | 8191 | 1FFF  | 2878 | 2878 | 0  | 2878   | 7 | 8184 | 1FF8    | 8191    | 1FFF  |     |      |       |     |      |       |
| 831 | 831  | 0 | 831 | 7             | 8192 | 2000    | 8199 | 2007  | 2879 | 2879 | 0  | 2879   | 7 | 8192 | 2000    | 8199    | 2007  |     |      |       |     |      |       |
| 832 | 832  | 0 | 832 | 7             | 8200 | 2008    | 8207 | 200F  | 2880 | 2880 | 0  | 2880   | 7 | 8200 | 2008    | 8207    | 200F  |     |      |       |     |      |       |
| 833 | 833  | 0 | 833 | 7             | 8208 | 2010    | 8215 | 2017  | 2881 | 2881 | 0  | 2881   | 7 | 8208 | 2010    | 8215    | 2017  |     |      |       |     |      |       |
| 834 | 834  | 0 | 834 | 7             | 8216 | 2018    | 8223 | 201F  | 2882 | 2882 | 0  | 2882   | 7 | 8216 | 2018    | 8223    | 201F  |     |      |       |     |      |       |
| 835 | 835  | 0 | 835 | 7             | 8224 | 2020    | 8231 | 2027  | 2883 | 2883 | 0  | 2883   | 7 | 8224 | 2020    | 8231    | 2027  |     |      |       |     |      |       |
| 836 | 836  | 0 | 836 | 7             | 8232 | 2028    | 8239 | 202F  | 2884 | 2884 | 0  | 2884   | 7 | 8232 | 2028    | 8239    | 202F  |     |      |       |     |      |       |
| 837 | 837  | 0 | 837 | 7             | 8240 | 2030    | 8247 | 2037  | 2885 | 2885 | 0  | 2885   | 7 | 8240 | 2030    | 8247    | 2037  |     |      |       |     |      |       |
| 838 | 838  | 0 | 838 | 7             | 8248 | 2038    | 8255 | 203F  | 2886 | 2886 | 0  | 2886   | 7 | 8248 | 2038    | 8255    | 203F  |     |      |       |     |      |       |
| 839 | 839  | 0 | 839 | 7             | 8256 | 2040    | 8263 | 2047  | 2887 | 2887 | 0  | 2887   | 7 | 8256 | 2040    | 8263    | 2047  |     |      |       |     |      |       |
| 840 | 840  | 0 | 840 | 7             | 8264 | 2048    | 8271 | 204F  | 2888 | 2888 | 0  | 2888   | 7 | 8264 | 2048    | 8271    | 204F  |     |      |       |     |      |       |
| 841 | 841  | 0 | 841 | 7             | 8272 | 2050    | 8279 | 2057  | 2889 | 2889 | 0  | 2889   | 7 | 8272 | 2050    | 8279    | 2057  |     |      |       |     |      |       |
| 842 | 842  | 0 | 842 | 7             | 8280 | 2058    | 8287 | 205F  | 2890 | 2890 | 0  | 2890   | 7 | 8280 | 2058    | 8287    | 205F  |     |      |       |     |      |       |
| 843 | 843  | 0 | 843 | 7             | 8288 | 2060    | 8295 | 2067  | 2891 | 2891 | 0  | 2891   | 7 | 8288 | 2060    | 8295    | 2067  |     |      |       |     |      |       |
| 844 | 844  | 0 | 844 | 7             | 8296 | 2068    | 8303 | 206F  | 2892 | 2892 | 0  | 2892   | 7 | 8296 | 2068    | 8303    | 206F  |     |      |       |     |      |       |
| 845 | 845  | 0 | 845 | 7             | 8304 | 2070    | 8311 | 2077  | 2893 | 2893 | 0  | 2893   | 7 | 8304 | 2070    | 8311    | 2077  |     |      |       |     |      |       |
| 846 | 846  | 0 | 846 | 7             | 8312 | 2078    | 8319 | 207F  | 2894 | 2894 | 0  | 2894   | 7 | 8312 | 2078    | 8319    | 207F  |     |      |       |     |      |       |
| 847 | 847  | 0 | 847 | 7             | 8320 | 2080    | 8327 | 2087  | 2895 | 2895 | 0  | 2895   | 7 | 8320 | 2080    | 8327    | 2087  |     |      |       |     |      |       |
| 848 | 848  | 0 | 848 | 7             | 8328 | 2088    | 8335 | 208F  | 2896 | 2896 | 0  | 2896   | 7 | 8328 | 2088    | 8335    | 208F  |     |      |       |     |      |       |
| 849 | 849  | 0 | 849 | 7             | 8336 | 2090    | 8343 | 2097  | 2897 | 2897 | 0  | 2897   | 7 | 8336 | 2090    | 8343    | 2097  |     |      |       |     |      |       |
| 850 | 850  | 0 | 850 | 7             | 8344 | 2098    | 8351 | 209F  | 2898 | 2898 | 0  | 2898   | 7 | 8344 | 2098    | 8351    | 209F  |     |      |       |     |      |       |
| 851 | 851  | 0 | 851 | 7             | 8352 | 20A0    | 8359 | 20A7  | 2899 | 2899 | 0  | 2899   | 7 | 8352 | 20A0    | 8359    | 20A7  |     |      |       |     |      |       |
| 852 | 852  | 0 | 852 | 7             | 8360 | 20A8    | 8367 | 20AF  | 2900 | 2900 | 0  | 2900   | 7 | 8360 | 20A8    | 8367    | 20AF  |     |      |       |     |      |       |
| 853 | 853  | 0 | 853 | 7             | 8368 | 20B0    | 8375 | 20B7  | 2901 | 2901 | 0  | 2901   | 7 | 8368 | 20B0    | 8375    | 20B7  |     |      |       |     |      |       |
| 854 | 854  | 0 | 854 | 7             | 8376 | 20B8    | 8383 | 20BF  | 2902 | 2902 | 0  | 2902   | 7 | 8376 | 20B8    | 8383    | 20BF  |     |      |       |     |      |       |

|     | Virtual |   |     |               |      |              |      |               |      |      |                         |      |               |      |                |        |              |                |      |        |                |      |        |
|-----|---------|---|-----|---------------|------|--------------|------|---------------|------|------|-------------------------|------|---------------|------|----------------|--------|--------------|----------------|------|--------|----------------|------|--------|
|     |         |   |     |               |      | MOI          | DBUS |               |      |      |                         |      |               |      | MOI            | BUS    |              |                | MOI  | BUS    |                | MOL  | BUS    |
|     |         | % | М   |               |      | C            | oil  |               | 1    |      | %                       | М    |               |      | Discret        | e Inpu | t            |                | Hol  | ding   |                | In   | nut    |
| %M  |         |   |     |               | Be   | oin          | E    | nd            | / %M |      |                         |      |               | Be   | oin            | E      | nd           | $\%\mathrm{M}$ | Regi | sters  | $\%\mathrm{M}$ | Regi | sters  |
|     | Begi    | n | Enc | 1             | DEC  | HEX          | DEC  | HEY           | 1    | Beg  | in                      | Enc  | ł             | DEC  | HEX            | DEC    | HEY          |                | DEC  | HEX    |                | DEC  | HEX    |
| B 3 |         | X | 3   |               |      | mbn          | DLC  | 111.57        | B3   |      | X                       | 3    |               |      | 111.271        | DLC    | 1112/1       | W 3            | DLC  | 1112/1 | W 3            | DEC  | 1112/1 |
| 855 | 855     | 0 | 855 | 7             | 8384 | 2000         | 8301 | 2007          | 2003 | 2003 | $\overline{\mathbb{n}}$ | 2003 | 7             | 8384 | 2000           | 8301   | 2007         | W J.           |      |        | ¥¥ J.          |      |        |
| 856 | 856     | 0 | 856 | 7             | 8307 | 2000         | 8300 | 20CF          | 2903 | 2903 | 0                       | 2903 | 7             | 8302 | 2000           | 8300   | 20C7         |                |      |        |                |      |        |
| 857 | 857     | 0 | 857 | $\frac{1}{7}$ | 8400 | 2000         | 8407 | 2001          | 2005 | 2004 | 0                       | 2005 | $\frac{1}{7}$ | 8400 | 2000           | 8407   | 2001         |                |      |        |                |      |        |
| 858 | 858     | 0 | 858 | 7             | 8408 | 2000         | 8415 | 20D7          | 2905 | 2905 | 0                       | 2905 | 7             | 8408 | 2000           | 8415   | 20D7         |                |      |        |                |      |        |
| 850 | 850     | 0 | 850 | $\frac{1}{7}$ | 8416 | 2000         | 8423 | 20D1<br>20E7  | 2000 | 2000 | 0                       | 2000 | $\frac{1}{7}$ | 8416 | 2000           | 8423   | 2001         |                |      |        |                |      |        |
| 860 | 860     | 0 | 860 | 7             | 8424 | 2050         | 8/31 | 20E7          | 2207 | 2907 | 0                       | 2907 | 7             | 8424 | 20150          | 8/31   | 20E7         |                |      |        |                |      |        |
| 861 | 861     | 0 | 861 | $\frac{1}{7}$ | 8/32 | 20150        | 8430 | 20151         | 2908 | 2908 | 0                       | 2908 | 7             | 8432 | 20150<br>20150 | 8430   | 20E1<br>20E7 |                |      |        |                |      |        |
| 862 | 862     | 0 | 862 | $\frac{1}{7}$ | 8440 | 2010         | 8447 | 2017<br>20EE  | 2909 | 2909 | 0                       | 2909 | 7             | 8440 | 2010           | 8447   | 20FF         |                |      |        |                |      |        |
| 863 | 863     | 0 | 863 | $\frac{7}{7}$ | 8448 | 2100         | 8455 | 2107          | 2910 | 2910 | 0                       | 2910 | 7             | 8448 | 2100           | 8455   | 2107         |                |      |        |                |      |        |
| 864 | 864     | 0 | 864 | $\frac{1}{7}$ | 8456 | 2100         | 8463 | 2107<br>210E  | 2012 | 2911 | 0                       | 2911 | 7             | 8456 | 2100           | 8463   | 2107<br>210E |                |      |        |                |      |        |
| 865 | 865     | 0 | 865 | 7             | 8464 | 2110         | 8471 | 2101          | 2912 | 2912 | 0                       | 2912 | 7             | 8464 | 2100           | 8471   | 2101         |                |      |        |                |      |        |
| 866 | 866     | 0 | 866 | $\frac{1}{7}$ | 8472 | 2118         | 8479 | 2117<br>2116  | 2017 | 2014 | 0                       | 2017 | 7             | 8472 | 2110           | 8479   | 2117<br>211E |                |      |        |                |      |        |
| 867 | 867     | 0 | 867 | 7             | 8480 | 2110         | 8487 | 2111          | 2914 | 2915 | 0                       | 2914 | 7             | 8480 | 2110           | 8487   | 2111         |                |      |        |                |      |        |
| 868 | 868     | 0 | 868 | $\frac{7}{7}$ | 8488 | 2128         | 8495 | 212F          | 2916 | 2916 | ŏ                       | 2916 | $\frac{1}{7}$ | 8488 | 2128           | 8495   | 212F         |                |      |        |                |      |        |
| 869 | 869     | ŏ | 869 | 7             | 8496 | 2130         | 8503 | 2137          | 2917 | 2917 | ŏ                       | 2917 | 7             | 8496 | 2130           | 8503   | 2137         |                |      |        |                |      |        |
| 870 | 870     | 0 | 870 | ,<br>7        | 8504 | 2138         | 8511 | 213F          | 2918 | 2918 | ŏ                       | 2918 | 7             | 8504 | 2138           | 8511   | 213F         |                |      |        |                |      |        |
| 871 | 871     | 0 | 871 | $\frac{1}{7}$ | 8512 | 2140         | 8510 | 2131          | 2010 | 2910 | 0                       | 2010 | $\frac{1}{7}$ | 8512 | 2140           | 8510   | 2131         |                |      |        |                |      |        |
| 872 | 872     | 0 | 872 | $\frac{7}{7}$ | 8520 | 2148         | 8527 | 214F          | 2020 | 2920 | 0                       | 2020 | 7             | 8520 | 2148           | 8527   | 214E         |                |      |        |                |      |        |
| 873 | 873     | 0 | 873 | $\frac{1}{7}$ | 8528 | 2140         | 8535 | 2141          | 2920 | 2920 | 0                       | 2920 | 7             | 8528 | 2140           | 8535   | 2141         |                |      |        |                |      |        |
| 874 | 874     | 0 | 874 | 7             | 8536 | 2150         | 8543 | 2157<br>215F  | 2921 | 2921 | 0                       | 2921 | 7             | 8536 | 2158           | 8543   | 2157<br>215F |                |      |        |                |      |        |
| 875 | 875     | 0 | 875 | $\frac{7}{7}$ | 8544 | 2150         | 8551 | 2151          | 2022 | 2922 | 0                       | 2922 | 7             | 8544 | 2150           | 8551   | 2167         |                |      |        |                |      |        |
| 876 | 876     | 0 | 876 | 7             | 8552 | 2168         | 8559 | 2107<br>216E  | 2925 | 2923 | 0                       | 2923 | 7             | 8552 | 2168           | 8559   | 216F         |                |      |        |                |      |        |
| 870 | 870     | 0 | 877 | $\frac{1}{7}$ | 8560 | 2108         | 8567 | 2101          | 2924 | 2924 | 0                       | 2924 | $\frac{1}{7}$ | 8560 | 2108           | 8567   | 2101         |                |      |        |                |      |        |
| 878 | 878     | 0 | 878 | 7             | 8568 | 2170         | 8575 | 2177<br>217E  | 2925 | 2925 | 0                       | 2925 | 7             | 8568 | 2170           | 8575   | 217F         |                |      |        |                |      |        |
| 870 | 870     | 0 | 870 | $\frac{1}{7}$ | 8576 | 2170         | 8583 | 2171          | 2920 | 2920 | 0                       | 2920 | 7             | 8576 | 2170           | 8583   | 2171         |                |      |        |                |      |        |
| 880 | 880     | 0 | 880 | $\frac{1}{7}$ | 8584 | 2180         | 8501 | 218F          | 2927 | 2927 | 0                       | 2927 | $\frac{1}{7}$ | 8584 | 2180           | 8501   | 218F         |                |      |        |                |      |        |
| 881 | 881     | 0 | 881 | 7             | 8592 | 2100         | 8500 | 2101          | 2920 | 2920 | 0                       | 2920 | 7             | 8592 | 2100           | 8500   | 2101         |                |      |        |                |      |        |
| 882 | 882     | 0 | 882 | $\frac{7}{7}$ | 8600 | 2198         | 8607 | 2197<br>219F  | 2030 | 2930 | n<br>N                  | 2930 | $\frac{7}{7}$ | 8600 | 2190           | 8607   | 210F         |                |      |        |                |      |        |
| 883 | 883     | 0 | 883 | $\frac{7}{7}$ | 8608 | 2120<br>21A0 | 8615 | 2121<br>21A7  | 2931 | 2931 | 0                       | 2931 | 7             | 8608 | 2190<br>21A0   | 8615   | 2121<br>21A7 |                |      |        |                |      |        |
| 884 | 884     | 0 | 884 | $\frac{i}{7}$ | 8616 | 2148         | 8623 | 21117<br>214F | 2032 | 2032 | 0                       | 2032 | $\frac{7}{7}$ | 8616 | 2148           | 8623   | 214F         |                |      |        |                |      |        |
| 885 | 885     | 0 | 885 | 7             | 8624 | 21R0         | 8631 | 21B7          | 2933 | 2933 | 0                       | 2933 | 7             | 8624 | 21R0           | 8631   | 21B7         |                |      |        |                |      |        |
| 886 | 886     | 0 | 886 | 7             | 8632 | 21B8         | 8639 | 21BF          | 2934 | 2934 | 0                       | 2934 | 7             | 8632 | 21B8           | 8639   | 21BF         |                |      |        |                |      |        |
| 887 | 887     | 0 | 887 | 7             | 8640 | 2100         | 8647 | 2101<br>21C7  | 2935 | 2935 | 0                       | 2935 | 7             | 8640 | 2100           | 8647   | 2101<br>21C7 |                |      |        |                |      |        |
| 888 | 888     | 0 | 888 | $\frac{i}{7}$ | 8648 | 2100         | 8655 | 21CF          | 2936 | 2936 | 0                       | 2936 | $\frac{7}{7}$ | 8648 | 2100           | 8655   | 21CF         |                |      |        |                |      |        |
| 889 | 889     | 0 | 889 | $\frac{7}{7}$ | 8656 | 2100         | 8663 | 21D7          | 2937 | 2937 | 0                       | 2937 | $\frac{7}{7}$ | 8656 | 2100           | 8663   | 21D7         |                |      |        |                |      |        |
| 890 | 890     | 0 | 890 | 7             | 8664 | 21D8         | 8671 | 21DF          | 2938 | 2938 | 0                       | 2938 | 7             | 8664 | 21D8           | 8671   | 21DF         |                |      |        |                |      |        |
| 891 | 891     | 0 | 891 | 7             | 8672 | 21E0         | 8679 | 21E7          | 2939 | 2939 | 0                       | 2939 | 7             | 8672 | 21E0           | 8679   | 21E7         |                |      |        |                |      |        |
| 892 | 892     | 0 | 892 | 7             | 8680 | 21E8         | 8687 | 21EF          | 2940 | 2940 | 0                       | 2940 | 7             | 8680 | 21E8           | 8687   | 21EF         |                |      |        |                |      |        |
| 893 | 893     | ŏ | 893 | 7             | 8688 | 21F0         | 8695 | 21F7          | 2941 | 2941 | ŏ                       | 2941 | 7             | 8688 | 21F0           | 8695   | 21F7         |                |      |        |                |      |        |
| 894 | 894     | 0 | 894 | 7             | 8696 | 21F8         | 8703 | 21FF          | 2942 | 2942 | ŏ                       | 2942 | 7             | 8696 | 21F8           | 8703   | 21FF         |                |      |        |                |      |        |
| 895 | 895     | ŏ | 895 | 7             | 8704 | 2200         | 8711 | 2207          | 2943 | 2943 | ŏ                       | 2943 | 7             | 8704 | 2200           | 8711   | 2207         |                |      |        |                |      |        |
| 896 | 896     | 0 | 896 | 7             | 8712 | 2208         | 8719 | 220F          | 2944 | 2944 | 0                       | 2944 | 7             | 8712 | 2208           | 8719   | 220F         |                |      |        |                |      |        |
| 897 | 897     | 0 | 897 | 7             | 8720 | 2210         | 8727 | 2217          | 2945 | 2945 | 0                       | 2945 | 7             | 8720 | 2210           | 8727   | 2217         |                |      |        |                |      |        |
| 898 | 898     | 0 | 898 | 7             | 8728 | 2218         | 8735 | 221F          | 2946 | 2946 | 0                       | 2946 | 7             | 8728 | 2218           | 8735   | 221F         |                |      |        |                |      |        |
| 899 | 899     | 0 | 899 | 7             | 8736 | 2220         | 8743 | 2.2.2.7       | 2947 | 2947 | 0                       | 2947 | 7             | 8736 | 2220           | 8743   | 2.2.2.7      |                |      |        |                |      |        |
| 900 | 900     | ŏ | 900 | 7             | 8744 | 2228         | 8751 | 222.F         | 2948 | 2948 | ŏ                       | 2948 | 7             | 8744 | 2228           | 8751   | 222F         |                |      |        |                |      |        |
| 901 | 901     | ŏ | 901 | 7             | 8752 | 2230         | 8759 | 2237          | 2949 | 2949 | ŏ                       | 2949 | .7            | 8752 | 2230           | 8759   | 2237         |                |      |        |                |      |        |
| 902 | 902     | 0 | 902 | 7             | 8760 | 2238         | 8767 | 223F          | 2950 | 2950 | Ō                       | 2950 | 7             | 8760 | 2238           | 8767   | 223F         |                |      |        |                |      |        |
| 903 | 903     | 0 | 903 | 7             | 8768 | 2240         | 8775 | 2247          | 2951 | 2951 | 0                       | 2951 | 7             | 8768 | 2240           | 8775   | 2247         |                |      |        |                |      |        |
| 904 | 904     | ō | 904 | 7             | 8776 | 2248         | 8783 | 224F          | 2952 | 2952 | Ō                       | 2952 | 7             | 8776 | 2248           | 8783   | 224F         |                |      |        |                |      |        |
| 905 | 905     | 0 | 905 | 7             | 8784 | 2250         | 8791 | 2257          | 2953 | 2953 | 0                       | 2953 | 7             | 8784 | 2250           | 8791   | 2257         |                |      |        |                |      |        |
| 906 | 906     | ō | 906 | 7             | 8792 | 2258         | 8799 | 225F          | 2954 | 2954 | Ō                       | 2954 | 7             | 8792 | 2258           | 8799   | 225F         |                |      |        |                |      |        |
| 907 | 907     | 0 | 907 | 7             | 8800 | 2260         | 8807 | 2267          | 2955 | 2955 | 0                       | 2955 | 7             | 8800 | 2260           | 8807   | 2267         |                |      |        |                |      |        |
| 908 | 908     | 0 | 908 | 7             | 8808 | 2268         | 8815 | 226F          | 2956 | 2956 | 0                       | 2956 | 7             | 8808 | 2268           | 8815   | 226F         |                |      |        |                |      |        |
| 909 | 909     | 0 | 909 | 7             | 8816 | 2270         | 8823 | 2277          | 2957 | 2957 | 0                       | 2957 | 7             | 8816 | 2270           | 8823   | 2277         |                |      |        |                |      |        |
| 910 | 910     | 0 | 910 | 7             | 8824 | 2278         | 8831 | 227F          | 2958 | 2958 | 0                       | 2958 | 7             | 8824 | 2278           | 8831   | 227F         |                |      |        |                |      |        |
| 911 | 911     | 0 | 911 | 7             | 8832 | 2280         | 8839 | 2287          | 2959 | 2959 | 0                       | 2959 | 7             | 8832 | 2280           | 8839   | 2287         |                |      |        |                |      |        |

|     | Virtual |    |     |               |      |        |      |                |            |       |    |      |               |      |         |        |                |       |      |         |            |      |          |
|-----|---------|----|-----|---------------|------|--------|------|----------------|------------|-------|----|------|---------------|------|---------|--------|----------------|-------|------|---------|------------|------|----------|
|     |         |    |     |               |      | MOI    | DBUS |                |            |       |    |      |               |      | MOI     | BUS    |                |       | MOI  | BUS     |            | MOL  | BUS      |
|     |         | %  | М   |               |      | C      | oil  |                | 1          |       | %  | M    |               |      | Discret | e Inpu | t              |       | Hol  | ding    |            | In   | nut      |
| %M  |         |    |     |               | Be   | oin    | E    | nd             | / %M       |       |    |      |               | Be   | oin     | E      | nd             | %M    | Regi | sters   | $\%{ m M}$ | Regi | sters    |
|     | Begi    | n  | Enc | 1             | DEC  | HEX    | DEC  | HEY            | 1          | Beg   | in | Enc  | 1             | DEC  | HEX     | DEC    | HEX            |       | DEC  | HEX     |            | DEC  | HEX      |
| В3  |         | X  | 3   |               | 220  | 1112/1 |      | 1112/11        | <b>B</b> 3 |       | X  | 3    |               |      | 1112/1  | DDC    | 11.5/1         | W 3   |      | 111.521 | W 3        |      | 111221   |
| 012 | 012     | 0  | 012 | 7             | 8840 | 2288   | 8847 | 228E           | 2960       | 2960  | 0  | 2060 | 7             | 8840 | 2288    | 8847   | 228E           | ,, 5. |      |         | ·· J.      |      |          |
| 912 | 912     | 0  | 912 | 7             | 8848 | 2200   | 8855 | 2201           | 2900       | 2961  | 0  | 2960 | 7             | 8848 | 2200    | 8855   | 2201           |       |      |         |            |      |          |
| 014 | 014     | 0  | 014 | 7             | 8856 | 2220   | 8863 | 22277<br>220E  | 2062       | 2062  | 0  | 2062 | 7             | 8856 | 2220    | 8863   | 2227<br>220E   |       |      |         |            |      |          |
| 015 | 015     | 0  | 015 | 7             | 8864 | 2290   | 8871 | 2291           | 2902       | 2902  | 0  | 2902 | 7             | 8864 | 2290    | 8871   | $2291^{\circ}$ |       |      |         |            |      | i        |
| 916 | 916     | 0  | 916 | $\frac{1}{7}$ | 8872 | 22/10  | 8879 | 22/17<br>224 F | 2064       | 2964  | 0  | 2964 | $\frac{1}{7}$ | 8872 | 22/10   | 8879   | 22/17<br>224 F |       |      |         |            |      |          |
| 917 | 917     | 0  | 917 | 7             | 8880 | 22H0   | 8887 | 22/11<br>22B7  | 2065       | 2965  | 0  | 2065 | 7             | 8880 | 22R0    | 8887   | 22/11<br>22B7  |       |      |         |            |      |          |
| 918 | 918     | 0  | 918 | 7             | 8888 | 22B0   | 8895 | 22B7           | 2966       | 2966  | 0  | 2966 | 7             | 8888 | 22B0    | 8895   | 22D7           |       |      |         |            |      |          |
| 919 | 919     | 0  | 919 | 7             | 8896 | 2200   | 8903 | 2201           | 2967       | 2967  | 0  | 2967 | $\frac{7}{7}$ | 8896 | 2200    | 8903   | 2201           |       |      |         |            |      |          |
| 920 | 920     | 0  | 920 | 7             | 8904 | 22C8   | 8911 | 22CF           | 2968       | 2968  | 0  | 2968 | 7             | 8904 | 22C8    | 8911   | 22CF           |       |      |         |            |      |          |
| 921 | 921     | 0  | 921 | 7             | 8912 | 2200   | 8919 | 2201           | 2969       | 2969  | 0  | 2969 | $\frac{7}{7}$ | 8912 | 2200    | 8919   | 2201           |       |      |         |            |      |          |
| 922 | 922     | 0  | 922 | 7             | 8920 | 22D8   | 8927 | 22DF           | 2970       | 2970  | 0  | 2970 | 7             | 8920 | 22D8    | 8927   | 22D7           |       |      |         |            |      |          |
| 923 | 923     | 0  | 923 | 7             | 8928 | 22E0   | 8935 | 22E7           | 2971       | 2971  | 0  | 2971 | 7             | 8928 | 22E0    | 8935   | 22E7           |       |      |         |            |      |          |
| 924 | 924     | 0  | 924 | 7             | 8936 | 22E8   | 8943 | 22EF           | 2972       | 2972  | 0  | 2972 | 7             | 8936 | 22E8    | 8943   | 22EF           |       |      |         |            |      |          |
| 925 | 925     | 0  | 925 | 7             | 8944 | 22F0   | 8951 | 22F7           | 2973       | 2973  | 0  | 2973 | 7             | 8944 | 22F0    | 8951   | 22F7           |       |      |         |            |      |          |
| 926 | 926     | 0  | 926 | 7             | 8952 | 22F8   | 8959 | 22FF           | 2974       | 2974  | 0  | 2974 | 7             | 8952 | 22F8    | 8959   | 22FF           |       |      |         |            |      |          |
| 927 | 927     | 0  | 927 | 7             | 8960 | 2300   | 8967 | 2307           | 2975       | 2975  | 0  | 2975 | 7             | 8960 | 2300    | 8967   | 2307           |       |      |         |            |      |          |
| 928 | 928     | 0  | 928 | 7             | 8968 | 2308   | 8975 | 230F           | 2976       | 2976  | 0  | 2976 | 7             | 8968 | 2308    | 8975   | 230F           |       |      |         |            |      |          |
| 929 | 929     | 0  | 929 | 7             | 8976 | 2310   | 8983 | 2317           | 2977       | 2977  | 0  | 2977 | 7             | 8976 | 2310    | 8983   | 2317           |       |      |         |            |      |          |
| 930 | 930     | 0  | 930 | 7             | 8984 | 2318   | 8991 | 231F           | 2978       | 2978  | 0  | 2978 | 7             | 8984 | 2318    | 8991   | 231F           | İ     |      |         |            |      |          |
| 931 | 931     | 0  | 931 | 7             | 8992 | 2320   | 8999 | 2327           | 2979       | 2979  | 0  | 2979 | 7             | 8992 | 2320    | 8999   | 2327           |       |      |         |            |      |          |
| 932 | 932     | 0  | 932 | 7             | 9000 | 2328   | 9007 | 232F           | 2980       | 2980  | 0  | 2980 | 7             | 9000 | 2328    | 9007   | 232F           |       |      |         |            |      |          |
| 933 | 933     | 0  | 933 | 7             | 9008 | 2330   | 9015 | 2337           | 2981       | 2981  | 0  | 2981 | 7             | 9008 | 2330    | 9015   | 2337           |       |      |         |            |      |          |
| 934 | 934     | 0  | 934 | 7             | 9016 | 2338   | 9023 | 233F           | 2982       | 2982  | 0  | 2982 | 7             | 9016 | 2338    | 9023   | 233F           |       |      |         |            |      |          |
| 935 | 935     | 0  | 935 | 7             | 9024 | 2340   | 9031 | 2347           | 2983       | 2983  | 0  | 2983 | 7             | 9024 | 2340    | 9031   | 2347           |       |      |         |            |      |          |
| 936 | 936     | 0  | 936 | 7             | 9032 | 2348   | 9039 | 234F           | 2984       | 2984  | 0  | 2984 | 7             | 9032 | 2348    | 9039   | 234F           |       |      |         |            |      |          |
| 937 | 937     | 0  | 937 | 7             | 9040 | 2350   | 9047 | 2357           | 2985       | 2985  | 0  | 2985 | 7             | 9040 | 2350    | 9047   | 2357           |       |      |         |            |      |          |
| 938 | 938     | 0  | 938 | 7             | 9048 | 2358   | 9055 | 235F           | 2986       | 2986  | 0  | 2986 | 7             | 9048 | 2358    | 9055   | 235F           |       |      |         |            |      |          |
| 939 | 939     | 0  | 939 | 7             | 9056 | 2360   | 9063 | 2367           | 2987       | 2987  | 0  | 2987 | 7             | 9056 | 2360    | 9063   | 2367           |       |      |         |            |      |          |
| 940 | 940     | 0  | 940 | 7             | 9064 | 2368   | 9071 | 236F           | 2988       | 2988  | 0  | 2988 | 7             | 9064 | 2368    | 9071   | 236F           |       |      |         |            |      |          |
| 941 | 941     | 0  | 941 | 7             | 9072 | 2370   | 9079 | 2377           | 2989       | 2989  | 0  | 2989 | 7             | 9072 | 2370    | 9079   | 2377           |       |      |         |            |      |          |
| 942 | 942     | 0  | 942 | 7             | 9080 | 2378   | 9087 | 237F           | 2990       | 2990  | 0  | 2990 | 7             | 9080 | 2378    | 9087   | 237F           |       |      |         |            |      |          |
| 943 | 943     | 0  | 943 | 7             | 9088 | 2380   | 9095 | 2387           | 2991       | 2991  | 0  | 2991 | 7             | 9088 | 2380    | 9095   | 2387           |       |      |         |            |      |          |
| 944 | 944     | 0  | 944 | 7             | 9096 | 2388   | 9103 | 238F           | 2992       | 2992  | 0  | 2992 | 7             | 9096 | 2388    | 9103   | 238F           |       |      |         |            |      |          |
| 945 | 945     | 0  | 945 | 7             | 9104 | 2390   | 9111 | 2397           | 2993       | 2993  | 0  | 2993 | 7             | 9104 | 2390    | 9111   | 2397           |       |      |         |            |      |          |
| 946 | 946     | 0  | 946 | 7             | 9112 | 2398   | 9119 | 239F           | 2994       | 2994  | 0  | 2994 | 7             | 9112 | 2398    | 9119   | 239F           |       |      |         |            |      |          |
| 947 | 947     | 0  | 947 | 7             | 9120 | 23A0   | 9127 | 23A7           | 2995       | 2995  | 0  | 2995 | 7             | 9120 | 23A0    | 9127   | 23A7           |       |      |         |            |      |          |
| 948 | 948     | 0  | 948 | 7             | 9128 | 23A8   | 9135 | 23AF           | 2996       | 2996  | 0  | 2996 | 7             | 9128 | 23A8    | 9135   | 23AF           |       |      |         |            |      |          |
| 949 | 949     | 0  | 949 | 7             | 9136 | 23B0   | 9143 | 23B7           | 2997       | 2997  | 0  | 2997 | 7             | 9136 | 23B0    | 9143   | 23B7           |       |      |         |            |      |          |
| 950 | 950     | 0  | 950 | 7             | 9144 | 23B8   | 9151 | 23BF           | 2998       | 2998  | 0  | 2998 | 7             | 9144 | 23B8    | 9151   | 23BF           |       |      |         |            |      |          |
| 951 | 951     | 0  | 951 | 7             | 9152 | 23C0   | 9159 | 23C7           | 2999       | 2999  | 0  | 2999 | 7             | 9152 | 23C0    | 9159   | 23C7           |       |      |         | 1          |      |          |
| 952 | 952     | 0  | 952 | 7             | 9160 | 23C8   | 9167 | 23CF           | 3000       | 3000  | 0  | 3000 | 7             | 9160 | 23C8    | 9167   | 23CF           |       |      |         |            |      |          |
| 953 | 953     | 0  | 953 | 7             | 9168 | 23D0   | 9175 | 23D7           | 3001       | 3001  | 0  | 3001 | 7             | 9168 | 23D0    | 9175   | 23D7           |       |      |         |            |      |          |
| 954 | 954     | 0  | 954 | 7             | 9176 | 23D8   | 9183 | 23DF           | 3002       | 3002  | 0  | 3002 | 7             | 9176 | 23D8    | 9183   | 23DF           |       |      |         |            |      |          |
| 955 | 955     | 0  | 955 | 7             | 9184 | 23E0   | 9191 | 23E7           | 3003       | 3003  | 0  | 3003 | 7             | 9184 | 23E0    | 9191   | 23E7           |       |      |         |            |      |          |
| 956 | 956     | 0  | 956 | 7             | 9192 | 23E8   | 9199 | 23EF           | 3004       | 3004  | 0  | 3004 | 7             | 9192 | 23E8    | 9199   | 23EF           |       |      |         |            |      |          |
| 957 | 957     | 0  | 957 | 7             | 9200 | 23F0   | 9207 | 23F7           | 3005       | 3005  | 0  | 3005 | 7             | 9200 | 23F0    | 9207   | 23F7           |       |      |         |            |      |          |
| 958 | 958     | 0  | 958 | 7             | 9208 | 23F8   | 9215 | 23FF           | 3006       | 3006  | 0  | 3006 | 7             | 9208 | 23F8    | 9215   | 23FF           |       |      |         |            |      |          |
| 959 | 959     | 0  | 959 | 7             | 9216 | 2400   | 9223 | 2407           | 3007       | 3007  | 0  | 3007 | 7             | 9216 | 2400    | 9223   | 2407           |       |      |         |            |      |          |
| 960 | 960     | 0  | 960 | 7             | 9224 | 2408   | 9231 | 240F           | 3008       | 3008  | 0  | 3008 | 17            | 9224 | 2408    | 9231   | 240F           |       |      |         | <u> </u>   |      |          |
| 961 | 961     | 0  | 961 | 7             | 9232 | 2410   | 9239 | 2417           | 3009       | 3009  | 0  | 3009 | 17            | 9232 | 2410    | 9239   | 2417           |       |      |         |            |      |          |
| 962 | 962     | 0  | 962 | 7             | 9240 | 2418   | 9247 | 241F           | 3010       | 3010  | 0  | 3010 | 7             | 9240 | 2418    | 9247   | 241F           |       |      |         |            |      |          |
| 963 | 963     | 0  | 963 | 7             | 9248 | 2420   | 9255 | 2427           | 3011       | 3011  | 0  | 3011 | 17            | 9248 | 2420    | 9255   | 2427           |       |      |         |            |      |          |
| 964 | 964     | 0  | 964 | 7             | 9256 | 2428   | 9263 | 242F           | 3012       | 3012  | 0  | 3012 | 7             | 9256 | 2428    | 9263   | 242F           |       |      |         |            |      |          |
| 965 | 965     | 0  | 965 | 7             | 9264 | 2430   | 9271 | 2437           | 3013       | 3013  | 0  | 3013 | 7             | 9264 | 2430    | 9271   | 2437           |       |      |         |            |      |          |
| 966 | 966     | 0  | 966 | 7             | 9272 | 2438   | 9279 | 243F           | 3014       | 3014  | 0  | 3014 | 7             | 9272 | 2438    | 9279   | 243F           |       |      |         |            |      |          |
| 967 | 967     | 0  | 967 | 7             | 9280 | 2440   | 9287 | 2447           | 3015       | 3015  | 0  | 3015 | 7             | 9280 | 2440    | 9287   | 2447           |       |      |         |            |      | <u> </u> |
| 968 | 968     | 10 | 968 | 17            | 9288 | 2448   | 9295 | 244F           | 3016       | 13016 | 10 | 3016 | 17            | 9288 | 2448    | 9295   | [244F ]        | I     | 1    |         |            |      | (        |

|        |      |   |      |               |      |      |      |        |       |      |   | Virtua     | 1 |      |         |         |        |        |      |       |               |      |       |
|--------|------|---|------|---------------|------|------|------|--------|-------|------|---|------------|---|------|---------|---------|--------|--------|------|-------|---------------|------|-------|
|        |      | a | ъл   |               |      | MOI  | DBUS |        |       |      |   | <b>л</b> г |   |      | MOI     | DBUS    |        |        | MOL  | BUS   |               | MOL  | BUS   |
| (7 ) A |      | % | MI   |               |      | С    | oil  |        | 07.14 |      | % | M          |   |      | Discret | te Inpu | t      | (7 ) I | Hol  | ding  | (7 <b>)</b> ( | Int  | out   |
| %M     |      |   | _    |               | Be   | gin  | E    | nd     | %M    |      |   | _          |   | Be   | gin     | Е       | nd     | %M     | Regi | sters | %M            | Regi | sters |
|        | Beg  | n | End  | 1             | DEC  | HEX  | DEC  | HEX    | 1     | Beg  | n | End        | 1 | DEC  | HEX     | DEC     | HEX    |        | DEC  | HEX   |               | DEC  | HEX   |
| В 3.   |      | Χ | 3.   |               |      |      |      |        | В 3.  |      | Χ | 3.         |   |      |         |         |        | W 3.   |      |       | W 3.          |      |       |
| 969    | 969  | 0 | 969  | 7             | 9296 | 2450 | 9303 | 2457   | 3017  | 3017 | 0 | 3017       | 7 | 9296 | 2450    | 9303    | 2457   |        |      |       |               |      |       |
| 970    | 970  | 0 | 970  | 7             | 9304 | 2458 | 9311 | 245F   | 3018  | 3018 | 0 | 3018       | 7 | 9304 | 2458    | 9311    | 245F   |        |      |       |               |      |       |
| 971    | 971  | 0 | 971  | 7             | 9312 | 2460 | 9319 | 2467   | 3019  | 3019 | 0 | 3019       | 7 | 9312 | 2460    | 9319    | 2467   |        |      |       |               |      |       |
| 972    | 972  | 0 | 972  | 7             | 9320 | 2468 | 9327 | 246F   | 3020  | 3020 | 0 | 3020       | 7 | 9320 | 2468    | 9327    | 246F   |        |      |       |               |      |       |
| 973    | 973  | 0 | 973  | 7             | 9328 | 2470 | 9335 | 2477   | 3021  | 3021 | 0 | 3021       | 7 | 9328 | 2470    | 9335    | 2477   |        |      |       |               |      |       |
| 974    | 974  | 0 | 974  | 7             | 9336 | 2478 | 9343 | 247F   | 3022  | 3022 | 0 | 3022       | 7 | 9336 | 2478    | 9343    | 247F   |        |      |       |               |      |       |
| 975    | 975  | 0 | 975  | 7             | 9344 | 2480 | 9351 | 2487   | 3023  | 3023 | 0 | 3023       | 7 | 9344 | 2480    | 9351    | 2487   |        |      |       |               |      |       |
| 976    | 976  | 0 | 976  | 7             | 9352 | 2488 | 9359 | 248F   | 3024  | 3024 | 0 | 3024       | 7 | 9352 | 2488    | 9359    | 248F   |        |      |       |               |      |       |
| 977    | 977  | 0 | 977  | 7             | 9360 | 2490 | 9367 | 2497   | 3025  | 3025 | 0 | 3025       | 7 | 9360 | 2490    | 9367    | 2497   |        |      |       |               |      |       |
| 978    | 978  | 0 | 978  | 7             | 9368 | 2498 | 9375 | 249F   | 3026  | 3026 | 0 | 3026       | 7 | 9368 | 2498    | 9375    | 249F   |        |      |       |               |      |       |
| 979    | 979  | 0 | 979  | 7             | 9376 | 24A0 | 9383 | 24A7   | 3027  | 3027 | 0 | 3027       | 7 | 9376 | 24A0    | 9383    | 24A7   |        |      |       |               |      |       |
| 980    | 980  | 0 | 980  | 7             | 9384 | 24A8 | 9391 | 24AF   | 3028  | 3028 | 0 | 3028       | 7 | 9384 | 24A8    | 9391    | 24AF   |        |      |       |               |      |       |
| 981    | 981  | 0 | 981  | 7             | 9392 | 24B0 | 9399 | 24B7   | 3029  | 3029 | 0 | 3029       | 7 | 9392 | 24B0    | 9399    | 24B7   |        |      |       |               |      |       |
| 982    | 982  | 0 | 982  | 7             | 9400 | 24B8 | 9407 | 24BF   | 3030  | 3030 | 0 | 3030       | 7 | 9400 | 24B8    | 9407    | 24BF   |        |      |       |               |      |       |
| 983    | 983  | õ | 983  | 7             | 9408 | 24C0 | 9415 | 24C7   | 3031  | 3031 | 0 | 3031       | 7 | 9408 | 24C0    | 9415    | 24C7   |        |      |       |               |      |       |
| 984    | 984  | ŏ | 984  | 7             | 9416 | 24C8 | 9423 | 24CF   | 3032  | 3032 | ŏ | 3032       | 7 | 9416 | 24C8    | 9423    | 24CF   |        |      |       |               |      |       |
| 985    | 985  | Ō | 985  | 7             | 9424 | 24D0 | 9431 | 24D7   | 3033  | 3033 | Ō | 3033       | 7 | 9424 | 24D0    | 9431    | 24D7   |        |      |       |               |      |       |
| 986    | 986  | 0 | 986  | 7             | 9432 | 24D8 | 9439 | 24DF   | 3034  | 3034 | 0 | 3034       | 7 | 9432 | 24D8    | 9439    | 24DF   |        |      |       |               |      |       |
| 987    | 987  | 0 | 987  | 7             | 9440 | 24E0 | 9447 | 24E7   | 3035  | 3035 | 0 | 3035       | 7 | 9440 | 24E0    | 9447    | 24E7   |        |      |       |               |      |       |
| 988    | 988  | 0 | 988  | 7             | 9448 | 24E8 | 9455 | 24EF   | 3036  | 3036 | 0 | 3036       | 7 | 9448 | 24E8    | 9455    | 24EF   |        |      |       |               |      |       |
| 989    | 989  | 0 | 989  | 7             | 9456 | 24E0 | 9463 | 24F7   | 3037  | 3037 | 0 | 3037       | 7 | 9456 | 24E0    | 9463    | 24E7   |        |      |       |               |      |       |
| 990    | 990  | 0 | 990  | $\frac{7}{7}$ | 9464 | 24F8 | 9471 | 24FF   | 3038  | 3038 | 0 | 3038       | 7 | 9464 | 24F8    | 9471    | 24FF   |        |      |       |               |      |       |
| 991    | 991  | 0 | 991  | 7             | 9472 | 2500 | 9479 | 2507   | 3039  | 3039 | 0 | 3039       | 7 | 9472 | 2500    | 9479    | 2507   |        |      |       |               |      |       |
| 992    | 992  | 0 | 992  | 7             | 9480 | 2508 | 9487 | 250F   | 3040  | 3040 | 0 | 3040       | 7 | 9480 | 2508    | 9487    | 250F   |        |      |       |               |      |       |
| 993    | 993  | 0 | 993  | 7             | 9488 | 2510 | 9495 | 2517   | 3041  | 3041 | 0 | 3041       | 7 | 9488 | 2510    | 9495    | 2517   |        |      |       |               |      |       |
| 994    | 994  | 0 | 994  | 7             | 9496 | 2518 | 9503 | 251F   | 3042  | 3042 | 0 | 3042       | 7 | 9496 | 2518    | 9503    | 251F   |        |      |       |               |      |       |
| 995    | 995  | 0 | 995  | 7             | 9504 | 2520 | 9511 | 2.52.7 | 3043  | 3043 | 0 | 3043       | 7 | 9504 | 2520    | 9511    | 2.52.7 |        |      |       |               |      |       |
| 996    | 996  | 0 | 996  | 7             | 9512 | 2528 | 9519 | 252F   | 3044  | 3044 | 0 | 3044       | 7 | 9512 | 2528    | 9519    | 252F   |        |      |       |               |      |       |
| 997    | 997  | 0 | 997  | 7             | 9520 | 2530 | 9527 | 2537   | 3045  | 3045 | 0 | 3045       | 7 | 9520 | 2530    | 9527    | 2537   |        |      |       |               |      |       |
| 998    | 998  | 0 | 998  | 7             | 9528 | 2538 | 9535 | 253F   | 3046  | 3046 | 0 | 3046       | 7 | 9528 | 2538    | 9535    | 253F   |        |      |       |               |      |       |
| 999    | 999  | 0 | 999  | 7             | 9536 | 2540 | 9543 | 2547   | 3047  | 3047 | 0 | 3047       | 7 | 9536 | 2540    | 9543    | 2547   |        |      |       |               |      |       |
| 1000   | 1000 | 0 | 1000 | 7             | 9544 | 2548 | 9551 | 254F   | 3048  | 3048 | 0 | 3048       | 7 | 9544 | 2548    | 9551    | 254F   |        |      |       |               |      |       |
| 1001   | 1001 | 0 | 1001 | 7             | 9552 | 2550 | 9559 | 2557   | 3049  | 3049 | 0 | 3049       | 7 | 9552 | 2550    | 9559    | 2557   |        |      |       |               |      |       |
| 1002   | 1002 | 0 | 1002 | 7             | 9560 | 2558 | 9567 | 255F   | 3050  | 3050 | 0 | 3050       | 7 | 9560 | 2558    | 9567    | 255F   |        |      |       |               |      |       |
| 1003   | 1003 | 0 | 1003 | 7             | 9568 | 2560 | 9575 | 2567   | 3051  | 3051 | 0 | 3051       | 7 | 9568 | 2560    | 9575    | 2567   |        |      |       |               |      |       |
| 1004   | 1004 | 0 | 1004 | 7             | 9576 | 2568 | 9583 | 256F   | 3052  | 3052 | 0 | 3052       | 7 | 9576 | 2568    | 9583    | 256F   |        |      |       |               |      |       |
| 1005   | 1005 | 0 | 1005 | 7             | 9584 | 2570 | 9591 | 2577   | 3053  | 3053 | 0 | 3053       | 7 | 9584 | 2570    | 9591    | 2577   |        |      |       |               |      |       |
| 1006   | 1006 | 0 | 1006 | 7             | 9592 | 2578 | 9599 | 257F   | 3054  | 3054 | 0 | 3054       | 7 | 9592 | 2578    | 9599    | 257F   |        |      |       |               |      |       |
| 1007   | 1007 | 0 | 1007 | 7             | 9600 | 2580 | 9607 | 2587   | 3055  | 3055 | 0 | 3055       | 7 | 9600 | 2580    | 9607    | 2587   |        |      |       |               |      |       |
| 1008   | 1008 | 0 | 1008 | 7             | 9608 | 2588 | 9615 | 258F   | 3056  | 3056 | 0 | 3056       | 7 | 9608 | 2588    | 9615    | 258F   |        |      |       |               |      |       |
| 1009   | 1009 | Ó | 1009 | 7             | 9616 | 2590 | 9623 | 2597   | 3057  | 3057 | 0 | 3057       | 7 | 9616 | 2590    | 9623    | 2597   |        |      |       |               |      |       |
| 1010   | 1010 | 0 | 1010 | 7             | 9624 | 2598 | 9631 | 259F   | 3058  | 3058 | 0 | 3058       | 7 | 9624 | 2598    | 9631    | 259F   |        |      |       |               |      |       |
| 1011   | 1011 | 0 | 1011 | 7             | 9632 | 25A0 | 9639 | 25A7   | 3059  | 3059 | 0 | 3059       | 7 | 9632 | 25A0    | 9639    | 25A7   |        |      |       |               |      |       |
| 1012   | 1012 | 0 | 1012 | 7             | 9640 | 25A8 | 9647 | 25AF   | 3060  | 3060 | 0 | 3060       | 7 | 9640 | 25A8    | 9647    | 25AF   |        |      |       |               |      |       |
| 1013   | 1013 | 0 | 1013 | 7             | 9648 | 25B0 | 9655 | 25B7   | 3061  | 3061 | 0 | 3061       | 7 | 9648 | 25B0    | 9655    | 25B7   |        |      |       |               |      |       |
| 1014   | 1014 | 0 | 1014 | 7             | 9656 | 25B8 | 9663 | 25BF   | 3062  | 3062 | 0 | 3062       | 7 | 9656 | 25B8    | 9663    | 25BF   |        |      |       |               |      |       |
| 1015   | 1015 | 0 | 1015 | 7             | 9664 | 25C0 | 9671 | 25C7   | 3063  | 3063 | 0 | 3063       | 7 | 9664 | 25C0    | 9671    | 25C7   |        |      |       |               |      |       |
| 1016   | 1016 | 0 | 1016 | 7             | 9672 | 25C8 | 9679 | 25CF   | 3064  | 3064 | 0 | 3064       | 7 | 9672 | 25C8    | 9679    | 25CF   |        |      |       |               |      |       |
| 1017   | 1017 | 0 | 1017 | 7             | 9680 | 25D0 | 9687 | 25D7   | 3065  | 3065 | 0 | 3065       | 7 | 9680 | 25D0    | 9687    | 25D7   |        |      |       |               |      |       |
| 1018   | 1018 | 0 | 1018 | 7             | 9688 | 25D8 | 9695 | 25DF   | 3066  | 3066 | 0 | 3066       | 7 | 9688 | 25D8    | 9695    | 25DF   |        |      |       |               |      |       |
| 1019   | 1019 | 0 | 1019 | 7             | 9696 | 25E0 | 9703 | 25E7   | 3067  | 3067 | 0 | 3067       | 7 | 9696 | 25E0    | 9703    | 25E7   |        |      |       |               |      |       |
| 1020   | 1020 | 0 | 1020 | 7             | 9704 | 25E8 | 9711 | 25EF   | 3068  | 3068 | 0 | 3068       | 7 | 9704 | 25E8    | 9711    | 25EF   |        |      |       |               |      |       |
| 1021   | 1021 | 0 | 1021 | 7             | 9712 | 25F0 | 9719 | 25F7   | 3069  | 3069 | 0 | 3069       | 7 | 9712 | 25F0    | 9719    | 25F7   |        |      |       |               |      |       |
| 1022   | 1022 | 0 | 1022 | 7             | 9720 | 25F8 | 9727 | 25FF   | 3070  | 3070 | 0 | 3070       | 7 | 9720 | 25F8    | 9727    | 25FF   |        |      |       |               |      |       |
| 1023   | 1023 | 0 | 1023 | 7             | 9728 | 2600 | 9735 | 2607   | 3071  | 3071 | 0 | 3071       | 7 | 9728 | 2600    | 9735    | 2607   |        |      |       |               |      |       |

# **5. MULTIPROG Introductions**

**MULTIPROG** is an IEC-61131 Programming System developed by KW and **MULTIPROG Express 5.35** is a compact version to be used with EasyPAC. The main features of MP Express 5.35 are

No. of IO per project128 KBNo. of User Task5No. of POU's256Global Variables5000Local Variables per POU1500Languages Support5

MP Express 5.35 supports the following languages: Textual Language Instruction List (IL) Structured Text (ST) Graphical Language Function Block Diagram (FBD) Ladder Diagram (LD) Sequential Function Chart (SFC)

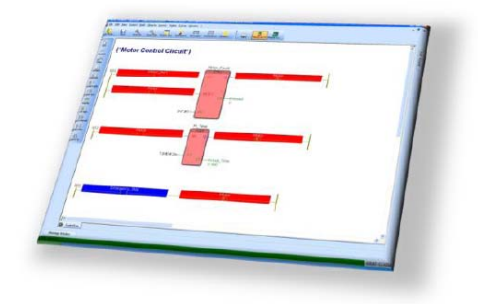

IEC 61131-PROGRAMMIERSYSTEM MULTIPROG® EXPRESS 5.35

MP Express 5.35 supports the following data types: X is bit operation

B is byte operation W is word operation D is double word operation %I is Input symbol %Q is Output symbol %M is Virtual symbol

#### Example

| %IX1.7    | The 7th bit in 1st Byte at input data, must be BOOL type              |
|-----------|-----------------------------------------------------------------------|
| %IB100    | The 100th Byte at input data, must be SINT / USINT / BYTE type        |
| %QW201    | The 201th, 202th Bytes at output data, must be INT / UINT / WORD type |
| %QL100    | The 100th to 107th Bytes at output data, must be LREAL type           |
| %MD3.1024 | The 1024th to 1027th Bytes at virtual memory                          |
|           | Must be DINT / UDINT / REAL / TIME / DWORD type                       |

# 5.1. MPExpress5.35 installation

#### **Recommended Hardware Requirement**

PC Hardware: PC or laptop with Intel Centrino up CPU Memory: 1GB RAM OS: Windows 2000/XP/Win7 (32, 64) LAN card: RJ-45 10/100/1000 Mbps

#### **Software Installation**

Install EasyPAC software and tools Install MULTIPROG 5.35.252 Express Install MULTIPROG Patch Files

#### **Software Version**

Run the successfully installed MULTIPROG 5.35 Express as shown below

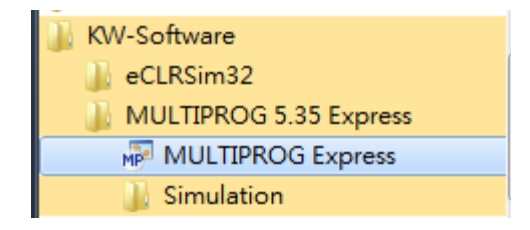

#### Figure 5-1: installed MULTIPROG Express

Make sure the software version by the following figure illustrates.

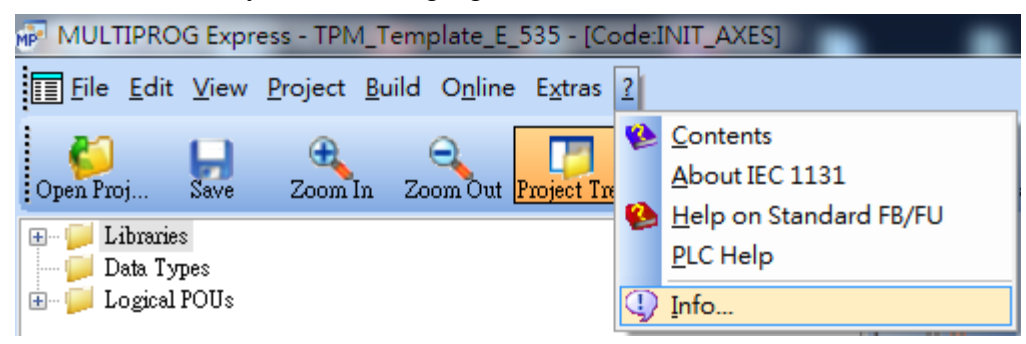

Figure 5-2: figure out the software version info

If the software version is not 5.35 Build 252, please install the correct version.

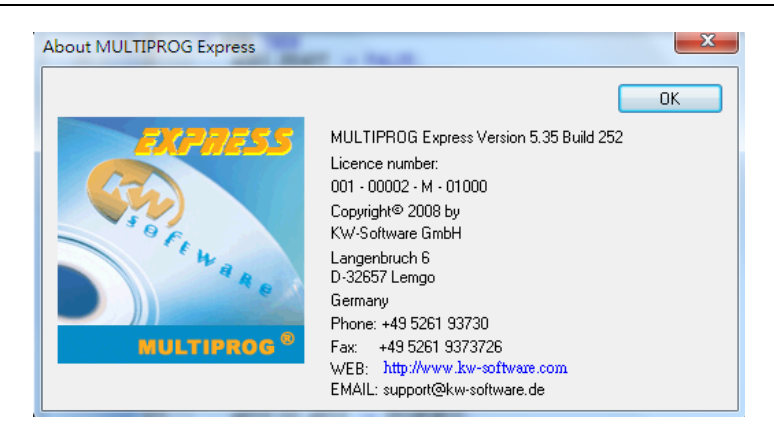

Figure 5-3: the software version window

There is a CD that is shipped together with the EasyPAC. Please follow these steps below to finish the installation. Insert the CD into your PC and you will be asked to permit auto-installation. Please enter YES to allow auto-installation as shown.

| Install Products   |  |
|--------------------|--|
| Browse CD Contents |  |
| View Our Website   |  |
| Register Now       |  |
| Contact Us         |  |

Figure 5-4: install product CD

If the auto-installation does not work, please try it manually. Please go to Program Manager and run the Auto.exe in the CD to start installation manually. Users could click on "Install Products" as shown below to setup EasyPAC.

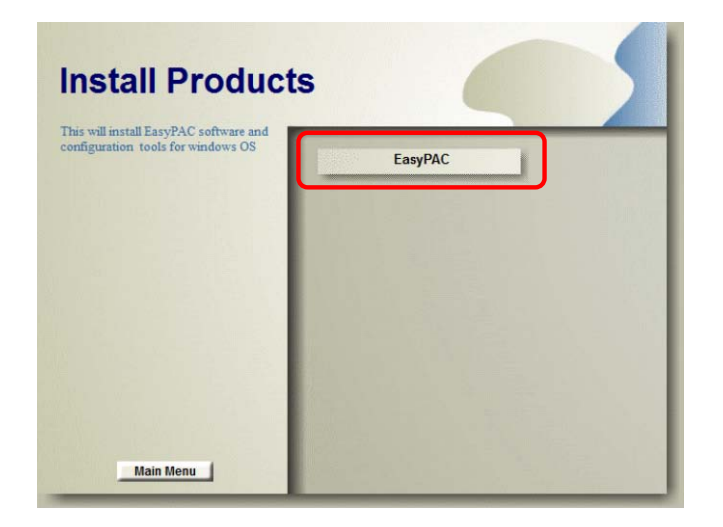

Figure 5-5: procedure to setup EasyPAC

Depending on the operating system, users could select the right version of software and utilities. The Win32 version is for Windows XP and Windows 7 32bit and Win64 version is for Windows 7 64bit operating system.

| Install EasyPA                         | C Software                                   |
|----------------------------------------|----------------------------------------------|
| riease choose an appacation to instan. | Install EasyPAC software and tools for Win32 |
|                                        | Install EasyPAC software and tools for Win64 |
|                                        | Install MULTIPROG 5.35.252 Express           |
|                                        | Install MULTIPROG Patch Files                |
|                                        |                                              |
|                                        |                                              |
|                                        |                                              |
|                                        |                                              |
| Main Menu                              |                                              |

Figure 5-6: install the correct utilities for EasyPAC

# 5.1.1. Install EasyPAC Software and Tools

The default installation location is C:\TPM\EasyPAC. It is easy to complete the installation by click on the "Finish" button as shown below.

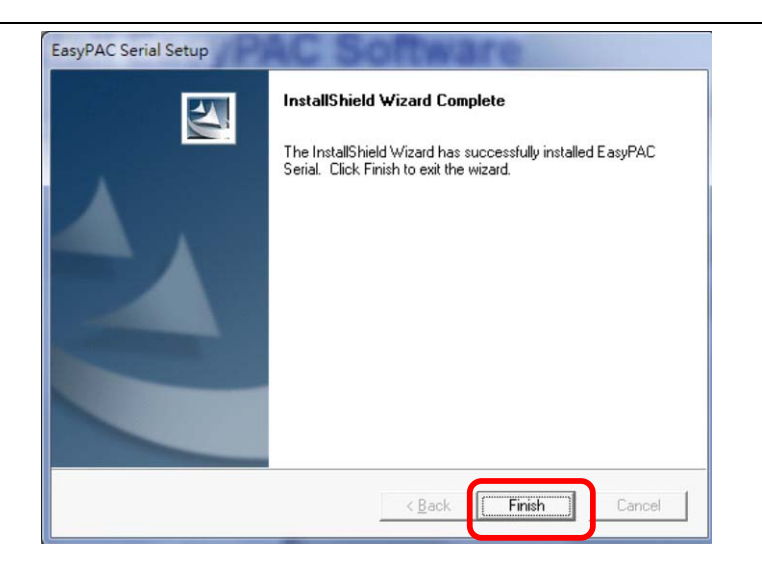

Figure 5-7: click Finish button to complete the installation

#### 5.1.2. Install MULTIPROG 5.35.252 Express

Please press the "Install MULTIPROG 5.35.252 Express" button to install the software.

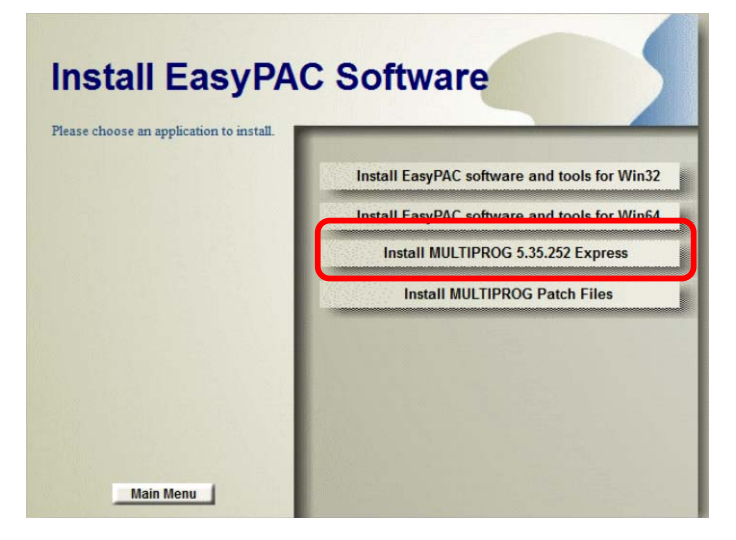

Figure 5-8: install MULTIPROG

The installation procedure leads to install the relative libraries of MULTIPROG 5.35.252 Express and software development kit for KW applications. The default location for the installation is C:\Program Files\KW-Software. If the operating system is Windows 7 64bit, the location would be C:\Program Files (86)\KW-Software. The installation procedure installs the following software in sequence. MICROSOFT Visual C++ 2005 runtime libraries MICROSOFT Visual C++ 2008 runtime libraries MULTIPROG 5.35.252 Express Build 252 MULTIPROG ProConOS AddOn

The first step of the installation is a prompt of installation of MICROSOFT Visual C++ 2005/2008 runtime libraries. Please select "Install" to start the installation.

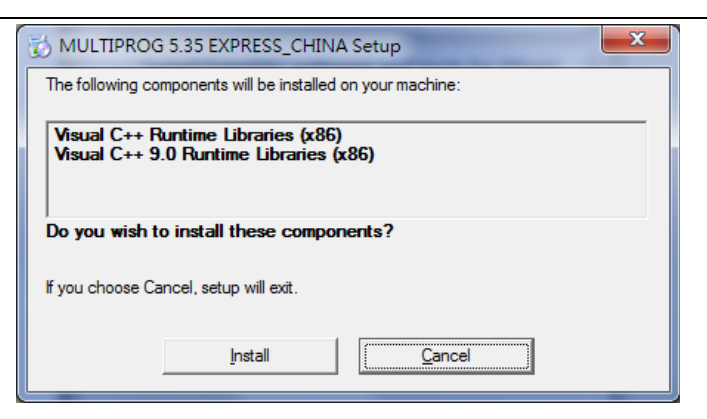

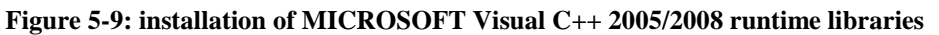

The setup wizard will lead users to complete the rest of the installation.

| B MULTIPROG 5.35 Express | Build 252 Setup                                                                                                    |
|--------------------------|----------------------------------------------------------------------------------------------------|
| MP                       | Welcome to the MULTIPROG 5.35<br>Express Build 252 Setup Wizard                                                                                   |
|                          | The Setup Wizard will install MULTIPROG 5.35 Express Build<br>252 on your computer. Click Next to continue or Cancel to<br>exit the Setup Wizard. |
| S OF EN                  |                                                                                                    |
| WERE                     |                                                                                                    |
|                          | Back Cancel                                                                                                    |

Figure 5-10: screenshot of the setup wizard

Please check the "I accept the terms of ..." option to carry on.

| Please read the follo                                        | wing license agreement carefully                                                             | (                                                                   | MP |
|--------------------------------------------------------------|----------------------------------------------------------------------------------------------|---------------------------------------------------------------------|----|
| KW-Software                                                  | e GmbH, Langenbruch                                                                          | n 6, 32657 Lemgo                                                    | *  |
| Software                                                     | License Condi                                                                                | itions (April 2004)                                                 |    |
| ATTENTION: THE US<br>LICENSE CONDITION<br>SIGNIFIES YOUR CON | SE OF THIS SOFTWARE IS SUBJ<br>IS THAT ARE STATED BELOW. YO<br>NSENT TO THE LICENSE TERMS AN | ECT TO THE KW-SOFTWARE<br>OUR USE OF THE SOFTWARE<br>ID CONDITIONS. |    |
| KW-Software Li                                               | cense Conditions                                                                             |                                                                     |    |
| The following license<br>unless you have bee                 | e conditions regulate the use of the<br>en provided with another written ag                  | offered or enclosed software,<br>reement with KW-Software.          |    |
| 1. Granting of Lie                                           | cense                                                                                        |                                                                     | •  |
|                                                              |                                                                                              |                                                                     |    |

Figure 5-11: accept the license agreement

Please leave the installation path as the default one and press "Next" to continue.

| HULTIPROG 5.35 Express Build 252 Setup                                                              |        |
|----------------------------------------------------------------------------------------------------|--------|
| Destination Folder<br>Click Next to install to the default folder or click Change to choose another | MP     |
| Install MULTIPROG 5.35 Express Build 252 to:                                                        |        |
| C: \Program Files \KW-Software \MULTIPROG 5.35 Express Build 252                                    |        |
| <u>Strangern</u>                                                                                    |        |
|                                                                                                    |        |
|                                                                                                    |        |
| <u>B</u> ack <u>Next</u>                                                                            | Cancel |

Figure 5-12: leave the default path unchanged

Please press "Finish" to finish the installation.

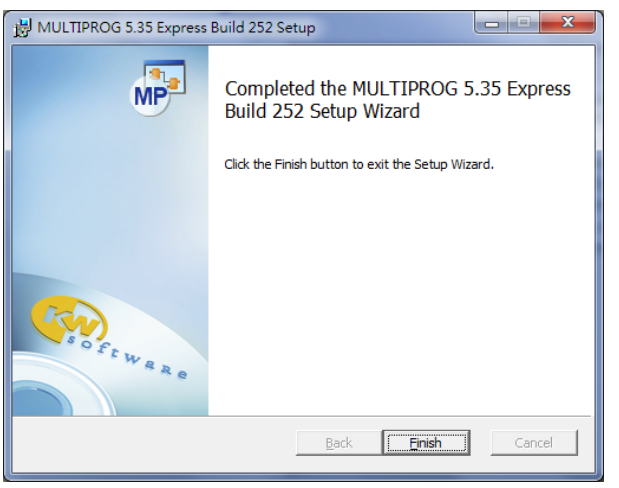

Figure 5-13: installation finish

Then the wizard would lead to install MULTIPROG ProConOS AddOn automatically.

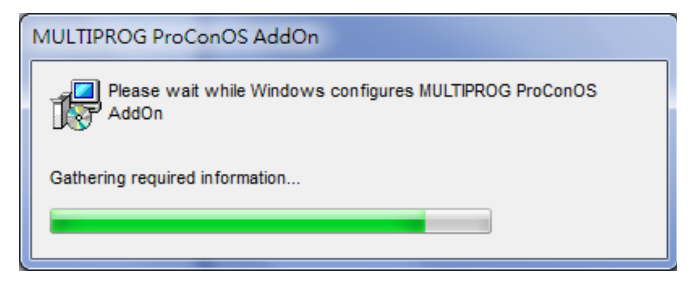

Figure 5-14: installation of MULTIPROG ProConOS AddOn

After finishing this step, all the KW development environment setup is completed.

## 5.1.3. Install MULTIPROG Patch Files

When MULTIPOROG completes its installation, select "Install MULTIPROG Patch Files" at the main menu of the installation wizard.

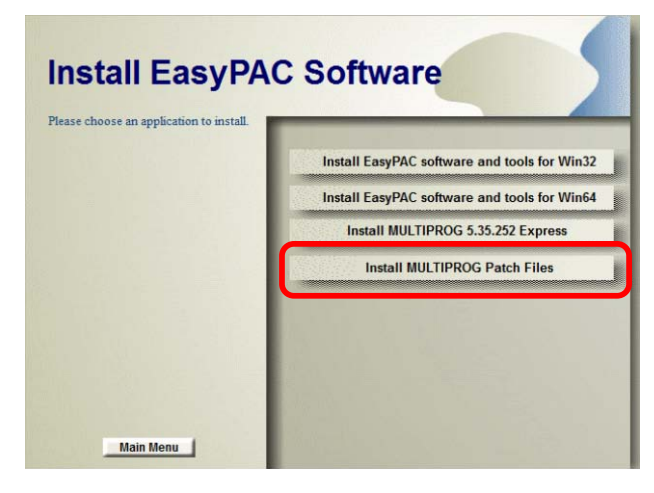

Figure 5-15: install MULTIPROG patch file

When the completion screen is shown means the patch file is successfully installed in the system. Please take out the CD and keep it properly.

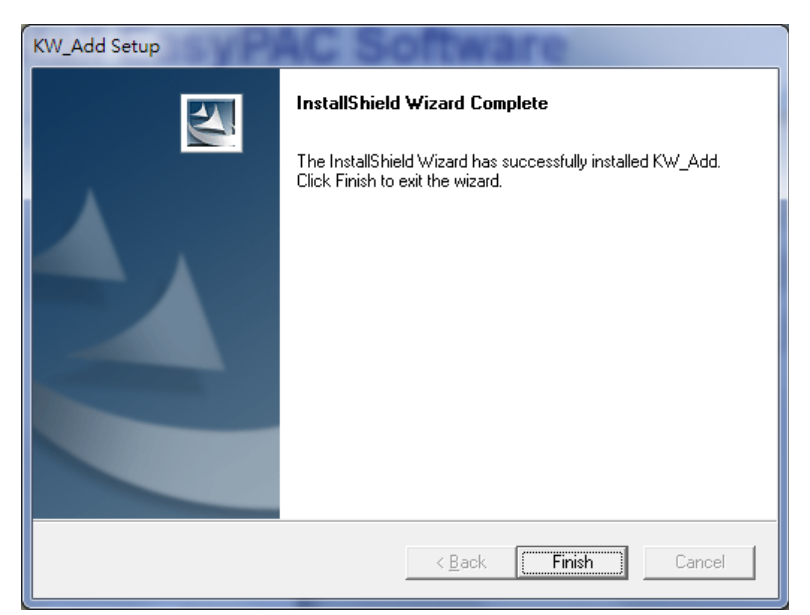

Figure 5-16: completion of installation of the patch file

# 5.2. The First MULTIPROG Project

### 5.2.1. Create a New Project

The following figure shows how to create a project from a TPM template.

| MP MUL  | TIPROG Express - TPM_Template                                                                                                    | E_535 - [Code:Untitled]                   |                  |      |
|---------|----------------------------------------------------------------------------------------------------|-------------------------------------------|------------------|------|
| D File  | Edit View Project Build On                                                                                                    | line Extras ?                             |                  |      |
|         | Ne <u>w</u> Project                                                                                                    | Ctrl+N                                    | <u>_</u>         | 4    |
|         | <u>Open Project / Unain Project</u><br>Save Project <u>A</u> s / Zip Project As<br>Close P <u>r</u> oject<br><u>D</u> elete Project<br><u>S</u> ave<br>Save A <u>l</u> I | Referen Watch Wi Variables<br>New Project | Variable Make De | ebug |
| S<br>S  | <u>Close</u><br><u>Print</u><br>Print Pre <u>v</u> iew<br>Print Set <u>up</u><br>Print Project                                                                           | Project Wizard Template for<br>TPM        |                  |      |
|         | 1 TPM_Template_E_535.mwe<br>2 AAA.mwe<br>3 TPM_Template_E.mwe<br>4 TPM_template.mwe<br>5 TEST.mwe<br>6 ExpressExample_eCLR.mwe                                           |                                           |                  |      |
|         | E <u>x</u> it                                                                                                    |                                           |                  |      |
|         |                                                                                                    | Toggle ne                                 |                  |      |
| 🗇 Puoje | ect 🔢 Haudwaue                                                                                                    | Code:Untitled                             |                  |      |

Figure 5-17: create a new project

#### TPM

#### 5.2.2. DI Test

Set V000 ~ V003 as shown below:

| V000 I/O address | %IB 1 (IP0: DI port1 input) |
|------------------|-----------------------------|
|------------------|-----------------------------|

- V001 I/O address Blank
- V002 I/O address % IB 2 (IP0: DI port2 input)
- V003 I/O address Blank

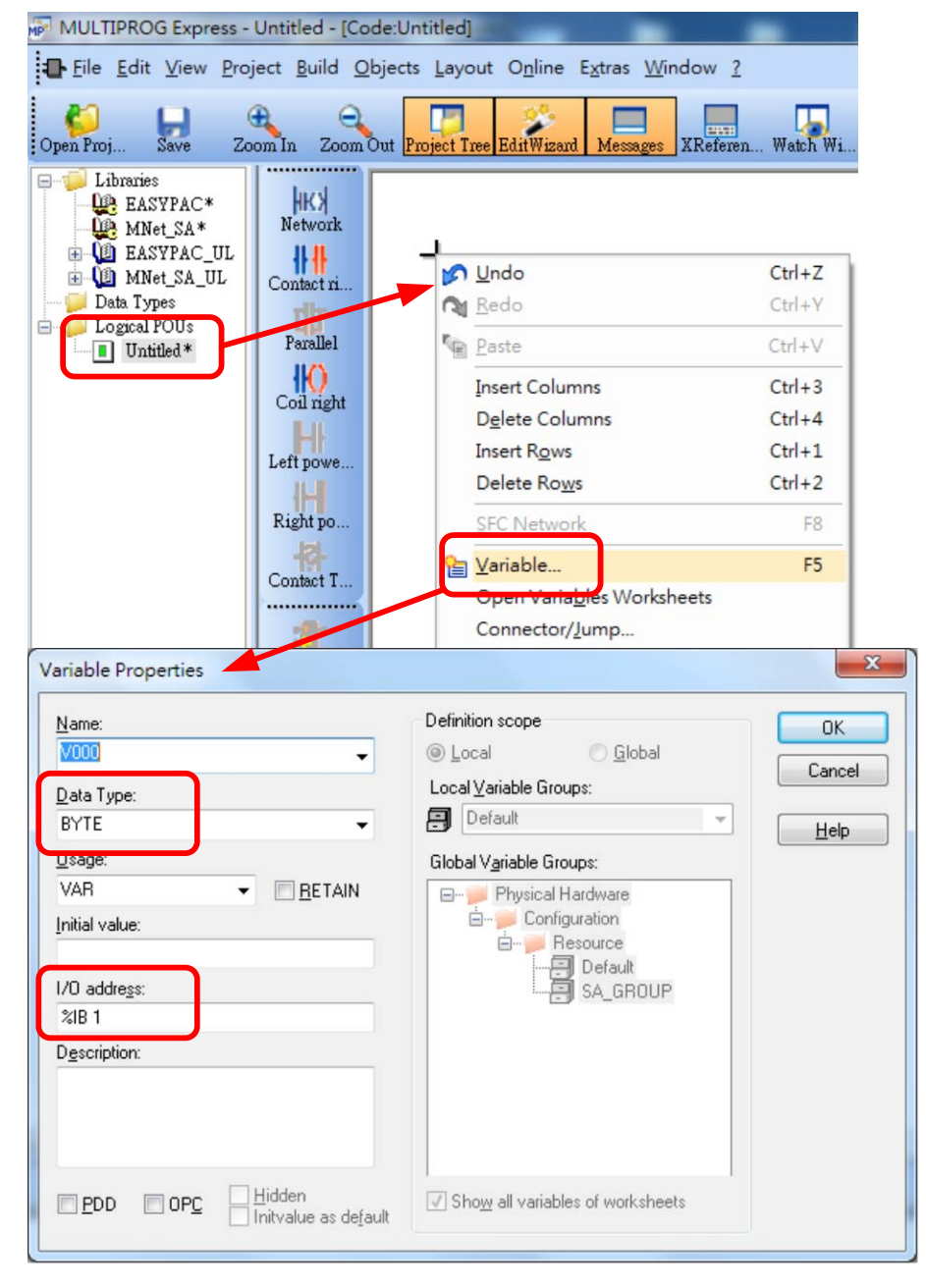

Figure 5-18: edit a variable in MULTIPROG

# 5.2.3. Compile

Click on the "Make" button to compile the project.

| Make De pug on Project C |                                                                                                    |
|--------------------------|----------------------------------------------------------------------------------------------------|
| V000V001                 | Message Window Collecting POUs used by RESOURCE 'Resource' Collecting POUs used by RESOURCE 'Resource' Generating specific Code for CONFIGURATI Generating specific Code for RESOURCE Re Creating data templates Processing code Processing code Creating task info Creating initialization code O Error(s), O Warning(s) |

Figure 5-19: making a project

#### 5.2.4. Download

Project C. Edit Wizard 🕂 🔻 🔣 23 Resource Group: <Favorites> State: On VOC Stop Cold Name Description 📲 ADD A Resource X Reset Warm AND B State: Hol Stor E CTD Cold Stop - 53 Download Download Reset Warm Bootproject Close Download Download Download Upload Message Window Download ( inde: Error Info d Changes 🖉 Ensure real-time for Down <u>C</u>lose Help 🥑 Global variables + string constants, data Include Bootproject DOU: CTD , non re 📃 Include Sources 2 POU: CTU , non retain data: Include OPC data 🔁 POU: CTUD , non retain data: 🕖 POU: TOF , non retain data: Download Source 🕑 POU: TON , non retain data: User-Libraries POU: TP
POU: Untitled , non retain data: 🔲 Include User-Libraries , non retain data: Include Frontend-Code 7 Total : , non retain data: 12 Include Pagelayouts 2 Process for Download IEC Project ended for resource Include Backend-Code 'Cc Delete Source on Target ✓ ▶ Build & Errors & Warnings > Infos & PLC Errors > Print uuracuun Close Help mer Aff-Delau

Please left-click on Project Control to download the compiled file to EasyPAC as shown below.

Figure 5-20: download sequence

#### 5.2.5. Debug

Click the "Debug on" to activate the debug mode.

| Make Debug on Project C | Make Debug on) roject | <b>I</b><br>tC |
|-------------------------|-----------------------|----------------|
| ¥000                    | ¥000<br>16#051        | ₩001<br>16#05  |
| V002                    | ₩002 <u> </u>         | 7003<br>5#05   |

Figure 5-21: enable the debug mode

# 5.3. Interface Description

| MULTIPROG Express - TPM_Template_E_535 - [Code:INIT_AXES]                                                                                                    |                                                                                                    |                                                                                                    | 1000                                                                                                    |                                                                                                    |                                                                                                    |                    |
|----------------------------------------------------------------------------------------------------|----------------------------------------------------------------------------------------------------|----------------------------------------------------------------------------------------------------|----------------------------------------------------------------------------------------------------|----------------------------------------------------------------------------------------------------|----------------------------------------------------------------------------------------------------|--------------------|
| Eile Edit View Project Build Objects Layout Online Extras win                                                                                                    | ow <u>?</u>                                                                                                    |                                                                                                    |                                                                                                    |                                                                                                    |                                                                                                    |                    |
| Open Proj Save Zoom In Zoom dt Project Tree EditWizard Messages                                                                                                    | Referen W                                                                                                    | Vatch Wi V                                                                                                    | Variables V                                                                                                    | Variable                                                                                                    | Make                                                                                                    | Debug on Project C |
| Ibbraice     Description     Description     Ibbraice     Description     Description | Network<br>Contect ri<br>Parallel<br>Coll right<br>Left powe<br>Right po<br>Contect T<br>Toggie ne<br>Create ste | 4 IF<br>5 7<br>9 9<br>110<br>112<br>133<br>144<br>156<br>177<br>144<br>156<br>177<br>200<br>211<br>222<br>233<br>244<br>256<br>277<br>224<br>226<br>227<br>233<br>344<br> | RUN THEN<br>AXES_REA<br>AXIS_01.<br>AXIS_02.<br>AXIS_03.<br>AXIS_05.<br>AXIS_05.<br>AXIS_05.<br>AXIS_05.<br>AXIS_05.<br>AXIS_05.<br>AXIS_10.<br>AXIS_10.<br>AXI | ADY :=<br>AXIS :<br>AXIS :<br>AX | FALSE;<br>USINT#1;<br>USINT#2;<br>USINT#2;<br>USINT#2;<br>USINT#2;<br>USINT#2;<br>USINT#2;<br>USINT#2;<br>USINT#2;<br>USINT#2;<br>USINT#1;<br>USINT#1;<br>USINT#1;<br>USINT#1;<br>USINT#1;<br>USINT#1;<br>USINT#1;<br>USINT#1;<br>USINT#2;<br>USINT#2; |                    |
| Project Haudwaue                                                                                                    | 。                                                                                                    | Code:I                                                                                                    | NIT 🔁 C                                                                                                    | Code:Untit                                                                                                    | tled.                                                                                                    |                    |

Figure 5-22: MULTIPROG main window with 3 icons activated

There are 3 icons highlighted in the above from left to right are individually:

- 1. Project Tree: Project Tree Window can display the project in a tree structure.
- 2. Edit Wizard: Edit Wizard provides the edition of instruction and FB.
- 3. Message: Message Windows displays the information about PLC.

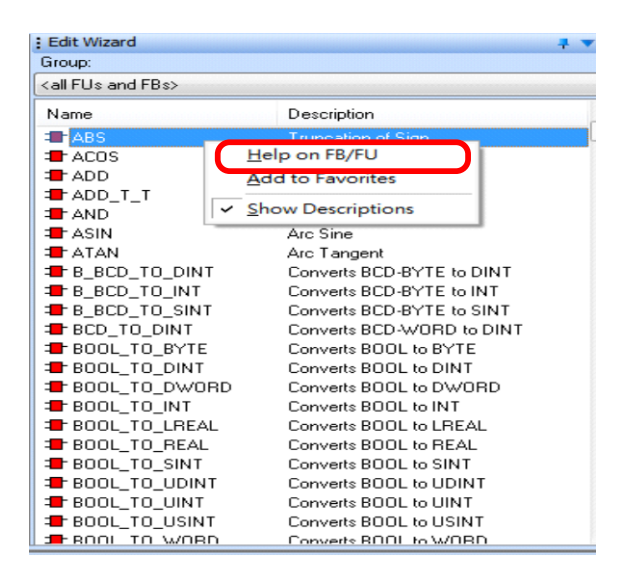

Figure 5-23: approach to check FB

FBs can be selected after the Edit Wizard is activated.

# 5.4. Create and Edit a Project

Users could create a new project from "File → New Project…" as shown below.

| MP I     | NUE          | TIPRO         | G Expr       | ess - Unt        | itled -       | [Code:IN        | IT_AXE          | S]    |
|----------|--------------|---------------|--------------|------------------|---------------|-----------------|-----------------|-------|
|          | <u>F</u> ile | <u>E</u> dit  | <u>V</u> iew | <u>P</u> roject  | <u>B</u> uild | O <u>n</u> line | E <u>x</u> tras | 2     |
| 1        | D            | New           | Project      |                  |               | Ctrl            | +N              | j –   |
| Op       | P            | Open          | Projec       | t/Unzip          | Projec        | t Ctrl          | +0              | ee Ed |
|          |              | Save          | Project      | <u>A</u> s / Zip | Project       | As              |                 |       |
| <b>H</b> |              | Close         | Projec       | t                |               |                 |                 | I 1   |
| ÷        | ×            | <u>D</u> elet | e Proje      | ct               |               |                 |                 |       |

Figure 5-24: create a new project

Please select "TPM Template" as the basic framework.

| New Project                 | ×      |
|-----------------------------|--------|
| General                     | ОК     |
| Project Wizart TPM Template | Cancel |
|                             |        |
|                             | ]      |

Figure 5-25: TPM Template in creation of a new project

Press OK then the following window will be popped up as below.

| Promi Herben*<br>B Definition : IPC_40*                                                        | I         R. TR10_1(CLX:=PLCMODE_BUN),           2         BUN:=R_TR10_1.Q;                                                                                                    |   | Edit Waard<br>Group                                                                                                    | 1.                                                                                                    |
|------------------------------------------------------------------------------------------------|----------------------------------------------------------------------------------------------------|---|----------------------------------------------------------------------------------------------------|----------------------------------------------------------------------------------------------------|
| E B Resource : FROCONOS*                                                                       | Network A IF RUN THEN                                                                                                    |   | (all FUs and FBs)                                                                                                    |                                                                                                    |
| E ∰ Tel. CYCHC<br>Undel* Undel*<br>GEDU_TALES<br>GEDU_TALEs*<br>GEDU_Tandas*<br>IJ_Confgrates* | Context 6 ATL 25.00 ** * ATL 2<br>ATL 20.421 ** UTT 7<br>Problet #<br>Problet #<br>Context 6 ATL 20.421 ** UTT 77;<br>ATL 20.421 ** UTT 77;<br>ATL 20.421 ** UTT 77;<br>ATL 20.421 ** UTT 77;<br>ATL 20.421 ** UTT 77;<br>ATL 20.421 ** UTT 76;<br>ATL 20.421 ** UTT 76; | - | Name  Autor  Autor  Aut | Description Inuccion of Sign Act Corie Addition TINE 4 Addition Binetic AND Act Sine Act Target Convents BCD RYTE Is DI Convents BCD RYTE Is DI Convents BCD RYTE IS Convents BCD RYTE IS Convents BCD RYTE IS Convents BCD LIVE Convents BCD LIVE Convents BCD Convents BCD Conve |
| Project 🖪 Badwae                                                                               | Code INIT_                                                                                                    |   | ROOL TO USINT                                                                                                    | Convert: ROOL IN HIGHT                                                                                                    |

Figure 5-26: main window of MULTIPROG

Project Tree Window and Edit Wizard are shown in the above picture. Double-click on INIT\_AXES in the Project Tree Window to open the edit window as shown above. There are 5 programming languages available in the MULTIPROG Express 5.35 tool. The sample program with LD will be explained in the next section.

- (1. LD Ladder diagram)
- (2. SFC Sequential Function Charts)
- (3. FBD Function Block Diagram)
- (4. ST Structured Text)
- (5. IL Instruction List)

#### 5.4.1. Edit with LD

Open a project with LD programming language as shown below:

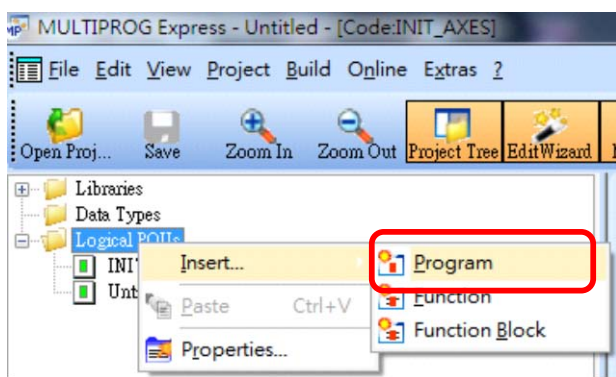

Figure 5-27: sequence to edit program

Right-click on the "Logical POUs" and select "Insert  $\rightarrow$  Program" and the following window will pop-up. Enter the file name in the Name text area, select Type with "Program" and Select LD as the programming language.

| C61131-3                  |                   | UK         |
|---------------------------|-------------------|------------|
| Туре                      | Language          | Cancel     |
| Program                   |                   | Help       |
| - Function                | MULTIPROG Express |            |
| Function Block            |                   |            |
| Action                    |                   | se Reserve |
| Transition                |                   |            |
| ) Step                    |                   |            |
| Workshoot                 |                   | de         |
| 0 worksneet               | 唯正                | ) Append   |
| statuna of raturn value:  |                   |            |
| alatype of retaint value. |                   |            |
|                           | ÷                 |            |

Figure 5-28: insert a new program

A pop-up window shows "Invalid name!" in this example. All the symbols including space are not allowed to input as the name and the first character could not be a number. The following example is an example with legal name.

| ame:                                                                  |                                                     | ОК                                         |
|-----------------------------------------------------------------------|-----------------------------------------------------|--------------------------------------------|
| D_sample <br>Type                                                     | Language                                            | Cancel                                     |
| <ul> <li>Program</li> <li>Function</li> <li>Function Block</li> </ul> | © IL<br>○ ST<br>○ SFC<br>○ FBD                      | Help                                       |
| <ul> <li>Action</li> <li>Transition</li> <li>Step</li> </ul>          |                                                     | Use Reserve                                |
| Worksheet                                                             | <ul> <li>Data Types</li> <li>Description</li> </ul> | <ul> <li>Insert</li> <li>Append</li> </ul> |
| atatype of return value:                                              |                                                     |                                            |
|                                                                       |                                                     | ×                                          |
| LC type:                                                              | Proces                                              | sor type:                                  |

Figure 5-29: input name and select LD language

Click OK and then users could start editing the program.

#### TPM

| MULTIPROG Express - Untitled - [Code:LD_sample]                   |                                                                                                    |
|-------------------------------------------------------------------|----------------------------------------------------------------------------------------------------|
| Eile Edit View Project Build Objects Layout Online Extras V       | lindow 2                                                                                                    |
| Open Proj Save Zoom In Zoom Out Project Tree EditWizard Message   | es XReferen                                                                                                    |
| Libraries<br>Data Types<br>ILD_sample*<br>INII_AXES*<br>Unitled * | I         Network         Contact ri         Parallel         Coll right         Left powe         Right po         Contact T         Duplicate         Toggle ne         Create ste         Insert SF |
| Project III Haudwaue                                              | Create act Code:INIT Code:LD_sa                                                                                                    |

Figure 5-30: edit program window

Click on the "Code: LD\_sample" tab so the LD editor will show up. The function icons listed on the left including Network, Contact right, Parallel, Coil right, etc. Left-click on the space area and click on the "Coil right" button after the symbol "+" showing up, then a "Contact" will be created as shown below:

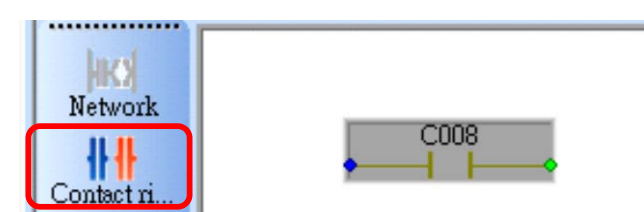

Figure 5-31: make a Contact right for instance

Mouse-click on the gray area and bring up the functions by right clicking on it.

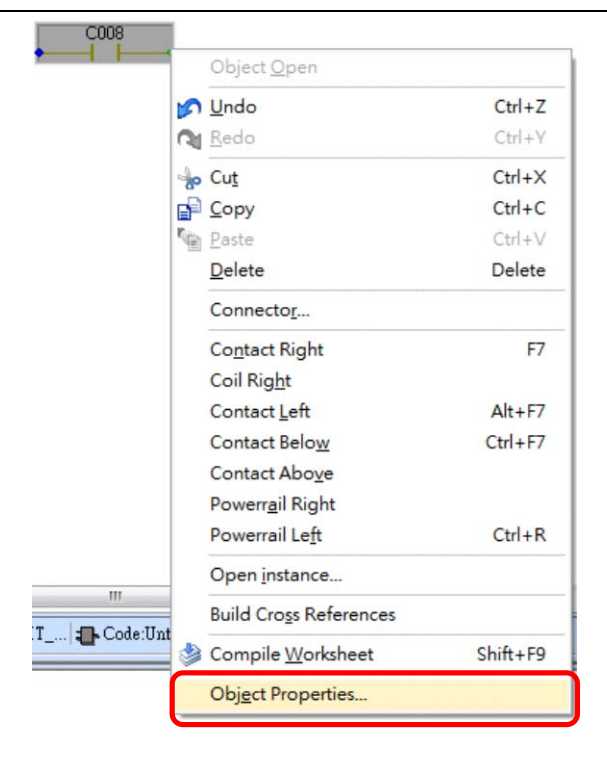

Figure 5-32: functions of the contact

After selecting the "Object Properties..." the following window will show up.

| Iccal                            |                                                                                                    |
|----------------------------------|----------------------------------------------------------------------------------------------------|
| Local Variable Groups:           | Help                                                                                                    |
| Global Variable Groups:          |                                                                                                    |
| SA_GROUP                         |                                                                                                    |
| Show all variables of worksheets |                                                                                                    |
|                                  | Local Global Local Variable Groups: Global Variable Groups: Global Variable Groups: Physical Hardware Configuration Presource Default SA_GROUP Show all variables of worksheets |

Figure 5-33: contact/coil properties window

Please enter the name in the "Name:" field and select BOOL as the data type. Enter either VAR or VAR\_GLOBAL in the "Usage" field. Note that VAR indicates that it will be used only by this POU and VAR\_GLOBAL indicates that it can be accessed by other POU. In the bottom, users can select A or B type contact or coil. Please follow the following diagram.

|  | Network | PLCMODE_RUN |
|--|---------|-------------|
|--|---------|-------------|

Figure 5-34: newly created contact named PLCMODE\_RUN

Name: PLCMODE\_RUN. Data Type: BOOL. Usage: VAR\_GLOBAL. In this example, the IO address will mapped as %MX1.0.1.

| Name: PLCMODE_RUN  Data Type:                                                      | Definition scope     O Global     Local Global     Local Variable Groups: | OK<br>Cancel |
|------------------------------------------------------------------------------------|---------------------------------------------------------------------------|--------------|
| BOOL 👻                                                                             | Default -                                                                 | Help         |
| Usage:                                                                             | Global Variable Groups:                                                   | ·            |
| VAH_GLUBAL ▼ RETAIN<br>Initial value:<br>I/O address:<br>2MX 1.0.1<br>Description: | Physical Hardware     Configuration     Pessource     SA_GROUP            |              |
| PDD OPC Hidden Fontact / Coil                                                      | Show all variables of worksheets                                          |              |
| Condot / Con                                                                       |                                                                           |              |

Figure 5-35: the contact / coil properties

Add a B type contact by selecting Contact right and modify the name as shown below.

| ontact / Coil Properties                                                                                        |                                  |
|----------------------------------------------------------------------------------------------------|----------------------------------|
| Name:<br>Inside_Coil01<br>Data Type:<br>BOOL<br>Usage:<br>VAR<br>Initial value:<br>I/O address:<br>Description: | Definition scope                 |
| PDD OPC Hidden Contact / Coil Contact Contact Type                                                              | Show all variables of worksheets |

Figure 5-36: change type of the Inside\_coil01

Please change the name as "Inside\_coil01" and select BOOL, VAR and B Type contact then click OK to finish. The IO address is not assigned automatically and will be done later. The use of FB's or FU's will be introduced in the next section.

#### 5.4.2. Function Block (FB) and LD

A timer will be added to the above mentioned example. Select TON (Timer On-Delay) in the Edit Wizard by double-clicks on it.

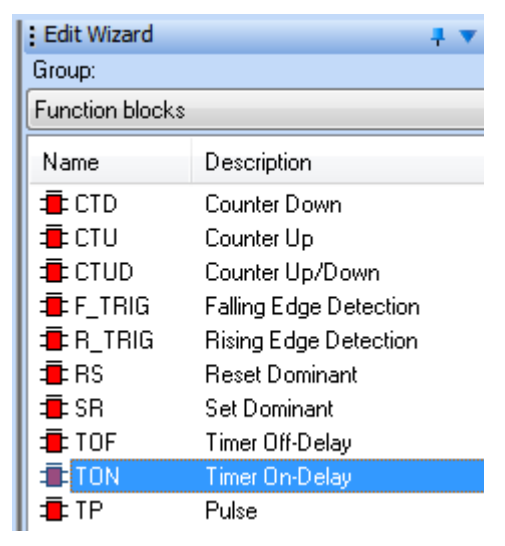

Figure 5-37: select timer on-delay of the FB

The parameter setting window brought up by double clicks is like the following figure.

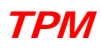

| Name:<br>TON_1 | Definition scope     O Local     O Global     Ca | JK<br>ancel |
|----------------|--------------------------------------------------|-------------|
| TON            |                                                  | leln        |
| Usage:         | Global Variable Groups:                          | -9-1P       |
| Initial value: | Configuration                                    |             |
| Description:   |                                                  |             |
|                |                                                  |             |

Figure 5-38: parameters of the TON

Right-click on the FB/FU the assistance document will be popped up.

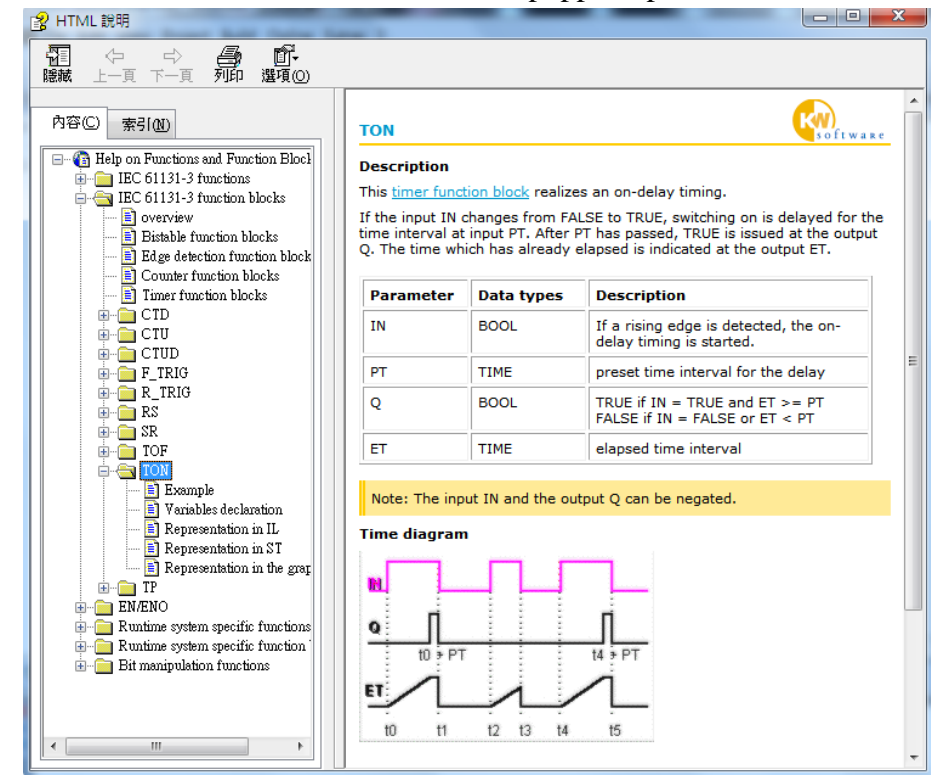

Figure 5-39: the help file

The sample of TON is illustrated and the IL/ST related information is also available. FB can be moved behind the contact and connect it with direct wiring as shown below.
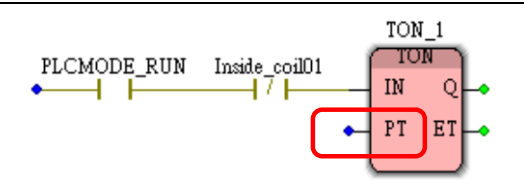

Figure 5-40: TON FB example with timer input PT

Double-click on the blue point of PT to enter the desired timer value. In this example the name is given with T#1s or T#1000ms as shown below.

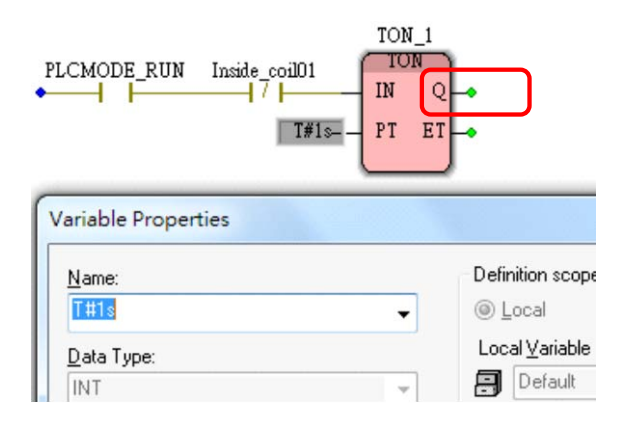

Figure 5-41: TON FB example with coil output Q

Double-click on the green point of Q to set the coil output as shown below.

| PLCMODE_RUN Inside_coil01 | TON_1<br>TON_1<br>IN QInside_coil01<br>Is PT ET |
|---------------------------|-------------------------------------------------|
| Variable Properties       |                                                 |
| Name:                     | Definition scope                                |
| Inside_coil01             | ✓                                               |
| Data Type:                | Local ⊻ariable Gr                               |
| BOOL                      |                                                 |

Figure 5-42: TON FB example with coil output Q specified

After setting name, data type and usage, users could select R\_TRIG in the "Edit Wizard" and double click on it to name it as "R\_TRIG\_1" and press OK. Please then left-click on the blue point of CLK to make it blue as shown below.

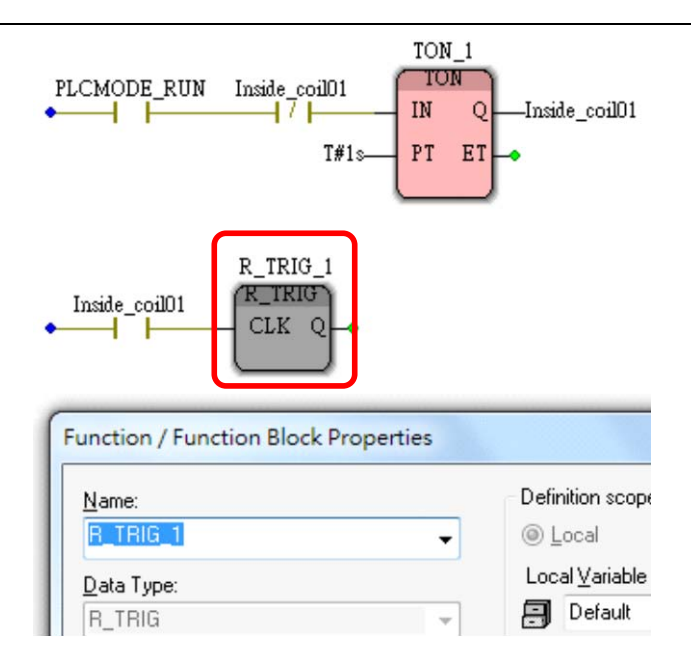

Figure 5-43: TON FB example with rising edge trigger properties set

Click on the Contact icon to add a new a type contact and enter the name with "Inside\_coil01". Then add a coil on the Q position by selecting Coil right icon and name it as Rising\_Edge as shown below.

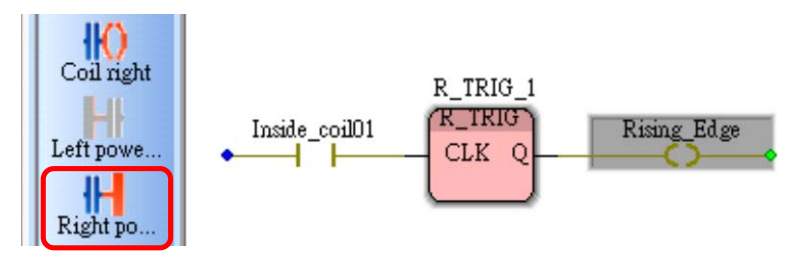

Figure 5-44: add a right powerrail attached to Q

Add an ending on the right-end by click the Right powerrail icon as shown below.

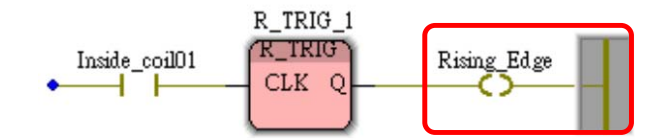

Figure 5-45: add an ending on the end

Use Connect I to connect all nodes and powerrail as shown below.

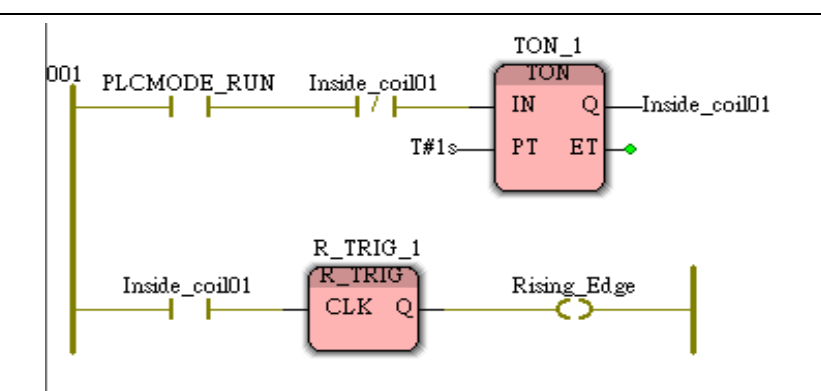

Figure 5-46: all nodes are connected by "Connect"

The program flow control will be illustrated in the following part. This is similar to "if …then…else" in C language. Open a B contact named as Rising\_Edge and add jump behind it and double-click connector/Jump and enter the name with jump00 as shown below

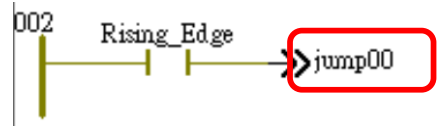

Figure 5-47: add a jump named jump00

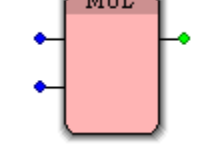

Figure 5-48: multiplier

The help file of MUL can be accessed as shown below:

#### MUL

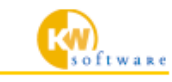

#### Description

This <u>arithmetic function</u> multiplicates the operands connected to the input parameters.

| Parameter                              | Data types | Description        |  |  |
|----------------------------------------|------------|--------------------|--|--|
| IN1                                    | ANY_NUM    | first input value  |  |  |
| IN2                                    | ANY_NUM    | second input value |  |  |
| OUT                                    | ANY_NUM    | output value       |  |  |
|                                        |            |                    |  |  |
| Note: The input IN2 can be duplicated. |            |                    |  |  |

Note: All parameters must have the same data type.

Figure 5-49: help file for MUL

Set the parameter initial value to 1.

Then add a multiplier MUL

| Buffer_value       | •                  |
|--------------------|--------------------|
| <u>D</u> ata Type: |                    |
| DINT               | •                  |
| <u>U</u> sage:     |                    |
| VAR                | ▼ ■ <u>B</u> ETAIN |
| Initial value:     |                    |
| 1                  |                    |

These data types SINT, INT, DINT, USINT, UINT and UDINT can be set. The reference table is listed below.

| SINT  | Short Integer  | 8Bit  | -128~127                     |
|-------|----------------|-------|------------------------------|
| INT   | Integer        | 16Bit | -32768~32767                 |
| DINT  | Double Integer | 32Bit | -2,147,483,648~2,147,483,647 |
| UDINT | Unsigned DINT  | 32Bit | 0~4,294,967,295              |
| UINT  | Unsigned INT   | 16Bit | 0~65535                      |
| USINT | Unsigned SINT  | 8Bit  | 0~255                        |

Table 5-1: data types could be set

Note that the IN1  $\cdot$  IN2  $\cdot$  OUT 3 of a MUL must be set with the same data type. In this example, users need to enter the name and value.

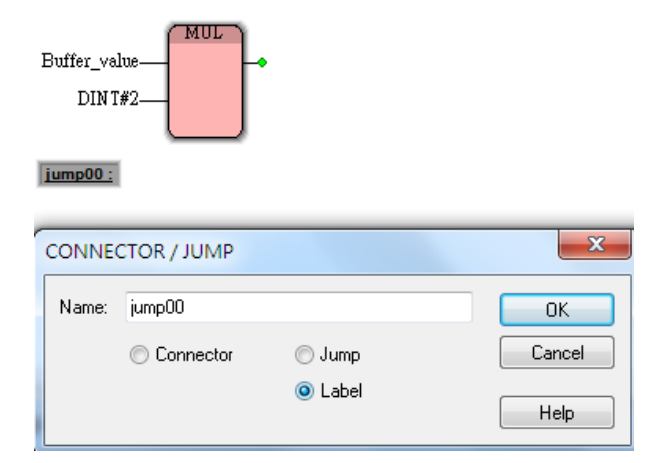

Figure 5-50: specify the name and value for the MUL

Enter jump00 as the Name and select Label and then click OK. Complete the sample program and add a new GE FB as shown below.

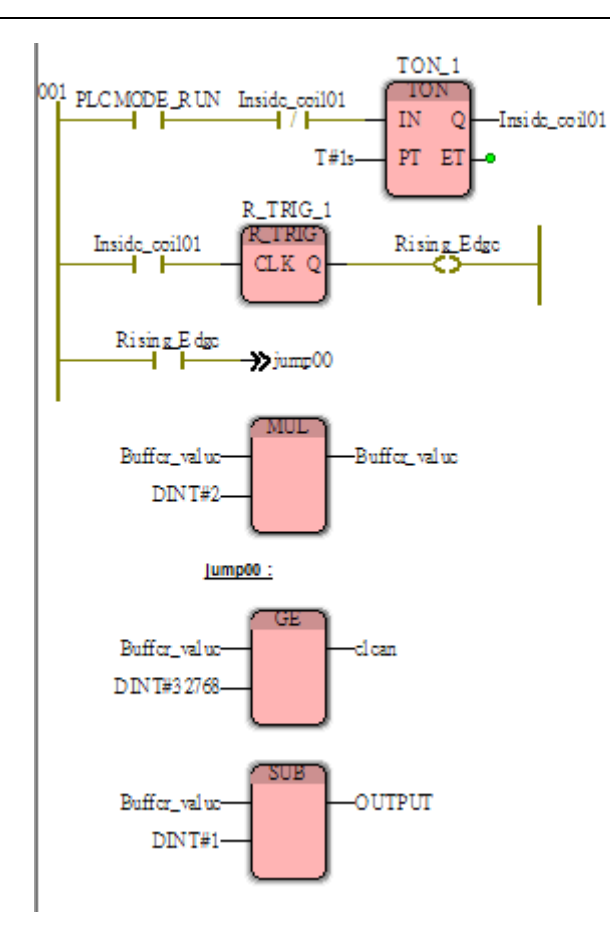

Figure 5-51: consolidate all function blocks with SUB FB added

Add a new MOVE with Label jump01 as shown below. Select DINT\_TO\_WORD FB and add it on.

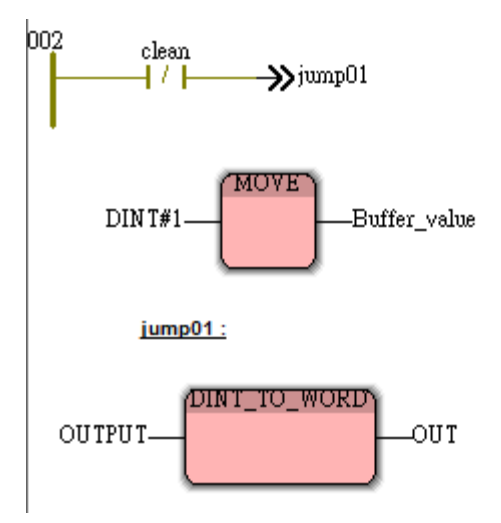

Figure 5-52: MOVE with label "jump01"

# 5.4.3. Settings of Register and I/O

The hardware settings have VAR and VAR\_GLOBAL types. With GLOBAL means the I/O could be shared.

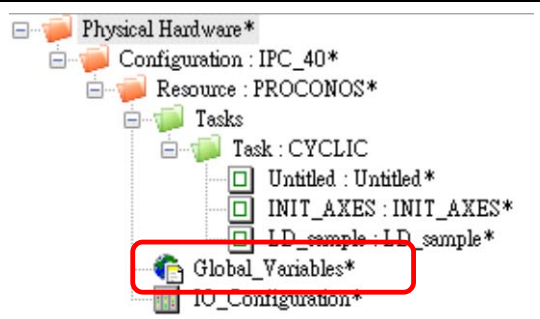

IO\_Configuration circled by red rectangular shown above is used for I/O address configuration. Please refer to the following table.

|   | Name              | Туре         | Usage   | Description | Address   | Init | Retain | PI ^ |
|---|-------------------|--------------|---------|-------------|-----------|------|--------|------|
|   | AXIS_24           | AXIS_REF     | VAR_GLO |             |           |      |        | E    |
|   | AXIS_25           | AXIS_REF     | VAR_GLO |             |           |      |        | F    |
|   | AXIS_26           | AXIS_REF     | VAR_GLO |             |           |      |        | E    |
|   | AXIS_27           | AXIS_REF     | VAR_GLO |             |           |      |        | E    |
|   | AXIS_28           | AXIS_REF     | VAR_GLO |             |           |      |        | E    |
|   | AXIS_29           | AXIS_REF     | VAR_GLO |             |           |      |        | Ē    |
|   | AXIS_30           | AXIS_REF     | VAR_GLO |             |           |      |        |      |
|   | AXIS_31           | AXIS_REF     | VAR_GLO |             |           |      |        |      |
|   | AXIS_32           | AXIS_REF     | VAR_GLO |             |           |      |        |      |
|   | G1                | AXES_GROUP_R | VAR_GLO |             |           |      |        | E    |
|   | G2                | AXES_GROUP_R | VAR_GLO |             |           |      |        | E    |
|   | G3                | AXES_GROUP_R | VAR_GLO |             |           |      |        | E    |
|   | G4                | AXES_GROUP_R | VAR_GLO |             |           |      |        | E    |
|   | G5                | AXES_GROUP_R | VAR_GLO |             |           |      |        | E    |
|   | G6                | AXES_GROUP_R | VAR_GLO |             |           |      |        | E    |
|   | G7                | AXES_GROUP_R | VAR_GLO |             |           |      |        | Ē    |
|   | AXES_READY        | BOOL         | VAR_GLO |             |           |      |        | 2    |
|   | 🗆 Default         |              |         |             |           |      |        |      |
|   | PLCMODE_ON        | BOOL         | VAR_GLO | Here you    | %MX 1.0.0 |      |        |      |
|   | PLCMODE_RUN       | BOOL         | VAR_GLO |             | %MX 1.0.1 |      |        |      |
|   | PLCMODE STOP      | BOOL         | VAR GLO |             | %MX 1.0.2 |      |        | E    |
|   | PLCMODE_HALT      | BOOL         | VAR_GLO |             | %MX 1.0.3 |      |        | E    |
|   | PLCDEBUG_BPSET    | BOOL         | VAR_GLO |             | %MX 1.1.4 |      |        | E    |
|   | PLCDEBUG_FORCE    | BOOL         | VAR_GLO |             | %MX 1.2.0 |      |        | E    |
|   | PLCDEBUG_POWER    | BOOL         | VAR_GLO |             | %MX 1.2.3 |      |        | 2    |
|   | PLC_TICKS_PER_SEC | INT          | VAR_GLO |             | %MW 1.44  |      |        | E    |
|   | PLC_SYS_TICK_CNT  | DINT         | VAR_GLO |             | %MD 1.52  |      |        | -    |
| 1 |                   |              |         |             |           |      |        | +    |

Table 5-2: available I/O table with the corresponding options

- 1. Name: Name can be English or Chinese characters. The first character cannot be a number.
- 2. Type: Several data types including BOOL/BYTE/WORD etc. are supported.
- 3. Usage: Can be local VAR or global variable VAR\_GLOBAL.
- 4. Description: Comments can be entered here.
- 5. Address: 3 types of address are I for input / Q for Output / M for virtual.
- 6. Init: Initial value before PLC start up.

The sample project is opened with default setting as shown below.

| MULTIPROG Express - LD_sample - [Variables:Ll | D_sample]       |                            | and some short may | an magni | Trip read  |
|-----------------------------------------------|-----------------|----------------------------|--------------------|----------|------------|
| Eile Edit View Project Build Online Extra     | s <u>?</u>      |                            |                    |          |            |
| Open Proj Save Zoom In Zoom Out Project 1     | free EditWizard | Messages XReferen Watch Wa | Variables Varial   | ole Make | Debug on   |
| E Deta Turner                                 | lazd            | Name                       | Туре               | Usage    | Descriptio |
| Logical POUs                                  | Network         | Default                    | 5 m                |          |            |
| LD_sample*                                    | 111             | PLCMODE_RUN                | BOOL               | VAR      |            |
| INIT_AXES*                                    | Contact ri      | Inside_coil01              | BOOL               | VAR      |            |
| Untitled *                                    | TILT            | TON_1                      | TON                | VAR      |            |
|                                               | Parallel        | R_TRIG_1                   | R_TRIG             | VAR      |            |
|                                               | JIZY I          | Rising_Edge                | BOOL               | VAR      |            |
|                                               | Coil right      | Buffer_value               | DINT               | VAR      |            |
|                                               |                 | clean                      | BOOL               | VAR      |            |
|                                               | Left nowe       | OUTPUT                     | DINT               | VAR      |            |
|                                               | 11.11           | OUT                        | WORD               | VAR      |            |
|                                               | Right po        |                            |                    |          |            |
|                                               | 19              | •                          |                    |          |            |
| Project 🖪 Haudwaue                            | Contact T       | 👔 Variables:L 君 Code:LD_sa | Global_Vari        |          |            |

Figure 5-53: the FBs dumped under Variables...

Double click on the "LD\_sample" and the following window will pop up.

| Name          | Туре   | Usage | Description | Address       | Init |
|---------------|--------|-------|-------------|---------------|------|
| □ Default     |        |       |             |               |      |
| PLCMODE_RUN   | BOOL   | VAR   |             |               |      |
| Inside_coil01 | BOOL   | VAR   |             | %MX 3.10000.0 |      |
| TON_1         | TON    | VAR   |             |               |      |
| R_TRIG_1      | R_TRIG | VAR   |             |               |      |
| Rising_Edge   | BOOL   | VAR   |             | %MX 3.10000.1 |      |
| Buffer_value  | DINT   | VAR   |             | %MD 3.10008   | 1    |
| clean         | BOOL   | VAR   |             | %MX 3.10000.3 |      |
| OUTPUT        | DINT   | VAR   |             | %MD 3.10012   |      |
| OUT           | WORD   | VAR   |             | %QW 1         |      |

#### Figure 5-54: the FB details

"Inside\_coil01" could be used in other programs in the same project. The usage must be set as VAR\_GLOBAL.

| 01 PLCMODE_RUN Inside_coil01 | TOI<br>TC<br>IN<br>PT | Q<br>ET | —Inside_coil01                                                                          |
|------------------------------|-----------------------|---------|-----------------------------------------------------------------------------------------|
| Contact / Coil Properties    | in the second         | -       |                                                                                         |
| Name:                        |                       | De      | efinition scope                                                                         |
| Inside_coil01                |                       | 0       | ) Local 📀 <u>G</u> I                                                                    |
| Data Type:                   |                       | Ŀ       | ocal ⊻ariable Groups:                                                                   |
| BOOL                         |                       | Ē       | Default                                                                                 |
| Usage:                       |                       | G       | lobal V <u>a</u> riable Groups:                                                         |
| VAR_GLOBAL                   |                       |         | ⊡… <mark>)</mark> Physical Hardware<br>⊡… <mark>)</mark> Configuration<br>⊡… ) Resource |
| 1/0 addre <u>s</u> s:        |                       |         | Defaul                                                                                  |
| %MX 3.10000.0                |                       |         |                                                                                         |

Figure 5-55: set the usage as VAR\_GLOBAL for sharing with other programs

# 5.4.4. I/O Configurations

Double-click on IO\_Configuration and the following window will pop up.

| MULTIPROG Express - LD_sample - [Code:LD_s    | ample]         |                                                                               | - 6 |
|-----------------------------------------------|----------------|-------------------------------------------------------------------------------|-----|
| File Edit View Project Build Online Extras ?  |                |                                                                               | - 6 |
| Open Proje Save Zoom In Zoom Out Project Tree | EditWizard 1   | Assages XReferences Watch Win Variables Variable Make Debug on/off Project Co |     |
| Physical Hardware* Configuration : IPC: 40*   | laci           | I/O Configuration                                                             | ×   |
| B Resource : PROCONOS*                        | Network        | INPUT OUTPUT VARCONF                                                          |     |
| Tasks                                         | Contact right  | I/D Group / Board / I/D Module Bange Task Comment                             |     |
| INIT_AXES : INIT_AXES*                        | tit.           | Input User defined Input %IB0%I Task                                          |     |
| Global Variables*                             | Parallel       |                                                                               |     |
|                                               | Coil right     |                                                                               |     |
|                                               | Left powerrail |                                                                               |     |
|                                               | 41-1           | <                                                                             |     |
|                                               | Right powe     | Add Properties Delete Description                                             | ] [ |
|                                               | Contact Ty     | OK Cancel Apply Help                                                          |     |

Figure 5-56: the IO configuration window

Select the designated input/output and then hit the "Properties" button to check the properties.

| Properties      |        |        |      |   | 23               |
|-----------------|--------|--------|------|---|------------------|
| Name:           | Input  |        |      |   | ОК               |
| Task:           | Task   |        |      | • | Cancel           |
| - Logical addre | esses  | 0.15   | 0    |   | Description      |
| Start addres:   | 5:     | %IB    | U    |   |                  |
| Length:         |        |        | 449  |   |                  |
| End address     | :      | %IB    | 448  |   |                  |
| Data configu    | ration |        |      |   |                  |
| Refresh         |        | Device |      |   |                  |
| Oby task        |        | O Driv | /er  |   |                  |
| 🔘 manual        |        | 🔘 Me   | mory |   |                  |
| Board / IO Mod  | dule:  |        |      |   |                  |
| User defined I  | nput   |        |      |   | Driver Parameter |
|                 |        |        |      |   |                  |
|                 |        |        |      |   |                  |
|                 |        |        |      |   |                  |
| Comment:        |        |        |      |   |                  |
|                 |        |        |      |   |                  |
|                 |        |        |      |   |                  |

Figure 5-57: check input/output parameters

| Name: | Enter the name here.  |
|-------|-----------------------|
| Task: | Select the task type. |

# TPM

| Start address: | Set the start address as % IB 0, i.e. Byte 0.             |
|----------------|-----------------------------------------------------------|
| Length:        | Enter the total length of input as 449.                   |
| End address:   | Set the end address as %IB 448, i.e. the last bye is 448. |
| Comment:       | Can be skipped if no comments are needed.                 |

If the "Driver Parameters..." button is pressed, the driver information window would come up.

| Driver name:              | EasyPAC | ОК          |
|---------------------------|---------|-------------|
| Parameter 1:              | 0       | Cancel      |
| Parameter 2:              | 0       | Description |
| Parameter 3:              | 0       |             |
| Parameter 4:              | 0       |             |
| Parameter 4:<br>Datatune: | ·       |             |

#### Figure 5-58: the driver information window

Note that the only valid driver name is EasyPAC. Any others will not be accepted. The "Datatype" field could be left default.

# 5.5. Downloading and Debugging

Connect an EasyPAC correctly and turn the power on. Use MyConfig to confirm the following setting.

| Information   |                 |                    |
|---------------|-----------------|--------------------|
| Hardware ID:  | 10              | PWR 123 Motionnet® |
| CPLD Version: | 2               | easyPAC            |
| SOC Type:     | Vortex86DX      |                    |
| OS Version:   | 10. 1002. 0. 1  |                    |
| IP Address:   | 192. 168. 1. 78 |                    |
|               |                 | *                  |
|               |                 | CAN LONG           |

Figure 5-59: EasyPAC information shown by MyConfig

The default IP of EasyPAC is 192.168.1.100. Check the setting in the MULTIPROG with resource **ProConOS**  $\rightarrow$  **Settings**.

| Physical Hardware                                                                                               |                                             | lazd                                       | Name               |
|----------------------------------------------------------------------------------------------------|---------------------------------------------|--------------------------------------------|--------------------|
| Configuration : IFC_40                                                                                          | 4                                           | Network                                    | Default            |
| E Tasks                                                                                                    | Insert                                      |                                            | ► RU               |
| 🖻 🗊 Task : CY                                                                                                   | Delete                                      |                                            | Delete )1          |
| Untitl                                                                                                    | Cut                                         |                                            | Ctrl+X             |
| 🖸 LD_s 😭                                                                                                    | Сору                                        |                                            | Ctrl+C             |
| Global_Variat                                                                                                   | Paste                                       |                                            | Ctrl+V             |
| To Sourced                                                                                                    | Create <u>G</u> lobal Va<br>Update External | ariables from Ex<br><u>V</u> ariables from | ternals<br>Globals |
| a 1997 a 1997 a 1997 a 1997 a 1997 a 1997 a 1997 a 1997 a 1997 a 1997 a 1997 a 1997 a 1997 a 1997 a 1997 a 1997 | Properties                                  |                                            |                    |
|                                                                                                    | Settings                                    |                                            |                    |
|                                                                                                    |                                             | Contact T                                  |                    |

Figure 5-60: get EasyPAC information from ProConOS → Settings...

Please set the parameter as shown below and click OK.

| Port:                                                                                | Baud:                 | 19200 -                                               | Ok         |
|--------------------------------------------------------------------------------------|-----------------------|-------------------------------------------------------|------------|
| COM1                                                                                 | Stopbits:             | 1 *                                                   | Cancel     |
| COM2                                                                                 | Databits:             | 8                                                     | Data area  |
| COM4                                                                                 | Parity:               | None 🔻                                                | Data area  |
| Simulation 1                                                                         | Timeout:              | 2000 ms                                               | Help       |
| Simulation 2                                                                         |                       |                                                       |            |
| DLL                                                                                  | Generate t            | L8 for boolean variables<br>ootproject during compile |            |
|                                                                                      | PNP                   |                                                       |            |
| Parameter:                                                                           | 192.168.1.100 -TO20   | 00                                                    |            |
| Parameter:                                                                           | 192.168.1.100 -TO20   | 00<br>OPC                                             |            |
| PDD All global variables                                                             | 192.168.1.100 -TO20   | 00<br>OPC<br>I All global varial                      | bles       |
| Parameter: -ip<br>PDD<br>All global variables                                        | 192.168.1.100 -TO20   | 00<br>OPC<br>All global varial                        | bles<br>es |
| DLL:<br>Parameter:<br>PDD<br>All global variables<br>Marked variables<br>Use reserve | 192.168.1.100 -T 0 20 | 00<br>OPC<br>All global varial                        | bles<br>es |

Figure 5-61: set the IP parameter

Then click on "Project Control" icon.

| Make Debu   | g on Project C |
|-------------|----------------|
| Resource 🕒  |                |
| State: Time | eout           |
| Stop        | Cold           |
| Reset       | Warm           |
|             | Hot            |
| Download    | Upload         |
| Error       | Info           |
| Close       | Help           |
|             |                |

Figure 5-62: the project control option

Click on "Download" to download the program. When users download the project, please check the "Include Bootproject".

| ect                                                                                           | Bootproject           |
|-----------------------------------------------------------------------------------------------|-----------------------|
| <u>D</u> ownload                                                                              | D <u>o</u> wnload     |
| Dow <u>n</u> load Changes                                                                     | Activate              |
| Ensure real-time for Download Changes<br>Include <u>Bootproject</u><br>Include <u>Sources</u> | Delete on Target      |
| Include O <u>P</u> C data                                                                     |                       |
| Do <u>w</u> nload Source                                                                      | ]                     |
| er-Libraries                                                                                  |                       |
| Include <u>U</u> ser-Libraries                                                                |                       |
| Include Pageļayouts<br>Include Bac <u>k</u> end-Code                                          |                       |
| D <u>e</u> lete Source on Target                                                              | Download <u>F</u> ile |

Figure 5-63: include the Bootproject into the project to be downloaded

### PLC Run Mode is described in the following

• Cold:

All data will be reset:

- Including retain and non-retain.
- SPG 1 (is executed if a cold start is done)

- I/O driver function
- Shared Memory (Input, Output, Var)
- Warm:

The following data will be initialized

- Non-retain
- SPG 0 (is executed if a warm start is done)
- I/O driver function
- Shared Memory (Input, Output, Var)
- Stop:

The following states will happen

- All user defined tasks
- ProConOS calls the program
- SPG 2 (is executed if the program is stopped)
- I/O driver function

### EasyPAC (ProConOS) Boot

The EasyPAC run mode depends on Rotary Switch 1 setting as shown below:

- 0: Default IP address + MyConfigSvr
- 1: MyConfigSvr
- 2: MyLinkSvr
- 7 ~ 9: ProConOS + Modbus RTU Server. 7: Cold Start, 8: Stop
- A ~ C: ProConOS + Modbus TCP Server A: Cold Start, B: Stop
- D ~ F: ProConOS D: Cold Start E: Stop
- 9: Warm Start
- C: Warm Start
- p F: Warm Start

Click on Debug on/off icon

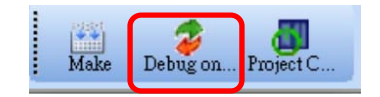

Figure 5-64: the debug toggle button

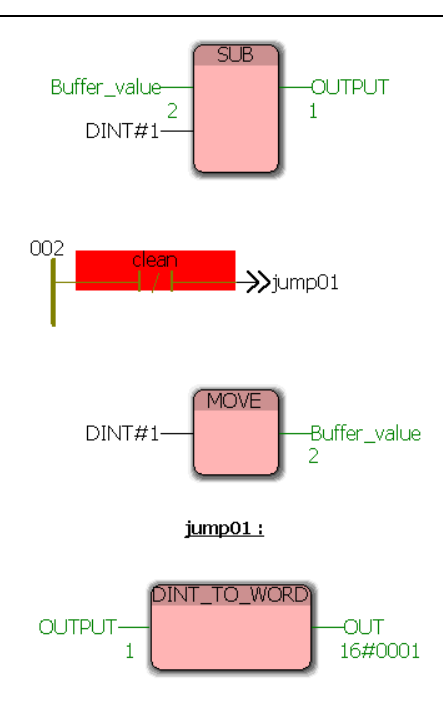

Figure 5-65: FB with debug function turned on

Jump is used to avoid fast continuous execution of Add. GE means Great/Equal. MUL will be activated once after 1 sec.

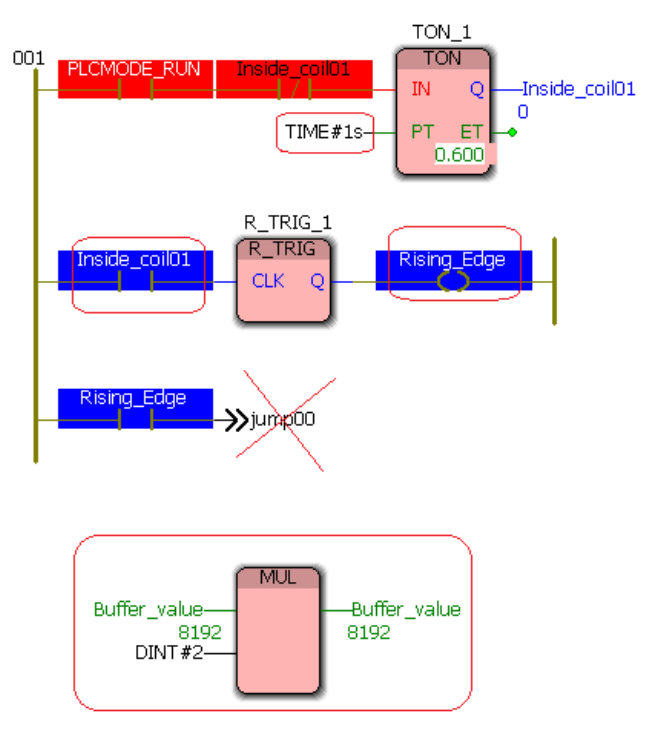

Figure 5-66: FB with debug function turned on

This program is similar to binary output as shown below:

 $1, 2, 4, 8, 16, 32, 64, 128, 256, 512, 1024, 2048, 4096 \dots$ 

The output of SUB is in the following: 0, 1, 3, 7, 15, 31, 63, 127, 255, 511, 1023, 2047 and 4095

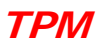

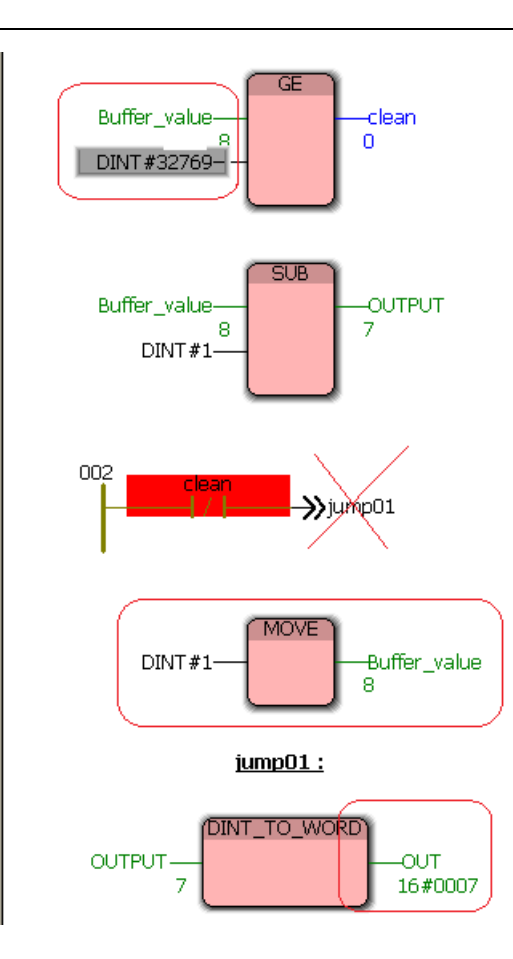

Figure 5-67: FB with debug function turned on

The "OUT (0x1FFF)" will be outputted from the DO module of IP 0, because the "OUT" was set to %QW 1.

# **5.6. Function Block**

This part is adopted from the PLCopen for motion control specification, and includes additional information for functionality with TPM and other components. Each function block is listed in alphabetical order, and is also linked to the feature or function from the software environment. A comprehensive list of axis parameters and error codes is at the back of the manual. A subset of specific errors that each function block may generate is included under each function block description. The other main concepts covered in this manual are the Motion State Diagram, and documentation concerning the Data Types supplied with the Firmware Library.

# 5.6.1. The State Diagram

The state diagram shown defines the behavior of the axis at a high level when motion control function blocks are "simultaneously" activated. This combination of motion profiles is useful in building a more complicated profile or to treat exceptions within a program.

The basic rule is that motion commands are always taken sequentially. These commands act on the axis' state diagram. The axis is always in one of the following defined states:

- 1. Disable (Initial)
- 2. Standstill (no movement)
- 3. Homing (movement to reference position)
- 4. Discrete Motion (movement towards target position)
- 5. Continuous Motion (jogging)
- 6. Stopping (axis is stopped)
- 7. ErrorStop (axis error occurred)
- 8. Group Moving (movement towards target position of multiple axis)

Any motion command is a transition that changes the state of the axis and, as a consequence, modifies the way the current motion is computed. A normal procedure would start in Standstill. In this state, the power can be switched on per axis (via the Power command). Also, one can access the Homing state (via the issue of the Home command per axis), which after normal completion returns to Standstill. From here, one can transfer an axis to either Discrete Motion or Continuous Motion. Via the Stopping state, one can return to Standstill. ErrorStop is a state to which the axis transfers in case of an error. Via a Reset command, one can return to "Standstill" from which the machine can be moved to an operational state again. Please note that the states define the functionality of the Function Blocks.

The diagram is focused on the states of a single axis. The multiple axis function blocks such as GA\_Moving change the state whereas these axes can have specific states.

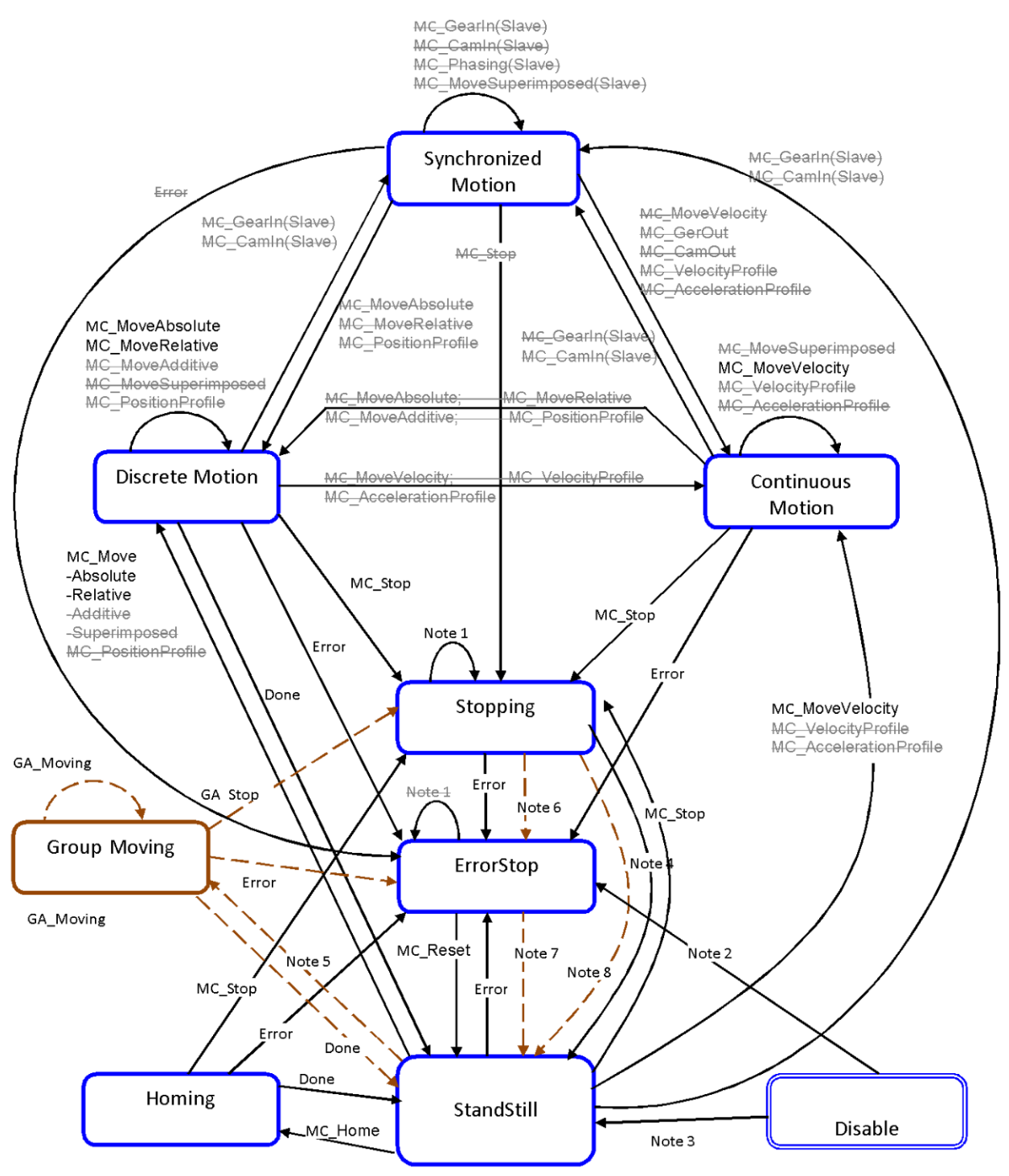

Note 1: MC\_Stop = TRUE.

- Note 2: Power.Enable = TRUE and there is an error in the Axis.
- Note 3: Power.Enable = TRUE and there is no error in the Axis.
- Note 4: MC\_Stop.Done and not MC\_Stop.Execute.
- Note 5: Group axes is StandStill.
- Note 6: Group axes is ErrorStop.
- Note 7: GA\_Reset = TRUE.
- Note 8: GA\_Stop.Done and not GA\_Stop.Execute.

# 5.6.2. Error Handling

All access to the drive/motion control is via Function Blocks. Internally these Function Blocks provide basic error checking on the input data.

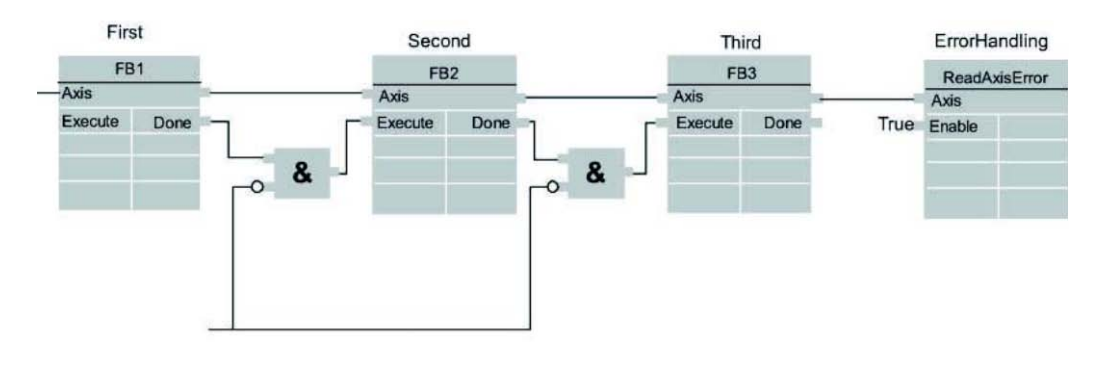

#### Function Blocks with centralized error handling

Function blocks with decentralized error handling

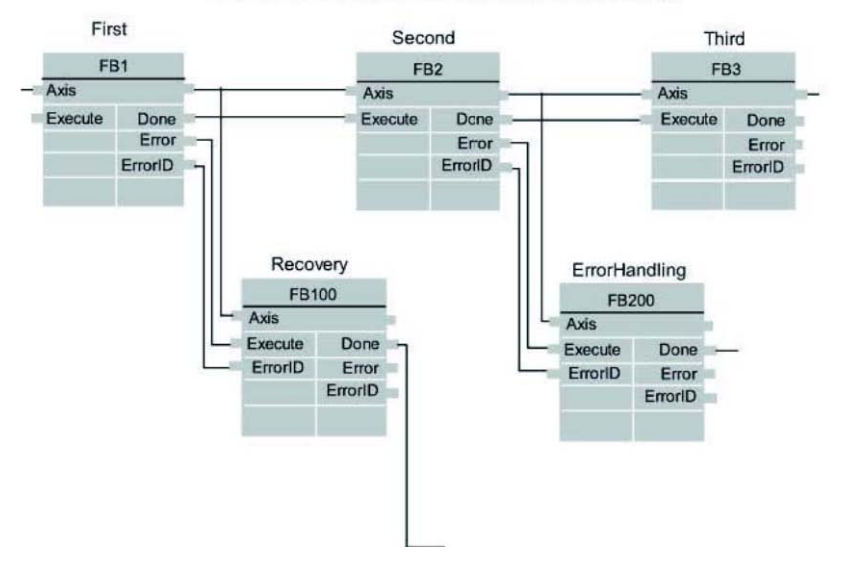

Figure 5-68: function blocks with error handling

# 5.6.3. Function Block Interface

## **General rules**

The following table provides general rules about the interface of the Motion Control function blocks.

## **Output exclusivity**

When 'Execute' is true, the outputs 'Busy', 'Done', 'Error' and 'CommandAborted' are mutually exclusive. **Output status** 

The 'Done', InVelocity, 'Error', 'ErrorID' and 'CommandAborted' outputs are reset with the falling edge of 'Execute'. However, the falling edge of 'Execute' does not stop or even influence the execution of the actual FB. The corresponding outputs are set for at least one cycle if the situation occurs, even if execute was reset before the FB completed. If an instance of a FB receives a new 'Execute' before it finishes (as a series of commands

on the same instance), the FB won't return any feedback, like 'Done' or 'CommandAborted', for the previous action.

### **Input parameters**

The parameters are read at the rising edge of the 'Execute' input. To modify any parameter, it is necessary to change the input parameter(s) and trigger the 'Execute' again.

### **Missing input parameters**

According to IEC 61131-3, if any parameter of a function block input is missing ("open") then the value from the previous invocation of this instance will be used. In the first invocation the default value is applied.

### **Position versus distance**

'Position' is a value defined within a coordinate system. 'Distance' is a relative measure, the difference between two positions.

#### Sign rules

The 'Velocity', 'Acceleration', 'Deceleration' and 'Jerk' are always positive values. 'Position' and 'Distance' can be positive or negative.

### **Error Handling Behavior**

All blocks have two outputs, which deal with errors that can occur while executing that Function Block. These outputs are defined as follow:

Error: Rising edge of 'Error' indicates that an error occurred during the execution of the Function Block.

ErrorID: Error number - see the Error Code List at the end of the manual.

'Done', 'InVelocity', indicate successful completion, so these signals are logically exclusive to "Error". Types of errors:

- Function Block Error (e.g. parameters out of range, state machine violation attempted)
- Communication Error
- Amplifier/Axis Error: Instance errors do not always result in an axis error (forcing the axis to 'StandStill'). The error outputs of the relevant FB are reset with falling edge of 'Execute'.

### **Behavior of Done output**

The "Done" output is set when the commanded action has been completed successfully. With multiple Function Blocks working on the same axis in a sequence, the following applies: When one movement on an axis is interrupted with another movement on the same axis without having reached the final goal, 'Done' of the first FB will not be set.

### **Behavior of CommandAborted output**

'CommandAborted' is set when a commanded motion is interrupted by another motion command. The reset-behavior of 'CommandAborted' is like that of 'Done'. When 'CommandAborted' occurs, the other output-signals such as 'InVelocity' are reset.

### Inputs exceeding application limits

If a FB is commanded with parameters which result in a violation of application limits, the instance of the FB generates an error. The consequences of this error for the axis are application specific and thus should be handled by the application program.

### **Behavior of Busy output**

'Busy' output indicates that the FB is not finished. 'Busy' is SET at the rising edge of 'Execute' and RESET when one of the outputs 'Done', 'Aborted', or 'Error' is set. It is recommended that this FB should be kept in the active loop of the application program for at least as long as 'Busy' is true, because the outputs may still change. For one axis, several Function Blocks might be busy, but only one can be active at a time.

### **Output 'Active'**

The 'Active' output is available on Function Blocks with buffering capabilities. This output is set at the moment the function block takes control of the axis. For unbuffered mode the outputs "Active" and "Busy" can have the same value.

### **Enable and Valid / Status**

The 'Enable' input is coupled to a 'Valid' output. 'Enable' is level sensitive, and 'Valid' shows that a valid set of outputs is available at the FB. The 'Valid' output is TRUE as long as a valid output value is available and the 'Enable' input is TRUE. The relevant output values are refreshed while the input 'Enable' is TRUE. If there is a FB error, the output is not valid ("Valid" set to FALSE). When the error condition disappears, the values will reappear and 'Valid' output will be set again.

### The behavior of the "Execute" / "Done" style FBs is as follows:

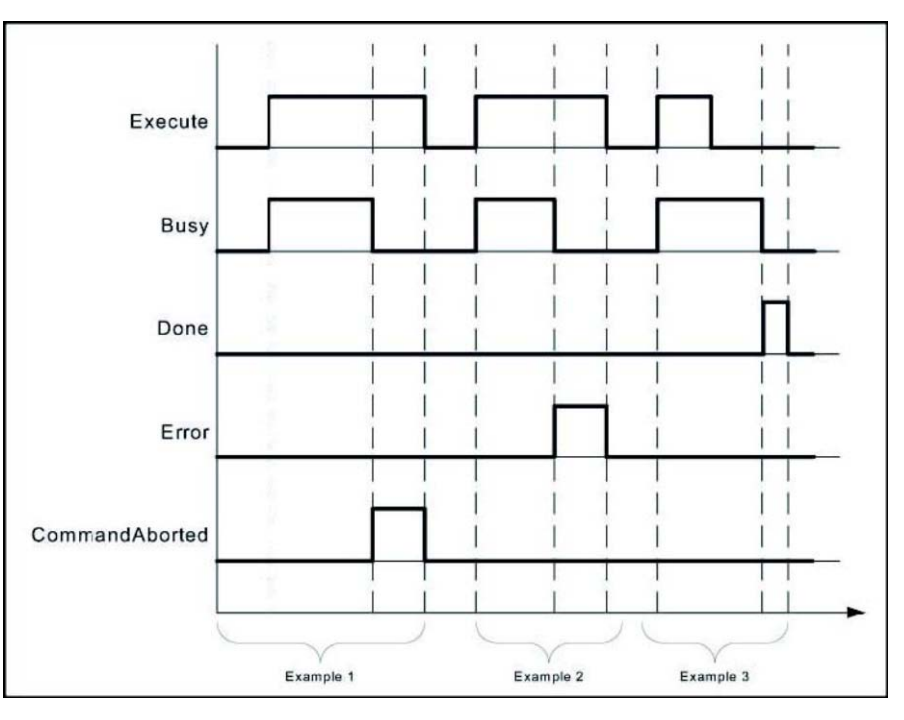

Figure 5-69: the FB behavior

# 5.6.4. Why the Command Input Is Edge Sensitive

The "Execute" input always triggers the function with its rising edge. New input values may be commanded during execution of a previous command because the inputs are only read once. The 'Done' output can be used to trigger the next part of the movement. The example given below is intended to explain the behavior of the Function Block execution.

The figure illustrates the sequence of three Function Blocks, 'First', 'Second' and 'Third', controlling the same axis. These three Function Blocks could be for instance various absolute or relative move commands. When

"First" has completed, the output 'First.Done' triggers 'Second.Execute'. The output 'Second.Done' AND "In13" trigger 'Third.Execute'.

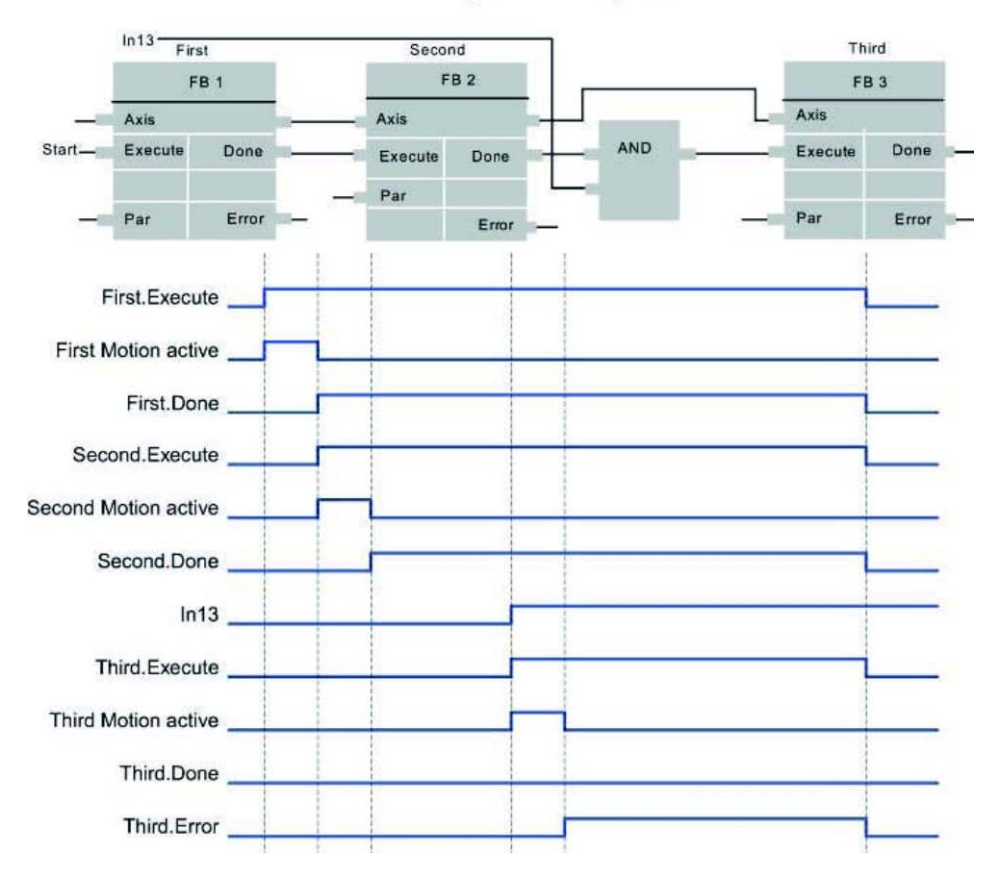

Function blocks to perform a complex movement

Figure 5-70: function blocks sequence

# TPM

### Example 1: Same Function Block instance controls different motions of an axis

The figure below shows an example where the Function Block FB1 is used to control "AxisX" with three different values of Velocity. In a Sequential Function Chart (SFC) the velocity 10, 20, and 0 is assigned to V. To trigger the Execute input with a rising edge the variable E is stepwise set and reset.

Single FB usage with a SFC

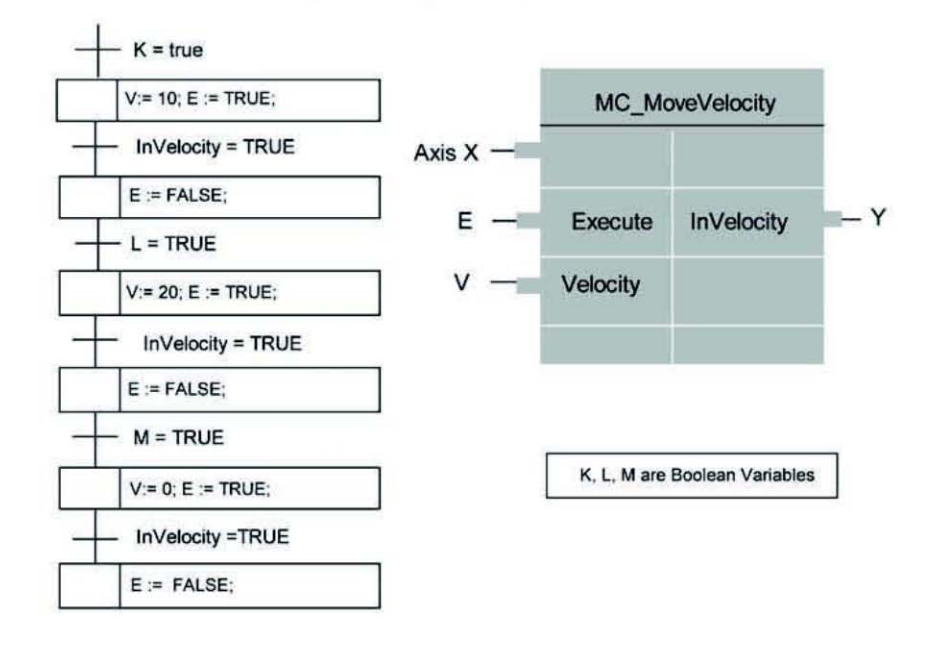

The following timing diagram explains how it works.

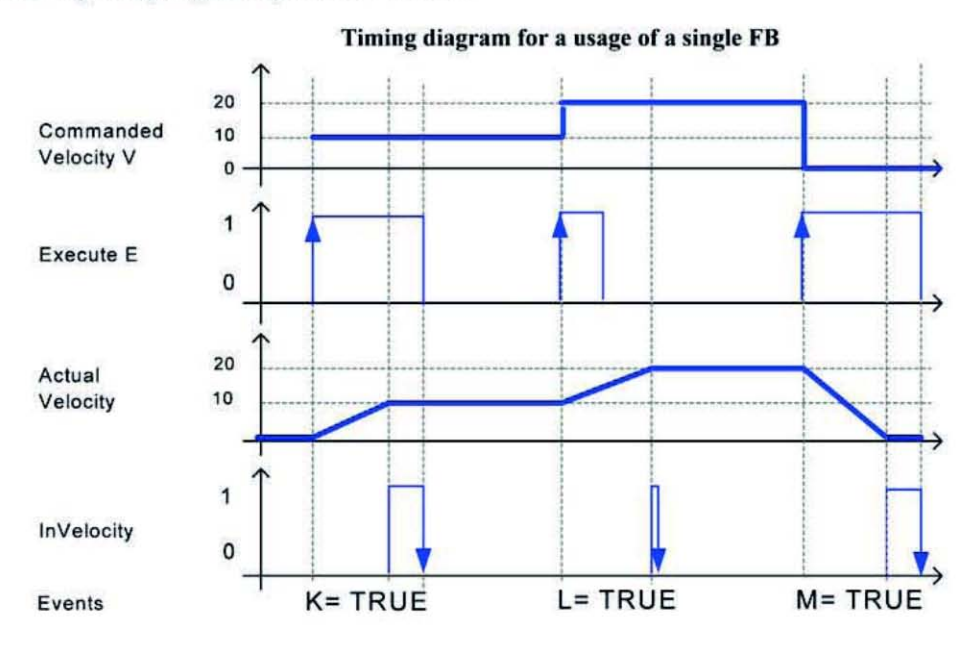

Note: The second InVelocity is set for only one cycle because the Execute has gone low before the Actual Velocity equals Commanded Velocity.

### Example 2: Different FB instances control the motions of an axis

Different instances related to the same axis can control the motions on an axis. Each instance will then be responsible for one part of the global profile.

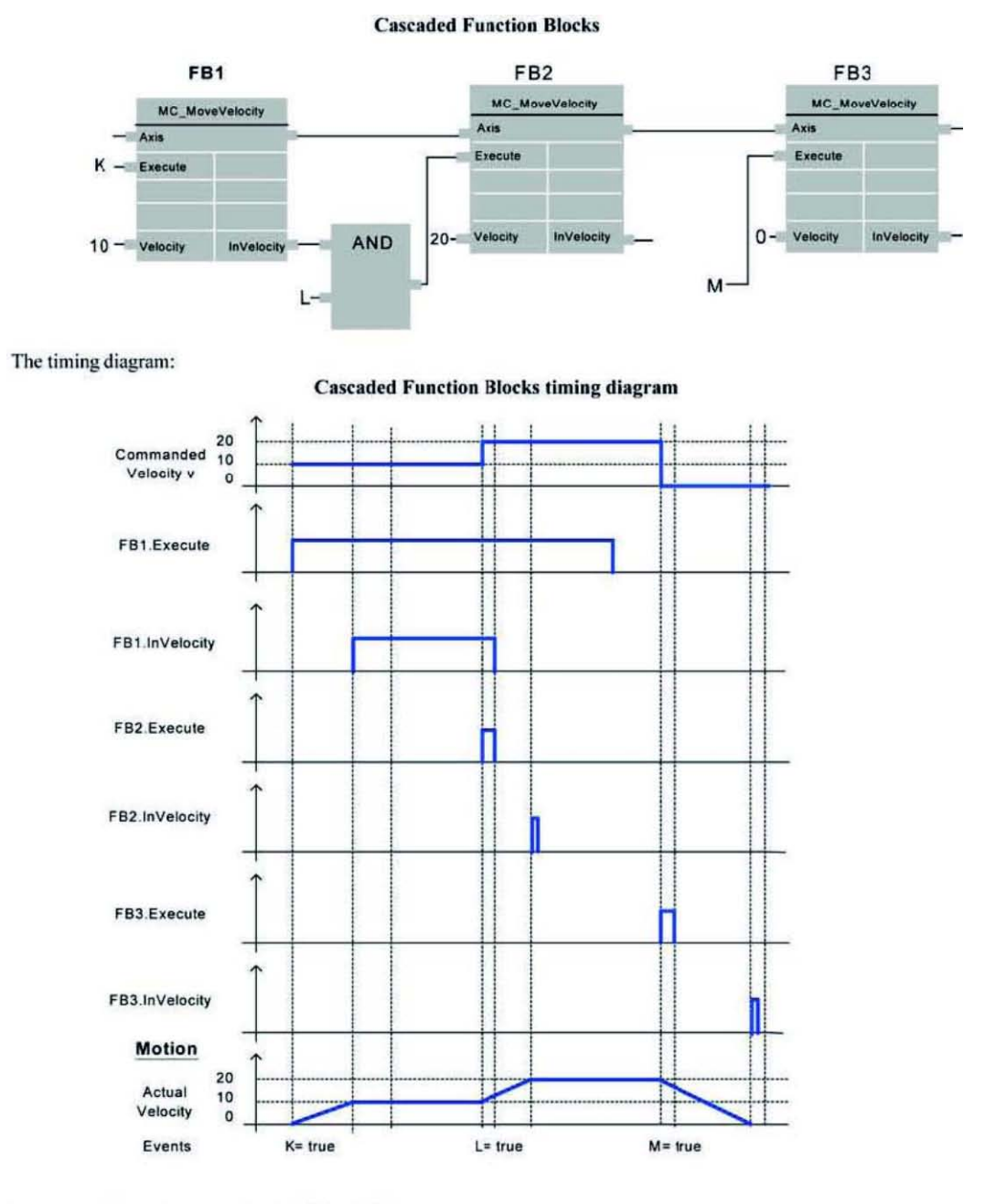

A corresponding solution written in LD looks like:

**Cascaded Function Blocks with LD** 

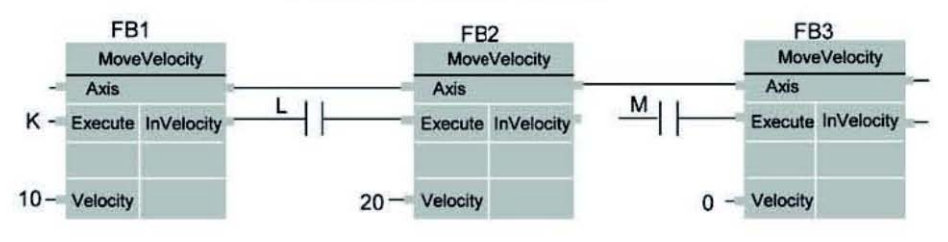

#### Standard behavior of 2 following absolute movements

Basic example with two MC\_MoveAbsolute on same axis

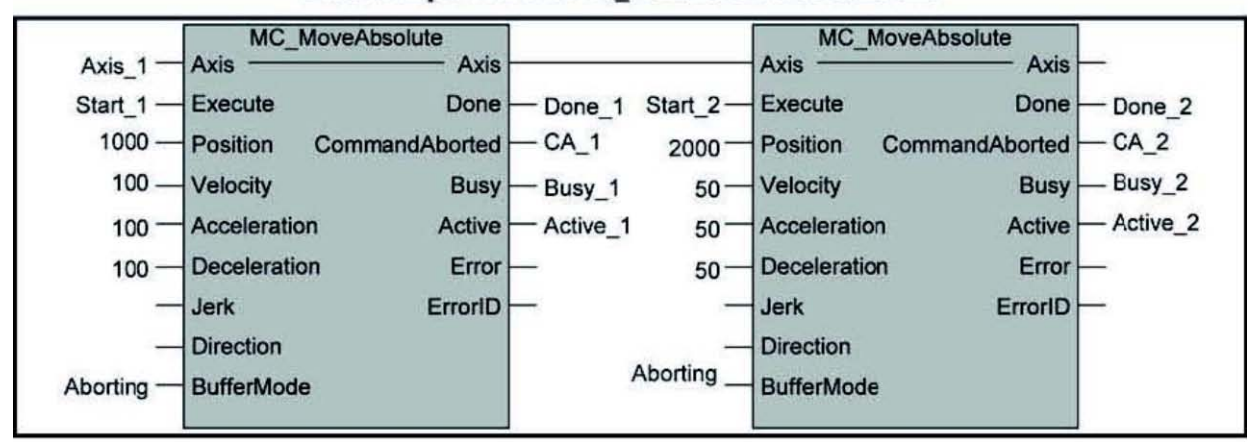

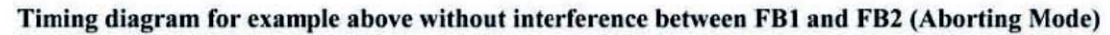

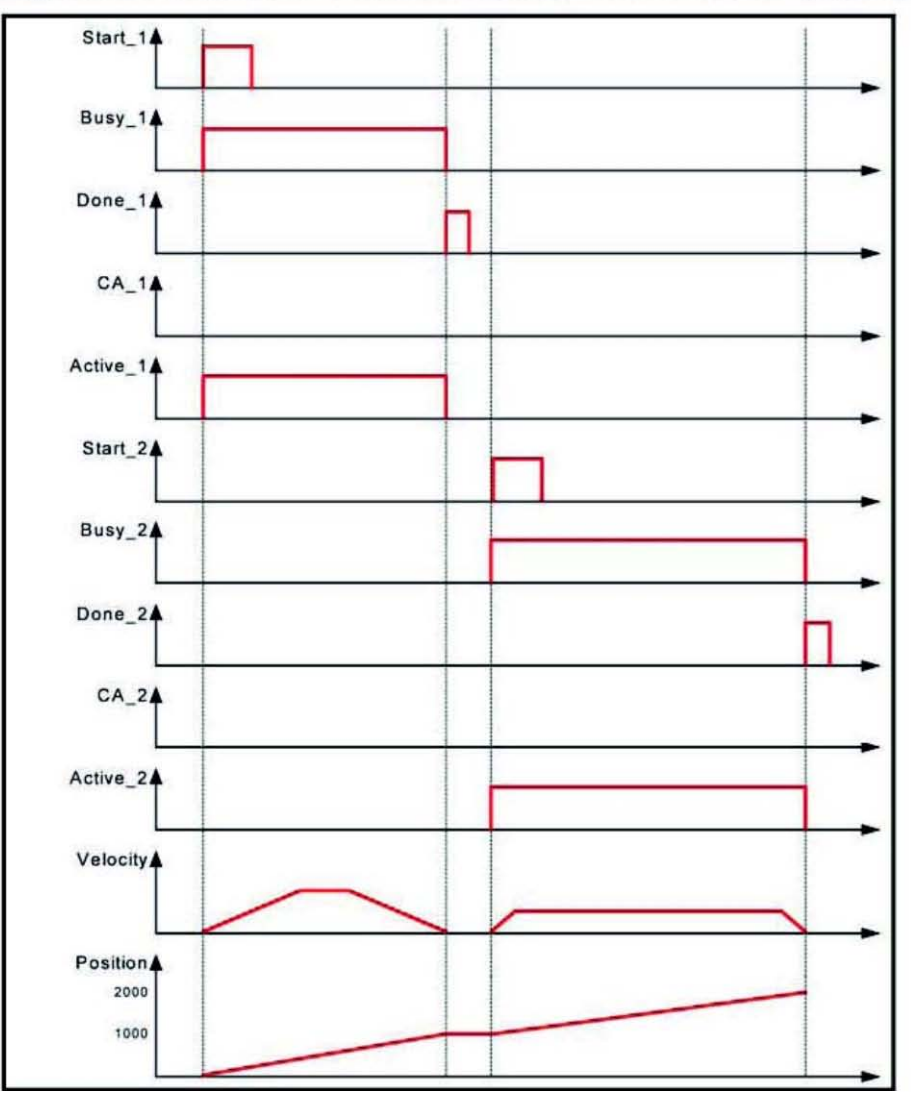

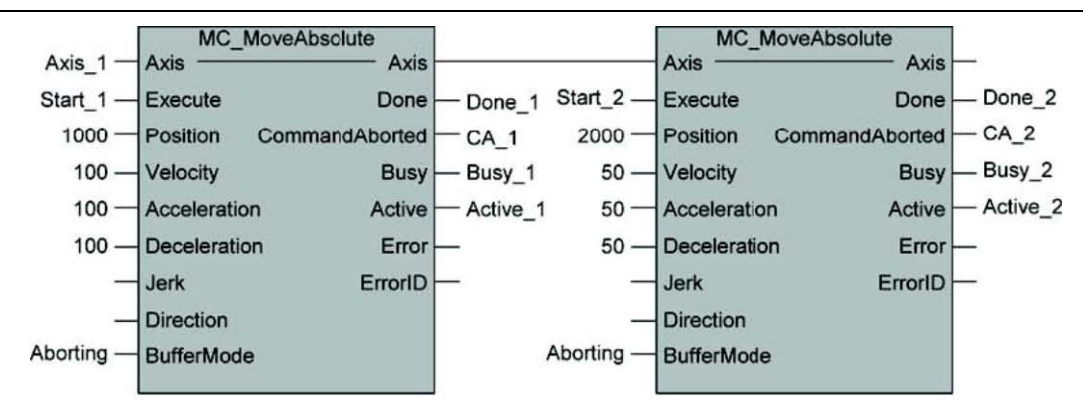

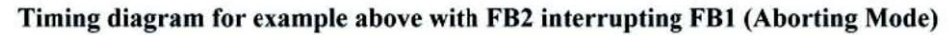

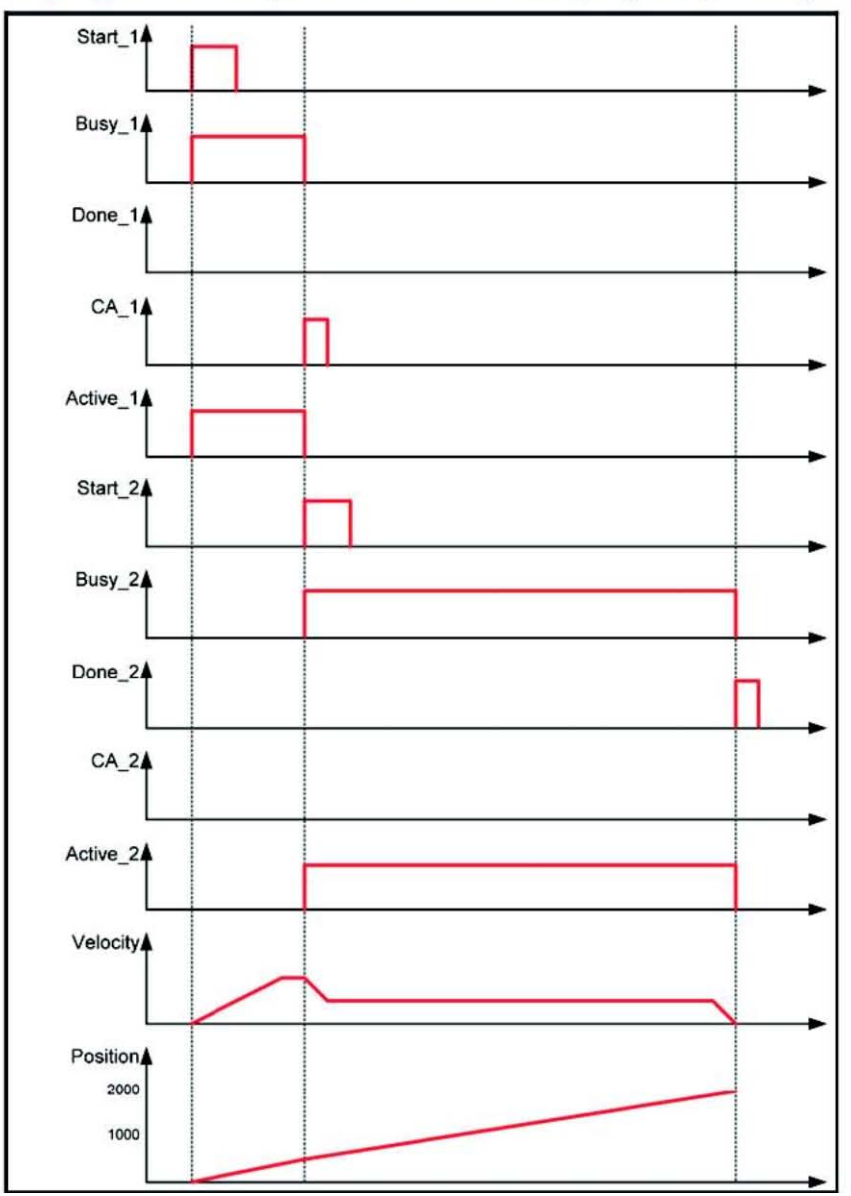

### Rules for the definition of Motion Control function blocks according to PLCopen

The input/output variables of the function blocks mandatory according to the PLCopen Standard are marked with the letter 'B' in the defined tables in the definition of the function blocks.

Input/output variables marked with the letter 'E' are optional, i.e. they can be implemented but are not mandatory.

Vendor specific input / output variables, i.e. added by the vendor, are marked with the letter 'V'.

According to the IEC 61131-3 specification, the input variables may be unconnected or not parameterized by the user. In this case, the function block will use the value from the previous invocation of the function block instance, or in case of the first invocation, the initial value will be used.

# 5.6.5. Motion Function Block List

### Name Rule

FB's with MC\_ prefix are developed according to the PLCopen standard. FB's with SA\_, GA\_ or EP\_ prefix are developed by TPM.

### **Execution Logic**

The execution can be activated either by rising-edge or falling-edge and the data type is BOOL. In the case of rising-edge Execute will be used as the parameter. In the case of level-trigger Enable is used as the parameter. When level is HIGH, it will be executed repeatedly until the level becomes LOW.

### **Status Logic**

The standard output includes Valid, Done, Busy, Active, CommandAborted, Error and ErrorID. The corresponding data type is BOOL except that ErrorID is INT.

Valid represents that FB is executable, R/W of parameter is successful when Valid is TRUE and is failed when Valid is FALSE. "Done" represents that FB is executed. Busy and Active represent that FB is being executed. CommandAborted represents that FB is interrupted while being executed and is aborted therefore. Error represents that the execution of FB is not correct. ErrorID can be used to check. Valid/Done, Busy/ Active, CommandAborted and Error are mutually incompatible. When "Error" is TRUE, ErrorID is not 0.

| Index    | Motion FB Name        | Description                                             | Comment |
|----------|-----------------------|---------------------------------------------------------|---------|
| 5.6.5.1  | SA_LoadConfigFile     | Load Single Axis configuration file                     |         |
| 5.6.5.2  | MC_Power              | Enable Servo/Step Driver for IP1~IP32 (AXIS_01~AXIS_32) |         |
| 5.6.5.3  | MC_Home               | Do homing of the axis                                   |         |
| 5.6.5.4  | MC_MoveAbsolute       | Absolute move with T or S curve                         |         |
| 5.6.5.5  | MC_MoveRelative       | Relative Move with T or S curve                         |         |
| 5.6.5.6  | MC_Velocity           | Velocity Move with T or S curve                         |         |
| 5.6.5.7  | MC_Reset              | Reset the axis to standstill status                     |         |
| 5.6.5.8  | MC_Stop               | Stop the motion of the assigned axis                    |         |
| 5.6.5.9  | SA_ErrorJog           | Move the axis when limit switch is activated by jogging |         |
| 5.6.5.10 | SA_GetSensor          | Get the hardware sensor signal                          |         |
| 5.6.5.11 | MC_ReadStatus         | Read the status of the axis                             |         |
| 5.6.5.12 | MC_ActualPosition     | Get the axis actual position from encoder               |         |
| 5.6.5.13 | MC_ReadBoolParameter  | Get BOOL type data                                      |         |
| 5.6.5.14 | SA_ReadByteParameter  | Get Byte type data                                      |         |
| 5.6.5.15 | SA_ReadIntParameter   | Get integer type data                                   |         |
| 5.6.5.16 | SA_ReadUsintParameter | Get unsigned integer type data                          |         |
| 5.6.5.17 | SA_ReadDintParameter  | Get double integer type data                            |         |

#### The available Motion FB of EasyPAC is listed in the following table:

# TPM

| Index    | Motion FB Name          | Description                                             | Comment |
|----------|-------------------------|---------------------------------------------------------|---------|
| 5.6.5.18 | MC_ReadParameter        | Get unsigned double integer type data                   |         |
| 5.6.5.19 | SA_ReadDwordParameter   | Get double word type data                               |         |
| 5.6.5.20 | MC_WriteBoolParameter   | Set BOOL type data                                      |         |
| 5.6.5.21 | SA_WriteByteParameter   | Set byte type data                                      |         |
| 5.6.5.22 | SA_WriteIntParameter    | Set integer type data                                   |         |
| 5.6.5.23 | SA_WriteUsintParameter  | Set unsigned integer type data                          |         |
| 5.6.5.24 | SA_WriteDintParameter   | Set double integer type data                            |         |
| 5.6.5.25 | MC_WriteParameter       | Set unsigned double integer type data                   |         |
| 5.6.5.26 | SA_WriteDwordParameter  | Set double word type data                               |         |
| 5.6.5.27 | GA_GroupEnable          | Enable the grouped motion function                      |         |
| 5.6.5.28 | GA_GroupDisable         | Disable the grouped motion function                     |         |
| 5.6.5.29 | GA_MoveLinearAbsolute   | Grouped absolute linear motion with T or S curve        |         |
| 5.6.5.30 | GA_MoveLinearRelative   | Grouped relative linear motion with T or S curve        |         |
| 5.6.5.31 | GA_MoveCircularAbsolute | Grouped absolute circular motion with T or S curve      |         |
| 5.6.5.32 | GA_MoveCircularRelative | Grouped relative circular motion with T or S curve      |         |
| 5.6.5.33 | GA_PathSelect           | Select and download the continuous path from xxxx.kwpts |         |
| 5.6.5.34 | GA_MovePath             | Continuous motion with multiple segments                |         |
| 5.6.5.35 | GA_GroupReset           | Reset grouped axes to Standstill                        |         |
| 5.6.5.36 | GA_GroupStop            | Grouped axes stop                                       |         |

Table 5-3: available motion function blocks

### 5.6.5.1 SA\_LoadConfigFile

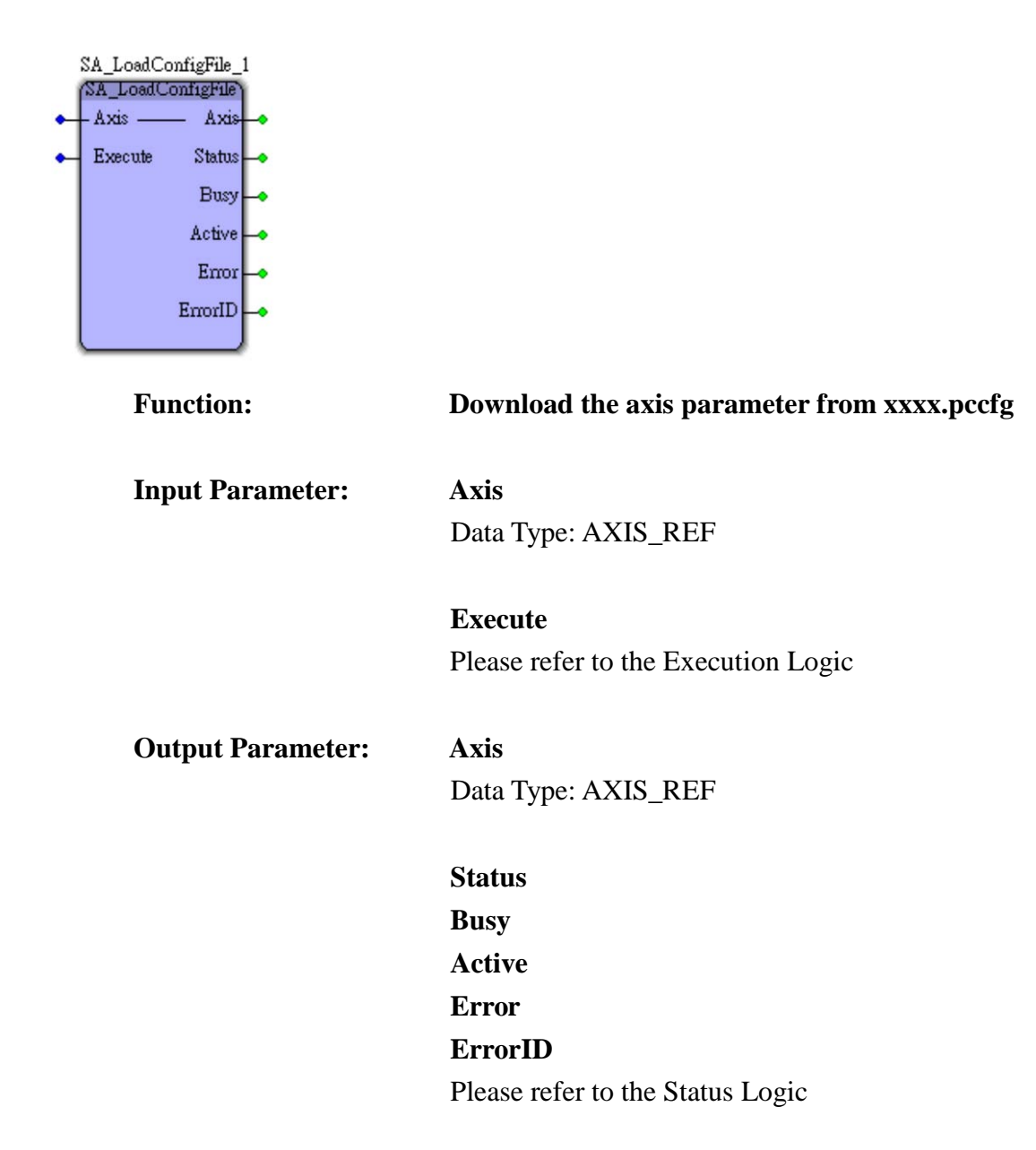

# 5.6.5.2 MC\_Power

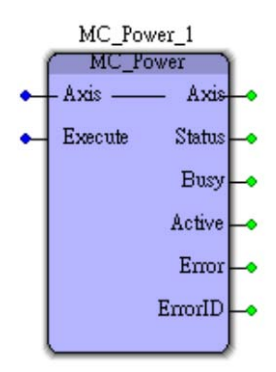

| Function:         | Enable Servo/Step Driver for IP1~IP32 (AXIS_01~AXIS_32) |
|-------------------|---------------------------------------------------------|
| Input Parameter:  | Axis                                                    |
|                   | Data Type: AXIS_REF                                     |
|                   | Execute                                                 |
|                   | Please refer to the Execution Logic                     |
|                   | AxisIP                                                  |
|                   | Data Type: USINT                                        |
| Output Parameter: | Axis                                                    |
|                   | Data Type: AXIS_REF                                     |
|                   | Status                                                  |
|                   | Busy                                                    |
|                   | Active                                                  |
|                   | Error                                                   |
|                   | ErrorID                                                 |
|                   | Please refer to the Status Logic                        |

## 5.6.5.3 MC\_Home

| MC_Home_1 |               |                 |   |  |
|-----------|---------------|-----------------|---|--|
| 1         | MC            | _Home           | 1 |  |
| •         | - Axis        | Axis            | ŀ |  |
| •         | Execute       | Done            | ŀ |  |
| •         | StartVelocity | Busy            | ŀ |  |
| •         | MaxVelocity   | Active          | ŀ |  |
| •         | TAcc          | Command Aborted | ŀ |  |
| •         | TDec          | Error           | ŀ |  |
| •         | Curve         | ErrorID         | • |  |
| •         | Direction     |                 |   |  |
|           |               |                 |   |  |

Function:

### Do homing of the axis

Input Parameter:

Axis Data Type: AXIS\_REF

**Execute** Please refer to the Execution Logic

## StartVelocity

Data Type: DWORD Start Velocity

MaxVelocity

Data Type: DWORD Maximum Velocity

TAcc

Data Type: REAL Acceleration Time in the unit of second

**TDec** Data Type: REAL Deceleration Time in the unit of second

**Curve** Data Type: BYTE Velocity Profile: 0 for T-Curve, 1 for S-Curve

# Direction

Axis

Data Type: USINT 0 for Positive Direction, 1 for Negative Direction

# **Output Parameter**:

Data Type: AXIS\_REF

Done Busy Active CommandAborted Error ErrorID Please refer to the Status Logic

### 5.6.5.4 MC\_MoveAbsolute

| MC_MoveAbsolute_1 |               |                 |   |  |  |
|-------------------|---------------|-----------------|---|--|--|
| MC_MoveAbsolute   |               |                 |   |  |  |
| •                 | – Axis ———    | Axis            | • |  |  |
| •                 | Execute       | Done            | • |  |  |
| •                 | Position      | Busy -          | • |  |  |
| •                 | StartVelocity | Active          | • |  |  |
| •                 | MaxVelocity   | Command Aborted | • |  |  |
| •                 | TAcc          | Error           | • |  |  |
| •                 | TDec          | ErrorID         | • |  |  |
| •                 | Curve         |                 |   |  |  |
|                   |               |                 |   |  |  |

Function:

### Absolute move with T or S curve

Input Parameter:

Axis Data Type: AXIS\_REF

**Execute** Please refer to the Execution Logic

### Position

Data Type: DINT (-134217728 ~ +134217728) Absolute Position

StartVelocity Data Type: DWORD Start Velocity

MaxVelocity Data Type: DWORD Maximum Velocity

**TAcc** Data Type: REAL Acceleration Time in the unit of second

**TDec** Data Type: REAL Deceleration Time in the unit of second

## Curve

Axis

Data Type: BYTE Velocity Profile: 0 for T-Curve, 1 for S-Curve

# Output Parameter:

Data Type: AXIS\_REF

Done Busy Active CommandAborted Error ErrorID

### 5.6.5.5 MC\_MoveRelative

| MC_MoveRelative_1 |               |                |   |  |  |
|-------------------|---------------|----------------|---|--|--|
| MC_MoveRelative   |               |                |   |  |  |
| •                 | – Axis ———    | Axis           | + |  |  |
| •                 | Execute       | Done           | • |  |  |
| •                 | Distance      | Busy           | ŀ |  |  |
| •                 | StartVelocity | Active         | ŀ |  |  |
| •                 | MaxVelocity   | CommandAborted | • |  |  |
| •                 | TAcc          | Error          | • |  |  |
| •                 | TDec          | ErrorID        | • |  |  |
| •                 | Curve         |                |   |  |  |
|                   |               |                |   |  |  |

Function:

### **Relative Move with T or S curve**

Input Parameter:

Axis Data Type: AXIS\_REF

**Execute** Please refer to the Execution Logic

### Distance

Data Type: DINT (-134217728 ~ +134217728) Relative Position

StartVelocity Data Type: DWORD Start Velocity

MaxVelocity Data Type: DWORD Maximum Velocity

**TAcc** Data Type: REAL Acceleration Time in the unit of second

**TDec** Data Type: REAL Deceleration Time in the unit of second

### Curve

Axis

Data Type: BYTE Velocity Profile: 0 for T-Curve, 1 for S-Curve

## **Output Parameter:**

Data Type: AXIS\_REF

Done Busy Active CommandAborted Error ErrorID Please refer to the Status Logic

### 5.6.5.6 MC\_MoveVelocity

| MC_MoveVelocity_1 |               |                 |   |
|-------------------|---------------|-----------------|---|
| MC_MoveVelocity   |               |                 |   |
| •                 | – Axis ———    | Axis            | + |
| •                 | Execute       | InVelocity      | ŀ |
| •                 | StartVelocity | Busy            | ŀ |
| •                 | MaxVelocity   | Active          | ŀ |
| •                 | TAcc          | Command Aborted | ŀ |
| •                 | TDec          | Error           | ŀ |
| •                 | Curve         | ErrorID         | • |
| •                 | Direction     |                 |   |

Function:

### Velocity Move with T or S curve

Input Parameter:

Axis Data Type: AXIS\_REF

**Execute** Please refer to the Execution Logic

## StartVelocity

Data Type: DWORD Start Velocity

# MaxVelocity

Data Type: DWORD Maximum Velocity

# TAcc

Data Type: REAL Acceleration Time in the unit of second

## TDec

Data Type: REAL Deceleration Time in the unit of second

# **Curve** Data Type: BYTE Velocity Profile: 0 for T-Curve, 1 for S-Curve
# Direction

Axis

Data Type: USINT 0 for Positive, 1 for Negative

# **Output Parameter:**

Data Type: AXIS\_REF

Done Busy Active CommandAborted Error ErrorID Please refer to the Status Logic

# 5.6.5.7 MC\_Reset

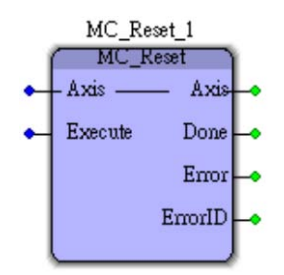

| Function:         | Reset the axis to standstill status |
|-------------------|-------------------------------------|
| Input Parameter:  | Axis                                |
|                   | Data Type: AXIS_REF                 |
|                   | Execute                             |
|                   | Please refer to the Execution Logic |
| Output Parameter: | Axis                                |
|                   | Data Type: AXIS_REF                 |
|                   | Done                                |
|                   | Error                               |
|                   | ErrorID                             |

Please refer to the Status Logic

# 5.6.5.8 MC\_Stop

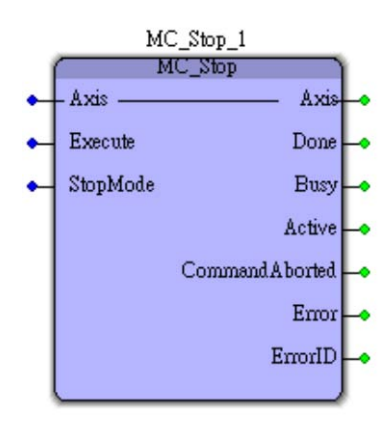

| Function:         | Stop the motion of the assigned axis                                    |
|-------------------|-------------------------------------------------------------------------|
| Input Parameter:  | Axis                                                                    |
|                   | Data Type: AXIS_REF                                                     |
|                   | Execute                                                                 |
|                   | If "Execute" were TRUE, Status is always "Stopping". If "Execute"       |
|                   | changes from TRUE to FALSE, status is "Stopping" while the axis is stil |
|                   | moving, status will change to "StandStill" after the axis stops.        |
|                   | StopMode                                                                |
|                   | Data Type: BOOL                                                         |
|                   | 0 for immediate stop, 1 for stop with SlowDone velocity                 |
| Output Parameter: | Axis                                                                    |
|                   | Data Type: AXIS_REF                                                     |
|                   | Done                                                                    |
|                   | Busy                                                                    |
|                   | Active                                                                  |
|                   | CommandAborted                                                          |
|                   | Error                                                                   |
|                   | ErrorID                                                                 |
|                   |                                                                         |

# 5.6.5.9 SA\_ErrorJog

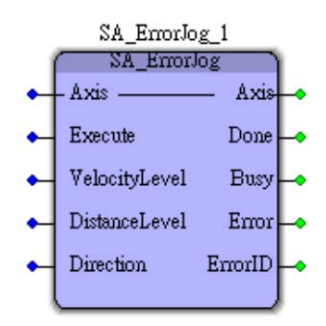

| Function:         | Move the axis when limit switch is activated by jogging                 |
|-------------------|-------------------------------------------------------------------------|
| Input Parameter:  | Axis                                                                    |
|                   | Data Type: AXIS_REF                                                     |
|                   | Execute                                                                 |
|                   | Please refer to the Execution Logic                                     |
|                   | Velocity_Level                                                          |
|                   | Data Type: USINT                                                        |
|                   | 1/2/3 for 100/500/1000 in the unit of PPS                               |
|                   | Distance_Level                                                          |
|                   | Data Type: USINT                                                        |
|                   | 1/2/3 for 100/500/1000 in the unit of PULSE                             |
|                   | Direction                                                               |
|                   | Data Type: USINT                                                        |
|                   | 0 for Positive direction, 1 for Negative direction, 2 for the last move |
|                   | direction                                                               |
| Output Parameter: | Axis                                                                    |
|                   | Data Type: AXIS_REF                                                     |
|                   | Done                                                                    |
|                   | Busy                                                                    |
|                   | Error                                                                   |
|                   | ErrorID                                                                 |
|                   | Please refer to the Status Logic                                        |

### 5.6.5.10 SA\_GetSensor

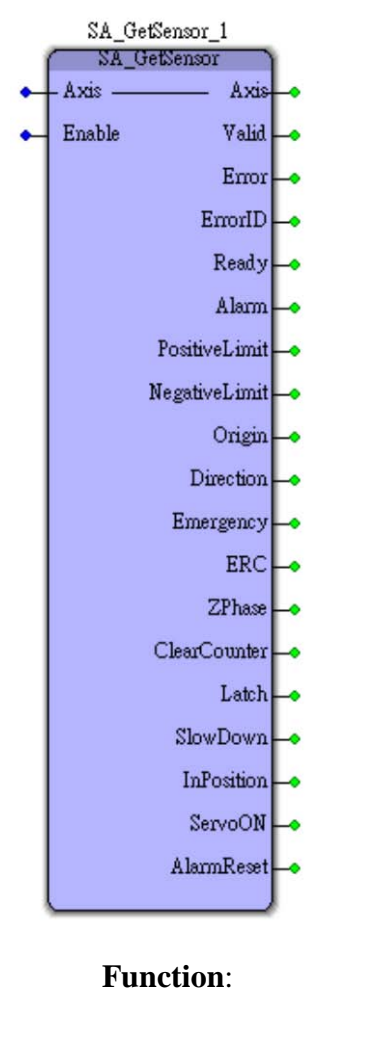

# Get the hardware sensor signal

Input Parameter:

Axis Data Type: AXIS\_REF

**Enable** Please refer to the Execution Logic

**Output Parameter:** 

Axis Data Type: AXIS\_REF

Valid Error ErrorID Please refer to the Status Logic Ready Data Type : BOOL Axis is enabled when Ready is TRUE and is disabled when Ready is FALSE

### Alarm

Data Type: BOOL Driver alarm is enabled when Alarm is TRUE. MC\_Reset is needed to reset the system

### PositiveLimit

Data Type: BOOL

Axis is on the Positive Limit when PostiveLimi is TRUE , SA\_ErrorJog is applicable to move the axis. MC\_Reset is needed to reset the system

#### NegativeLimit

Data Type: BOOL Axis is on the Negative Limit when NegativeLimi is TRUE. SA\_ErrorJog is applicable to move the axis. MC\_Reset is needed to reset the system

#### Origin

Data Type: BOOL Axis reaches the origin sensor when Origin is TRUE

#### Direction

Data Type: BOOL When Direction is TRUE, axis moves in positive direction. When FALSE, axis moves in negative direction

#### Emergency

Data Type: BOOL Axis is in the emgerency stop status when Emergency is TRUE. MC\_Reset is needed to reset the system

### ERC

Data Type: BOOL ERC out is HIGH when the value is TRUE and is LOW when is FALSE

# **ZPhase** Data Type: BOOL

Axis reaches the Zero phase when ZPhase is TRUE

#### ClearCounter

Data Type: BOOL ClearCounter is activated when value is TRUE

### Latch

Data Type: BOOL Latch is activated when value is TRUE

### SlowDone

Data Type: BOOL SlowDone is activated when value is TRUE

#### InPosition

Data Type: BOOL InPosition is activated when value is TRUE

### ServoON

Data Type: BOOL ServoON is activated when value is TRUE

### AlarmReset

Data Type: BOOL AlarmReset output is HIGH when value is TRUE. AlarmReset output is LOW when value is FALSE

### 5.6.5.11 MC\_ReadStatus

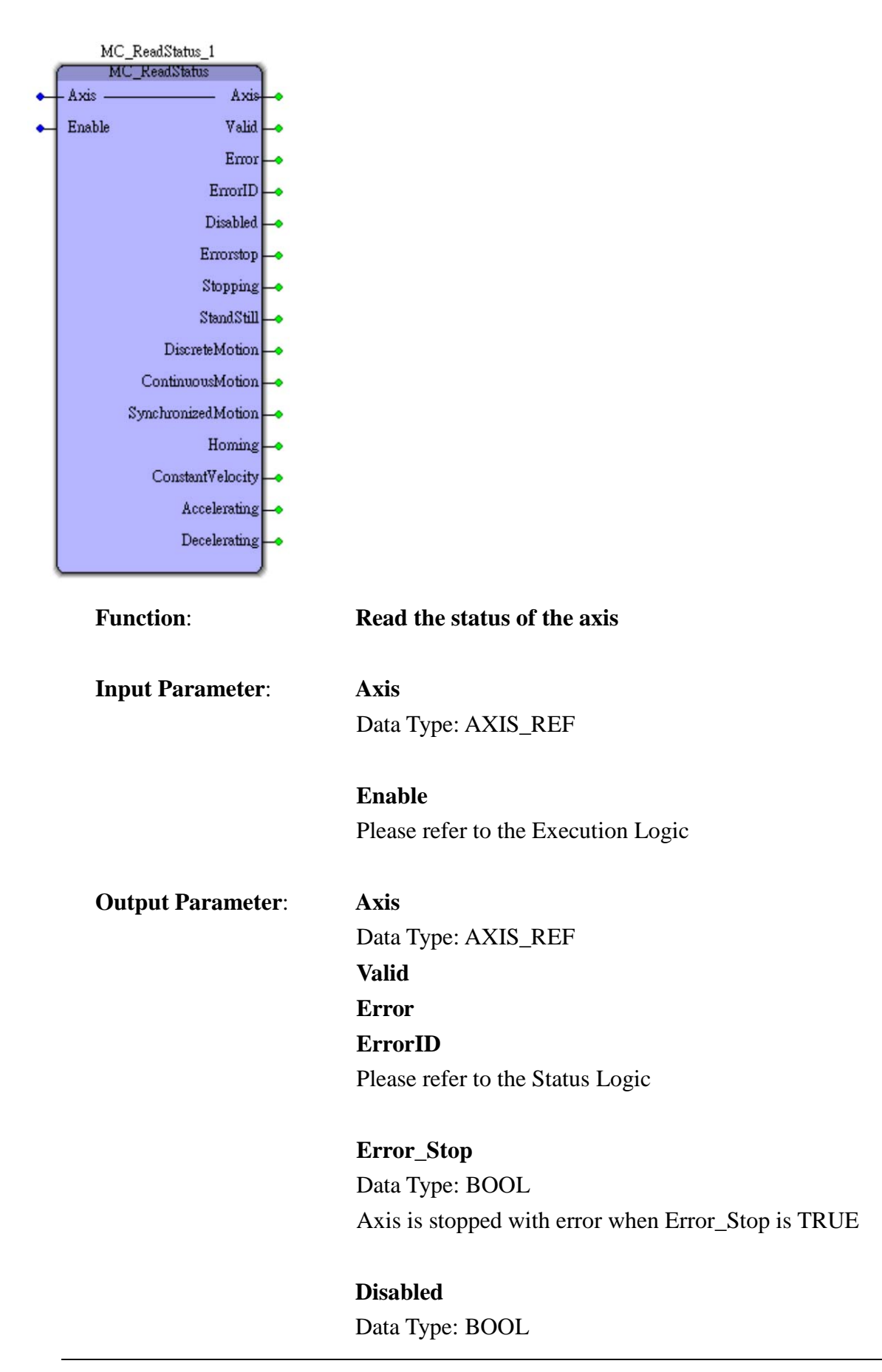

Servo/Step driver is Disabled when value is TRUE

#### Stopping

Data Type: BOOL Axis is decelerating to stop when Stopping is TRUE

#### StandStill

Data Type: BOOL Axis is ready to execute motion command when StandStill is TRUE

#### DiscreteMotion

Data Type: BOOL Axis is executing discrete motion when DiscreteMotion is TRUE

#### **Continuous** Motion

Data Type: BOOL Axis is executing continuous motion when Continuous\_Motion is TRUE

#### SynchronizedMotion

Data Type: BOOL Axis is executing synchronized motion when SynchronizedMotion is TRUE

#### Homing

Data Type: BOOL Axis is executing homing motion when Homing is TRUE

#### **ConstantVelocity**

Data Type: BOOL Axis is executing constant velocity motion when ConstantVelocity is TRUE

#### Accelerating

Data Type: BOOL Axis is accelerating when Accelerating is TRUE

# Decelerating

Data Type: BOOL Axis is decelerating when Decelerating is TRUE

# 5.6.5.12 MC\_ReadActualPosition

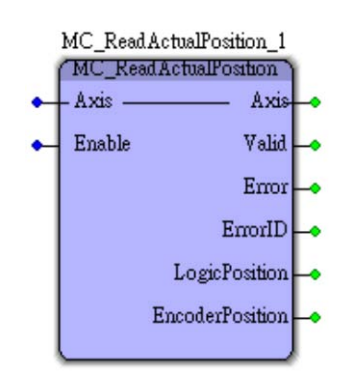

| Function:         | Get the axis actual position from encoder |
|-------------------|-------------------------------------------|
| Input Parameter:  | Axis                                      |
|                   | Data Type: AXIS_REF                       |
|                   | Enable                                    |
|                   | Please refer to the Execution Logic       |
| Output Parameter: | Axis                                      |
|                   | Data Type: AXIS_REF                       |
|                   | Valid                                     |
|                   | Error                                     |
|                   | ErrorID                                   |
|                   | Please refer to the Status Logic          |
|                   | Logic_Position                            |
|                   | Data Type: DINT                           |
|                   | Logical / commanded position              |
|                   | Encoder_Position                          |
|                   | Data Type : DINT                          |
|                   | Encoder / actual position                 |
|                   |                                           |
|                   |                                           |

# 5.6.5.13 MC\_ReadBoolParameter

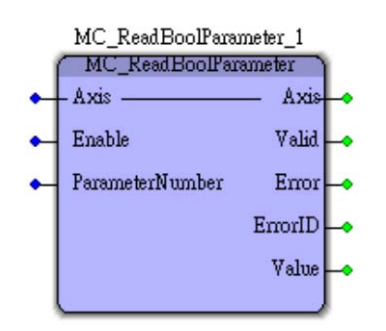

| Function:         | Get BOOL type data                   |
|-------------------|--------------------------------------|
| Input Parameter:  | Axis                                 |
|                   | Data Type: AXIS_REF                  |
|                   | Enable                               |
|                   | Please refer to the Execution Logic  |
|                   | ParameterNumber                      |
|                   | Data Type: INT                       |
|                   | Please refer to Ch.5.6.7 for details |
| Output Parameter: | Axis                                 |
|                   | Data Type: AXIS_REF                  |
|                   | Valid                                |
|                   | Error                                |
|                   | ErrorID                              |
|                   | Please refer to the Status Logic     |
|                   | Value                                |

Data Type: BOOL Actual parameter value

# 5.6.5.14 SA\_ReadByteParameter

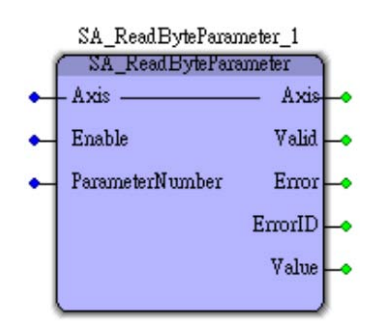

**Function**:

**Input Parameter**:

| Get Byte type data           |
|------------------------------|
| Axis<br>Data Type : AXIS_REF |

**Enable** Please refer to the Execution Logic

# **ParameterNumber** Data Type: INT Please refer to Ch.5.6.7 for details

**Output Parameter:** 

Axis Data Type: AXIS\_REF

Valid Error ErrorID Please refer to the Status Logic

Value Data Type: BYTE Actual parameter value

# 5.6.5.15 SA\_ReadIntParameter

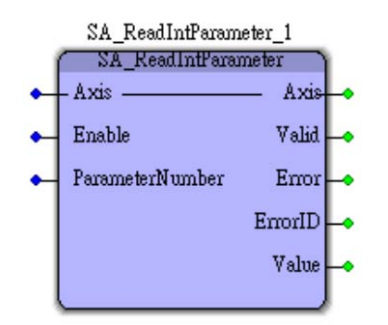

| Function:         | Get integer type data                |
|-------------------|--------------------------------------|
| Input Parameter:  | Axis                                 |
|                   | Data Type: AXIS_REF                  |
|                   | Enable                               |
|                   | Please refer to the Execution Logic  |
|                   | ParameterNumber                      |
|                   | Data Type: INT                       |
|                   | Please refer to Ch.5.6.7 for details |
| Output Parameter: | Axis                                 |
| -                 | Data Type: AXIS_REF                  |
|                   | Valid                                |
|                   | Error                                |
|                   | ErrorID                              |
|                   | Please refer to the Status Logic     |
|                   | Value                                |

Data Type: INT Actual parameter value

# 5.6.5.16 SA\_ReadUsintParameter

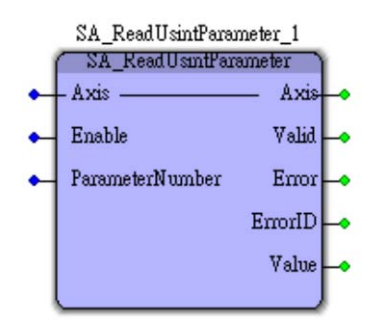

| Function:         | Get unsigned integer type data       |
|-------------------|--------------------------------------|
| Input Parameter:  | Axis                                 |
|                   | Data Type: AXIS_REF                  |
|                   | Enable                               |
|                   | Please refer to the Execution Logic  |
|                   | ParameterNumber                      |
|                   | Data Type: INT                       |
|                   | Please refer to Ch.5.6.7 for details |
| Output Parameter: | Axis                                 |
| _                 | Data Type: AXIS_REF                  |
|                   | Valid                                |
|                   | Error                                |
|                   | ErrorID                              |
|                   | Please refer to the Status Logic     |
|                   | <b>X</b> 7.1                         |
|                   | Value                                |
|                   | Data Type: USINT                     |
|                   | Actual parameter value               |

# 5.6.5.17 SA\_ReadDintParameter

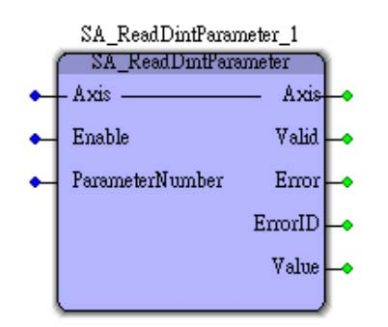

| Function:         | Get double integer type data         |
|-------------------|--------------------------------------|
| Input Parameter:  | Axis                                 |
|                   | Data Type: AXIS_REF                  |
|                   | Enable                               |
|                   | Please refer to the Execution Logic  |
|                   | ParameterNumber                      |
|                   | Data Type: INT                       |
|                   | Please refer to Ch.5.6.7 for details |
| Output Parameter: | Axis                                 |
|                   | Data Type: AXIS_REF                  |
|                   | Valid                                |
|                   | Error                                |
|                   | ErrorID                              |
|                   | Please refer to the Status Logic     |
|                   | Value                                |
|                   | Data Type: DINT                      |
|                   | Actual parameter value               |

# 5.6.5.18 MC\_ReadParameter

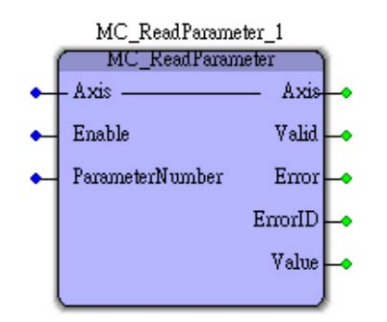

| Function:         | Get unsigned double integer type data |
|-------------------|---------------------------------------|
| Input Parameter:  | Axis                                  |
|                   | Data Type: AXIS_REF                   |
|                   | Enable                                |
|                   | Please refer to the Execution Logic   |
|                   | ParameterNumber                       |
|                   | Data Type: INT                        |
|                   | Please refer to Ch.5.6.7 for details  |
| Output Parameter: | Axis                                  |
| -                 | Data Type: AXIS_REF                   |
|                   | Valid                                 |
|                   | Error                                 |
|                   | ErrorID                               |
|                   | Please refer to the Status Logic      |
|                   | Value                                 |
|                   | Data Type: UDINT                      |
|                   | Actual parameter value                |

# 5.6.5.19 SA\_ReadDwordParameter

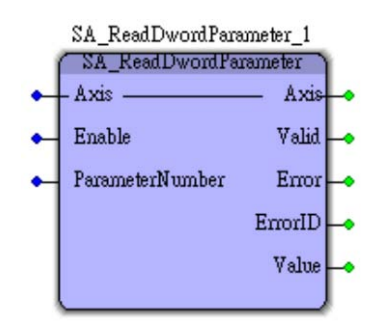

| Function:         | Get double word type data            |
|-------------------|--------------------------------------|
| Input Parameter:  | Axis                                 |
|                   | Data Type: AXIS_REF                  |
|                   | Enable                               |
|                   | Please refer to the Execution Logic  |
|                   | ParameterNumber                      |
|                   | Data Type: INT                       |
|                   | Please refer to Ch.5.6.7 for details |
| Output Parameter: | Axis                                 |
|                   | Data Type: AXIS_REF                  |
|                   | Valid                                |
|                   | Error                                |
|                   | ErrorID                              |
|                   | Please refer to the Status Logic     |
|                   | Value                                |
|                   | Data Type: DWORD                     |

Actual parameter value

# 5.6.5.20 MC\_WriteBoolParameter

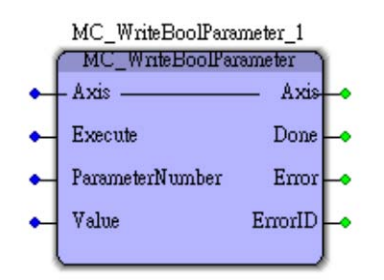

TPM

**Function** :

### Set BOOL type data

**Input Parameter:** 

Axis Data Type: AXIS\_REF

**Execute** Please refer to the Execution Logic

**ParameterNumber** Data Type: INT Please refer to Ch.5.6.7 for details

Value Data Type: BOOL Actual parameter value

**Output Parameter:** 

Axis Data Type: AXIS\_REF

# 5.6.5.21 SA\_WriteByteParameter

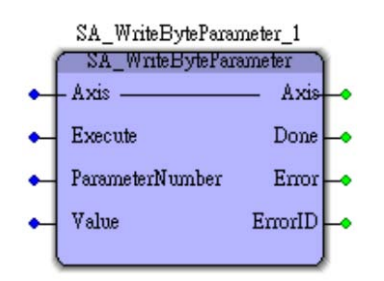

**Function:** 

Set byte type data

**Input Parameter:** 

Axis Data Type: AXIS\_REF

**Execute** Please refer to theExecution Logic

**ParameterNumber** Data Type: INT Please refer to Ch.5.6.7 for details

Value Data Type: BYTE The value to be set

**Output Parameter:** 

Axis Data Type: AXIS\_REF

### 5.6.5.22 SA\_WriteIntParameter

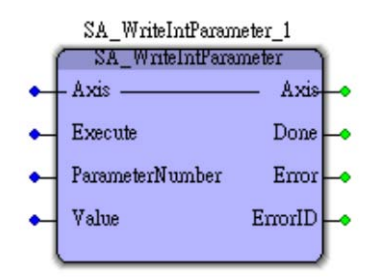

**Function:** 

Set integer type data

**Input Parameter:** 

Axis Data Type: AXIS\_REF

**Execute** Please refer to theExecution Logic

**ParameterNumber** Data Type: INT Please refer to Ch.5.6.7 for details

Value Data Type: INT The value to be set

**Output Parameter:** 

Axis Data Type: AXIS\_REF

# 5.6.5.23 SA\_WriteUsintParameter

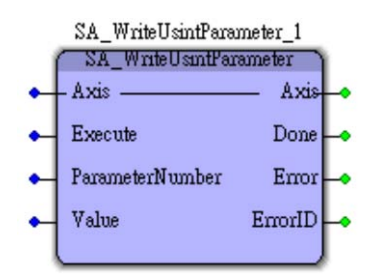

**Function:** 

Set unsigned integer type data

Input Parameter:

Axis Data Type: AXIS\_REF

**Execute** Please refer to theExecution Logic

**ParameterNumber** Data Type: INT Please refer to Ch.5.6.7 for details

**Value** Data Type: USINT The data to be set

**Output Parameter:** 

Axis Data Type: AXIS\_REF

# 5.6.5.24 SA\_WriteDintParameter

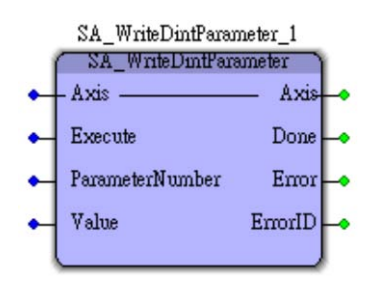

**Function:** 

Set double integer type data

Input Parameter:

Axis Data Type: AXIS\_REF

**Execute** Please refer to theExecution Logic

**ParameterNumber** Data Type: INT Please refer to Ch.5.6.7 for details

**Value** Data Type: DINT The data to be set

**Output Parameter:** 

Axis Data Type: AXIS\_REF

### 5.6.5.25 MC\_WriteParameter

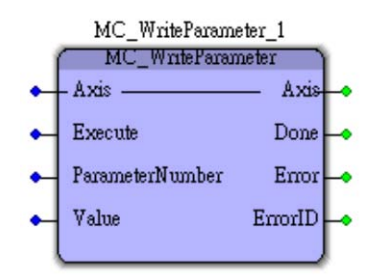

**Function:** 

Set unsigned double integer type data

Input Parameter:

Axis Data Type : AXIS\_REF

**Execute** Please refer to theExecution Logic

**ParameterNumber** Data Type: INT Please refer to Ch.5.6.7 for details

Value Data Type: UDINT Actual parameter value

**Output Parameter:** 

Axis Data Type: AXIS\_REF

### 5.6.5.26 SA\_WriteDwordParameter

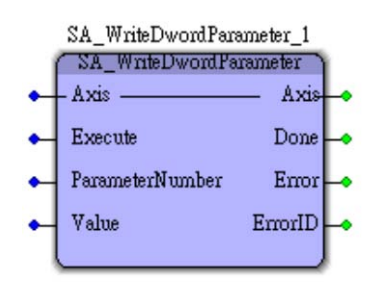

**Function:** 

Set double word type data

Input Parameter:

Axis Data Type: AXIS\_REF

**Execute** Please refer to theExecution Logic

**ParameterNumber** Data Type: INT Please refer to Ch.5.6.7 for details

Value Data Type: DWORD The data to be set

**Output Parameter:** 

Axis Data Type: AXIS\_REF

# 5.6.5.27 GA\_GroupEnable

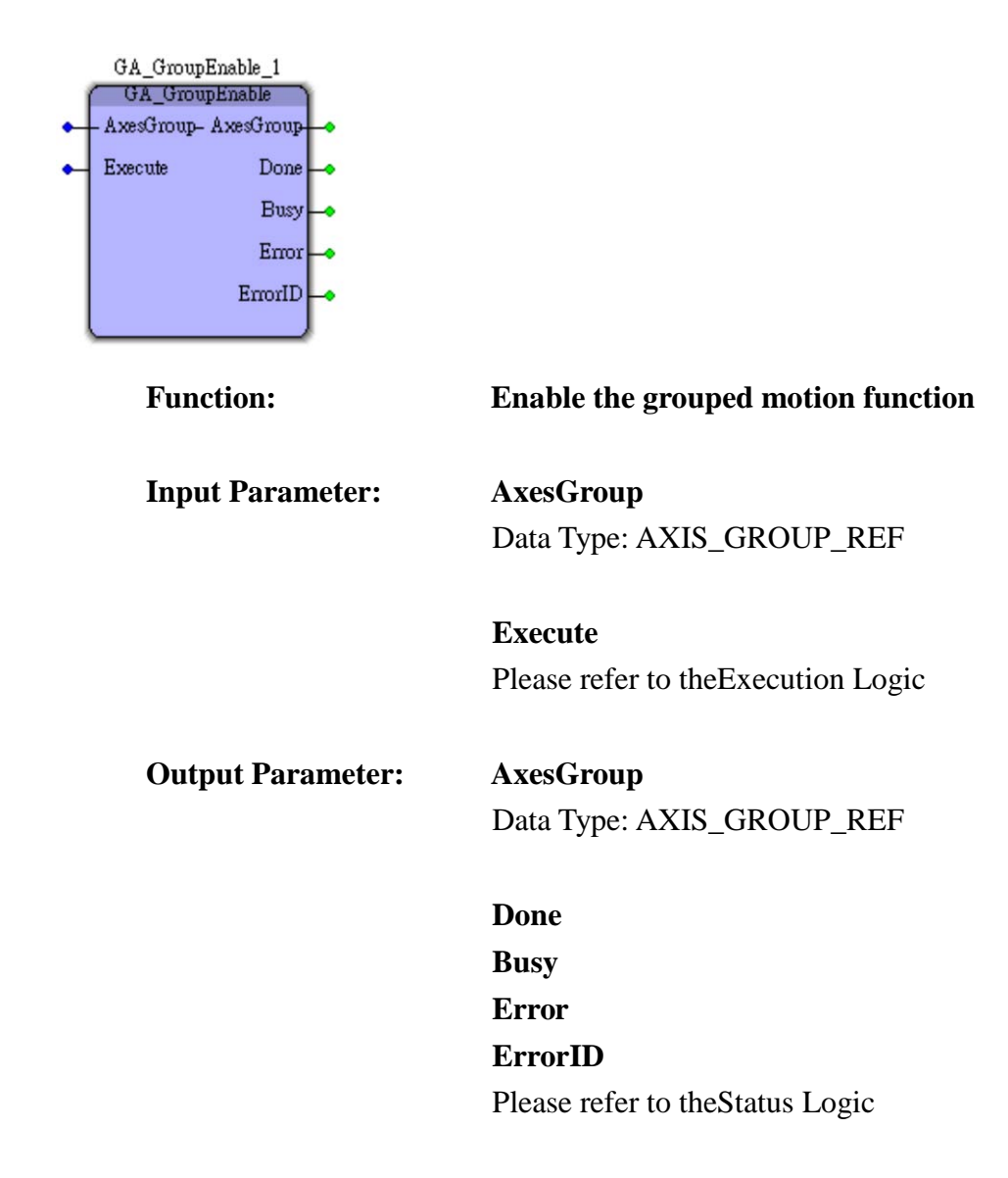

## 5.6.5.28 GA\_GroupDisable

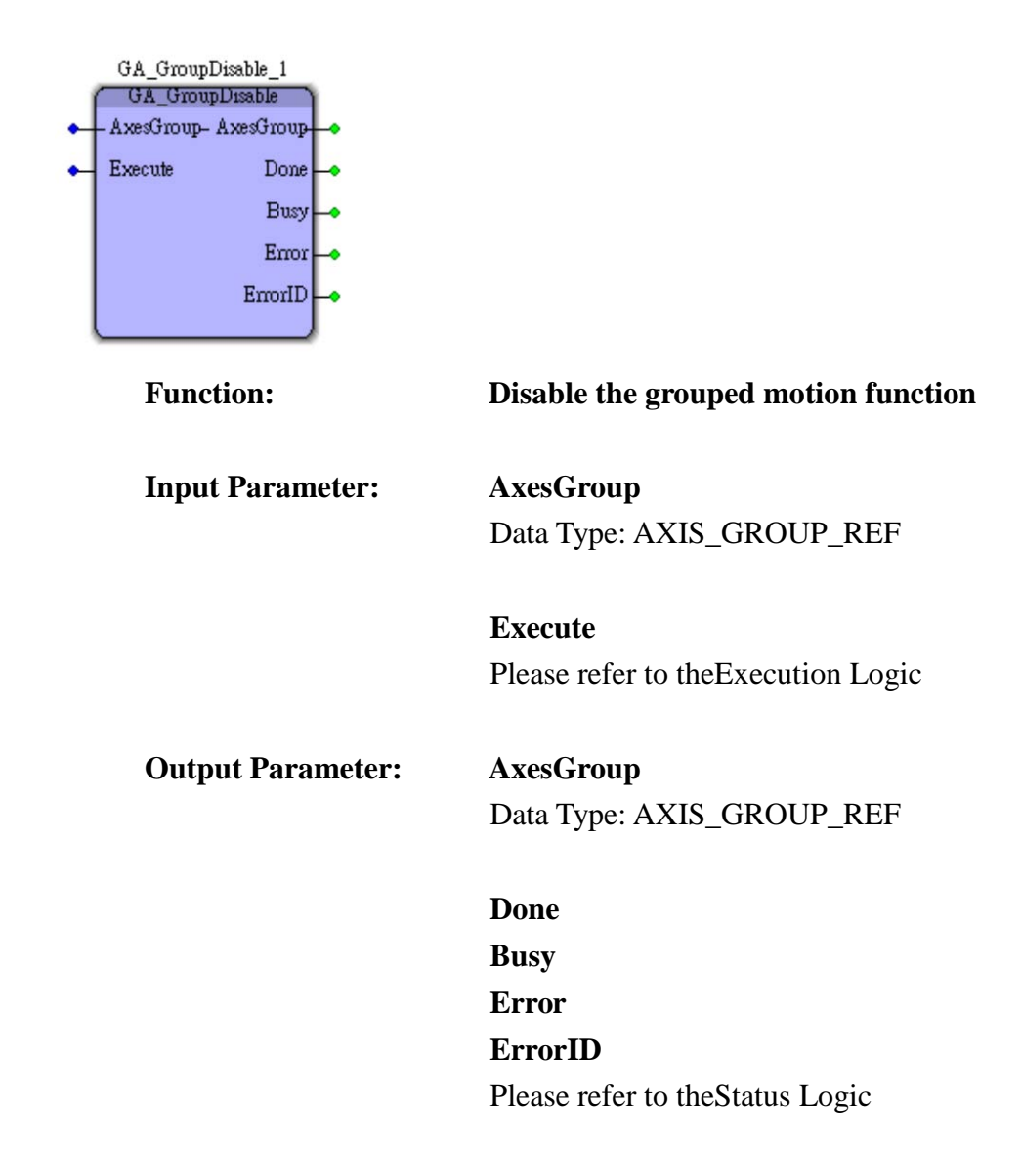

### 5.6.5.29 GA\_MoveLinearAbsolute

| GA_MoveLinearAbsolute_2 |                            |     |  |
|-------------------------|----------------------------|-----|--|
| GA_MoveLinearAbsolute   |                            |     |  |
| •                       | – AxesGroup — AxesGroup    | •   |  |
| •                       | Execute Done               | +   |  |
| •                       | PosArray Busy              | ŀ   |  |
| •                       | StartVelocity Active       | ŀ   |  |
| •                       | MaxVelocity CommandAborted | +   |  |
| •                       | TAcc Error                 | ŀ   |  |
| •                       | TDec ErrorID               | •   |  |
| •                       | Curve                      |     |  |
|                         |                            | ļ., |  |

**Function:** 

**Input Parameter:** 

#### Grouped absolute linear motion with T or S curve

AxesGroup
Data Type: AXIS\_GROUP\_REF

**Execute** Please refer to theExecution Logic

### PosArray

Data Type: DISTARRAY (-134217728 ~ +134217728) Absolute position

# StartVelocity

Data Type: DWORD Start Velocity

# MaxVelocity Data Type: DWORD Maximum Velocity

**TAcc** Data Type: REAL Acceleration time in the unit of second

**TDec** Data Type: REAL Deceleration time in the unit of second

# Curve Data Type: BYTE

Velocity profile: 0 for T-Curve, 1 for S-Curve

AxesGroup
Data Type: AXIS\_GROUP\_REF

Done Busy Active CommandAborted Error ErrorID Please refer to theStatus Logic

### 5.6.5.30 GA\_MoveLinearRelative

TPM

| GA_MoveLinearRelative_2 |               |                 |   |  |
|-------------------------|---------------|-----------------|---|--|
| GA_MoveLmearRelative    |               |                 |   |  |
| •                       | – AxesGroup — | AxesGroup       | • |  |
| •                       | Execute       | Done            | • |  |
| •                       | DistArray     | Busy            | • |  |
| •                       | StartVelocity | Active          | • |  |
| •                       | MaxVelocity   | Command Aborted | • |  |
| •                       | TAcc          | Error           | • |  |
| •                       | TDec          | ErrorID         | • |  |
| •                       | Curve         |                 |   |  |
|                         |               |                 |   |  |

**Function:** 

# Grouped relative linear motion with T or S curve

Input Parameter: Axes

AxesGroup Data Type: AXIS\_GROUP\_REF

**Execute** Please refer to theExecution Logic

### DisArray

Data Type: DISTARRAY (-134217728 ~ +134217728) Relatvie position

### StartVelocity

Data Type: DWORD Start Velocity

MaxVelocity Data Type: DWORD Maximum Velocity

**TAcc** Data Type REAL Acceleration time in the unit of second

**TDec** Data Type REAL Deceleration time in the unit of second

# Curve

AxesGroup

Data Type: BYTE Velocity profile: 0 for T-Curve, 1 for S-Curve

| Output Parameter: |  |
|-------------------|--|
|-------------------|--|

Data Type: AXIS\_GROUP\_REF

Done Busy Active CommandAborted Error ErrorID Please refer to theStatus Logic

# 5.6.5.31 GA\_MoveCircularAbsolute

|   | GA_MoveCircularAbsolute_2 |                                                                                                    |
|---|---------------------------|----------------------------------------------------------------------------------------------------|
|   | AxesGroup AxesGroup       |                                                                                                    |
|   | Execute Done              |                                                                                                    |
| • | AxisX Busy 🛶              |                                                                                                    |
| • | AxisY Active 🛶            |                                                                                                    |
| • | Cx CommandAborted         |                                                                                                    |
| • | Cy Error 🛶                |                                                                                                    |
| • | Ex ErrorID                |                                                                                                    |
| • | Еу                        |                                                                                                    |
| • | StartVelocity             |                                                                                                    |
| • | MaxVelocity               |                                                                                                    |
| • | TAcc                      |                                                                                                    |
| • | TDec                      |                                                                                                    |
| • | Curve                     |                                                                                                    |
| • | Direction                 |                                                                                                    |
|   |                           |                                                                                                    |
|   | Function:                 | Grouped absolute circular motion with T or S curve                                                                                                    |
|   |                           |                                                                                                    |
|   | <b>Input Parameter:</b>   | AxesGroup                                                                                                    |
|   |                           | Data Type: AXIS_GROUP_REF                                                                                                    |
|   |                           |                                                                                                    |
|   |                           | Execute                                                                                                    |
|   |                           | Please refer to the Execution Logic                                                                                                    |
|   |                           |                                                                                                    |
|   |                           | AxisX                                                                                                    |
|   |                           | Data Type: AXIS_REF. X-axis                                                                                                    |
|   |                           |                                                                                                    |
|   |                           | AxisY                                                                                                    |
|   |                           | Data Type: AXIS REF. Y-axis                                                                                                    |
|   |                           |                                                                                                    |
|   |                           | Cx                                                                                                    |
|   |                           | Data Type: DINT (-134217728 $\sim +134217728$ )                                                                                                    |
|   |                           | Center position in $X$ axis                                                                                                    |
|   |                           | Center position in A axis                                                                                                    |
|   |                           | Cu                                                                                                    |
|   |                           | Up $D_{2}$ $D_{2}$ $D$ |
|   |                           | Data Type: DINT $(-13421728 \sim +13421728)$                                                                                                    |
|   |                           | Center position in Y axis                                                                                                    |
|   |                           |                                                                                                    |

D. D. D. ( 104017700 104017

Data Type: DINT (-134217728 ~ +134217728). End position in X axis

**Ey** Data Type: DINT (-134217728 ~ +134217728). End position in Y axis

StartVelocity Data Type: DWORD. Start Velocity

Ex

MaxVelocity Data Type: DWORD. Maximum Velocity

Tacc Data Type REAL. Acceleration time in the unit of second

**Tdec** Data Type REAL. Deceleration time in the unit of second

**Curve** Data Type: BYTE. Velocity profile: 0 for T-Curve, 1 for S-Curve

**Direction** Data Type: USINT 0 for positive direction, 1 for negative direction

**Output Parameter:** 

AxesGroup Data Type: AXIS\_GROUP\_REF

Done Busy Active CommandAborted Error ErrorID Please refer to theStatus Logic

# 5.6.5.32 GA\_MoveCircularRelative

|   | GA_MoveCircularRelative_2 |                                                    |
|---|---------------------------|----------------------------------------------------|
|   | AxesGroup AxesGroup       |                                                    |
|   | Execute Done              |                                                    |
| • | AxisX Busy —              |                                                    |
| • | AxisY Active              | •                                                  |
| • | OffsetCx CommandAborted — | •                                                  |
| • | OffsetCy Error            | •                                                  |
| • | OffsetEx ErrorID          | •                                                  |
| • | OffsetEy                  |                                                    |
| • | StartVelocity             |                                                    |
| • | MaxVelocity               |                                                    |
| • | TACC                      |                                                    |
|   | IDec<br>Curren            |                                                    |
|   | Direction                 |                                                    |
|   | Discush                   |                                                    |
|   |                           |                                                    |
|   | Function:                 | Grouped relative circular motion with T or S curve |
|   |                           |                                                    |
|   | Input Parameter:          | AxesGroup                                          |
|   |                           | Data Type: AXIS_GROUP_REF                          |
|   |                           |                                                    |
|   |                           | Execute                                            |
|   |                           | Please refer to the Execution Logic                |
|   |                           | AxisX                                              |
|   |                           | Data Type: AXIS REF X axis                         |
|   |                           | 2 mm 1) point man2_10221 in mins                   |
|   |                           | AxisY                                              |
|   |                           | Data Type: AXIS_REF. Y axis                        |
|   |                           |                                                    |
|   |                           | OffsetCx                                           |
|   |                           | Data Type: DINT (-134217728 ~ +134217728).         |
|   |                           | Relative center position in X axis                 |
|   |                           |                                                    |
|   |                           | OffsetCy                                           |
|   |                           | Data Type: DINT (-134217728 ~ +134217728)          |
|   |                           | Relative center position in Y axis                 |
|   |                           |                                                    |
|   |                           | Relative center position in Y axis                 |
|   |                           |                                                    |

### OffsetEx

Data Type: DINT (-134217728 ~ +134217728) Relative end position in X axis

### OffsetEy

Data Type: DINT (-134217728 ~ +134217728) Relative end position in Y axis

#### **StartVelocity**

Data Type: DWORD. Start Velocity

MaxVelocity
Data Type: DWORD. Maximum Velocity

**TAcc** Data Type REAL. Acceleration time in the unit of second

**TDec** Data Type REAL. Deceleration time in the unit of second

# **Curve** Data Type: BYTE Velocity profile: 0 for T-Curve, 1 for S-Curve

#### Direction

Data Type: USINT 0 for positive direction, 1 for negative direction

#### Output Parameter : AxesGroup

Data Type: AXIS\_GROUP\_REF

Done Busy Active CommandAborted Error ErrorID Please refer to theStatus Logic

# 5.6.5.33 GA\_PathSelect

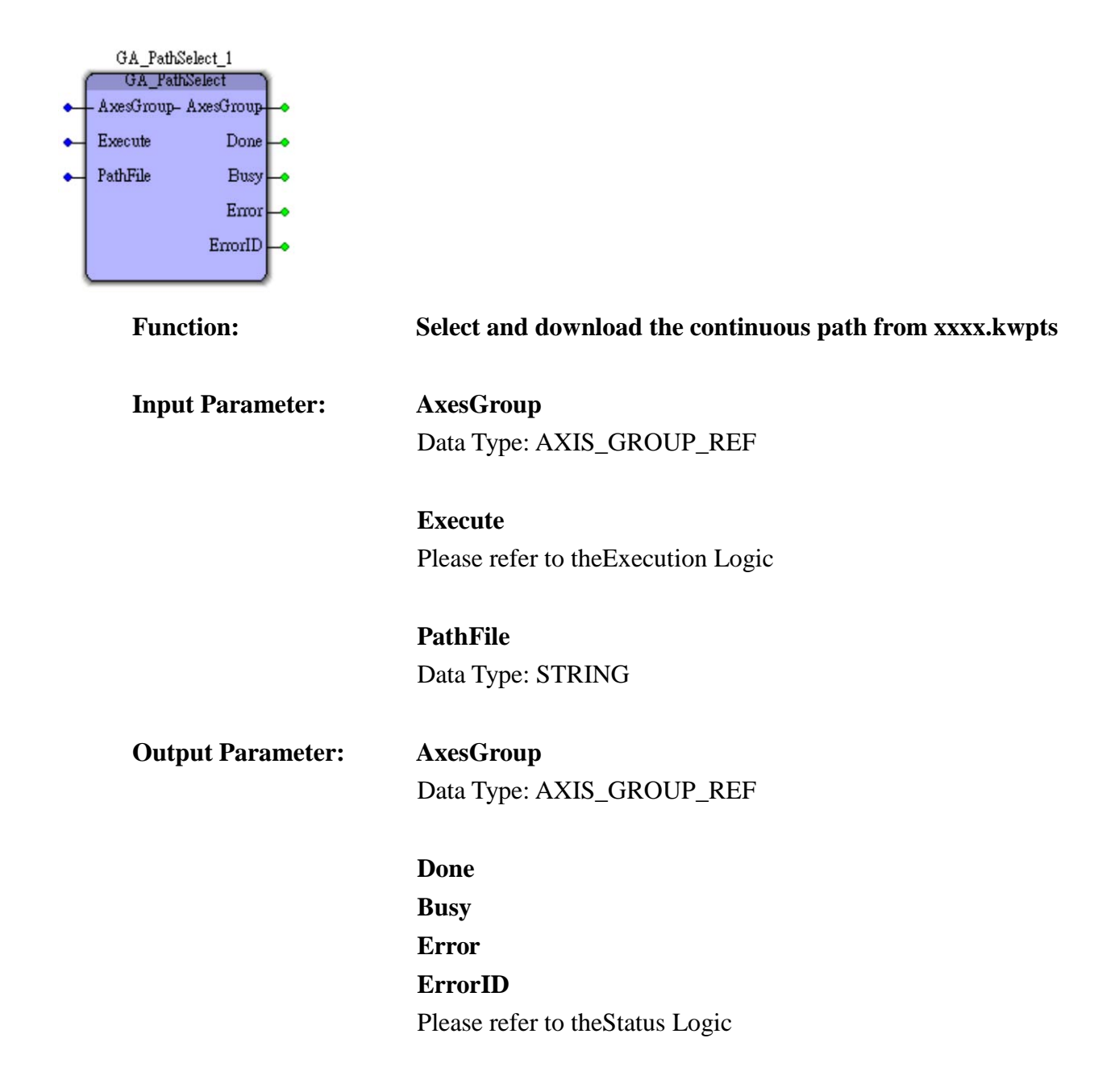

# 5.6.5.34 GA\_MovePath

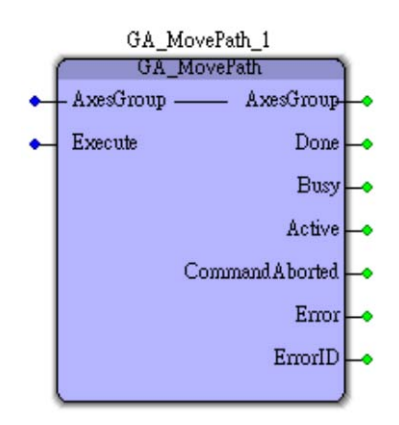

| Function:         | Continuous motion with multiple segments |
|-------------------|------------------------------------------|
| Input Parameter:  | AxesGroup                                |
|                   | Data Type: AXIS_GROUP_REF                |
|                   | Execute                                  |
|                   | Please refer to the Execution Logic      |
|                   | PathFile                                 |
|                   | Data Type: STRING                        |
| Output Parameter: | AxesGroup                                |
|                   | Data Type: AXIS_GROUP_REF                |
|                   | Done                                     |
|                   | Busy                                     |
|                   | Active                                   |
|                   | CommandAborted                           |
|                   | Error                                    |
|                   | ErrorID                                  |
|                   | Please refer to theStatus Logic          |
## 5.6.5.35 GA\_GroupReset

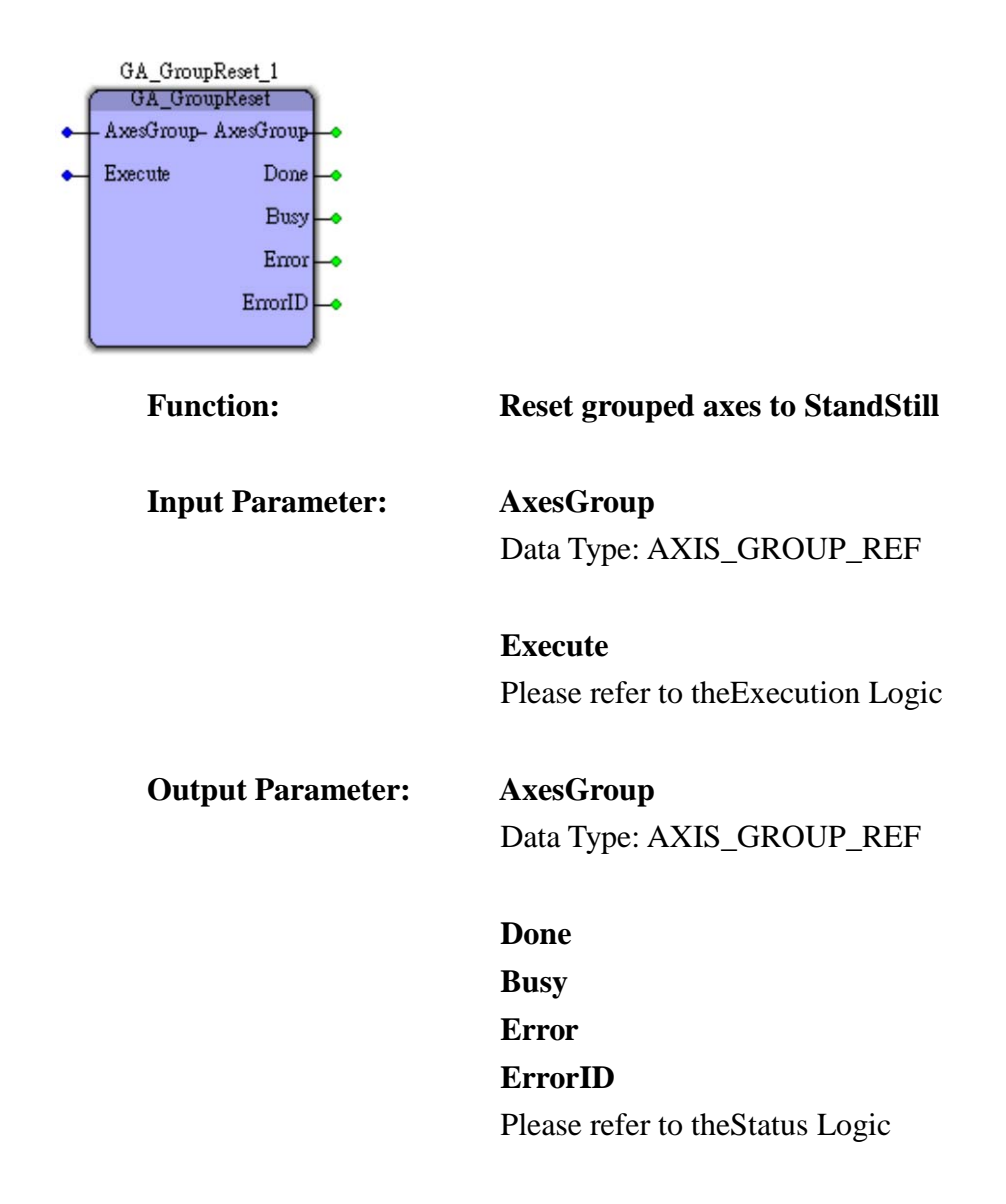

## 5.6.5.36 GA\_GroupStop

|     | GA_GroupStop_1          |    |
|-----|-------------------------|----|
| . 1 | GA_GroupStop            | í. |
| •   | – AxesGroup — AxesGroup | +  |
| •   | Execute Done            | ŀ  |
| •   | StopMode Busy           | ŀ  |
|     | Active                  | ŀ  |
|     | Command A borted        | ŀ  |
|     | Error                   | ŀ  |
|     | ErrorID                 | ŀ  |
|     |                         | ļ. |

**Function:** 

Grouped axes stop

**Input Parameter:** 

AxesGroup Data Type : AXIS\_GROUP\_REF

#### Execute

If "Execute" were TRUE, Status is always "Stopping". If "Execute" changes from TRUE to FALSE, status is "Stopping" while the axis is still moving. Status will change to StandStill after the axis stops

#### **StopMode**

Data Type: BOOL 0 for immediate stop, 1 for SlowDone stop

**Output Parameter:** 

AxesGroup Data Type: AXIS\_GROUP\_REF

Done Busy Active CommandAborted Error ErrorID Please refer to theStatus Logic

# TPM

# 5.6.6. EasyPAC Function Block List

# 5.6.6.1 EP\_SetCyclicTime

|   | EP_SetCyc | lic Time_2    |                                                                                                    |
|---|-----------|---------------|----------------------------------------------------------------------------------------------------|
| 1 | EP_SetCy  | /clicTime     |                                                                                                    |
| • | Execute   | Done 🛶        |                                                                                                    |
| • | BaudRateO | Error         |                                                                                                    |
| • | BaudRate1 | ErrorID       |                                                                                                    |
| • | DioCount  | Cyclic Time 🛶 |                                                                                                    |
| • | AioCount  |               |                                                                                                    |
| • | AxisCount |               |                                                                                                    |
|   |           |               |                                                                                                    |
|   | Function  | n:            | Set the cycle time and baud rate according to the number of slave modules                                           |
|   | Input Pa  | arameter:     | Execute                                                                                                    |
|   | -         |               | Please refer to the Execution Logic                                                                                 |
|   |           |               | BaudRate0                                                                                                    |
|   |           |               | Data Type: USINT                                                                                                    |
|   |           |               | Ring 0 baudrate: $0 \rightarrow 2.5$ MBps, $1 \rightarrow 5$ MBps, $2 \rightarrow 10$ MBps, $3 \rightarrow 20$ MBps |
|   |           |               | RoudData1                                                                                                    |
|   |           |               | Data Type : USINT                                                                                                   |
|   |           |               | Ring 0 haudrate: $0 \rightarrow 2$ 5MBns $1 \rightarrow 5$ MBns $2 \rightarrow 10$ MBns $3 \rightarrow 20$ MBns     |
|   |           |               |                                                                                                    |
|   |           |               | DioCount                                                                                                    |
|   |           |               | Data Type: USINT                                                                                                    |
|   |           |               | No. of DIO salve module: $0 \sim 48$                                                                                |
|   |           |               | AioCount                                                                                                    |
|   |           |               | Data Type: USINT                                                                                                    |
|   |           |               | No. of AIO slave module: $0 \sim 16$                                                                                |
|   |           |               | AxisCount                                                                                                    |
|   |           |               | Data Type: USINT                                                                                                    |
|   |           |               | No. of Axis slave module: $0 \sim 32$                                                                               |

# **Output Parameter:**

Done Error ErrorID Please refer to theStatus Logic

CyclicTime

Data Type: USINT Minimum cycle time in the unit of ms

## 5.6.6.2 EP\_GetVersion

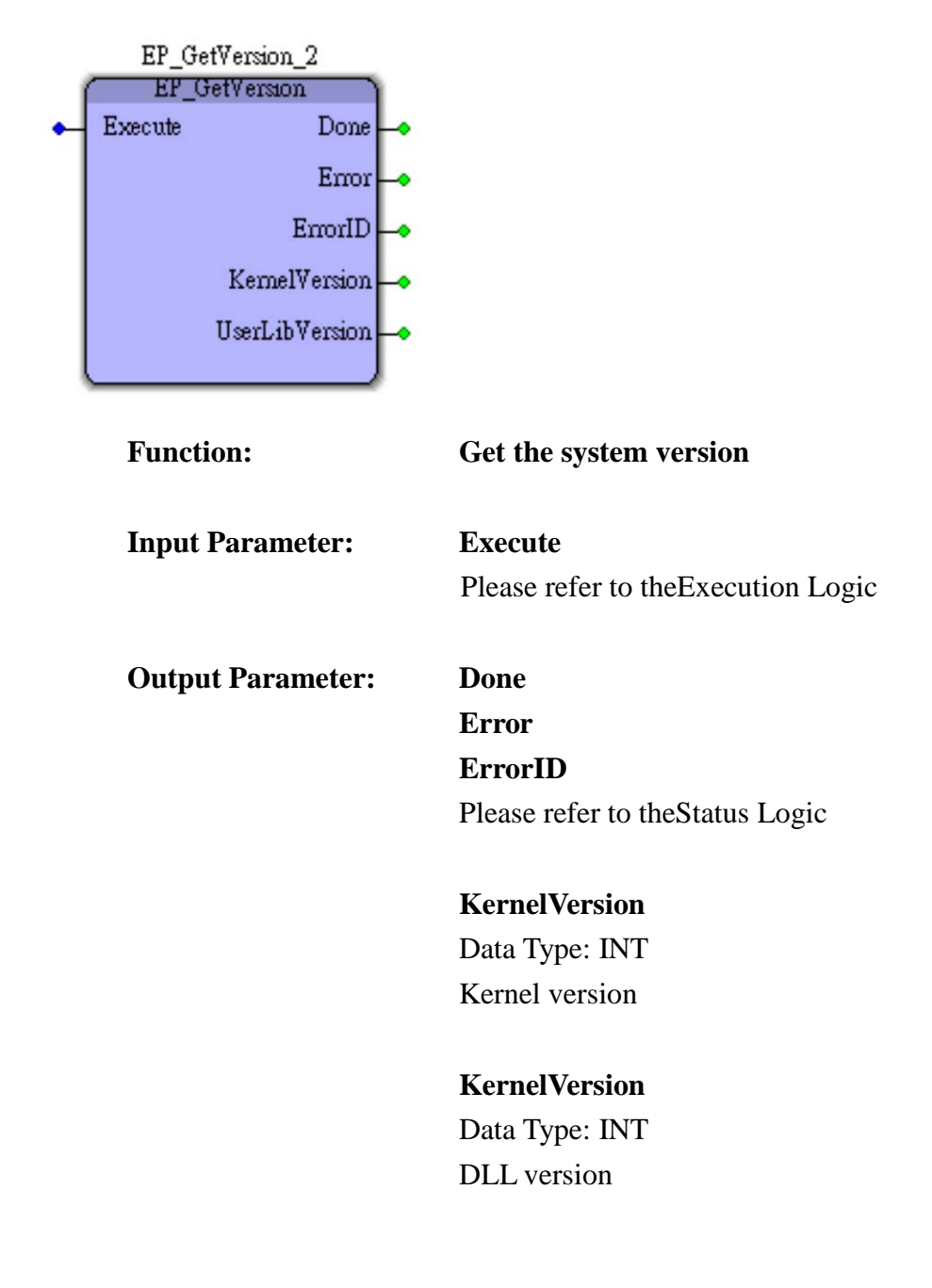

## 5.6.6.3 EP\_CheckAesKey

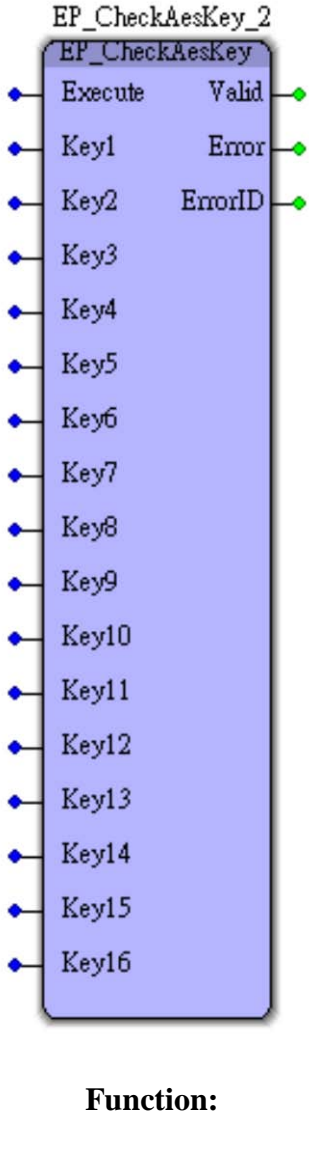

# TPM

# 5.6.6.4 EP\_SetAesKey

|   | EP_SetAesKey_2             |                                                                                                    |
|---|----------------------------|----------------------------------------------------------------------------------------------------|
|   | EP_SetAesKey               | )                                                                                                    |
| • | Execute Doi                |                                                                                                    |
| • | Keyi Em                    | r <b>⊢</b> •                                                                                                    |
| • | Key2 ErrorI                |                                                                                                    |
| • | Кеу3                       |                                                                                                    |
| • | Кеу4                       |                                                                                                    |
| • | Key5                       |                                                                                                    |
| • | Кеуб                       |                                                                                                    |
| • | Key7                       |                                                                                                    |
| • | Key8                       |                                                                                                    |
|   |                            | )                                                                                                    |
|   | Function:                  | Set AES key, the range 0x00000000000000000000000000000000000                                                                                                    |
|   |                            |                                                                                                    |
|   | Input Parar                | eter: Execute                                                                                                    |
|   | Input Parar                | eter: Execute<br>Please refer to theExecution Logic                                                                                                    |
|   | Input Parar                | eter: Execute<br>Please refer to theExecution Logic<br>Kev1 ~ Kev8                                                                                                    |
|   | Input Parar                | eter: Execute<br>Please refer to theExecution Logic<br>Key1 ~ Key8<br>Data Type: WORD                                                                                                    |
|   | Input Parar                | eter: Execute<br>Please refer to theExecution Logic<br>Key1 ~ Key8<br>Data Type: WORD<br>Set encrypted AesKey, key no. is from 0x0000 to 0xFFFF                                                          |
|   | Input Parar                | eter: Execute<br>Please refer to theExecution Logic<br>Key1 ~ Key8<br>Data Type: WORD<br>Set encrypted AesKey, key no. is from 0x0000 to 0xFFFF                                                          |
|   | Input Parar<br>Output Para | eter:Execute<br>Please refer to theExecution LogicKey1 ~ Key8<br>Data Type: WORD<br>Set encrypted AesKey, key no. is from 0x0000 to 0xFFFFmeter:Done                                                     |
|   | Input Parar<br>Output Para | eter:Execute<br>Please refer to theExecution LogicKey1 ~ Key8<br>Data Type: WORD<br>Set encrypted AesKey, key no. is from 0x0000 to 0xFFFFmeter:Done<br>Error                                            |
|   | Input Parar<br>Output Para | eter:       Execute<br>Please refer to theExecution Logic         Key1 ~ Key8<br>Data Type: WORD<br>Set encrypted AesKey, key no. is from 0x0000 to 0xFFFF         meter:       Done<br>Error<br>ErrorID |

# 5.6.7. Axis Parameter List

The following tables contain the axis parameters which can be read or written. This is a comprehensive list that contains parameters that may not be applicable for all types of axes. For each parameter the following information is available:

| P N | Name              | Data type | R/W | Comments                                                |
|-----|-------------------|-----------|-----|---------------------------------------------------------|
| 1   | CommandedPosition | DINT      | R   | Commanded position                                      |
| 8   | RALM              | BOOL      | R/W | Driver alarm reset output                               |
| 9   | MaxVelocityAppl   | DWORD     | R/W | Maximal allowed velocity of the axis in the application |
| 10  | ActualVelocity    | DWORD     | R   | Actual velocity                                         |
| 11  | CommandedVelocity | DWORD     | R   | Commanded velocity                                      |

#### Table 5-4: axis parameter list

**PN** (**Parameter Number**) – Parameter number applied to the input 'ParameterNumber' of the function blocks mentioned above.

Name – Parameter name.

**Datatype** – Datatype of the axis parameter.

**R/W** – Read/Write access (parameter can be read/written).

Comments - Short description of the parameter function

# 5.6.8. Function Block ErrorID List

| Error Handle Number | Description                          |
|---------------------|--------------------------------------|
| 0                   | No error appear                      |
| 7                   | The axis had been initialed already  |
| 9                   | The axis was not initialed before    |
| 11                  | Out of axis number                   |
| 12                  | Illegal FB execute                   |
| 14                  | Parameter number are not correctly   |
| 15                  | Data type not match                  |
| 17                  | Parameter is read only               |
| 18                  | Out of function block type           |
| 19                  | Parameter is not enough or correctly |
| 21                  | Hardware error                       |
| 26                  | API Error                            |
| 27                  | No Support                           |
| 28                  | Group Not Enabled                    |
| 29                  | Invalid Path                         |
| 30                  | Axis count of the group less than 2  |

#### Table 5-5: function block error id list

**Ring error message**: if there is a beep sound and the 7 segment displays an "E", please restart the EasyPAC by toggle the power switch.

# 5.7. Sample Programs

The sample program can be found in the following directory: C:\TPM\EasyPAC\sample

- 1. AIO
- 2. Counter
- 3. Single Axis
- 4. Grouped Axes
- 5. HMI\_DIO

# 5.7.1. AI/O

#### Module wiring

106-A104-01 and 106-A180-01 are used in this example. The IP of 106-A104-01 is set as 61 and 106-A180-01 as 62. Make the wiring as shown below.

AOUT0 of 106-A104-01 is connected to the AIN0+ of 106-A180-01.

AGND of 106-A104-01 is connected to AIN0-/AGND of 106-A180-01.

And AIN4+/AIN4-/AGND of 106-A180-01 are connected together.

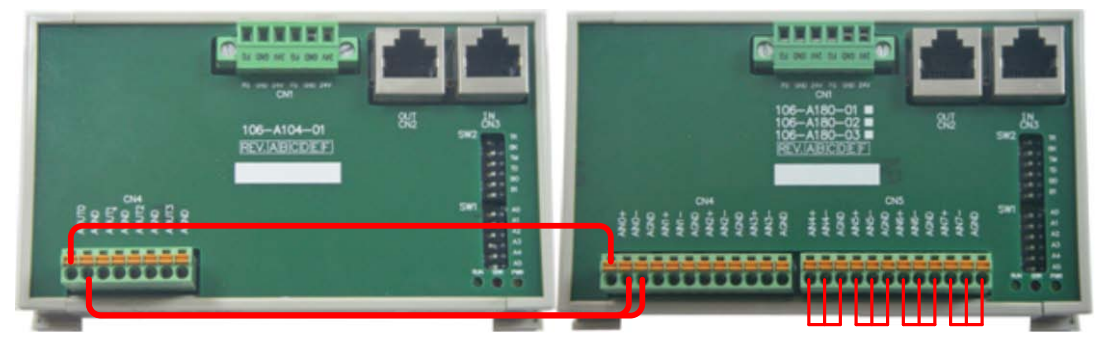

Figure 5-71: wiring for this example

| 106-A104-01 | AOUT0 | AGND  | AGND | AOUT1 | AGND  | AGND | AOUT2 | AGND  | AGND | AOUT3 | AGND  | AGND |
|-------------|-------|-------|------|-------|-------|------|-------|-------|------|-------|-------|------|
| 106-A180-01 | AIN0+ | AIN0- | AGND | AIN1+ | AIN1- | AGND | AIN2+ | AIN2- | AGND | AIN3+ | AIN3- | AGND |

| 106-A104-01 |       |       |      |       |       |      |       |       |      |       |       |      |
|-------------|-------|-------|------|-------|-------|------|-------|-------|------|-------|-------|------|
| 106-A180-01 | AIN4+ | AIN4- | AGND | AIN5+ | AIN5- | AGND | AIN6+ | AIN6- | AGND | AIN7+ | AIN7- | AGND |

 Table 5-6: the wiring table

#### Set the gain values of AI with MyLink

Set SW1 as 2 to activate MyLink server and power-on. Use MyLink to check the setting.

1. 106-A180-01 is set as shown below.

|  | Information |         |
|--|-------------|---------|
|  | Ring        | 0       |
|  | IP          | 62      |
|  | Туре        | A180    |
|  | Operation   |         |
|  | GainO       | ±10.00V |
|  | Gain1       | ±10.007 |
|  | Gain2       | ±10.00V |
|  | Gain3       | ±10.00V |
|  | Gain4       | ±10.00V |
|  | Gain5       | ±10.00V |
|  | Gain6       | ±10.00V |
|  | Gain7       | ±10.00V |
|  |             |         |
|  |             |         |
|  |             |         |
|  |             |         |

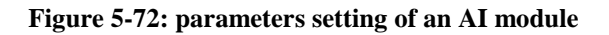

2. Test display of 106-A104-01 and 106-A180-01

| 🖳 AO ( Ri | ng0 : IP61 ) |           | 🖳 AI ( Ring | g0 : IP62 ) |     |       |  |
|-----------|--------------|-----------|-------------|-------------|-----|-------|--|
| Ch0       | -10.000      | Q <u></u> | Ch0         | -10.000     | Ch4 | 0.000 |  |
| Ch1       | 10.000       |           | Ch1         | 10.000      | Ch5 | 0.000 |  |
| Ch2       | -10.000      | 0         | Ch2         | -10.000     | Ch6 | 0.000 |  |
| Ch3       | 10.000       |           | Ch3         | 10.000      | Ch7 | 0.000 |  |
|           |              |           |             |             |     |       |  |

Figure 5-73: display of 106-A104-01 and 106-A180-01

# **Create a MULTIPROG project** Start MULTIPROG

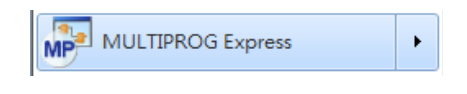

Figure 5-74: start MULTIPROG

Click on File→New Project

| MP MULTIPROG Express - TPM_Templa | _E_535 - [Cod                |
|-----------------------------------|------------------------------|
| File Edit View Project Build O    | ine E <u>x</u> tras <u>?</u> |
| Ne <u>w</u> Project               | Ctrl+N                       |

Figure 5-75: create a new project

Use TPM Template as shown below

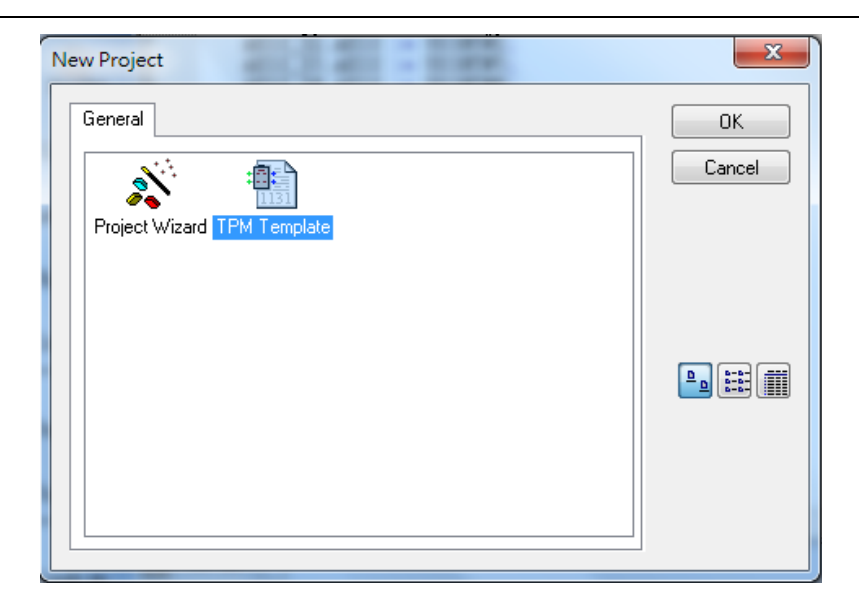

**Figure 5-76: new project template** 

Click on "Untitled"

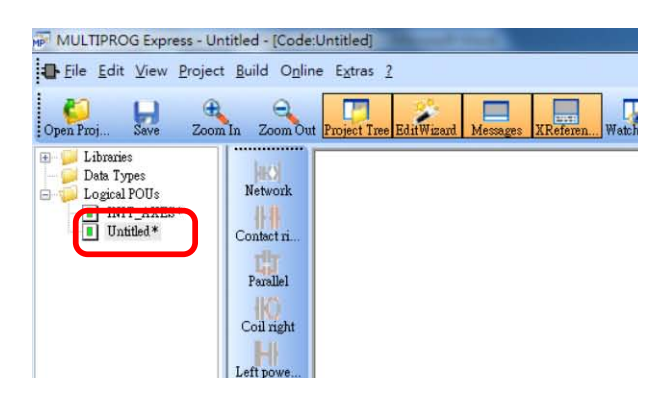

Figure 5-77: click on the Untitled\*

# Add new variable and set the I/O address

Check and set the I/O address with MyDataCheck

1. Use MyDataCheck for 106-A180-01

| 💽 Ring 0    |          |            |                 | -  |                   | x |
|-------------|----------|------------|-----------------|----|-------------------|---|
| Modul<br>IP | 10<br>62 | 06-A180-01 | v               |    |                   |   |
| Mode        | M        | odbus Zero | o-Base Decimal  | •  |                   |   |
| Index       |          | %I         | Input Registers | %Q | Holding Registers |   |
|             | 1        | %IW 417    | 112             |    |                   |   |
|             | 2        | %IW 419    | 113             |    |                   |   |
|             | 3        | %IW 421    | 114             |    |                   |   |
|             | 4        | %IW 423    | 115             |    |                   |   |
|             | - 5      | %IW 425    | 116             |    |                   |   |
|             | 6        | %IW 427    | 117             |    |                   |   |
|             | 7        | %IW 429    | 118             |    |                   |   |
|             | 8        | %IW 431    | 119             |    |                   |   |
|             |          |            |                 |    |                   |   |

Figure 5-78: configure I/O address of 106-A180-01

2. Use MyDataCheck for 106-A104-01

| Ring 0 |    |            |                 |         |                   | x |
|--------|----|------------|-----------------|---------|-------------------|---|
| Modul  | 10 | 6-A104-01  | •               |         |                   |   |
| IP     | 61 | •          |                 |         |                   |   |
| Mode   | M  | odbus Zero | -Base Decimal   | •       |                   |   |
|        |    | 0.17       |                 |         |                   |   |
| Index  | 1  | %1         | Input Registers | %Q      | Holding Registers | - |
|        | 2  |            |                 | %QW 401 | 104               |   |
|        | 2  |            |                 | %QW 403 | 105               |   |
|        | 4  |            |                 | %OW 407 | 107               |   |
|        |    |            |                 |         |                   |   |
|        |    |            |                 |         |                   |   |
|        |    |            |                 |         |                   |   |
|        |    |            |                 |         |                   |   |
|        |    |            |                 |         |                   |   |

Figure 5-79: configure I/O address of 106-A104-01

3. Add a new variable and name it as AI\_Channel\_0 of 106-A180-01

| Variable Properties                                                                                                    |                                            | ×                    |
|----------------------------------------------------------------------------------------------------|--------------------------------------------|----------------------|
| Name:<br>Al_Channel_0<br>Data Type:<br>WORD<br>Usage:<br>VAR<br>Name:<br>BETAIN<br>Initial value:<br>1/0 address:<br>\$IW 417<br>Description: | Definition scope                           | OK<br>Cancel<br>Help |
| <u>PDD</u> OP <u>C</u> <u>Hidden</u> Initvalue as default                                                                                     | ✓ Sho <u>w</u> all variables of worksheets |                      |

Figure 5-80: add a variable of 106-A180-01

4. Add a new variable and name it as AI\_Channel\_1 of 106-A180-01

| Variable Properties                                                                                                    |                                    | ×                            |
|----------------------------------------------------------------------------------------------------|------------------------------------|------------------------------|
| Name:<br>Al_Channel_1<br>Data Type:<br>WORD<br>Usage:<br>VAR<br>NAR<br>BETAIN<br>Initial value:<br>I/O address:<br>%IW 419<br>Description: | Definition scope                   | OK<br>Cancel<br><u>H</u> eip |
| PDD     OPC     Hidden     Initvalue as default                                                                                            | ✓ Show all variables of worksheets |                              |

Figure 5-81: add a variable of 106-A180-01

5. Add a new variable and name it as AI\_Channel\_2 of 106-A180-01

| Variable Properties                                                                                                    |                                  | ×                    |
|----------------------------------------------------------------------------------------------------|----------------------------------|----------------------|
| Name:<br>Al_Channel_2<br>Data Type:<br>WORD<br>Usage:<br>VAR<br>METAIN<br>Initial value:<br>I/D address:<br>2/W 421<br>Description: | Definition scope                 | OK<br>Cancel<br>Help |
| PDD OPC Hidden                                                                                                    | Show all variables of worksheets |                      |

Figure 5-82: add a variable of 106-A180-01

 Add variables AI\_Channel\_3, AI\_Channel\_4, AI\_Channel\_5, AI\_Channel\_6 and AI\_Channel\_7 of 106-A180-01 following the foregoing method. Also add variables AO\_Channel\_0, AO\_Channel\_1, AO\_Channel\_2 and AO\_Channel\_3 in the same way.

#### **Download and monitor**

You can monitor the variables after the program was successfully downloaded.

| MULTIPROG Express - AIO - [Code:                                                                                                    | Untitled - Configuration.Resource.Task.Untitled.Code]                                                                                                    |                                                                                                    |                                                                  |
|----------------------------------------------------------------------------------------------------|----------------------------------------------------------------------------------------------------|----------------------------------------------------------------------------------------------------|------------------------------------------------------------------|
| Eile Edit View Project Build Q                                                                                                    | 2bjects Layout O <u>n</u> line E <u>x</u> tras <u>W</u> indow <u>?</u>                                                                                                    |                                                                                                    | _ 8 ×                                                            |
| Open Proj Save Zoom In Zoon                                                                                                    | n Out Project Tree EditWizard Messages XReferen Watch Wi Variables                                                                                                    | Variable Make Debug on Project C                                                                                                    |                                                                  |
| Data Types<br>Logical POUs<br>Unitide<br>Unitide<br>Parablel<br>Contact in<br>Parablel<br>Contact in<br>Contact in<br>Parablel<br>Contact in<br>Contact in<br>Con | AI_Channel_0                                                                                                    | V008                                                                                                    | E Edit Wizard                                                    |
| C DrOU: TON<br>PrOU: TP<br>PrOU: Untitled<br>Total:<br>PDD size: 112 (0%)<br>C PDD size: 12 (0%)<br>C PDD size: 12 (0%)                                                                                                    | , non retain data: 26, retain data: 0, temp data: 1<br>, non retain data: 26, retain data: 0, temp data: 1<br>, non retain data: 27, retain data: 0, temp data: 1<br>, non retain data: 1826, retain data: 0,<br>mm<br><b>\ lnfos </b> \ PLC Errors \ Print / | 10, inst<br>10, inst<br>10, in | Access I/O Ad                                                    |
| For Help, press F1                                                                                                    |                                                                                                    |                                                                                                    | 138,54 D: >2GB                                                   |
|                                                                                                    | 🛓 🚺 MP_Project 🧭 🦻 EasyPAC User M                                                                                                    | Ian                                                                                                    | ● 「 ◆ ◆ ○ 下午 03:38 ② 「 ↓ ● ○ ○ □ ○ ○ □ ○ ○ □ ○ ○ ○ ○ ○ ○ ○ ○ ○ ○ |

Figure 5-83: download and monitor the program

# 5.7.2. Counter

## **Module Wiring**

108-P120 is used together with TTL encoder in this case. The wiring is shown below and the IP address is set to 63

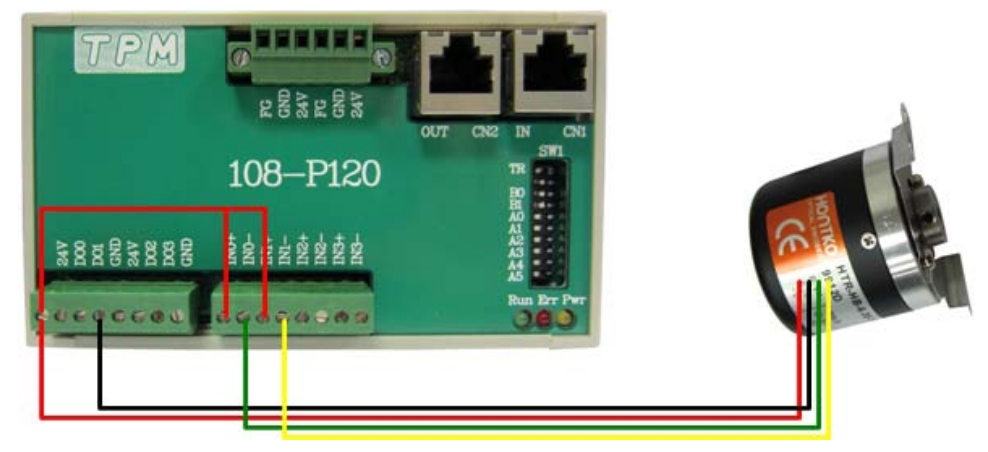

Figure 5-84: wiring of a counter module

| Wiring | table: |
|--------|--------|
|--------|--------|

| 108-P120 | Encoder                      |
|----------|------------------------------|
| 24V      | 24V                          |
| GND      | GND                          |
| IN0+     | connected to 24V             |
| IN0-     | A-phase (NPN Open Collector) |
| IN1+     | connected to 24V             |
| IN1-     | B-phase (NPN Open Collector) |

Table 5-7: counter module wiring table

## Configure 108-P120 with MyLink

Set the EasyPAC mode to run MyLink and use MyLink to check the corresponding settings. The detailed information of 108-P120 can be found in the manual. The setting for this sample program is shown below.

1. Configuration of 108-P120

|   | Information              |                            | * |
|---|--------------------------|----------------------------|---|
|   | DeviceID                 | 1                          |   |
|   | MCU_Ver                  | 1                          |   |
|   | Ring                     | 0                          |   |
|   | IP                       | 63                         |   |
|   | Туре                     | 108-P120                   |   |
|   | Operation                |                            |   |
|   | CycleTime                | 2                          |   |
|   | Settings-1.Mode          |                            |   |
|   | ModeGroupO               | Frequency                  | Ξ |
|   | ModeGroup1               | Counter                    |   |
|   | Settings-2. Time         |                            |   |
|   | TimeGroupO               | C(Count up)/F(0.1s)/P(2ms) |   |
|   | TimeGroup1               | C(Count up)/F(0.1s)/P(2ms) |   |
|   | Settings-3.AlarmOut      |                            |   |
|   | AlarmOutCh0              | Normal Open                |   |
|   | AlarmOutCh1              | Normal Open                |   |
|   | AlarmOutCh2              | Normal Open                |   |
|   | AlarmOutCh3              | Normal Open                | ۳ |
|   | Settings-4.Average       |                            |   |
|   | AverageCh0               | 1                          |   |
|   | AverageCh1               | 1                          |   |
|   | AverageCh2               | 128                        |   |
|   | AverageCh3               | 1                          |   |
| Ξ | Settings-5.PowerOn Value | e                          |   |
|   | PowerOnValue             | 010000                     |   |
|   | Settings-6.Safe Value    |                            |   |
|   | SafeValue                | 020000                     |   |
| E | Settings-7.Edge          |                            | Ŧ |

Figure 5-85: configuration of 108-P120

#### 2. Test 108-P120 with MyLink

Set as shown above and click on Start to get the value as shown below:

| 🖳 CounterForm ( Ring0 : IP                     | 63) 🗖 🗖 💌                             |
|------------------------------------------------|---------------------------------------|
| Group0<br>Ch0<br>430.00 Hz<br>Ch1<br>420.00 Hz | Group1<br>Ch2<br>Ch3<br>Ch3<br>counts |
| Write Update                                   | Start Stop                            |

Figure 5-86: screenshot of MyLink testing counter module

# **Create a MULTIPROG project** Start MULTIPROG

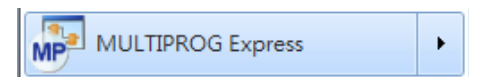

Figure 5-87: start MULTIPROG

## Create with File→New Project

| MP IV | IULI | TIPRO        | G Expr       | ess - TPN       | /_Tem         | plate_E_S       | 535 - [C        | od       |
|-------|------|--------------|--------------|-----------------|---------------|-----------------|-----------------|----------|
|       | Eile | <u>E</u> dit | <u>V</u> iew | <u>P</u> roject | <u>B</u> uild | O <u>n</u> line | E <u>x</u> tras | <u>?</u> |
| :     |      | Ne <u>w</u>  | Project      | ·               |               | Ctrl            | +N              | Π        |

Figure 5-88: create a new project

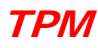

### Use with TPM Template

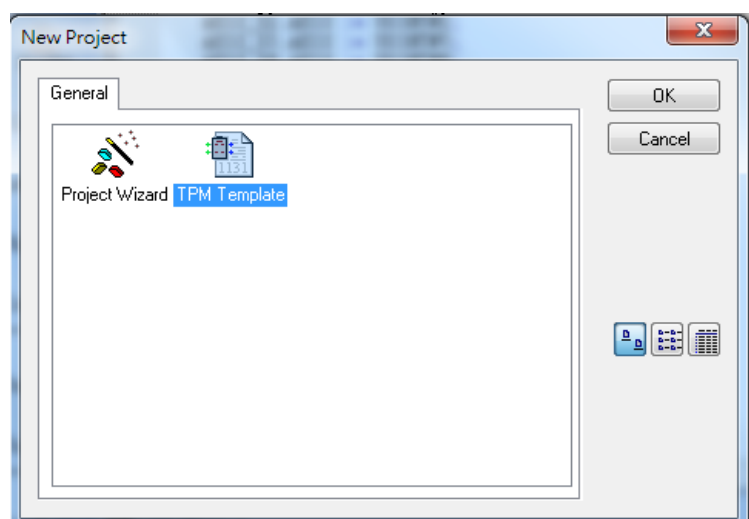

Figure 5-89: new project template

Double-click on Logical POUs / Untitled

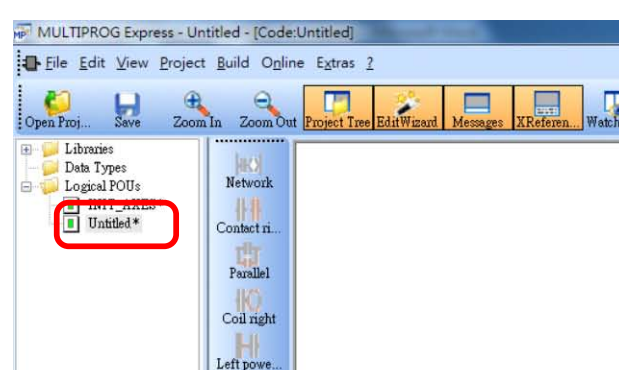

Figure 5-90: click on the Untitled\*

# Add new variable and set the I/O address

Use MyDataCheck to get the correct I/O address mapping as shown below.

1. Select 108-P120 and set IP as 63 as shown.

|    |                                     |                                                                                                    |                                                                                                    |                                                                                                    | <b>—</b>                                                                                                    |
|----|-------------------------------------|----------------------------------------------------------------------------------------------------|----------------------------------------------------------------------------------------------------|----------------------------------------------------------------------------------------------------|----------------------------------------------------------------------------------------------------|
| 10 | 8-P120                              | •                                                                                                    |                                                                                                    |                                                                                                    |                                                                                                    |
| 63 | •                                   |                                                                                                    |                                                                                                    |                                                                                                    |                                                                                                    |
| M  | odbus Zer                           | o-Base Decimal                                                                                                    | •                                                                                                    |                                                                                                    |                                                                                                    |
|    | 0/7                                 |                                                                                                    |                                                                                                    |                                                                                                    |                                                                                                    |
|    | %1                                  | Input Registers                                                                                                    | %Q                                                                                                    | Holding Registers                                                                                                    | -                                                                                                    |
| 1  | %ID 433                             | 120                                                                                                    |                                                                                                    |                                                                                                    | 1.                                                                                                    |
| 2  | %ID 437                             | 122                                                                                                    |                                                                                                    |                                                                                                    |                                                                                                    |
| 3  | %ID 441                             | 124                                                                                                    |                                                                                                    |                                                                                                    |                                                                                                    |
| 4  | %ID 445                             | 126                                                                                                    |                                                                                                    |                                                                                                    |                                                                                                    |
|    |                                     |                                                                                                    |                                                                                                    |                                                                                                    |                                                                                                    |
|    |                                     |                                                                                                    |                                                                                                    |                                                                                                    |                                                                                                    |
|    |                                     |                                                                                                    |                                                                                                    |                                                                                                    |                                                                                                    |
|    |                                     |                                                                                                    |                                                                                                    |                                                                                                    |                                                                                                    |
|    |                                     |                                                                                                    |                                                                                                    |                                                                                                    |                                                                                                    |
|    | 100<br>633<br>M<br>1<br>2<br>3<br>4 | 108-P120           63         •           Modbus Zerr           %ID         433           %ID         433           %ID         437           3         %ID         441           4         %ID         445 | 108-P120       •         63       •         Modbus Zero-Base Decimal         %I       Input Registers         1%ID       433         %ID       437         2%ID       437         %ID       441         4%ID       445 | 108-P120       •         63       •         Modbus Zero-Base Decimal       •         %1       Input Registers       %Q         1       %1D       433       120         2       %1D       437       122         3       %1D       441       124         4       %1D       445       126 | 108-P120       •         63       •         Modbus Zero-Base Decimal       •         %I       Input Registers       %Q       Holding Registers         %ID       433       120       •         2       %ID       437       122         3       %ID       441       124         4       %ID       445       126 |

Figure 5-91: set IP of the counter module

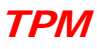

2. Add a new variable and name it as Channel\_0

| Variable Properties                                                                                                    |                                  | ×                            |
|----------------------------------------------------------------------------------------------------|----------------------------------|------------------------------|
| Name:         Channel_Q         Data Type:         DWORD         Usage:         VAR         Initial value:         I/O address:         %ID 433         Description: | Definition scope                 | OK<br>Cancel<br><u>H</u> elp |
| ■ <u>P</u> DD ■ OP <u>C</u> ■ <u>H</u> idden<br>■ Initvalue as de <u>f</u> ault                                                                                      | Show all variables of worksheets |                              |

Figure 5-92: add a new variable of 108-P120

3. Add variables Channel\_1, Channel\_2 and Channel\_3 following the foregoing method.

### **Download and monitor**

You can monitor the variables after the program was successfully downloaded.

| MULTIPROG Express - Cour                                                                                                    | ter - [Code:Untitled - Configuration Resource Task Untitled Code]                                                                                                    | _ # X                                                                                                    |
|----------------------------------------------------------------------------------------------------|----------------------------------------------------------------------------------------------------|----------------------------------------------------------------------------------------------------|
| Eile Edit View Project                                                                                                    | Build Objects Layout Opline Extras Window 2                                                                                                    | _ 8 ×                                                                                                    |
| Open Proj Save Zoom D                                                                                                    | 2 Zoon out Project Tree EduWard Mennes Michen West Will, Vanables Vanable Jedas Debug on Project C                                                                                                    |                                                                                                    |
| Labracias     Labracias     Labracias     Labracias     Labracias     Labracias     Labracias     Labracias     Labracias     Labracias     Labracias     Labracias     Labracias     Labracias     Labracias     Labracias     Labracias | Bit         Channel 0                                                                                                    | Edit Waard     Edit Waard     Enoug     Enoug     E |
| Project Hashesis                                                                                                    | Creek the                                                                                                    | R TRIG Rising Edge Detection *                                                                                                    |
| POU: TOW     POU: TO     POU: TP     POU: Tr     POU: Tail     POU: Tail:     POD size: 112 (OE)     Process for Download II     <<br>                                                                                                    | , rom refais data: 20, refais data: 0, teag data: 10, teat /<br>rom refais data: 20, refais data: 0, teag data: 10, teat<br>, nom retais data: 516, refais data: 0, teag data: 10, teat<br>, nom retais data: 1074, retais data: 0, teag data: 10, teat<br>, nom retais data: 1074, retais data: 0, teag data: 10, teat<br>, nom retais data: 1074, retais data: 0, teag data: 10, teag<br>, teag data: 10, teag data: 10, teag data: | đ                                                                                                    |
| For Help, press F1                                                                                                    |                                                                                                    | 142,60 D: >2GB                                                                                                    |

Figure 5-93: download and monitor the program

# 5.7.3. Single Axis

**TPM** 

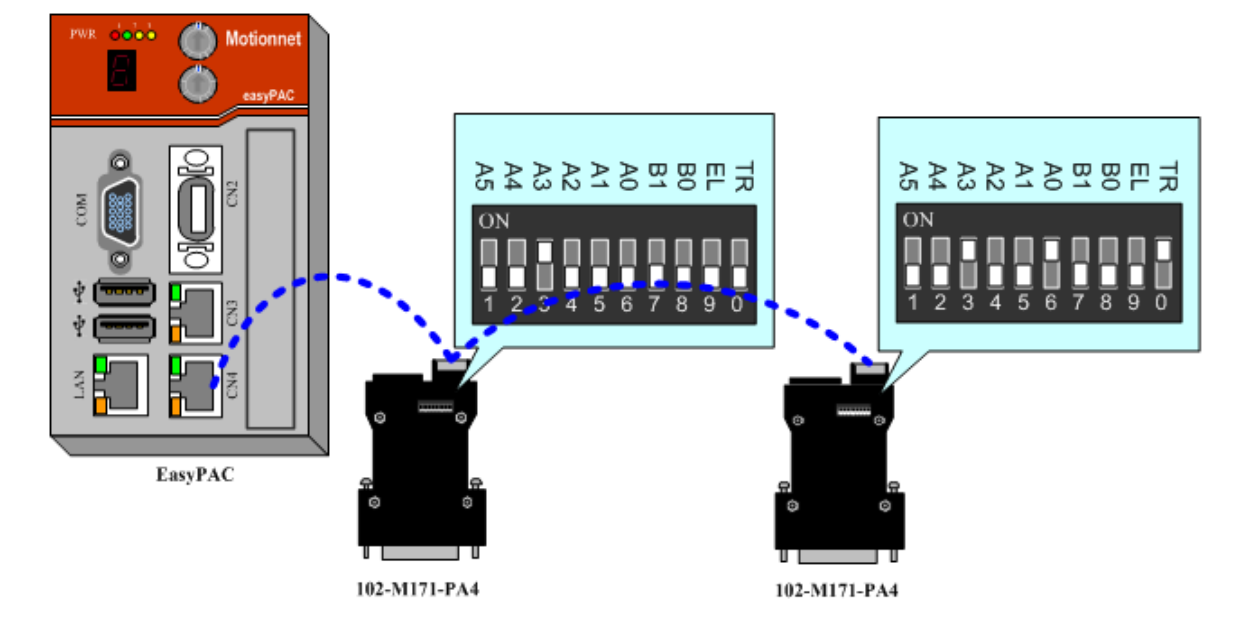

A single axis sample is illustrated in this section. The wiring method is described below.

Figure 5-94: hardware configuration

#### Setup parameters using MyLink

1. Confirm that the module model is correct.

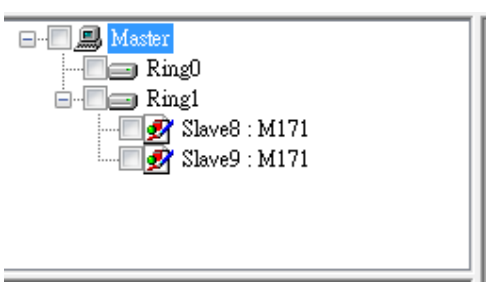

Figure 5-95: modules shown in MyLink

2. Click on the corresponding parameter column and set it correctly as shown below.

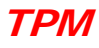

| MyLink V11.20                      | 9.0.1                       |          |                  |             |               |      |       |   | _ | × |
|------------------------------------|-----------------------------|----------|------------------|-------------|---------------|------|-------|---|---|---|
| <u> </u>                           | <u>V</u> indow <u>H</u> elp |          |                  |             |               |      |       |   |   |   |
| <b>H</b>                           |                             |          |                  |             |               |      |       |   |   |   |
| Master<br>Ring0                    |                             |          | 🖳 1-Axis ( Ring1 | L : IP8 )   |               |      | - ×   |   |   |   |
| E Ring1                            | we8 · M171                  |          | Command          | 10000       |               | RDY  | ERC   |   |   |   |
|                                    | xve9 : M171                 |          | Position         | 10000       | Reset         | ALM  | EZ    |   |   |   |
|                                    |                             |          | Speed            | 0           |               | +EL  | CLR   |   |   |   |
| 2.                                 |                             |          | IO Status        | 0x4000      |               | -EL  | LTC   |   |   |   |
| □ Interface I/O                    |                             |          | Ma Status        | 0           |               | one  |       |   |   |   |
| ALM_Logic                          | LowActive                   |          | MC Status        | 0           |               | URG  | 50    |   |   |   |
| ALM_Mode                           | EmgStop                     |          | 3. 🔲 Repeat      | SVON        | RALM          | DIR  | INP   |   |   |   |
| INP_Logic                          | LowActive                   |          |                  |             |               | 7142 | SUCON |   |   |   |
| INP_Enable                         | OFF                         |          | ~                | Stop        | >>            | Low  | 3700  |   |   |   |
| ERC_Logic                          | HighActive                  | ≡        |                  |             |               | PCS  | RALM  |   |   |   |
| ERC_Active_Time                    | _12usec                     |          |                  |             | ·             |      |       |   |   |   |
| SD_Enable                          | OFF                         |          |                  |             |               |      |       | J |   |   |
| SD_Logic                           | LowActive                   |          |                  |             |               |      |       |   |   |   |
| SD_Mode                            | DecOnly                     |          |                  |             |               |      |       |   |   |   |
| SD_LTC                             | OFF                         |          |                  |             |               |      |       |   |   |   |
| LTC_Logic                          | HighActive                  | -        |                  |             |               |      |       |   |   |   |
| ALM_Logic<br>ALM signal input logi | c                           |          |                  |             |               |      |       |   |   |   |
| Ring0: 0x0                         | Ring                        | g1: 0x10 | 00               | Target IP : | 192.168.1.110 |      |       |   |   |   |

Figure 5-96: configure and test the axis module

3. Save the configuration setting into the EEPROM

# Sample program description

Create a new project with TPM template as described in previous section and add the following FB's.

| Function Block         | User Library | Description                    |
|------------------------|--------------|--------------------------------|
| EP_SetCyclicTime       | EASYPAC_UL   | Set system CyclicTime          |
| MC_Power               | MNet_SA_UL   | Enable Driver/Motor            |
| SA_WriteDwordParameter | MNet_SA_UL   | Set the limit of Max. velocity |
| MC_ReadStatus          | MNet_SA_UL   | Read Axis Status               |
| MC_ReadActualPosition  | MNet_SA_UL   | Read Axis Position             |
| MC_MoveRelative        | MNet_SA_UL   | Make relative move             |
| MC_Stop                | MNet_SA_UL   | Stop the axis                  |

#### Table 5-8: function blocks to be added

#### Detailed settings are shown below:

| MC_MoveRelative_1 | MC_MoveRel | VAR |                                           |        |
|-------------------|------------|-----|-------------------------------------------|--------|
| Run               | BOOL       | VAR | A switch to issue a relative move command |        |
| Dist0             | DINT       | VAR | Distance                                  | 100000 |
| StrVel            | DWORD      | VAR | Start Velocity                            | 100    |
| MaxVel            | DWORD      | VAR | Max Velocity                              | 10000  |
| TAcc              | REAL       | VAR | Acc. Time                                 | 0.1    |
| TDec              | REAL       | VAR | Dec. Time                                 | 0.1    |
| Curve             | BYTE       | VAR | Vel. Curve (0: T-Curve, 1: S-Curve)       | 0      |
| Done1             | BOOL       | VAR |                                           |        |

# TPM

#### Test sample program

Download and click on "Debug on/off" to activate debug mode.

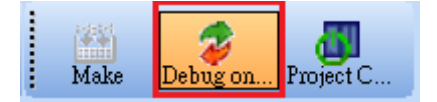

#### Figure 5-97: activate debug mode by this button

1. Override Exec to TRUE

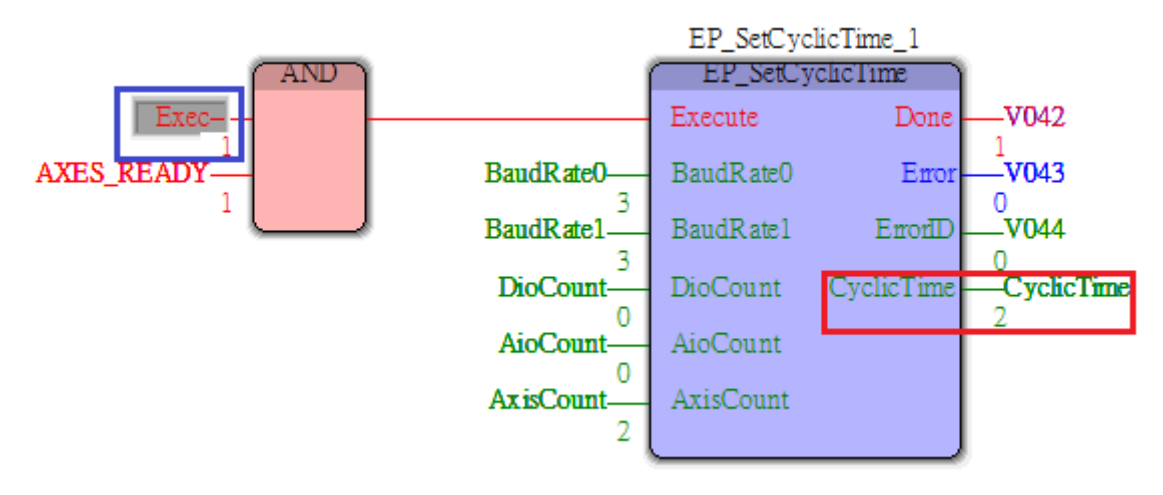

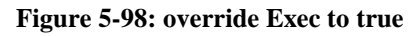

The EP\_SetCyclicTime\_1 is calculated and set it 2ms in this case.

#### 2. Override Init to TRUE

MC\_Power\_1 would initialize and enable the driver/motor. SA\_WriteDwordParameter\_1 will modify the maximum velocity limit as 5000000 pps then make "InitFlag" TRUE.

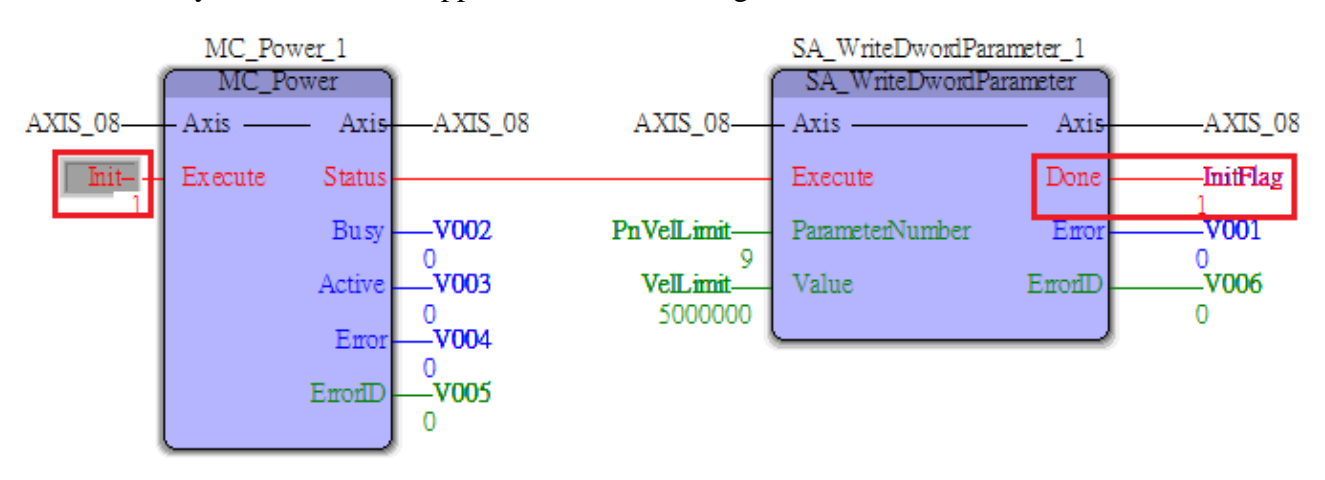

Figure 5-99: function block with debug mode activated

MC\_ReadStatus\_1 and MC\_ReadActualPosition\_1 will be executed when "InitFlag" is TRUE and are used to monitor the axis status. The axis is in the StandStill status as shown below.

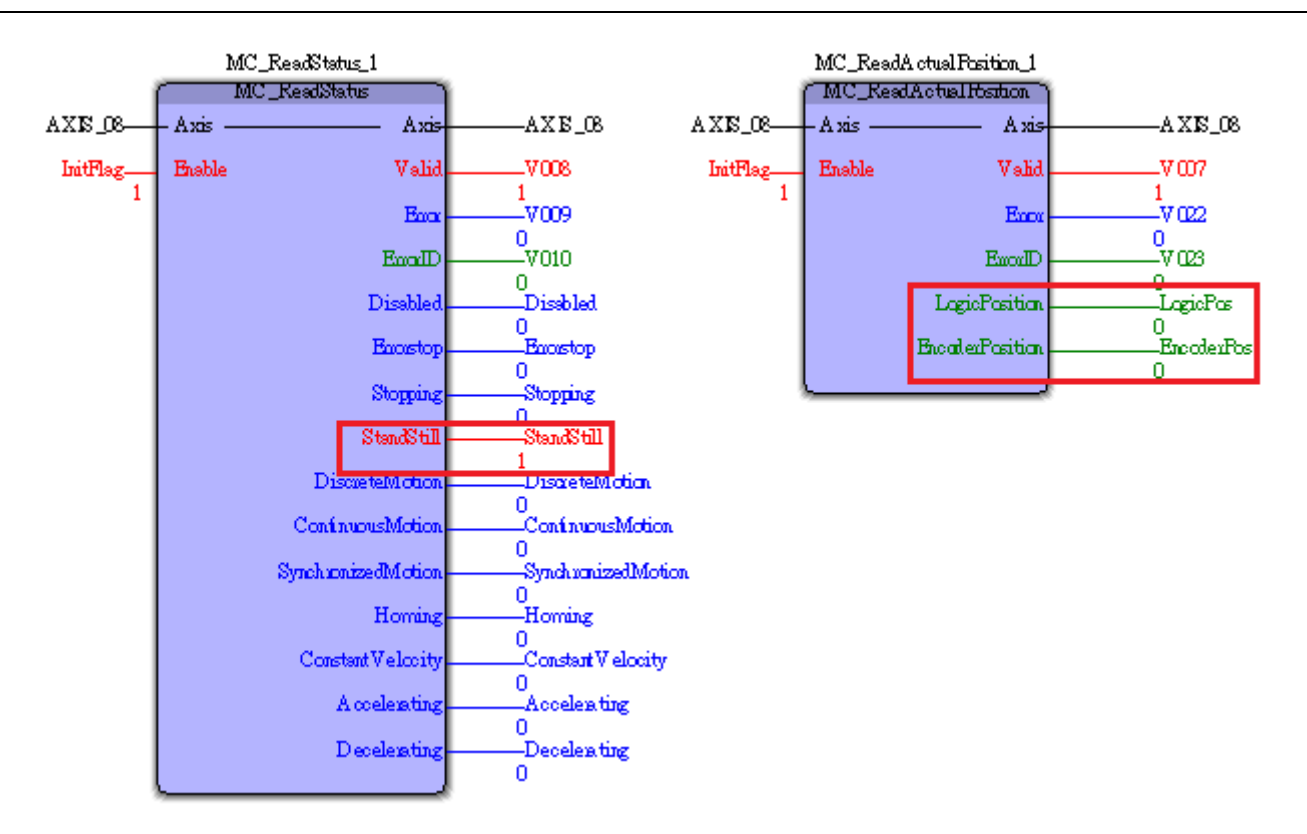

Figure 5-100: StandStill status is true of the Axis

#### 3. Override Run to TRUE

MC\_MoveRelative\_1 will make the axis move 100000 pulses with velocity 10000pps. The status can be watched though MC\_ReadStatus\_1 and MC\_ReadActualPosition\_1.

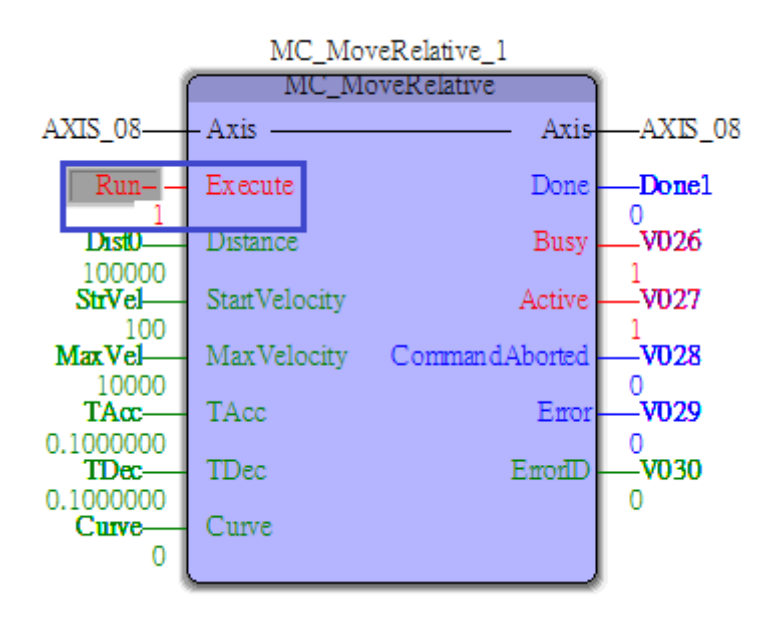

Figure 5-101: axis status with Run signal turned on

#### 4. Override Stop to TRUE

MC\_Stop\_1 will stop the axis with deceleration. The status can be watched by MC\_ReadStatus\_1 and MC\_ReadActualPosition\_1.

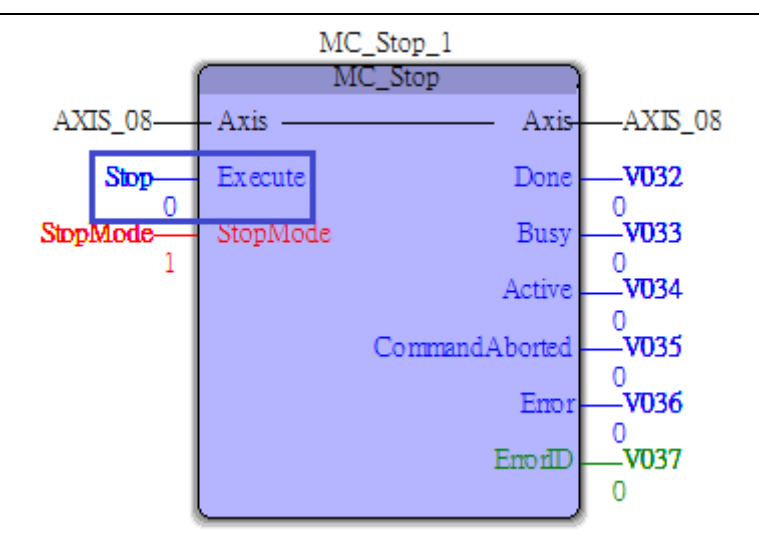

Figure 5-102: axis status with Stop signal turned on

# 5.7.4. Grouped Axes

**TPM** 

Note that the hardware configurations are similar to a single axis in previous section. As other axes, users need to configure parameters using MyLink.

- 1. Confirm that the module models are correct
- 2. Click on the corresponding parameter column and set it correctly.
- 3. Add 2 axes on Ring\_1 to Group2

|           | Master<br>Ring0<br>Ring1<br>Slave<br>Slave | Set Axis Groups<br>89 : M171 |   |
|-----------|--------------------------------------------|------------------------------|---|
| SetGroups |                                            |                              | x |
| None      |                                            | Group2                       |   |
|           | OK                                         | Cancel                       |   |

Figure 5-103: group up axes

5. Click on the Group window

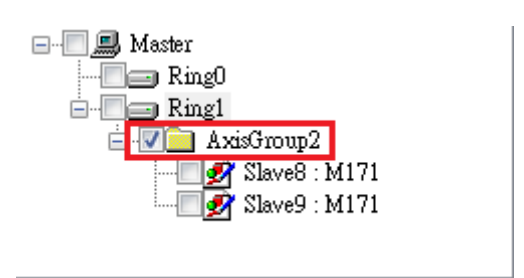

Figure 5-104: select group axes

| 🖳 Axis | s Group ( R | ing1 : Grou | p2)   |         |          |       |
|--------|-------------|-------------|-------|---------|----------|-------|
|        | Ring        | IP          | Dist  | Command | Position | Speed |
| Þ      | 1           | 8           | 10000 | 10000   | 10000    | 0     |
|        | 1           | 9           | 12000 | 12000   | 12000    | 0     |
|        |             |             |       |         |          |       |
|        |             |             |       |         |          |       |
|        |             |             |       |         |          |       |
|        |             |             |       |         |          |       |
|        |             |             |       |         |          |       |
|        |             |             |       |         |          |       |
|        |             |             |       |         |          |       |
|        |             |             | Q1    |         | DATI     | ן     |
| Re     | eset        | <<          | nob   | >>>     | PAIH     | J     |
|        |             |             |       |         |          |       |

#### Figure 5-105: setting of group parameters

- 6. Save the settings to EEPROM
- 7. Send the path file "rect1.kwpts" to EasyPAC

| File | Tools      | Window      | Help |
|------|------------|-------------|------|
|      | Backup C   | onfig to PC |      |
|      | Backup K   | W Config    | - E  |
|      | Recovery   | Config      |      |
|      | Transfer I | Path File   |      |
|      | Exit       |             |      |

#### Figure 5-106: import the path file

#### Sample program description

- 1. Create a new project with TPM Template as in the previous section.
- 2. Follow the single axis sample program and add the following Grouped Axes FBs.

| Function Block        | User Library | Description                                         |
|-----------------------|--------------|-----------------------------------------------------|
| GA_GroupEnable        | MNet_SA_UL   | Enable the group function                           |
| GA_MoveLinearRelative | MNet_SA_UL   | Make relative linear move                           |
| GA_PathSelect         | MNet_SA_UL   | Select the path file (xxxx.kwpts)                   |
| GA_MovePath           | MNet_SA_UL   | Execute the grouped motion with specified path file |

#### Table 5-10: grouped axes function blocks to be added

#### Test sample program

Download and click on "Debug on/off" to activate debug mode.

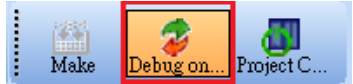

Figure 5-107: activate debug mode by this button

#### 1. Overwrite *Exec* to TRUE

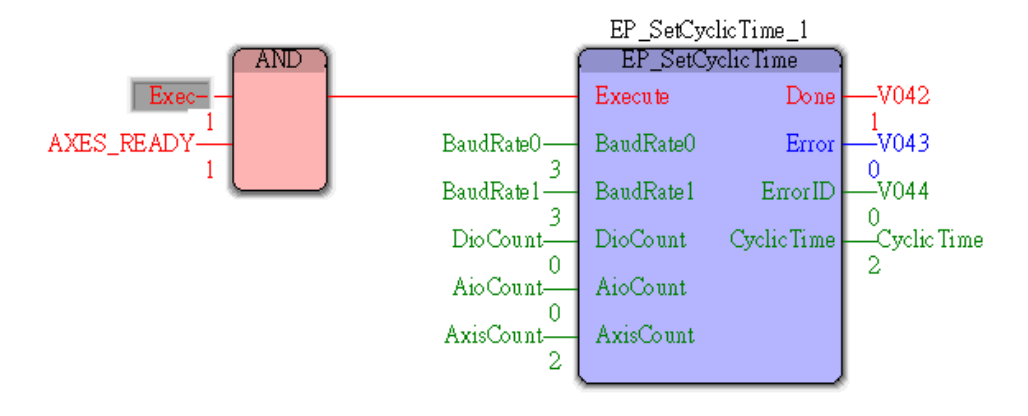

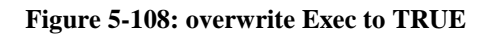

#### 2. Overwrite *InitX* to TRUE

(\*Initial AxisX\*)

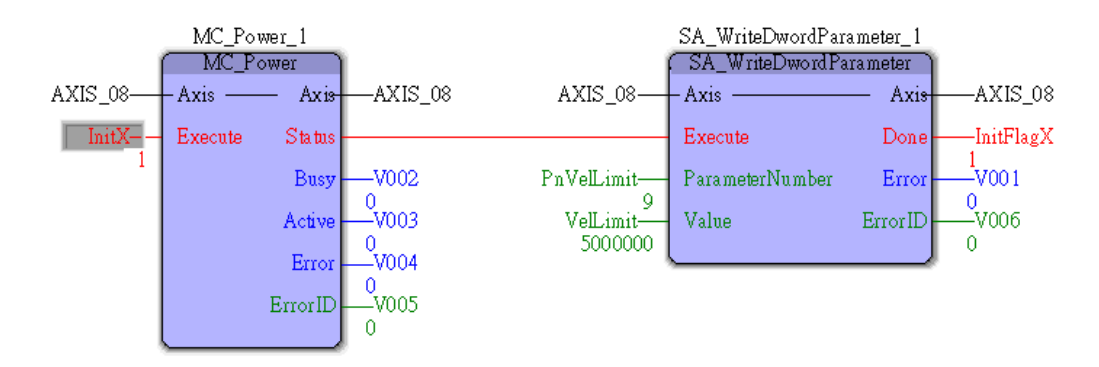

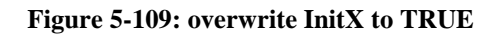

#### 3. Overwrite InitY to TRUE

#### (\*Initial AxisY\*)

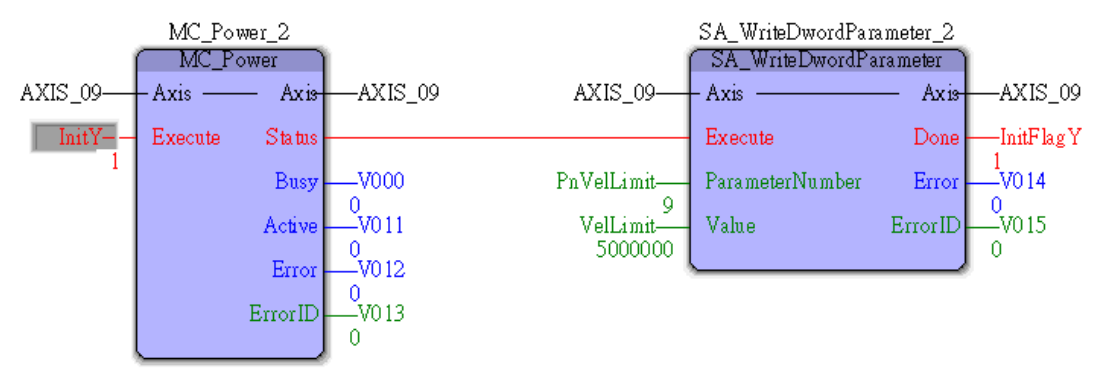

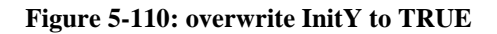

4. The status of the grouped 2 axes can be monitored

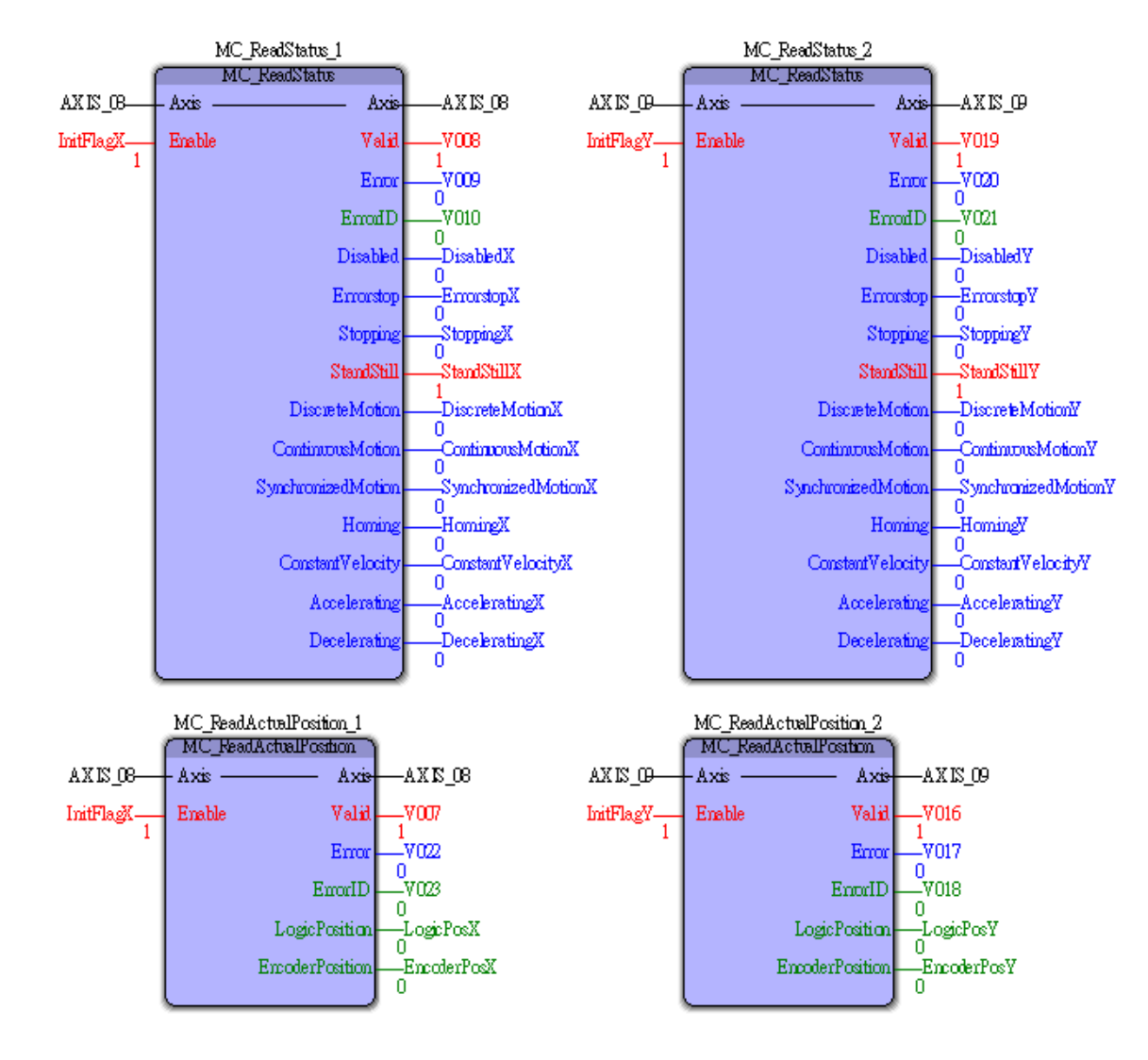

#### (\*Monitor the 2 axes of the group\*)

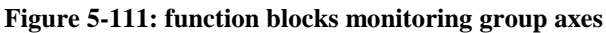

- 5. Overwrite *Group* to TRUE
- GA\_GroupEnable\_1 will enable Group2.

#### (\*Enable the group\*)

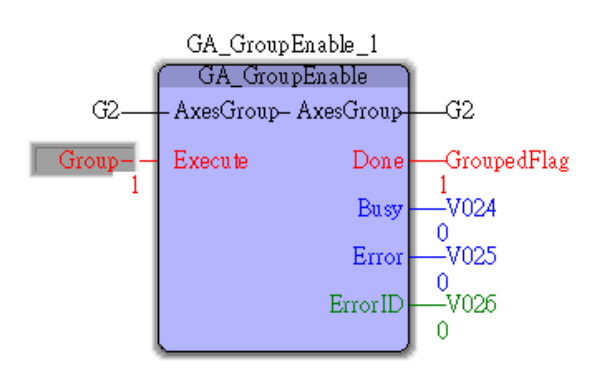

Figure 5-112: enable the group

6. Overwrite *Line2* to TRUE

GA\_MoveLinearRelative\_1 will make the axes move 100000 pulses in X and 120000 pulses in Y with velocity 10000 pps.

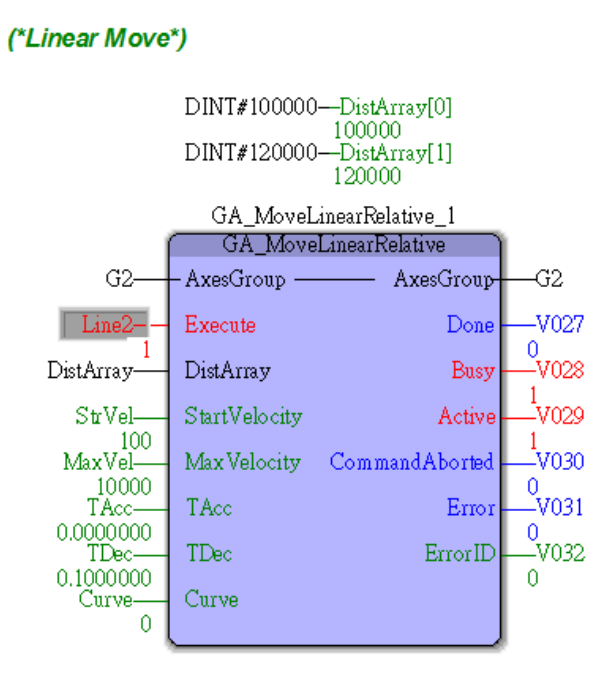

Figure 5-113: linear motion of a group

## 7. Overwrite MovePath to TRUE

GA\_PathSelect\_1 will read the path file from (rect1.kwpts) and GA\_MovePath\_1 will execute the grouped linear motion.

#### (\*Path Move\*)

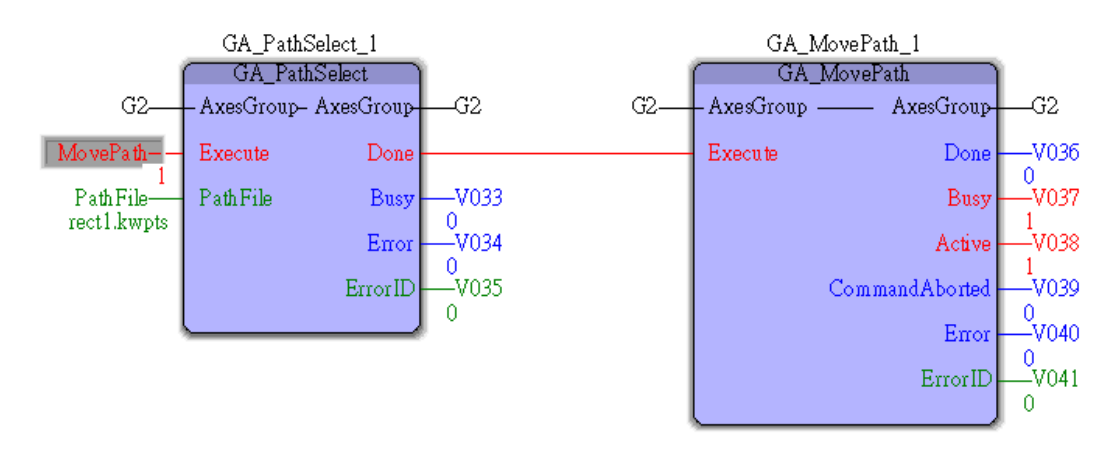

Figure 5-114: linear motion of a group

# 5.7.5. HMI\_DIO

## Module wiring

106-D422-NN is used in this case with IP 0. <u>00</u> is connected to <u>20</u> and <u>10</u> is connected to <u>30</u> as shown below.

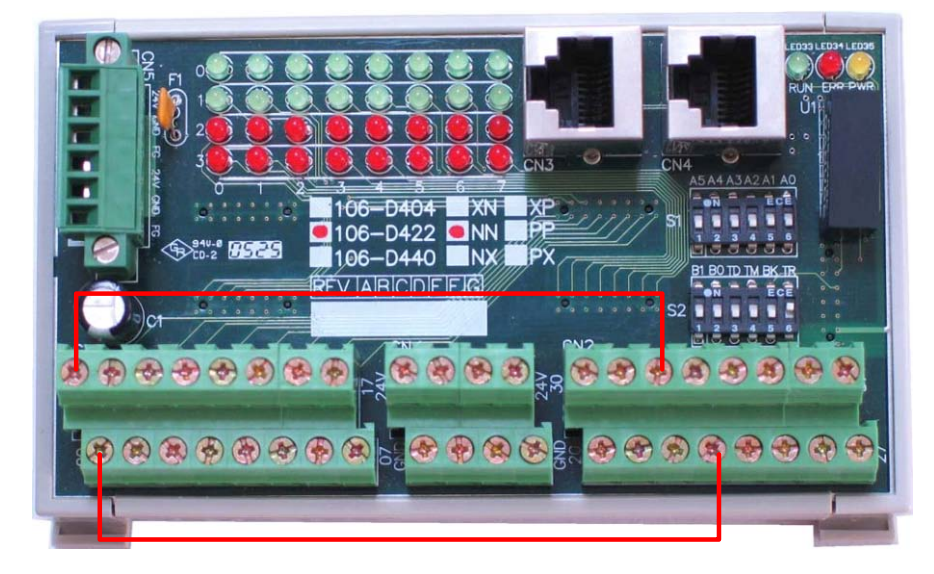

Figure 5-115: wiring of the module

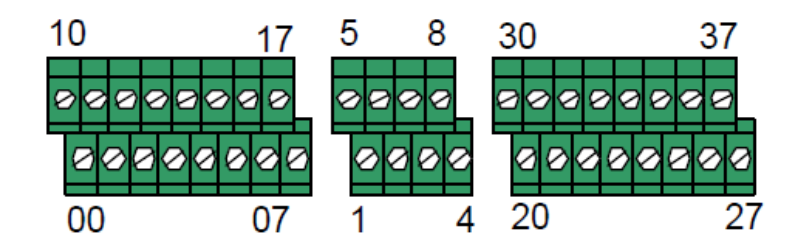

Figure 5-116: terminal definition

| DI | DO | DI | DO |
|----|----|----|----|
| 00 | 20 | 10 | 30 |
| 01 | 21 | 11 | 31 |
| 02 | 22 | 12 | 32 |
| 03 | 23 | 13 | 33 |
| 04 | 24 | 14 | 34 |
| 05 | 25 | 15 | 35 |
| 06 | 26 | 16 | 36 |
| 07 | 27 | 17 | 37 |

Table 5-11: the wiring table

#### Test with MyLink

Set SW1 as 2 to activate MyLink server and power-on and use MyLink to check the setting.

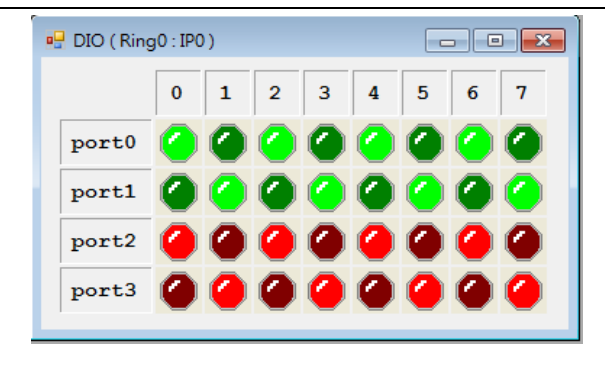

Figure 5-117: testing using MyLink

### Set with MyConfig

Set SW1 to 1 to activate the MyConfig server on EasyPAC and power on and set the Modbus setting with MyConfig as shown below.

Modbus: TCP, Slave ID: 1, TCP Parameters Port: 502, TimeOut: 3000

| E MyConfig VII.209.0.1    |                        |                          |                     |        |
|---------------------------|------------------------|--------------------------|---------------------|--------|
| Login PAC Info Update AES | code Modbus parameters | About MyConfig           |                     |        |
|                           |                        |                          |                     |        |
|                           |                        |                          |                     |        |
|                           |                        |                          |                     |        |
|                           |                        |                          |                     |        |
|                           |                        |                          |                     |        |
|                           |                        |                          |                     |        |
|                           |                        |                          |                     |        |
|                           |                        | RTIL Parameters          |                     |        |
|                           |                        | Rio l'arameters          | C4                  |        |
| Slave ID:                 | 1                      | Fortwane :               |                     |        |
|                           |                        | Baudrate :               | 115200 -            |        |
| TCP Parameters            |                        | DataBit :                | 8 🔻                 |        |
| Port :                    | 502                    | StopBit :                | 1 •                 |        |
| TimeOut :                 | 3000                   | Parity :                 | none 🔻              |        |
|                           |                        |                          | Sa                  | ve     |
|                           |                        |                          |                     |        |
| Recover                   | Login                  | Download Setting<br>Data | Upload Setting Data | Logout |
| <b>A do lot y</b>         |                        |                          |                     |        |
|                           |                        |                          |                     |        |

Figure 5-118: parameters setting using MyLink

## 5.7.5.1 HMI Project

#### Create a new project HMI

PT104 HMI is used in this case with Modbus TCP protocol. Create a new project in the PM Designer

| New Project    |                                      |
|----------------|--------------------------------------|
| <b>D</b> 1 1 1 |                                      |
| Project Name:  | TCP_20110211                         |
| Location:      | C:\Program Files\PM Designer\ Browse |
|                |                                      |
|                |                                      |
|                |                                      |
|                |                                      |
|                |                                      |
|                |                                      |
|                |                                      |
|                |                                      |
|                |                                      |
|                |                                      |
|                |                                      |
|                |                                      |
|                |                                      |
|                |                                      |
|                |                                      |
|                |                                      |
|                |                                      |
|                | K Back Next Cancel Help              |

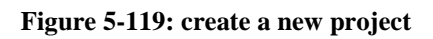

| Link Properties                                                                          |
|------------------------------------------------------------------------------------------|
| General Parameter                                                                        |
| IP Address:         192.168.1.100           Use Default Port           Port:         502 |
| Node Address: 1                                                                          |
| Timeout Time: 0 (x 0.1 Sec.)<br>Command Delay: 0 (x 0.1 Sec.)                            |
|                                                                                          |
|                                                                                          |
| OK Cancel Help                                                                           |

Figure 5-120: input communication parameters next

| Link Name:     | Link 1                 |                              |          |
|----------------|------------------------|------------------------------|----------|
| Link Type:     | Direct Link (Ethernet) |                              | <b>~</b> |
| Device/Server: | Modicon Corp.          | ModBus Device/Slave (TCP/IP) | ~        |
| Link Port:     | Ethernet1              | Sub-links                    |          |
|                |                        |                              |          |

Figure 5-121: input parameters

# Add LED object and set the Modbus address

Use MyDataCheck to check and set the corresponding I/O address of 106-D422-NN as shown below.

| 💽 Ring 0 |                                |        |                  |            |       | × |  |  |
|----------|--------------------------------|--------|------------------|------------|-------|---|--|--|
| Modul    | Modul 106-D422-NN 🗸            |        |                  |            |       |   |  |  |
| IP       | 0 •                            |        |                  |            |       |   |  |  |
| Mode     | Mode Modbus One-Base Decimal - |        |                  |            |       |   |  |  |
| Tradara  |                                | 0/1    | D'a anata Tanant | <b>N</b> O | G-1   |   |  |  |
| Index    | 1                              | %1     | Discrete Input   | %Q         | 0.10  | - |  |  |
|          | 1                              | %ID 1  | 9~10             | %QB I      | 9~10  |   |  |  |
|          | 2                              | 701D 2 | 17~24            | 70QB 2     | 17~24 |   |  |  |
|          |                                |        |                  |            |       |   |  |  |
|          |                                |        |                  |            |       |   |  |  |
|          |                                |        |                  |            |       |   |  |  |
|          |                                |        |                  |            |       |   |  |  |
|          |                                |        |                  |            |       |   |  |  |
|          |                                |        |                  |            |       |   |  |  |
|          |                                |        |                  |            |       |   |  |  |

Figure 5-122: configure parameters using MyDataCheck

Add and set a new LED.

| Bit Lamp                 |                                                                                                  |
|--------------------------|--------------------------------------------------------------------------------------------------|
| General Label Visibility |                                                                                                  |
| ID: BL0000 Note:         |                                                                                                  |
| GF_1431                  | Picture Shape External Label Shape State: On Off Border Color: FG Color:  Pattern:  BG Color:  G |
| Address Type: Bit        | ~                                                                                                |
| Monitor Address: 10009   |                                                                                                  |
|                          |                                                                                                  |
|                          | OK Cancel Help                                                                                   |

Figure 5-123: add a new led

Duplicate multiple LEDs.

| Ж    | Cu <u>t</u>           | Ctrl+X           | -      | plicate                                       | ? ×               |
|------|-----------------------|------------------|--------|-----------------------------------------------|-------------------|
| 83   | <u>C</u> opy<br>Paste | Ctrl+C<br>Ctrl+V |        | Number of Copies                              | Copy Direction OK |
|      | <u>D</u> elete        | Del              |        | Rows: 2                                       | 0 2               |
| S.   | Pin                   |                  | Ξ      | Spacing in Pixels                             |                   |
| ₹¢2° | Unpin                 |                  |        | Horizontal: 2                                 |                   |
|      | Duplicate             |                  |        | Vertical: 2                                   |                   |
| ¢,   | Bring to <u>T</u> op  |                  |        | V Increase Address                            |                   |
| 4    | Bring <u>Forwa</u> rd |                  |        | Increment: 1 🚔                                |                   |
|      | Send Beckward         |                  |        |                                               |                   |
| 뭑    | Send to Bottom        |                  |        |                                               |                   |
|      | Object Properties.    |                  | -<br>- | <u> L</u> L L L L L L L L L L L L L L L L L L |                   |

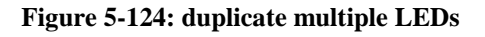

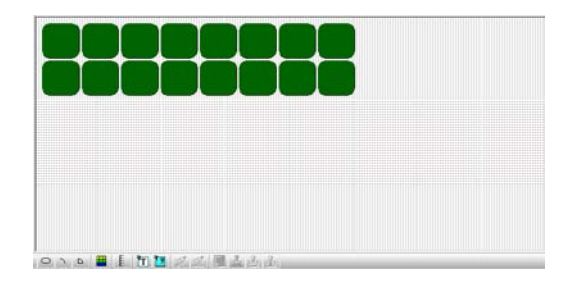

Figure 5-125: multiple LEDs created by MyDataCheck

# Add Button objects and set the Modbus address

Check and set the I/O address of 106-D422 with MyDataCheck as shown below.

| Bit Button 🛛 🛛 🗙                                                                                                    |  |  |  |  |  |  |  |  |
|----------------------------------------------------------------------------------------------------|--|--|--|--|--|--|--|--|
| General Label Advanced Visibility                                                                                                    |  |  |  |  |  |  |  |  |
| ID: BB0000 Note:                                                                                                    |  |  |  |  |  |  |  |  |
| Picture Shape       External Label         Shape       VFTA:         State:       0n         Off       Test VFTA         Border       A         Color:       A         SW_1461       Pattern: |  |  |  |  |  |  |  |  |
| Operation<br>Set ON Set OFF Set ON Pulse Set OFF Pulse<br>Momentary ON Momentary OFF Invert                                                                                                   |  |  |  |  |  |  |  |  |
| Address Type: Bit 🗸                                                                                                    |  |  |  |  |  |  |  |  |
| Monitor Monitor Address identical to Write Address Monitor Address:                                                                                                    |  |  |  |  |  |  |  |  |
| OK Cancel Help                                                                                                    |  |  |  |  |  |  |  |  |

Figure 5-126: making of a button

# TPM

### Duplicate multiple buttons.

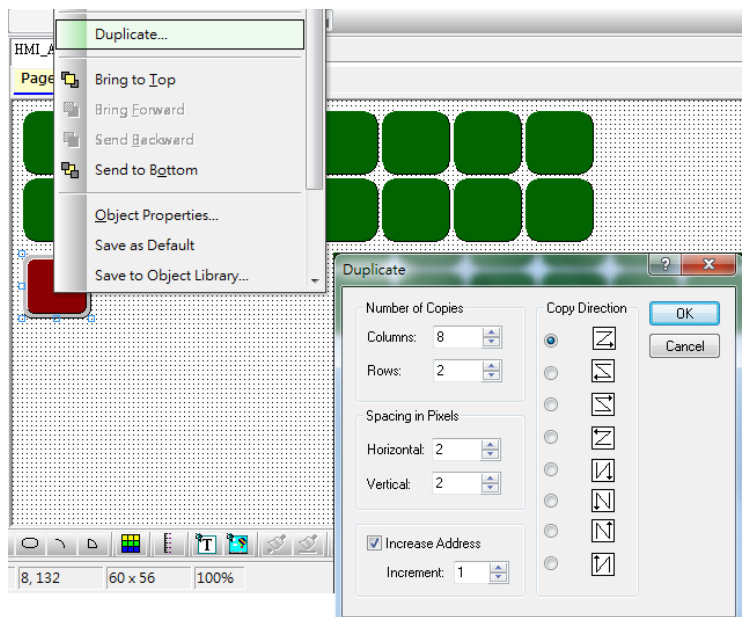

Figure 5-127: duplicate buttons

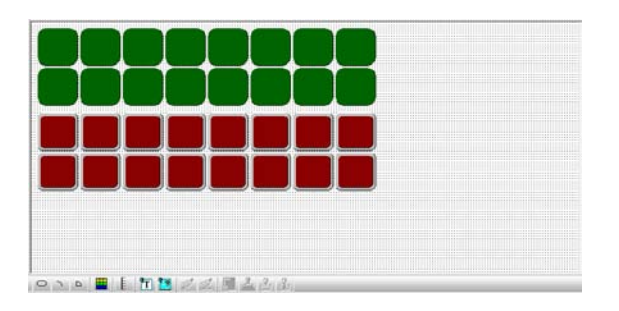

Figure 5-128: multiple buttons created

#### Download

The following menu will show up after successful download.

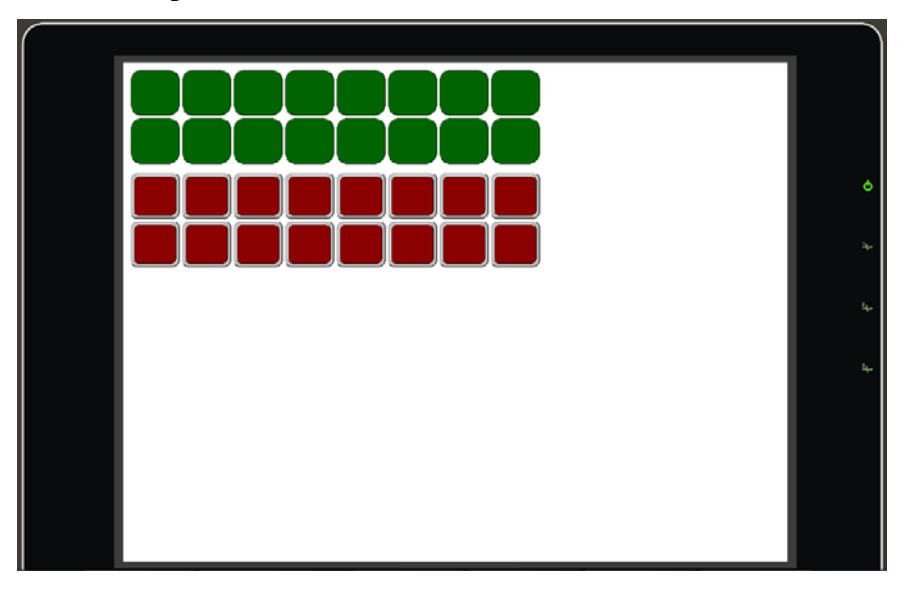

Figure 5-129: downloaded program

# 5.7.5.2 MULTIPROG Project

# Create a new project with TPM template

Start MULTIPROG

MULTIPROG Express

Figure 5-130: start MULTIPROG

Þ

Click on File→New Project

| MP I | MUL          | TIPRO        | G Expr       | ess - TPN       | /_Tem         | olate_E_S       | 535 - [C        | od |
|------|--------------|--------------|--------------|-----------------|---------------|-----------------|-----------------|----|
|      | <u>F</u> ile | <u>E</u> dit | <u>V</u> iew | <u>P</u> roject | <u>B</u> uild | O <u>n</u> line | E <u>x</u> tras | 2  |
| 1    |              | Ne <u>w</u>  | Project      |                 |               | Ctrl            | +N              | Π  |

Figure 5-131: create a new project

## Use TPM Template

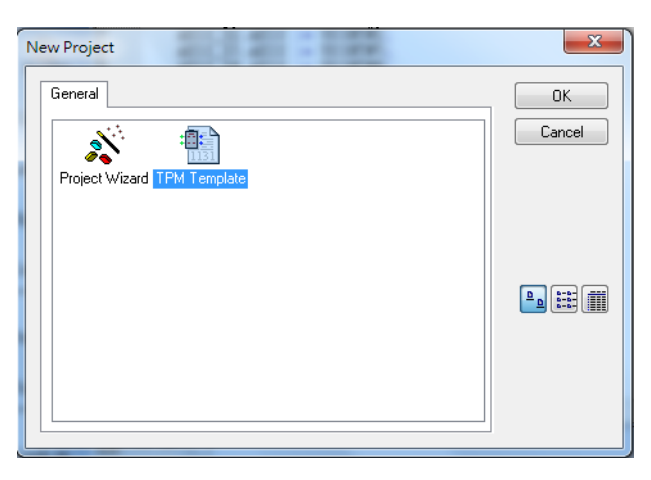

Figure 5-132: new project template

# Click on "Untitled"

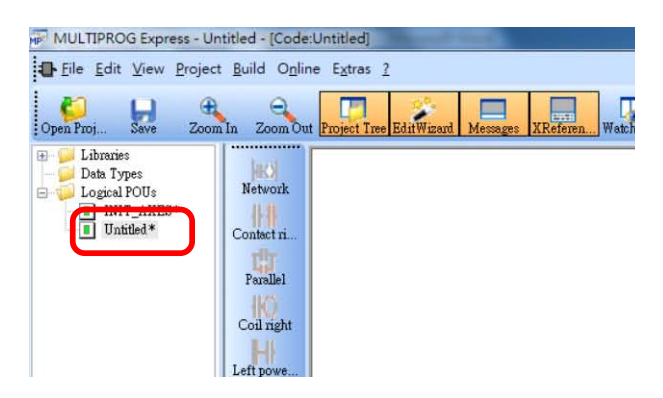

Figure 5-133: click on the Untitled\*

## Add new variable and set the I/O address

Check and set the I/O address of 106-D422-NN with MyDataCheck as shown below.

| 💽 Ring 0 |               |       |      |                |   |      |    |      | x     |
|----------|---------------|-------|------|----------------|---|------|----|------|-------|
| Modul    | 106-D422-NN • |       |      |                |   |      |    |      |       |
| IP       | IP 0 -        |       |      |                |   |      |    |      |       |
| Mode     | M             | odbus | one- | Base Decimal   | - | [    |    |      |       |
| Index    |               | %I    |      | Discrete Input | % | )    | C  | oil  | <br>I |
|          | 1             | %IB 1 | 1    | 9~16           | % | QB 1 | 9  | ~ 16 | 1     |
|          | 2             | %IB 2 | 2    | 17~24          | % | QB 2 | 17 | ~ 24 |       |
|          |               |       |      |                |   |      |    |      |       |
|          |               |       |      |                |   |      |    |      |       |

Figure 5-134: add parameters

Add new variables and name them as IN\_Port\_0 (Byte), IN\_Bit\_0 (Bool), IN\_Bit\_1 (Bool), IN\_Bit\_2 (Bool), IN\_Bit\_3 (Bool), IN\_Bit\_4 (Bool), IN\_Bit\_5 (Bool), IN\_Bit\_6 (Bool), IN\_Bit\_7 (Bool), Out\_Port\_0 (Byte), Out\_Bit\_0 (Bool), Out\_Bit\_1 (Bool), Out\_Bit\_2 (Bool), Out\_Bit\_3 (Bool), Out\_Bit\_4 (Bool), Out\_Bit\_5 (Bool), Out\_Bit\_6 (Bool) and Out\_Bit\_7 (Bool) correspondingly as the screenshot below.

| Variable Properties                                                                                                    | No                                                                                                    | ×                    |
|----------------------------------------------------------------------------------------------------|----------------------------------------------------------------------------------------------------|----------------------|
| Name:         IN_Pot_0         Data Type:         BYTE         BYTE         Usage:         VAR         Initial value:         I/O address:         ¾IB 1         Description: | Definition scope <ul> <li>Local Global</li> </ul> <li>Default <ul> <li>Global Vgriable Groups:</li> </ul> </li> <li>Global Vgriable Groups: <ul> <li>Physical Hardware</li> <li>Configuration</li> <li>Configuration</li> <li>Configuration</li> <li>SA_GROUP</li> </ul> </li> | OK<br>Cancel<br>Help |
| EDD OPC Hidden     Initvalue as default                                                                                                    | Show all variables of worksheets                                                                                                    |                      |

Figure 5-135: insert new parameters

#### Download and monitor

You can monitor the variable after successful download as shown below.
| 🖗 MULTIPROG Express - HMLDIO - [Code:Untitled - Configuration.Resource.Task.Untitled.Code]                                                                                                    |                                                                                                    |                                                                                                    |  |
|----------------------------------------------------------------------------------------------------|----------------------------------------------------------------------------------------------------|----------------------------------------------------------------------------------------------------|--|
| 🕒 File Edit View Project Build Online Extras 2                                                                                                    |                                                                                                    |                                                                                                    |  |
| Open Proj Save Zoom In Zoom C                                                                                                    | Dut Project Tere Edit/Winard Messages XReferen Webk Wi Vanables Varable Make Debug on Project C                                                                                                    |                                                                                                    |  |
| Libraries Libraries                                                                                                    | N. Port 0   Y000   Out Port 0   Y000     10#AA   10#AA   10#AA   10#AA   10#AA     NN_Bit 0   -   Y001   Out Bit 0   Y010     NB_Bit 1   1   1   1   Stop   Cold     NB_Bit 2   -   Y003   Out Bit 2   Y012   Hot   Stop   Cold     NB_Bit 2   -   Y003   Out Bit 2   Y012   Hot   Download   Upload   Hot     NB_Bit 2   -   Y003   Out Bit 3   Y013   Enror   Indo     NN_Bit 4   -   Y005   Out Bit 4   Y014   Enror   Enror   Indo     NN_Bit 5   -   Y005   Out Bit 5   Y015   On   Enror   Indo     NN_Bit 6   -   Y007   Out Bit 7   -   Y017   Indo   Indo   Indo   Indo   Indo   Indo   Indo   Indo   Indo   Indo   Indo   Indo   Indo   Indo   Indo   Indo   Indo   Indo   Indo   Indo   Indo   Indo   Indo   Indo | Edit Wizard ♥ ♥ ₪<br>Group:<br>(Favorites><br>Name Description<br>▲ ADD Addition<br>▲ ADD Addition<br>▲ AND Bitwise AND<br>▲ CTUD Counter Up/Down<br>♣ CTUD Counter Up/Down<br>♣ CTUD Counter U |  |
| Project 🖽 Haudwaue Cr                                                                                                    | Cash ste                                                                                                    | R TRIG Rising Edge Detection                                                                                                    |  |
| POU: TOF POU: TO POU: TO POU: TO POU: TP POU: Untitled POD size: 112 (0%) POD size: 112 (0%) POccess for Download IEC Project                                                                                                    | , non retain data: 26, retain data: 0, temp data: 10, instance #: 0<br>, non retain data: 26, retain data: 0, temp data: 10, instance #: 0<br>, non retain data: 26, retain data: 0, temp data: 10, instance #: 0<br>, non retain data: 518, retain data: 0, temp data: 10, instance #: 1<br>, non retain data: 1876, retain data: 0, temp data: 10, instance #: 3 (0%)<br>tended for resource 'Configuration.Resource' at 2011/2/11 下午 06:31:39                                                                                                    | A III                                                                                                    |  |
| Image: The state of the state of the sta |                                                                                                    |                                                                                                    |  |

Figure 5-136: download and monitor the program

The HMI menu is shown below.

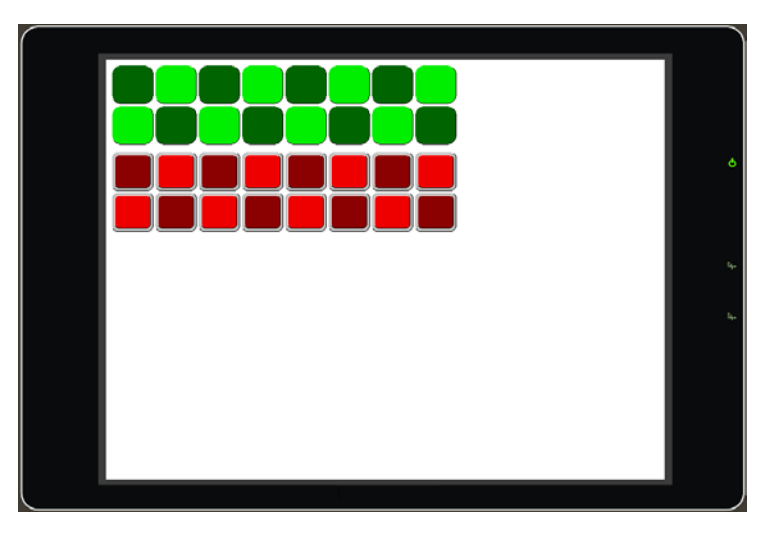

Figure 5-137: the HMI diagram